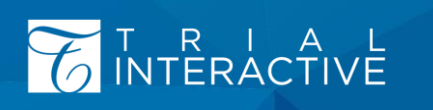

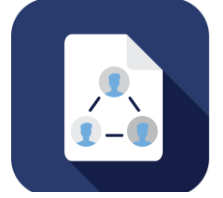

# TI eFEASIBILITY v2.6 - MANAGER USER GUIDE

Version 1.0

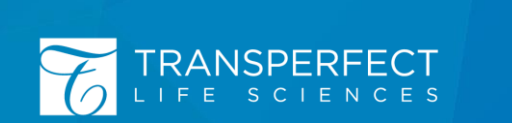

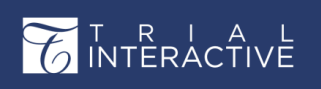

eFeasibility v2.6 – Manager User Guide

Version 1.0 Page 2 of 197

| Approval Signature:                                       | Date: |
|-----------------------------------------------------------|-------|
| Approved By: Anuj Thapar<br>Title: Senior Product Manager |       |
| Approval Signature:                                       | Date: |
| Approved By: Ankush Sharma<br>Title: CSV Specialist       |       |

### **VERSION HISTORY**

| Author         | Revision | Date        | Change History            |
|----------------|----------|-------------|---------------------------|
| Sneha Jagavkar | 1.0      | 20-Jul-2023 | Initial version Finalized |

# eFeasibility v2.6 – Manager User Guide

Version 1.0 Page 3 of 197

# Table of Contents

| 1. | Abo  | out Tr  | ial Interactive                      | 8  |
|----|------|---------|--------------------------------------|----|
| 2. | Abo  | out Tl  | E-Feasibility                        | 9  |
| 3. | Abo  | out Th  | is Guide                             | 9  |
| 4. | Get  | ting S  | itarted                              | 9  |
| 4  | .1   | Syst    | em Requirements                      | 10 |
| 4  | .2   | Laui    | nching the Web Application           | 10 |
| 4  | .3   | Log     | ging In                              | 10 |
| 4  | .4   | Forg    | got Password                         | 11 |
| 4  | .5   | Log     | Dut                                  | 12 |
| 5. | Syst | tem a   | nd Process Overview                  | 12 |
| 6. | The  | E-Fe    | asibility Process in TI              | 13 |
| 7. | The  | E-Fe    | asibility Dashboard                  | 13 |
| 7  | .1   | Title   | Bar                                  | 14 |
|    | 7.1. | 1       | The Logo                             | 14 |
|    | 7.1. | 2       | The Project Dropdown                 | 15 |
|    | 7.1. | 3       | Background Jobs                      | 15 |
|    | 7.1. | 4       | User Account                         | 16 |
| 7  | .2   | Das     | hlets                                | 16 |
|    | 7.2. | 1       | Favorite Forms                       | 17 |
|    | 7.2. | 2       | Latest Responses                     | 17 |
|    | 7.2. | 3       | Progress of Top 20 Most Active Forms | 18 |
|    | 7.2. | 4       | View More Link                       | 18 |
| 7  | .3   | Tog     | gling Menu Bar                       | 19 |
| 8. | Sett | tings . |                                      | 19 |
| 8  | .1   | Gen     | eral Tab                             | 20 |
|    | 8.1. | 1       | General Settings                     | 20 |
|    | 8.1. | 2       | Country Settings                     | 23 |
|    | 8.1. | 3       | Adding Countries Manually            | 23 |
|    | 8.1. | 4       | Importing Countries in Bulk          | 24 |
|    | 8.1. | 5       | Email Domains                        | 25 |
| 8  | .2   | Con     | tact Settings                        | 26 |
|    | 8.2. | 1       | Editing Custom Field                 | 26 |

| TR. I. A. L                  | eFeasibility v2.6 – Manager User Guide | Version 1.0   |
|------------------------------|----------------------------------------|---------------|
| 10 INTERACTIVE               |                                        | Page 4 of 197 |
| 8.2.2 Changing the Se        | quence of Custom Field                 |               |
| 8.3 System Generated Qu      | lestions                               | 27            |
| 8.4 Integration Settings     |                                        |               |
| 8.4.1 Origami Settings .     |                                        |               |
| 8.5 Templates                |                                        |               |
| 8.5.1 Email Templates .      |                                        |               |
| 8.5.2 Page Templates         |                                        |               |
| 9. Categories                |                                        | 39            |
| 9.1 Question Categories      |                                        |               |
| 9.2 Form Types               |                                        | 41            |
| 10. Contacts                 |                                        |               |
| 10.1 Groups                  |                                        |               |
| 10.1.1 Creating New Gr       | roup                                   | 43            |
| 10.1.2 Deleting Group .      |                                        | 43            |
| 10.2 Contacts                |                                        |               |
| 10.2.1 Add Contacts          |                                        |               |
| 10.2.2 Import Contacts       |                                        | 45            |
| 10.2.3 Search Contacts       |                                        |               |
| 10.3 Contact Details         |                                        |               |
| 10.3.1 Editing Contact       |                                        |               |
| 10.3.2 Deleting Contact      | t                                      | 50            |
| 11. Creating a Form for a Su | rvey                                   | 52            |
| 11.1 Creating Form           |                                        | 52            |
| 11.2 Changing Logo           |                                        |               |
| 11.3 Adding Questions to     | a Form                                 | 56            |
| 11.3.1 Steps to Add a C      | Question                               | 60            |
| 11.3.2 Adding Content        | Restriction                            | 67            |
| 11.3.3 Adding Default A      | Answers                                | 69            |
| 11.4 Editing Instructions    |                                        |               |
| 11.5 Adding Sections to a    | Form                                   |               |
| 11.6 Adding Questions to     | Form from Library                      |               |
| 11.7 Cloning a Form          |                                        |               |
| 11.8 Editing the Question    |                                        |               |

| T R I A L eFeasibility v2.6 – Manager User Guide             | Version 1.0   |
|--------------------------------------------------------------|---------------|
|                                                              | Page 5 of 197 |
| 11.9 Editing the Section                                     |               |
| 11.10 Making the Question Hidden                             |               |
| 12. Actions on Forms before Publishing                       |               |
| 12.1 Previewing Forms                                        |               |
| 12.2 Test Email                                              |               |
| 12.3 Contact Configuration                                   |               |
| 13. Publishing Forms                                         |               |
| 13.1 Save Form to the Library                                |               |
| 13.2 Require Attachments from Recipients                     |               |
| 13.3 Monitoring Visit                                        |               |
| 14. Viewing Forms                                            |               |
| 14.1 The Form Dashboard                                      |               |
| 14.2 Searching for Forms                                     |               |
| 14.3 Filtering of Forms                                      |               |
| 14.4 Refreshing Forms Page                                   |               |
| 14.5 Editing a Draft Form                                    |               |
| 14.5.1 Changing the Study, Type and Organization of a Form   |               |
| 14.6 Pagination in Forms Dashboard                           | 100           |
| 14.7 Actions on Forms                                        | 100           |
| 14.7.1 Save to Library                                       | 101           |
| 14.7.2 Convert to Draft                                      | 101           |
| 14.7.3 Delete Form                                           | 101           |
| 14.8 Supplementary Forms                                     | 104           |
| 14.8.1 Create a New Supplementary Form                       | 105           |
| 14.8.2 Change Type to Supplementary Form of an Existing Form | 111           |
| 14.8.3 Approve or Reject a Supplementary Form                | 112           |
| 15. Form Statistics Page                                     |               |
| 15.1 Send a Survey                                           | 115           |
| 15.1.1 Email Recipients                                      | 116           |
| 15.1.2 Email Address                                         | 119           |
| 15.1.3 Email Subject                                         |               |
| 15.1.4 Email Text                                            |               |
| 15.2 Additional Email Settings                               | 120           |

|                              | eFeasibili <u>ty v2.6 – Manager User Guide</u> | Version 1.0   |
|------------------------------|------------------------------------------------|---------------|
| INTÉRÁCTIVĚ                  |                                                | Page 6 of 197 |
| 15.2.1 Checkboxes            |                                                |               |
| 15.2.2 Attachments           |                                                | 120           |
| 15.2.3 Form Processing       | Background Job Notification                    | 121           |
| 15.3 Previewing a Publishe   | ed Form                                        | 122           |
| 15.4 Restricting Duplicate   | Responses                                      | 123           |
| 15.5 Form/Survey Respons     | ses                                            | 124           |
| 15.6 Closing a Form          |                                                | 125           |
| 15.7 Reopening a Closed F    | orm                                            | 126           |
| 15.8 Enabling Shared Link.   |                                                |               |
| 15.9 Actions on Forms (Ov    | erview)                                        | 127           |
| 15.10 Decline a Survey       |                                                |               |
| 15.11 CDA                    |                                                | 130           |
| 15.12 Report                 |                                                |               |
| 15.13 Changing Question 1    | Titles                                         | 130           |
| 15.14 Importing Surveys/A    | Answers                                        |               |
| 15.15 Contact Mapping Sc     | hema                                           | 133           |
| 15.16 Setting Reminder (Se   | et Due Date)                                   |               |
| 5.17 Recipients              |                                                |               |
| 15.17.1 Recipient, Date      | Filters and Page List                          |               |
| 15.17.2 Form Recipients      | s Table and Dropdowns                          |               |
| 15.17.3 Export Recipien      | t                                              |               |
| 15.17.4 Export All Recip     | ients List                                     |               |
| 15.17.5 Resend to all no     | it responded recipients                        | 145           |
| 5.18 Pie Charts              |                                                |               |
| 15.18.1 Form responses       | SPie Graph                                     |               |
| 15.18.2 Message Status       | Pie Graph                                      |               |
| . Confidentiality Disclos    | sure Agreement (CDA)                           |               |
| 16.1 Creating CDA            |                                                | 150           |
| 16.2 Enabling Digital Signa  | ture                                           | 153           |
| -<br>16.2.1 General Settings | Page                                           | 155           |
| 16.2.2 Verification Emai     | I Page                                         | 155           |
| 16.2.3 Signed CDA Reply      | ۲ Page                                         | 156           |
| 16.2.4 Manage Signers F      | <sup>p</sup> age                               |               |

| L.                           |                                        | I             |
|------------------------------|----------------------------------------|---------------|
| 🟹 T R I A L                  | eFeasibility v2.6 – Manager User Guide | Version 1.0   |
| 1 INTERACTIVE                |                                        | Page 7 of 197 |
| 16.2.5 Notification for Si   | igners Page                            | 158           |
| 16.2.6. Manual Verificat     | ion Page                               | 159           |
| 16.3 Digital Signature Signi | ng Process                             |               |
| 16.3.1 Registering for eS    | ignature                               | 162           |
| 16.3.2 Password Reset for    | or eSignature                          |               |
| 16.4 Enabling DocuSign       |                                        |               |
| 16.5 DocuSign Signing Proc   | cess                                   | 169           |
| 16.6 Enabling Manual Veri    | fication CDA                           | 169           |
| 16.6.1 Approved Email F      | Page                                   | 171           |
| 16.6.2 Rejected Email Pa     | age                                    | 172           |
| 16.6.3 Manage Approve        | rs Page                                | 173           |
| 16.6.4 Review Email Ten      | nplate Page                            | 174           |
| 16.7 Viewing CDA             |                                        | 176           |
| 16.8 Actions on CDA          |                                        |               |
| 16.8.1 Preview and Sign      | CDA                                    | 177           |
| 16.8.2 Sign CDA              |                                        | 177           |
| 16.8.3 Export CDA            |                                        | 179           |
| 16.9 Export All CDA          |                                        | 179           |
| 17. Reports                  |                                        | 185           |
| 17.1 Analytics               |                                        |               |
| 17.1.1 Export Form           |                                        |               |
| 17.1.2 Report Configura      | tion                                   |               |
| 17.1.3 Search                |                                        | 192           |
| 17.1.4 Filter                |                                        | 193           |
| 17.2 Project Activity        |                                        |               |
| 17.2.1 The ID, User and      | Date Filters                           |               |
| 17.2.2 Report Paramete       | rs                                     | 196           |
| 18. Form Analytics           |                                        |               |

eFeasibility v2.6 – Manager User Guide

### 1. About Trial Interactive

TransPerfect customers have used TransPerfect's Trial Interactive successfully for over 10 years in hundreds of Clinical Trials for the storage of critical trial documents as part of the Electronic Trial Master File. Trial Interactive's Platform is a web-based and mobile-enabled software-as-a-service (SaaS) application that provides eClinical solutions for eTMF as well as E-Feasibility, Content Management, Learning Management, Study Start Up, Clinical Trial Management, and a variety of other tools used in the conduct of a Clinical Trial. The Trial Interactive Platform has the following features:

- An electronic Trial Master File archive that meets all regulatory, security, access and storage requirements in all countries and regions.
- A fully hosted solution that is 21 CFR Part 11, Annex 11, ERES, GDPR, HIPAA, and GxP compliant.
- A single access point for all trial content and documentation for both sponsor and site personnel.
- Support of a series of TMF workflows including document import and coding, quality review, audit and inspection, document certification, and the capture of other Clinical Trial documentation.
- A thin-client, consumer-grade user interface that supports most major browsers as well as a mobile app that supports both iOS and Android phones and tablets.
- A flexible, configurable document management solution for Clinical, Quality, and Regulatory documentation that supports a series of review and authoring solutions.
- A Site Identification, E-Feasibility, and Study Start Up product suite.
- A full-featured eLearning system designed specifically for GxP compliance.

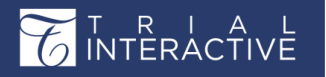

eFeasibility v2.6 – Manager User Guide

Version 1.0 Page 9 of 197

### 2. About TI E-Feasibility

Electronic Feasibility (E-Feasibility) is a system intended to create, maintain, retrieve and distribute feasibility questionnaire records related to clinical studies.

E-Feasibility enables Sponsors and CROs to evaluate the possibility of conducting a particular clinical program/trial in a particular geographical region in a certain site. CROs/Sponsors can perform operations (add, choose) from the existing database of investigators/sites on the platform and build questionnaires/surveys to be sent out to prospective investigators.

E-Feasibility provides end-to-end solutions to the Clinical Managers with integration to Trial Interactive eTMF module.

# 3. About This Guide

This user guide will assist users with Manager access in understanding and using the TransPerfect Trial Interactive Electronic Feasibility (E-Feasibility) platform, which is used by life science companies to conduct eTMF, study start-up, licensing, due diligence, and clinical trial collaboration activities in a secure online environment. This guide contains a descriptive overview of the Trial Interactive E-Feasibility tool and step-by-step procedures of the Trial Interactive E-Feasibility functions.

This guide is intended solely for the use of clients who have purchased the Trial Interactive platform. This guide and its contents are the intellectual property of TransPerfect Trial Interactive and are not to be distributed without the expressed consent of TransPerfect Trial Interactive.

### 4. Getting Started

Find the below sections to get started with Trial Interactive E-Feasibility:

- System Requirements
- Launching the Web Application
- Logging In
- Forgot Password
- Logout/Sign Off

eFeasibility v2.6 – Manager User Guide

#### 4.1 System Requirements

Electronic Feasibility (E-Feasibility) is fully functional in standard browsers -- Internet Explorer 10, Internet Explorer 11, Chrome, Firefox, Opera, and Safari, and recommends Chrome for PC users and Firefox for Mac users. E-Feasibility requires Adobe 7.0 or higher. It is also fully functional in the Windows Operating System.

E-Feasibility restricts the usage of versions of Internet Explorer with version number less than 10 and also on Windows operating system with versions of Windows XP and earlier.

### 4.2 Launching the Web Application

To login to e-Feasibility use your preferred internet browser and navigate to the E-Feasibility application.

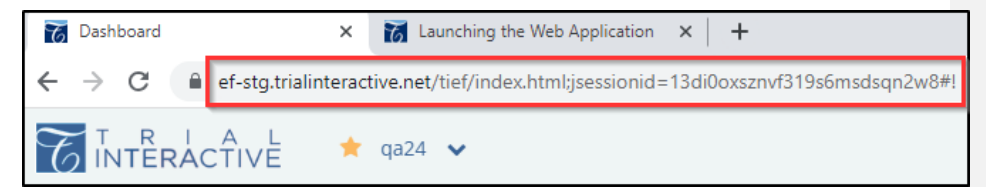

#### 4.3 Logging In

Follow the steps below to login the E-Feasibility application.

- 1. Navigate to the E-Feasibility link.
- 2. Enter your Trial Interactive Login credentials. The Username is a full email address of the user.
- 3. Click Login.

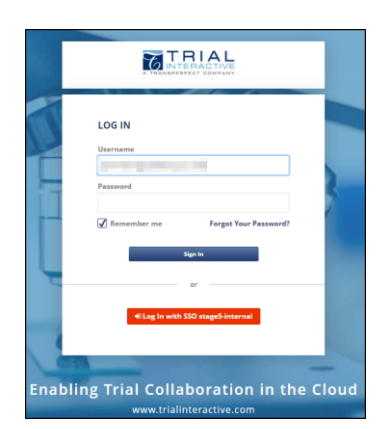

### eFeasibility v2.6 – Manager User Guide

Version 1.0 Page 11 of 197

#### 4.4 Forgot Password

To retrieve a forgotten password, click at the forgot Your Password? Link. The user is redirected to the Password Reset page. Refer to the screenshot below.

**Note:** The users need not contact the Help Desk. In most cases, the user can perform the Password Reset operations without any outside help.

| TNTERACTIVE                                                                                   | T R I A L<br>INTERACTIVE                                                                                                    |
|-----------------------------------------------------------------------------------------------|----------------------------------------------------------------------------------------------------|
| Username<br>Password<br>Remember me on this computer                                          | Password Reset<br>We'll email you a link to a page where you can easily create a new password.<br>To assure our messages are not accidentally filtered out, please add<br>support.demo@trialinteractive.com to your Address Book or Safe Sender List.<br>Enter your email: |
| Forget Your Preseword?<br>Forget Your Preseword?<br>Enabling Trial Collaboration in the Cloud | Send request Back to the login page                                                                                                    |

Follow the steps below to reset the password:

- 1. Enter your email address in the field provided.
- 2. Click Send Request. The link for Password Reset is sent to your registered email address.
- 3. Open the link and follow further instructions to reset the password.

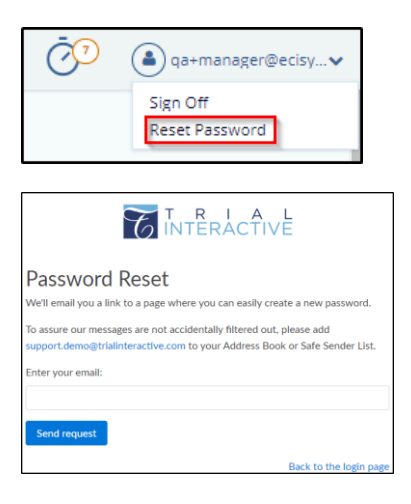

## eFeasibility v2.6 – Manager User Guide

Version 1.0 Page 12 of 197

### 4.5 Logout

To log out from E-Feasibility, follow the steps mentioned below:

- 1. From the E-Feasibility Dashboard, click the **User Account** dropdown in the top right corner.
- 2. Click Sign Off. Refer to the screenshot below.

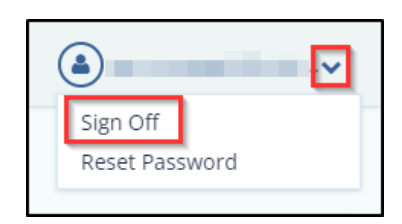

## 5. System and Process Overview

E-Feasibility defines the following components:

| Component  | Description                                                                                                    |
|------------|----------------------------------------------------------------------------------------------------|
| Projects   | A project in an E-Feasibility a space assigned to the client in TI instance. To create a project, users have to create a room in multi-tenant eTMF application.                                                                                                    |
| User Roles | <ul> <li>E-Feasibility defines below mentioned roles for the users in a project:</li> <li>Administrator: Administrator has access to all functionalities and projects, including user permission management.</li> <li>Manager: Manager has access to all the functionalities within a project</li> <li>Editor: Editor has the ability to create and edit forms in a project.</li> <li>Publisher: Submitter is a registered user contact with the ability to complete a survey within a system.</li> <li>Submitter: Publisher has the ability to send and review responses for created forms.</li> </ul> |
| Categories | Categories in E-Feasibility are used to segregate questions and forms with<br>particular shared characteristics under specific groups. E-Feasibility defines<br>following Categories:<br>Question Category<br>Form Types                                                                                                    |
| Questions  | Every form in a project consists of questions, which allows the user to conduct a survey for clinical research.                                                                                                    |

| $\sim$ | т    | ר ר      | ^   | 1 |
|--------|------|----------|-----|---|
|        |      | <b>≺</b> | A   |   |
|        | INIT |          | CTI |   |
| ・マノ    |      |          |     |   |

eFeasibility v2.6 – Manager User Guide

Version 1.0 Page 13 of 197

| Sections in Survey | Sections in a Survey divide questions into distinct parts. For example, in a Site Selection Questionnaire, below sections can be provided: |
|--------------------|----------------------------------------------------------------------------------------------------|
|                    | Protocol                                                                                                    |
|                    | Prior Information                                                                                                    |
|                    | Staff and Site Profile                                                                                                    |
| Response           | Response is the answer to questions sent back by the Submitter or participants of the survey to the Publisher.                             |
| Settings           | Settings are basic configurations required to create, publish and complete Surveys in a project.                                           |
| Reports            | Reports are used to display activities of the user in a project.                                                                           |
| CDA                | CDA is the Confidentiality Disclosure Agreement that the Sponsor/CRO and the Submitter agree upon and sign for Site feasibility.           |

# 6. The E-Feasibility Process in TI

The process of E-Feasibility in TI involves the following:

- 1. Configuring Settings
- 2. Creating categories for forms and questions
- 3. Creating Forms for surveys new forms, cloning from existing forms
- 4. Creating Sections and Questions in forms
- 5. Publishing forms
- 6. CDA
- 7. Sending Forms and Approving the CDA
- 8. Viewing and handling Form responses
- 9. Creating Reports

# 7. The E-Feasibility Dashboard

Logging in to E-Feasibility opens the dashboard which gives you a complete overview of an opened project.

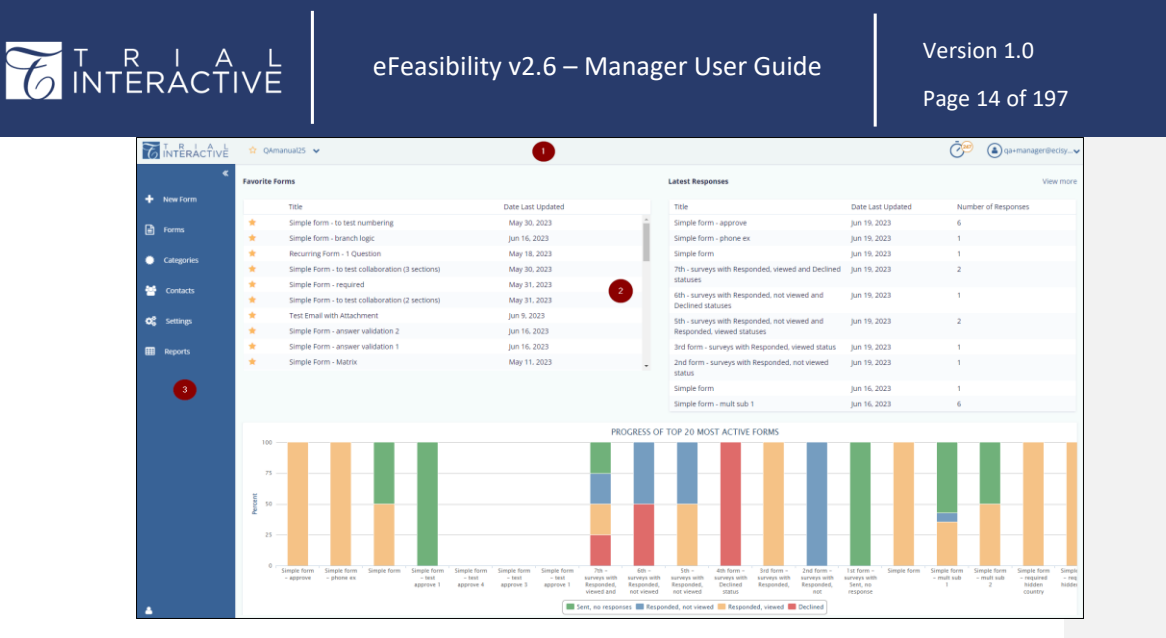

Every E-feasibility Dashboard is broadly divided into:

- 1. <u>Title Bar</u>
- 2. Dashlets
- 3. Toggling Menu Bar

### 7.1 Title Bar

- The Title Bar consists of the following:
- 1. <u>Logo</u>
- 2. <u>Project Dropdown</u>
- 3. Background Jobs
- 4. User Account

|--|

### 7.1.1 The Logo

This appears on the upper left corner of a dashboard. Click the Trial Interactive Logo on the title bar to open the dashboard of the current project if you are not on the dashboard.

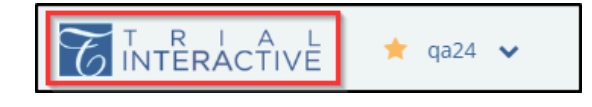

### eFeasibility v2.6 - Manager User Guide

Version 1.0 Page 15 of 197

#### 7.1.2 The Project Dropdown

This appears as a dropdown. It displays the list of projects, which are assigned to you, and allows you to switch between projects, if you are assigned to multiple projects. It also allows you to mark a project as favorite by clicking the star  $\stackrel{freq}{\Rightarrow}$  next to the project name which then changes its color to grey \*.

**Note:** By default, the E-Feasibility Dashboard displays the favorite project. If none of the project is favorite, the dashboard displays the first project from the list.

To switch a project:

- 1. From the Title Bar, click the Project dropdown.
- 2. Click the required project to switch. Refer to the screenshot below.

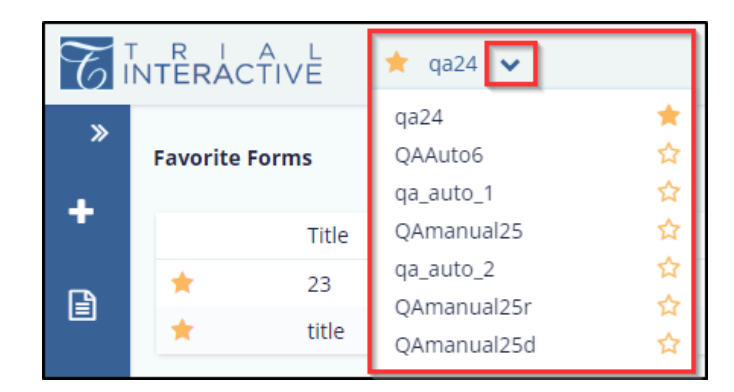

#### 7.1.3 Background Jobs

Background jobs appear as a clock with a counter \_\_\_\_\_\_ on the Title Bar, which allows the user to view summary of all executed jobs, which the user has initiated. User can see only his/her job task.

Background Jobs display the jobs for the following:

- 1. Import Survey: This displays the summary of the survey that is imported through a source file from the system.
- 2. Export CDA: This displays the summary of CDA that is exported.
- 3. Edit Surveys by Importing: This displays only when the forms are imported.
- 4. Send Form Emails: For each above-mentioned job, the background jobs display the progress/status of the Import/Export, along with the Start date, Completed date, Total number of files imported/exported, Number of failed imports/exports, Number of Successful imports/exports and Close button to dismiss the popup window.

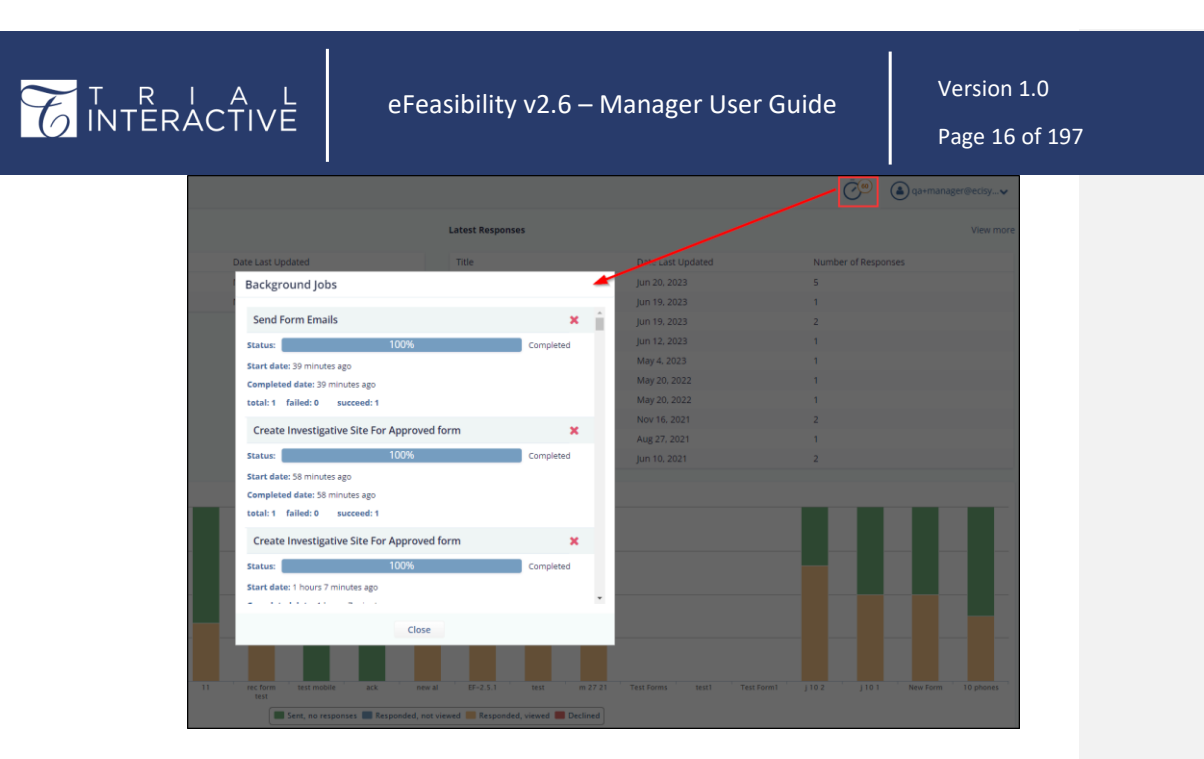

Note: All roles other than Submitter have at least one job task in background jobs.

### 7.1.4 User Account

This appears as a dropdown with the name of the user logged in. It allows you to reset your password or to logout of the application.

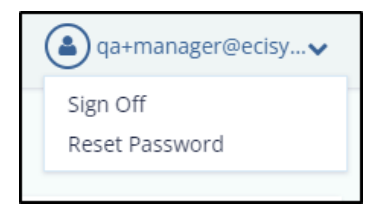

Reset Password

Follow the steps below to reset the password:

- 1. Click Reset Password from the dropdown.
- 2. Proceed to section Forgot Password for further procedure.

### 7.2 Dashlets

The E-Feasibility dashboard is divided into the following dashlets:

### eFeasibility v2.6 – Manager User Guide

Version 1.0 Page 17 of 197

### 1. Favorite Forms

- 2. Latest Responses
- 3. View More Link
- 4. Progress of Top 20 most Active Forms

#### 7.2.1 Favorite Forms

The table under Favorite Forms dashlet summarizes a list of favorite forms in the project. Each favorite form is designated with a  $\uparrow$  star icon to the left of the Form Title. You can also remove a Form from the favorite list by clicking a star and making it un-favorite.

Click a row in the table to open the form.

| Favorite Forms |       |                   |  |  |  |
|----------------|-------|-------------------|--|--|--|
|                | Title | Date Last Updated |  |  |  |
| *              | 23    | Mar 29, 2021      |  |  |  |
| *              | title | Mar 24, 2021      |  |  |  |

#### 7.2.2 Latest Responses

The table under Latest Responses summarizes a list of forms that have received the latest responses. This table displays the columns with Title, Date of Last Update and Number of Responses. Click a row of the required form to open it. Refer to the screenshot below.

| r<br>N | TERACTIVE          | eFeasibility v2.6 – Manage | r User Guide      | Version 1.0<br>Page 18 of 197 |
|--------|--------------------|----------------------------|-------------------|-------------------------------|
|        | Latest Responses   |                            |                   | View more                     |
|        | Title              | Date Last Updated          | Number of Respons | ses                           |
|        | Type002            | Jun 20, 2023               | 5                 |                               |
|        | monitoring test123 | Jun 19, 2023               | 1                 |                               |
|        | hh                 | Jun 19, 2023               | 2                 |                               |
|        | 11                 | Jun 12, 2023               | 1                 |                               |
|        | rec form test      | May 4, 2023                | 1                 |                               |
|        | new al             | May 20, 2022               | 1                 |                               |
|        | EF-2.5.1           | May 20, 2022               | 1                 |                               |
|        | test               | Nov 16, 2021               | 2                 |                               |
|        | m 27 21            | Aug 27, 2021               | 1                 |                               |
|        | j 10 2             | Jun 10, 2021               | 2                 |                               |
|        |                    |                            |                   |                               |

### 7.2.3 Progress of Top 20 Most Active Forms

The graph displays the 20 most active forms in a project. Different colors used in a graph represent the type of response for each form. Hover the mouse over a bar to view the count of each response type and to open the form.

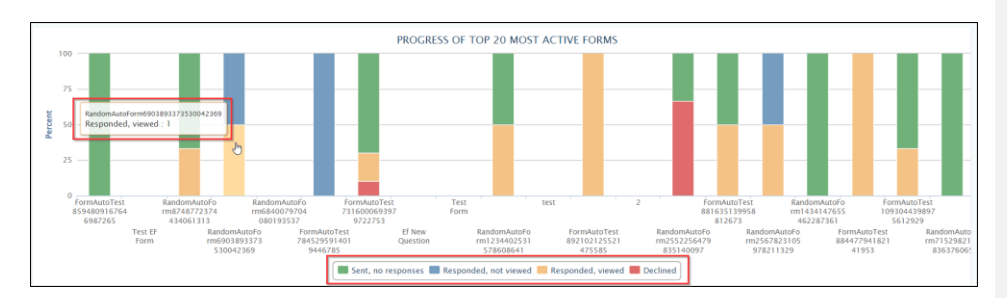

#### 7.2.4 View More Link

The View More link in the top right corner of the Latest Responses dashlet opens the Forms Dashboard, which displays the table of Forms. You can also land on this page by clicking Forms from the Toggling on the left of the dashboard. Refer to the screenshots below.

| Latest Responses | View more |
|------------------|-----------|
|------------------|-----------|

| E | RAN<br>ERAN           |                      |        | eFea         | asibility v         | 2.6 – Manag           | ger User (   | Guide        |           | Vers<br>Page | ion 1.0<br>e 19 of 19 |
|---|-----------------------|----------------------|--------|--------------|---------------------|-----------------------|--------------|--------------|-----------|--------------|-----------------------|
| ī | NTERACTIVE            | 🚖 qa24 🖌             |        |              |                     |                       |              |              |           | • ه          | a+manager@ecisy       |
| 1 | General Form          | s Supplementary Form | 5      |              |                     |                       |              |              |           |              |                       |
|   | Showing 10 entries ou | t of 100             |        |              |                     |                       |              |              |           |              | Q Search T            |
|   | Title                 | Stud                 | y Name | Organization | Туре                | Created By            | Date Created | Date Updated | Status    | Responses    | Actions               |
| 1 | 👷 🛛 QA analys         | ts11                 |        |              | Rater Questionnaire | qa+manager@ecisys.com | Jun 20. 2023 | Jun 20. 2023 | published | 0            |                       |
|   | 🔅 Type001             |                      |        |              | Rater Questionnaire | qa+manager@ecisys.com | Jun 19, 2023 | Jun 20, 2023 | published | 0            |                       |
|   | 😟 🛛 QA analys         | ts11                 |        |              | Test Form           | qa+manager@ecisys.com | Jun 20. 2023 | Jun 20, 2023 | published | 0            |                       |
|   | 🔅 Test dem            | 01                   |        |              | empty               | qa+manager@ecisys.com | Jun 20, 2023 | Jun 20, 2023 | draft     | 0            |                       |
|   | ☆ Type002             |                      |        |              | 1 One question      | qa+manager@ecisys.com | Jun 19, 2023 | Jun 20, 2023 | published | 5            |                       |
|   | 対 Test 09             |                      |        |              | 1 One question      | qa+manager@ecisys.com | Jun 19, 2023 | Jun 19, 2023 | published | 0            |                       |
|   | 🔅 Test89              |                      |        |              | empty               | qa+manager@ecisys.com | Jun 19, 2023 | Jun 19, 2023 | draft     | 0            |                       |
|   | 🔅 monitorin           | g test123            |        |              | 1 One question      | qa+manager@ecisys.com | Mar 22, 2022 | Jun 19, 2023 | published | 1            |                       |
|   |                       |                      |        |              | 1 One question      | qa+manager@ecisys.com | May 10, 2023 | Jun 19, 2023 | published | 2            |                       |
|   | 😰 hh                  |                      |        |              |                     |                       |              |              |           |              |                       |

### 7.3 Toggling Menu Bar

The Toggling Menu Bar on the left of the dashboard allows you to access several functionalities. The

functionalities appearing here are based on the accessibility level of the user. Click the double arrow to expand or collapse the Toggling Menu Bar. Click each marked area for further details of the functionality.

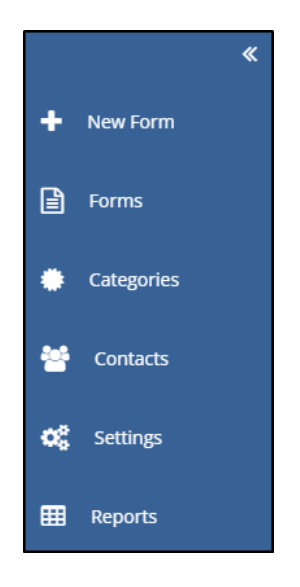

# 8. Settings

E-Feasibility requires basic settings to be configured to perform actions on a Form.

Click Settings from the Toggling Menu Bar to configure the global project settings. The Settings menu contains the following tabs:

- 1. General (highlighted by default)
- 2. <u>Contact Settings</u>
- 3. System Generated Questions
- 4. Integration Settings
- 5. <u>Templates</u>

#### Refer to the screenshot below.

| T        | NTERACTIVE * 9824 ¥                                       |            |                    |                  |               | م مه+manager@ecisy• |
|----------|-----------------------------------------------------------|------------|--------------------|------------------|---------------|---------------------|
| <b>*</b> | General Contact Settings System Generated Questions       | ntegration | Settings Templates |                  |               |                     |
| Ţ        | General Settings                                          |            | Country Settings   |                  | Email Domains |                     |
|          | Include Date Submitted when printing form response to PDF |            |                    | ♠ Import country |               | ×                   |
| •        | Electronic signature                                      |            | Belarus            | ×                |               | ×                   |
|          | Digital signature (Default)                               |            | Germany            | ×                | Another       |                     |
|          | M DocuSign                                                |            | india              | ×                |               |                     |
| •        | Application url *                                         | 0          | Spain              | ×                |               |                     |
| _        | User name *                                               | 0          | UK                 | ×                |               |                     |
| -        | Password *                                                | 0          | USA                | ×                |               |                     |
|          | Integrator key*                                           | 0          | Another            |                  |               |                     |
|          |                                                           |            |                    |                  |               |                     |
|          |                                                           |            |                    |                  |               |                     |

### 8.1 General Tab

The General tab contains the following settings:

- 1. General Settings
- 2. <u>Country Settings</u>
- 3. <u>Email Domains</u>

#### 8.1.1 General Settings

This tab contains the checkboxes for the following:

1. Include Date Submitted when printing form response to PDF: Selecting this checkbox displays the current date of a Survey response on a form that is downloaded/printed in PDF.

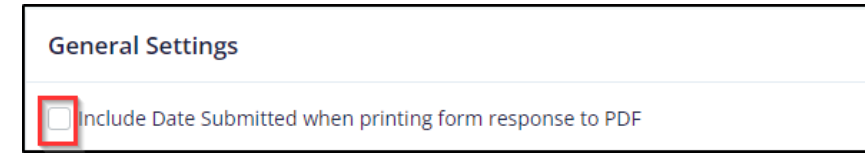

#### Electronic Signature Panel

# eFeasibility v2.6 – Manager User Guide

Version 1.0 Page 21 of 197

- 2. DocuSign: Selecting this checkbox displays the DocuSign eSignature panel to allow you to enter the following configuration details to activate the feature:
- Application URL: Application URL for the DocuSign account.
- Username: Username for the DocuSign account.
- Password: Password for the DocuSign account.
- Integrator Key: DocuSign Integrator Key of the account.
- 3. The Cancel and Save buttons (visible only when the DocuSign fields are entered). Refer to the screenshot below.

| Electronic signature     |      |   |
|--------------------------|------|---|
| Digital signature (Defai | ult) |   |
| 🗹 DocuSign               |      |   |
| Application url *        |      | 0 |
| User name *              |      | 0 |
| Password *               |      | 0 |
| Integrator key *         |      | 0 |
|                          |      |   |

Each of the above fields provides the help question mark  $\ref{eq:above}$  at the end clicking which displays the tooltip as below.

Г

| ٢, | ACTIVE            | eFeasibility v2.6 – Manager User Guide<br>                                  | Version 1.0<br>Page 22 of 197 |
|----|-------------------|-----------------------------------------------------------------------------|-------------------------------|
|    | General Settin    | gs                                                                          |                               |
|    | 🗌 Include Date S  | ubmitted when printing form response to PDF                                 |                               |
|    | Electronic signa  | ture                                                                        |                               |
|    | 🕑 Digital signatu | re (Default)                                                                |                               |
|    | 🕑 DocuSign        |                                                                             |                               |
|    | Applicatio        | n url * http::// Please enter the application url for your DocuSign account |                               |
|    | User r            | ame *                                                                       |                               |
|    | Pass              | word *                                                                      |                               |
|    | Integrato         | r key*                                                                      |                               |

Below is an example for the DocuSign Settings.

| Application url:* | https://appdemo.docusign.com         | ? |
|-------------------|--------------------------------------|---|
|                   |                                      |   |
| User name:*       | a.dihtysar@aimprosoft.com            | ? |
|                   |                                      |   |
| Password:*        | •••••                                | ? |
|                   |                                      |   |
| Integrator key:*  | 3433f39c-459a-4748-9be4-1479cfbb6a50 | ? |
|                   |                                      |   |

### eFeasibility v2.6 – Manager User Guide

Version 1.0 Page 23 of 197

#### 8.1.2 Country Settings

This tab allows the user to define Countries list which is used while adding Country Field in Form. You can add Countries manually or import them in a bulk. Refer to the screenshot below.

|         | ↑ Import count |
|---------|----------------|
| Belarus | ×              |
| Germany | x              |
| India   | 2              |
| Spain   | 2              |
| UK      | 2              |
| USA     | 3              |

You can add countries in the following ways:

- Adding countries manually: Enter the Country name in the empty field. Refer to the above screenshot.
- Importing countries in a bulk: Click the Import Country button displayed at the top in the Country settings panel. Refer to the screenshot below. Click OK.

#### 8.1.3 Adding Countries Manually

To add countries manually:

- 1. From the Settings menu, navigate to General>Country Settings.
- 2. The Country Settings tab displays the following:
  - a. The Import country button
  - b. The textboxes to add the country in a list
- 3. Enter the country name in the textbox with the text Another....and press Enter on the keyboard. The country gets added to the list with a green tick next to it.

|   | Another | ] |
|---|---------|---|
| Ĩ |         |   |

4. Click cross next to the Country name to remove the country from the list.

|    |                 | eFeasibility v2.6 – Manager | User Guide | Version 1.0<br>Page 24 of 197 |
|----|-----------------|-----------------------------|------------|-------------------------------|
| Co | ountry Settings |                             |            |                               |
|    |                 | ↑ Import country            |            |                               |
| E  | Belarus         | ×                           |            |                               |
|    | Germany         | ×                           |            |                               |
|    | India           | ×                           |            |                               |
| 4  | Spain           | ×                           |            |                               |
| l  | UK              | ×                           |            |                               |
| l  | USA             | ×                           |            |                               |
|    | Another         |                             |            |                               |

### 8.1.4 Importing Countries in Bulk

- 1. Click the Import country button from the Country Settings. The Bulk Countries dialog box opens which provides a long text box to enter the list of countries and two buttons: Cancel and OK.
- 2. Enter the countries list as specified in the message above the textbox and click OK.

| Country Settings                            |                  |
|---------------------------------------------|------------------|
|                                             | ↑ Import country |
| Belarus                                     | ×                |
| Spain                                       | ×                |
| UK                                          | ×                |
| USA                                         | ×                |
| New Zealand;<br>China;<br>India:<br>Germany |                  |
|                                             |                  |
| Cancel                                      |                  |

3. The Countries are added to the Country list.

| T R<br>INTER |                  | eFeasibility v2.6 – Man | ager User Guide | Version 1.0<br>Page 25 of 197 |  |
|--------------|------------------|-------------------------|-----------------|-------------------------------|--|
|              | Country Settings |                         |                 |                               |  |
|              |                  | ▲Import country         |                 |                               |  |
|              | Australia        | <b>⊌</b> ×              |                 |                               |  |
|              | Belarus          | ×                       |                 |                               |  |
|              | China            | <b>∞</b> ×              |                 |                               |  |
|              | Germany          | <b>∞</b> ×              |                 |                               |  |
|              | India            | <b>∞</b> ×              |                 |                               |  |
|              | New Zealand      | <mark>⊗</mark> ×        |                 |                               |  |
|              | Spain            | ×                       |                 |                               |  |
|              | UK               | ×                       |                 |                               |  |
|              | USA              | ×                       |                 |                               |  |
|              | Another          |                         |                 |                               |  |

#### 8.1.5 Email Domains

This tab allows you to define Email Domains that are used to send a Survey. These are the domains from which the manager sends a survey to the submitter. The Manager cannot send a survey until the domain for the Email is set.

To add new Email domain:

- 1. From the Settings menu, go to General >Email Domains
- 2. Enter a new email domain in the textbox with the text Another... and hit Enter or click the mouse button. The domain is added to the list with a green tick next to it.
- 3. Click the cross icon at the end of the domain name to remove it from the list.

| mail Domains            |     |
|-------------------------|-----|
| trialinteractive.com    | ×   |
| efeasibility.ecisys.net | ×   |
| transperfect.com        | 🥹 🗙 |

### eFeasibility v2.6 – Manager User Guide

Version 1.0 Page 26 of 197

### 8.2 Contact Settings

This tab allows you to define the Custom Contact Fields that are used to map form questions with the Contacts while creating a new form. You can also map these fields while importing a new or existing survey from a source file.

To create Custom Contact Fields:

- 1. From the Settings menu, click Contact Settings.
- 2. The Contact Settings tab displays two textboxes:
  - a. Custom Field Name: A textbox to add a new Custom Field.
  - b. Custom Field Type: A textbox with a dropdown to set the Custom Field type for the Custom Field.
- 3. Enter the name of the field in the textbox below the Custom Field Name.
- 4. Select the Field Type for the Custom Field Name from the Custom Type Field dropdown list. The allowed field types are text, date, and number.
- 5. Click the Add button next to the Custom Field Type textbox to add the Custom Field to the list.

| C           | nteractive * qaza v                                                                | Q. | a+manager@ecisy |
|-------------|------------------------------------------------------------------------------------|----|-----------------|
| »           | General Contact Settings System Generated Questions Integration Settings Templates |    |                 |
| +           | Outon Bild Next o                                                                  |    |                 |
|             | Castellinitian reals Q                                                             |    |                 |
|             |                                                                                    |    | ZOOX            |
|             | ti d                                                                               |    | BOO X           |
| -           | Domain     S                                                                       |    | COOX<br>COOX    |
| <b>¢</b> \$ |                                                                                    |    | COO×            |
| m           |                                                                                    |    |                 |

#### 8.2.1 Editing Custom Field

- 1. Click the Edit icon ent to the field to edit the Custom Field Name to make it editable.
- 2. Enter the new name and hit Enter on the keyboard. The changes made to the field are saved.

| General Contact Settings System Generated Questions Integration Settings Templates |                         |        |
|------------------------------------------------------------------------------------|-------------------------|--------|
| Custom Field Name* Q                                                               | Custom Field Type* Date | ▼ +Add |
| B P                                                                                | 5                       | 200×   |
| 500 n                                                                              | È                       | Ź₀o×   |
| 🛗 d                                                                                | <u>.</u>                | 300×   |
| 🗈 s                                                                                | G                       | 300x   |
| 🛗 Domain                                                                           | G                       | 200x   |
|                                                                                    | G                       | 800×   |

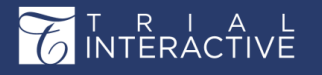

eFeasibility v2.6 – Manager User Guide

Version 1.0 Page 27 of 197

8.2.2 Changing the Sequence of Custom Field

- Click the Up and Down Arrows to change the sequence of the Custom Fields. You can also drag-and-drop the field to the required position.
- 2. Click the Cross icon to remove the Custom Field from the list (Refer to the screenshot above).

### 8.3 System Generated Questions

This section contains Questions Group in which various question groups can be created. The list on the main page displays the questions groups.

| T          | Interactive * 9824 ¥                                                               | Qa+manager@ecisy♥          |
|------------|------------------------------------------------------------------------------------|----------------------------|
| <b>»</b>   | General Contact Settings System Generated Questions Integration Settings Templates |                            |
| +          | Questions group                                                                    | Create new Questions Group |
| B          | 1 One question                                                                     | ×                          |
| •          | empty<br>3 All types - all required                                                | ×                          |
| *          | Test Form<br>New Supplementary Form title                                          | ×                          |
| <b>o</b> ; | Multiple Choice                                                                    | ×                          |
| •          | sine reasoning<br>Monitoring Visit Form                                            |                            |
|            | Rater Questionnaire                                                                |                            |

Click on any listed question group name and screen with details opens. The question can be edited by clicking on **Edit** icon and editing window opens.

| $\mathcal{L}$ | NTERACTIVE * 9424 *                                         |                                                                                         |                                                         |                                  | Če 💩 qu-mana              | gertredsy |
|---------------|-------------------------------------------------------------|-----------------------------------------------------------------------------------------|---------------------------------------------------------|----------------------------------|---------------------------|-----------|
| >             | Group name: Q&A <                                           |                                                                                         |                                                         |                                  |                           | 12        |
| +             | Duestion *                                                  | Coatting Base -                                                                         |                                                         | Contant restriction:             |                           |           |
|               | What are clinical trials?                                   | Text Field                                                                              | *                                                       | No liestriction                  |                           |           |
| •             | Answer options                                              |                                                                                         |                                                         |                                  | Contact Field Association |           |
|               | Clinical trials are research studies done to fin<br>Another | d out if a treatment can improve people's health. A treatment can be a drug, medical de | srice, medical procedure, or a change in a person's beh | havior such as diet or exercise. |                           | ~ ×       |
| <b>o</b> ;    | <ul> <li>Make required</li> </ul>                           | Answer choices must be the same                                                         |                                                         |                                  |                           |           |
| -             |                                                             | Cancel                                                                                  | Add                                                     |                                  |                           |           |
|               | 1 Last Name                                                 |                                                                                         |                                                         |                                  | Ø1 17 0                   | 0 x       |
|               |                                                             |                                                                                         |                                                         |                                  |                           |           |
|               |                                                             |                                                                                         |                                                         |                                  |                           |           |
|               | 2. Middle Name                                              |                                                                                         |                                                         |                                  | (2) IF O                  | o ×       |
|               |                                                             |                                                                                         |                                                         |                                  |                           |           |
|               | 1 Erst Name                                                 |                                                                                         |                                                         |                                  | 917.0                     | 0 ×       |
|               |                                                             |                                                                                         |                                                         |                                  |                           |           |
|               |                                                             |                                                                                         |                                                         |                                  |                           |           |
|               |                                                             |                                                                                         | Back                                                    |                                  |                           |           |

#### The edited question and answer are displayed at the end of the page.

Clicking on Create New Questions Group button on the main screen opens below screen. Enter the name and click

#### Add to create a new group.

| 100 I    | Relative * aut v                                                                   | Ō | (▲) qa+manager@ecisy     |
|----------|------------------------------------------------------------------------------------|---|--------------------------|
| »        | General Contact Settings System Generated Questions Integration Settings Templates |   |                          |
| +        | Ouestions eroup                                                                    |   | eate new Questions Group |
| E        |                                                                                    |   |                          |
| •        | empty Add System Generated Questions Group                                         |   | ×                        |
|          | 3 Al types - all required O&A                                                      |   | ×                        |
| -        | New Supplementary Form title Cancel Add                                            |   | ×                        |
| <u>~</u> | Multiple Linke Site Feasibility                                                    |   | *                        |
|          | Monitoring Vict Form<br>Rater Questionnaire                                        |   |                          |

### 8.4 Integration Settings

Origami Integration settings allows you to map a form and replicate it with the integrated TI folder. These settings can be enabled only for published forms.

When a submitter submits a response, not only does the sponsor receive the form but also the submitted form is saved to the integrated TI folder when the Integration Settings are enabled. The system will map the form metadata to the metadata of the document type existing in the TI room. The form itself will be saved as a PDF.

To integrate Origami setting, follow the guidelines as below:

- 1. From the Menu Bar click Settings icon from the left navigation menu.
- 2. The Settings Dashboard opens.
- 3. Click Integration Settings, and then the Select Form button.
- 4. The Published Form Search dialog box opens.

# eFeasibility v2.6 – Manager User Guide

# Version 1.0 Page 29 of 197

| Published Form S            | learch             |                  |              |                     |                       |              |    |
|-----------------------------|--------------------|------------------|--------------|---------------------|-----------------------|--------------|----|
|                             | QSearch            | Choose form type | v            | Date Created:       | to:                   |              |    |
| Showing 1D entries out of 8 | 13                 |                  |              |                     |                       |              |    |
| is integrated               | Title              | Study Name       | Organization | Туре                | Created By            | Date Created | _i |
|                             | monitoring test123 |                  |              | 1 One question      | qa+manager@ecisys.com | Mar 22, 2022 |    |
|                             | MQ                 |                  |              | 1 One question      | qa+manager@ecisys.com | Jun 21, 2023 |    |
|                             | Test 09            |                  |              | 1 One question      | qa+manager@ecisys.com | jun 19. 2023 |    |
|                             | 23                 |                  |              | 1 One question      | qa+manager@ecisys.com | Mar 24, 2021 |    |
|                             | QA analysts11      |                  |              | Rater Questionnaire | qa+manager@ecisys.com | Jun 20. 2023 |    |
|                             | Type001            |                  |              | Rater Questionnaire | qa+manager@ecisys.com | Jun 19, 2023 |    |
|                             | QA analysts11      |                  |              | Test Form           | qa+manager@ecisys.com | Jun 20. 2023 |    |
|                             | Type002            |                  |              | 1 One question      | qa+manager@ecisys.com | Jun 19, 2023 |    |
|                             | hh                 |                  |              | 1 One question      | qa+manager@ecisys.com | May 10, 2023 |    |
|                             | 11                 |                  |              | 1 One question      | qa+manager@ecisys.com | May 12, 2023 |    |
| Show 10 ¥                   |                    |                  | ≪ <          | 12345>>>            |                       |              | o  |
|                             |                    |                  | Const        | Arid Selected       |                       |              |    |

- 5. From the list of forms displayed in the window, click the required Form.
- 6. Click Add selected. The button is deactivated by default and is activated only when a form is selected.
- 7. You are redirected back to the Integration Settings window. Note: The user can also search for a form and select it.
- 8. Notice that the selected form title appears in the Selected Form textbox.
- 9. Select the Enable/Disable origami integration checkbox, to enable the settings for Origami Integration.
- 10. The fields for entering the settings parameters are displayed.
- 11. Enter the information as discussed.

Note: For more details on how to enter each parameter, proceed to section Origami Settings.

12. Once all the fields in the settings are entered, click Save Settings.

| C | INTERACTIVE * 9824 *                            |                                                                                                    |   | Qet qa+manager⊕ecisy |  |  |  |
|---|-------------------------------------------------|----------------------------------------------------------------------------------------------------|---|----------------------|--|--|--|
| » | General Contact Settings Sy                     | tem Generated Questions Integration Settings Templates                                                                                        |   |                      |  |  |  |
| + | + Select form Selected Form: monitoring test123 |                                                                                                    |   |                      |  |  |  |
|   | Enable/Disable origami integration              |                                                                                                    |   |                      |  |  |  |
| • |                                                 |                                                                                                    |   |                      |  |  |  |
|   | Origam                                          | Domain:* https://www.google.com/search?q=youtube&riz=1C1GCEA_enIN1017IN1017&oq=&aqs=chrome.0.69I59I450I8.2666059J0J7&sourceid=chrome&ie=UTF-8 | 0 |                      |  |  |  |
| _ | U.                                              | r Login:* testilitransperfect.com                                                                                                    | 0 |                      |  |  |  |
| ~ | User F                                          | ssword?                                                                                                    | 0 |                      |  |  |  |
|   |                                                 | Site ID:* 12                                                                                                    | 0 |                      |  |  |  |
|   |                                                 | vient ID:* 16                                                                                                    | 0 |                      |  |  |  |
|   | Тері                                            | Type ID:* 21                                                                                                    | 0 |                      |  |  |  |
|   | Application                                     | Domain: <sup>1</sup> (est123                                                                                                    | 0 |                      |  |  |  |
|   |                                                 | Sove settings                                                                                                    |   |                      |  |  |  |

eFeasibility v2.6 – Manager User Guide

Version 1.0 Page 30 of 197

13. The Metadata Mapping dialog box opens which displays the following dropdowns:

- a. Document Category: This allows you to set the Document Category for a Form in TI system.
- b. Document Type: This allows you to set the Document Type for a Form in TI system
- 14. From the Metadata Mapping window, select the Document category and Document type.
- 15. Map the Questions with the appropriate field from TI field dropdown.

| Metadata Mapping                        |                                                          |
|-----------------------------------------|----------------------------------------------------------|
| Document category: * Investigative Site | Document type: *<br>Principal Investigator Curriculurr 👻 |
| Question                                | TI field                                                 |
| Last Name                               | <b>`</b>                                                 |
| Middle Name                             | ~                                                        |
| First Name                              | ~                                                        |
| Email                                   | ~                                                        |
| Institution Name                        | ~                                                        |
| Insitution Address 1                    | ~                                                        |
| Insitution Address 2                    | ~                                                        |
| City                                    | ~                                                        |
|                                         | Cancel                                                   |

16. After mapping the fields, click Accept to save Origami Integration settings and integrate the form with the TI system. The success message dialog box appears when the mapping is done.

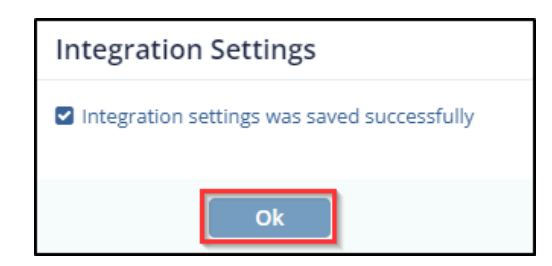

17. When a Manager sends a form as PDF in a survey mail, the submitter downloads it, completes the survey and submits it. When the form response is submitted, the response is sent to the Sponsor/CRO and also submitted to the TI room to which the form is integrated along with a Survey Completion mail to the submitter. Refer to the screenshot below.

#### 8.4.1 Origami Settings

The Origami Settings contains the following fields:

## eFeasibility v2.6 – Manager User Guide

Version 1.0 Page 31 of 197

• Origami Domain: The Origami domain, which is the portion of the TI room link.

- User Login: User Login is the TI Login of user who created the form in E-Feasibility.
- User Password: User Password is the TI password for the user login
- Site ID: The ID of a site. This Id is available on the TI room link
- Parent ID: The Parent ID of a site. This id is available TI room link
- Topic Type ID: This is a ID of the topic.
- Application Domain: The domain of TI application.

| E |                         | qa24 🖌                  |                                                                                                    | <u>õ</u> e | ▲ qa+manager@ecisy |
|---|-------------------------|-------------------------|----------------------------------------------------------------------------------------------------|------------|--------------------|
| » | General Contact Se      | ttings System Gen       | rrated Questions Integration Settings Templates                                                                                      |            |                    |
| + | Select form Selected Fi | orm: monitoring test123 |                                                                                                    |            |                    |
|   | Enable/Disable origam   | i integration           |                                                                                                    |            |                    |
| • |                         |                         |                                                                                                    |            |                    |
| - |                         | Origami Domain:*        | https://www.google.com/search?q=youtube&riz=1C1GCEA_eniN1017IN1017&oq=&aqs=chrome.0.69I59I45088.2666059J0J7&sourceid=chrome&ie=UTF-8 | 0          |                    |
| - |                         | User Login:*            | testilitransperfect.com                                                                                                    | 0          |                    |
| • |                         | User Password:*         |                                                                                                    | 0          |                    |
|   |                         | Site ID:*               | 12                                                                                                    | 0          |                    |
|   |                         | Parent ID:*             | 16                                                                                                    | 0          |                    |
|   |                         | Topic Type ID:*         | 21                                                                                                    | 0          |                    |
|   |                         | Application Domain:*    | test123                                                                                                    | 0          |                    |
|   |                         |                         | Save settings                                                                                                    |            |                    |

To enter the Origami Setting information, follow the below steps.

### eFeasibility v2.6 – Manager User Guide

Version 1.0 Page 32 of 197

Warning: The login credentials for E-Feasibility and Trial Interactive should be the same.

- 1. Open Trial Interactive account in a different browser.
- 2. Open a Room which you want to integrate with the Form.
- 3. Copy the URL from the room till /Origami and paste it in the Origami Domain field in E-Feasibility. An example of Origami Domain is shown below.
- 4. In E-Feasibility, enter the same Username and Password as used for both accounts.
- 5. From Trial Interactive room, copy the Site ID from the URL and paste it in the Site ID field in E-Feasibility as shown below. The Site ID is the ID of a Site in a Room.
- In Trial Interactive room, open the folder where you want the form to be saved when the response is sent. Copy the Parent ID that appears in the URL and paste it in the Parent ID field in E-Feasibility as shown below.
- 7. In E-Feasibility, enter the Topic Type ID.
- 8. Enter the Application Domain.
- Click the Save Settings button. Proceed to steps <u>13 to 17 in Integration Settings</u> mentioned above to continue the further procedure

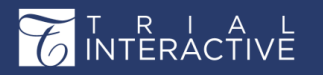

### 8.5 Templates

This tab defines the templates that are predefined and used in mail while sending a Survey.

Templates tab is divided onto two sections:

- Email Templates
- Page Templates

| THERACTIVE                                                          | 🖕 ga24 🗸                                                                                                    |                                               | ر من معالم معالم معالم معالم معالم معالم معالم معالم معالم معالم معالم معالم معالم معالم معالم معالم معالم معال | * |
|---------------------------------------------------------------------|----------------------------------------------------------------------------------------------------|-----------------------------------------------|----------------------------------------------------------------------------------------------------|---|
| General Co                                                          | ntact Settings System Generated Questions Integration Settings Templates                                                                                                    |                                               |                                                                                                    |   |
| Email Templa                                                        | tes                                                                                                    | Page Templates                                |                                                                                                    |   |
| Templa                                                              | te Type: Email response for duplicate submissions 👻                                                                                                    | Template Type:                                | 'CDA is in progress' page template                                                                              |   |
| Des                                                                 | cription: Text that will be used in an email sent to submitter when he/she submits a survey that has already been<br>submitted before.                                                                                                    | Description:                                  | Notification page for recipient, that his CDA is in progress                                                    |   |
| -                                                                   | Subject: Duplicate questionnare submission                                                                                                    | CDA verification header text:                 | Verification in progress                                                                                        |   |
| ्द्र Normal - ता-                                                   | <u>∧</u> в / ц ⊨ ⊨ x, x 强 판 E 조 3 \$ ∞ ф & − ↔ 0                                                                                                    |                                               |                                                                                                    | 2 |
| Dear Strecipient<br>We have alread<br>allowed per ema<br>Sincerely, | Email,<br>y incrined a submission for §form/This] questionnaire from your email account in the past. Only one submission is<br>all account. If you do not submit any response in the past, please contact <u>prevention submission to com</u> | CDA verification in<br>progress message text: | verification in progress                                                                                        | ļ |
| Trial Interactive                                                   | Team                                                                                                    |                                               | Cancel Preview Save                                                                                             |   |
| insertions: To<br>a d                                               | use an insertion, place cursor where you would like the insertion to happen, press on the insertion icon O and select<br>stired insertion.                                                                                                    |                                               |                                                                                                    |   |
|                                                                     | Cancel Preview Save                                                                                                    |                                               |                                                                                                    |   |
|                                                                     |                                                                                                    |                                               |                                                                                                    |   |
|                                                                     |                                                                                                    |                                               |                                                                                                    |   |
|                                                                     |                                                                                                    |                                               |                                                                                                    |   |

### 8.5.1 Email Templates

You can use the Email Templates section to view and modify the predefined email templates while sending various types of emails related to surveys.

The types of predefined email templates that are available in the system are depicted in the screenshot below.

| T R I A L<br>INTERACTIVE                                                                                                    | eFeasibility v2.6 – Manager User Guide                                                                                                    | Version 1.0<br>Page 34 of 197 |
|----------------------------------------------------------------------------------------------------|----------------------------------------------------------------------------------------------------|-------------------------------|
| General Contact Se<br>Email Templates                                                                                                    | ttings System Generated Questions Integration Settings Templates                                                                                                    |                               |
| Template Type:         Description:         Subject:         Normal       -T A. B         Dear S(recipientEmail),         We have already received<br>allowed per email account<br>Sincerely,         Trial Interactive Team         Insertions:       To use an im:<br>a desired ins | Email response for duplicate submissions Select item for editing Email response for duplicate submissions Default email text for sending surveys Default email text for sending surveys Default email text for sending surveys Default email text for sending surveys Default email text for sending surveys Default email text for sending surveys Default email text for sending surveys Default email text for sending surveys Default email text for sending surveys Default email text for sending surveys Default email text for sending surveys Default email text for sending surveys Default email text for sending surveys CDA recept notification email CDA acceptance notification email CDA template was changed notification email to recipient CDA template was changed notification email to sender Email for user verification while E-Sign Email to signer that Investigator signed CDA Email notification abg default text Form Closed page text Default instructions text for survey forwarding |                               |

Before discussing on how to edit a predefined email template, let us take a look at the various components of the email template window:

- Template Type: A dropdown, which display the list of predefined email templates.
- Description: The non-editable textbox that describes where the selected template is used.
- Subject: A textbox, which allows you to enter/modify the Subject for an email.
- Email Text Editor (Body): An editable text editor, which allows you to enter/modify the content of an email.
- Toolbar: The ribbon, which provides you different formatting options in the email text editor.

Refer the table below for more details on the formatting options:

| Toolbar Icons | Description                                                    |
|---------------|----------------------------------------------------------------|
| Normal        | Text Format: Allows you to select the font style for the text. |
| τT*           | Font Size: Allows you to change the text size.                 |
| <u>A</u> *    | Font Color: Allows you to change the text color.               |
| В             | Allows you to make the text <b>Bold</b> .                      |
| Ι             | Allows you to make the text <i>Italics</i> .                   |
| U             | Allows you to make the text <u>Underlined</u> .                |
|               | Ordered List: Allows you to insert ordered list.               |
| E             | Unordered List: Allows you to insert unordered list.           |

| T R I<br>INTERA                                    |                                                                | eFeasibility v2.6 – Manager User Guide                                                                                                    | Version 1.0<br>Page 35 of 197 |  |  |  |  |
|----------------------------------------------------|----------------------------------------------------------------|----------------------------------------------------------------------------------------------------|-------------------------------|--|--|--|--|
|                                                    | x <sub>2</sub>                                                 | Subscript: Allows you to insert the subscript.                                                                                                    |                               |  |  |  |  |
| _                                                  | x <sup>2</sup>                                                 | Superscript: Allows you to insert the superscript.                                                                                                    |                               |  |  |  |  |
|                                                    | Ū                                                              | Outdent: Allows you to align text to the Left.                                                                                                    |                               |  |  |  |  |
|                                                    | Indent: Allows you to align text to the Right.                 |                                                                                                    |                               |  |  |  |  |
| _                                                  | E                                                              | Justify Left: Allows you to align text to the left justified.                                                                                                    |                               |  |  |  |  |
| _                                                  | Ξ                                                              | Justify Center: Allows you to align text to the center.                                                                                                    |                               |  |  |  |  |
|                                                    | Ξ                                                              | Justify Right: Allows you to align text to the right justified.                                                                                                    |                               |  |  |  |  |
| _                                                  | \$                                                             | Strike Through: Allows you to strike the text.                                                                                                    |                               |  |  |  |  |
|                                                    | GÐ                                                             | Add Link: Allows you to insert a link to surveys or other reference                                                                                                    | ces in a mail. Refer          |  |  |  |  |
|                                                    |                                                                | section Adding a Link in the mail for more details on this.                                                                                                    |                               |  |  |  |  |
|                                                    | œ                                                              | Remove Link: Allows you to remove the link.                                                                                                    |                               |  |  |  |  |
| Cleaner Style: Allows you to remove the text forma |                                                                |                                                                                                    |                               |  |  |  |  |
|                                                    | - Horizontal Rule: Allows you to insert a line below the text. |                                                                                                    |                               |  |  |  |  |
|                                                    | Source: Allows you to view the text in html format.            |                                                                                                    |                               |  |  |  |  |
| _                                                  | 0                                                              | Insertions: Allows you to insert in between text. Insertion of<br>Survey Title: Allows to insert the Survey title.<br><b>Recipients Email</b> : Allows to insert the Recipients Email. | ontains two types:            |  |  |  |  |

• The Cancel, Preview and Save buttons, to preview the template. Refer to the screenshot below.

| Email Templat                                               | tes                                                |                                                                            |                                                                               |                                              |
|-------------------------------------------------------------|----------------------------------------------------|----------------------------------------------------------------------------|-------------------------------------------------------------------------------|----------------------------------------------|
| Templat                                                     | te Type: Email res                                 | ponse for duplicate submissions                                            | ;                                                                             |                                              |
| Desc                                                        | ription: Text that w<br>submitted                  | vill be used in an email sent to su<br>before.                             | bmitter when he/she submits                                                   | a survey that has already been               |
| S                                                           | Subject: Duplicate                                 | questionnaire submission                                                   |                                                                               |                                              |
| We have already allowed per ema                             | y received a submiss<br>il account. If you did     | ion for \${formTitle} questionnaire f<br>not submit any response in the pa | rom your email account in the pa<br>ist, please contact <u>help@trialinte</u> | ast. Only one submission is<br>rractive.com. |
| Sincerely,<br>Trial Interactive                             | Team                                               |                                                                            |                                                                               |                                              |
| Sincerely,<br>Trial Interactive<br>Insertions: To u<br>a de | Team<br>use an insertion, pla<br>esired insertion. | ice cursor where you would like t                                          | he insertion to happen, press o                                               | on the insertion icon <b>O</b> and sele      |

### Editing a Predefined Email Template

- 1. Click the Template Type dropdown to reveal a list of pre-defined Email Templates.
- 2. Select the required template and edit the content of the email in the text editor as required.
- 3. Click Save to save the changes.
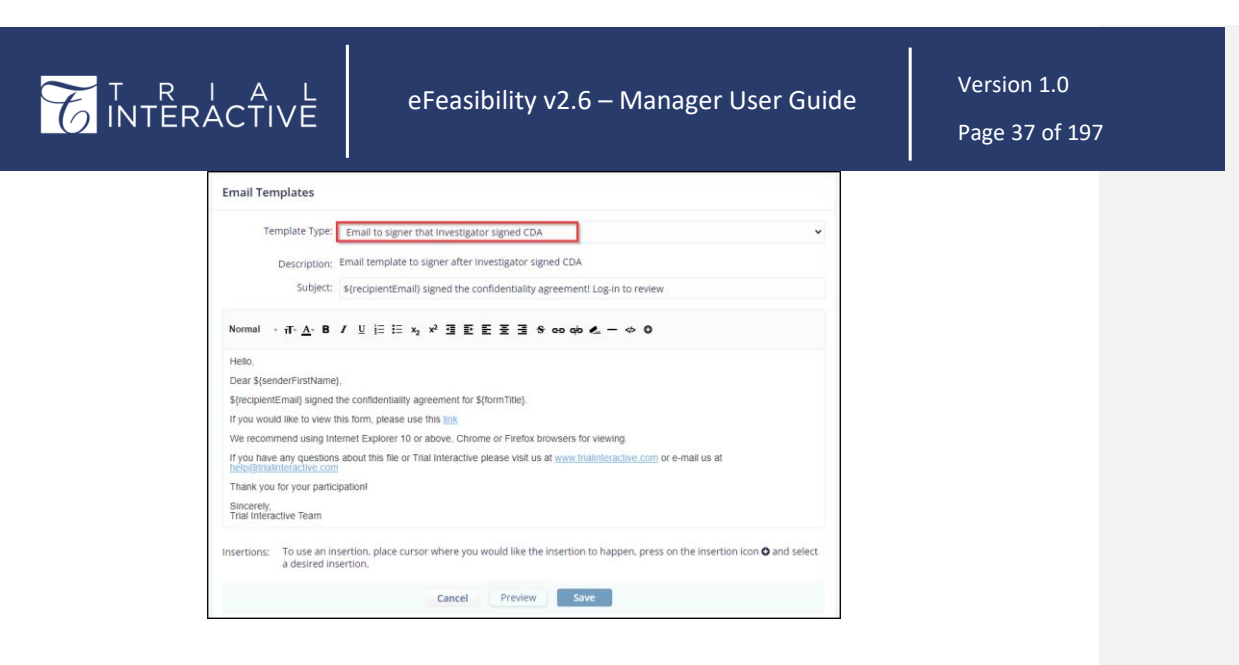

#### Adding a Link in the Email

To add a link in the email:

- 1. Select the Template Type from the Email Template section to which you want to add a link.
- 2. Select the text for which you want to add the link.
- 3. Click the Add link tool from the toolbar ribbon. A new row below the toolbar opens which provides:
  - a. A dropdown, which contains options Web Address, Email Address, and Picture URL.
  - b. A textbox to enter/copy the link.
  - c. OK button.

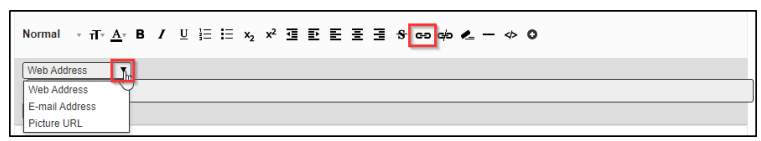

- 4. Select the required option from the dropdown
- 5. Enter/Copy the required link and then click the OK button. This binds the link to the text.
- 6. Click the Save button. The changes made in the email are saved and when Submitter clicks the link in a mail sent to him by manager, he/she is prompted to the particular page of a link on the browser. Refer to the screenshot below.

| $\sim$                 | Т   | R   |     | Δ     | 1   |
|------------------------|-----|-----|-----|-------|-----|
| $\mathcal{T}_{\Delta}$ | л'n | ┯┢╴ | sλr | ~τ`ι\ |     |
| $\cup$                 | IN  |     |     | - 11  | v 🗆 |

eFeasibility v2.6 – Manager User Guide

| Email Templates                                                                                                    |                                                                                                    |   |
|----------------------------------------------------------------------------------------------------|----------------------------------------------------------------------------------------------------|---|
| Template Type:                                                                                                    | Email response for duplicate submissions                                                                                                    | ~ |
| Description:                                                                                                    | Text that will be used in an email sent to submitter when he/she submits a survey that has already been<br>submitted before.                                                                                                |   |
| Subject:                                                                                                    | Duplicate questionnaire submission                                                                                                    |   |
| Dear \${recipientEmail},<br>We have already receive<br>allowed per email accour<br>Sincerely,<br>Trial Interactive Team | d a submission for \$ <u>{formTitle</u> } questionnaire from your email account in the past. Only one submission is<br>t. If you did not submit any response in the past, please contact <u>help@trialinteractive.com</u> . |   |
| Insertions: To use an in<br>a desired ins                                                                               | sertion, place cursor where you would like the insertion to happen, press on the insertion icon <b>O</b> and sele<br>sertion.                                                                                               | c |
|                                                                                                    | Cancel Preview Save                                                                                                    |   |
|                                                                                                    |                                                                                                    |   |

#### 8.5.2 Page Templates

These templates are used to display the progress of the CDA and CDA Signing process when the submitter signs the CDA and sends it for CRO/Sponsor Signing. Here also you can edit only the header text as required.

The Page Templates is divided into the following:

- Template Type: A dropdown, which display the list of templates that are used to display the text when the CDA is in progress.
- Description: The non-editable textbox that describes the information where the page is used.
- Initial Instructions: The text editor, which allows you to enter/modify the headers/instructions for the page.
- The Cancel, Preview and Save buttons, to preview the template.

|                                       | eFeasibility v2.6 – Manager User Guide                             | Version 1.0<br>Page 39 of 197 |
|---------------------------------------|--------------------------------------------------------------------|-------------------------------|
| Page Templates                        |                                                                    |                               |
| Template T                            | ype: 'CDA is in progress' page template                            | ~                             |
| Descrip                               | tion: Notification page for recipient, that his CDA is in progress |                               |
| CDA verification hea<br>t             | Verification in progress<br>ader<br>sext:                          | <i>h</i>                      |
| CDA verificatio<br>progress message f | Verification in progress<br>in in<br>lext:                         | li                            |
|                                       | Cancel Preview Save                                                |                               |
|                                       |                                                                    |                               |

## 9. Categories

Categories allow you group questions under different categories and forms under different Form Types.

Categories tab is divided into two sections:

- 1. Question Categories: This allows you to add, delete or edit Question Categories.
- 2. Form Types: This allows you to add, delete or edit Form Types.

| T        | NTERACTIVE    | 🜟 qa24 🖌      |       |                              | Qe+manager@ecisy↓ |
|----------|---------------|---------------|-------|------------------------------|-------------------|
| <b>*</b> | Question Cate | gories        | + Add | Form Types                   | + Add             |
| Ţ        |               | Category Name |       | Form Types                   |                   |
| ø        |               | cat1          | 3 ×   | 1 One question               | 3 ×               |
|          |               | cat2          | S ×   | 3 All types - all required   | <i>⊗</i> ×        |
|          |               | ererer        | 3 ×   | empty                        | <i></i>           |
| -        |               | New category  | 3 ×   | Monitoring Visit Form        |                   |
| -        |               | Testdemo      | 2 ×   | Multiple Choice              | 2 ×               |
| ~        |               |               |       | New Supplementary Form title |                   |
| ~        |               |               |       | Q&A                          |                   |
| _        |               |               |       | Rater Questionnaire          |                   |
|          |               |               |       | Site Feasibility             |                   |
|          |               |               |       | Test Form                    | 2 ×               |
|          |               |               |       |                              |                   |

## 9.1 Question Categories

To create categories:

1. Click Categories from the Menu Bar. The Categories dialog box opens with two sections: Question Categories and Form Types.

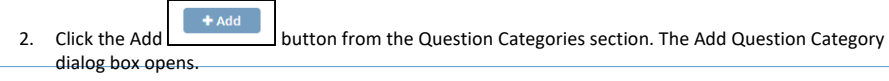

## eFeasibility v2.6 – Manager User Guide

Version 1.0 Page 40 of 197

3. Enter the Question Category. You can also set the color for the category.

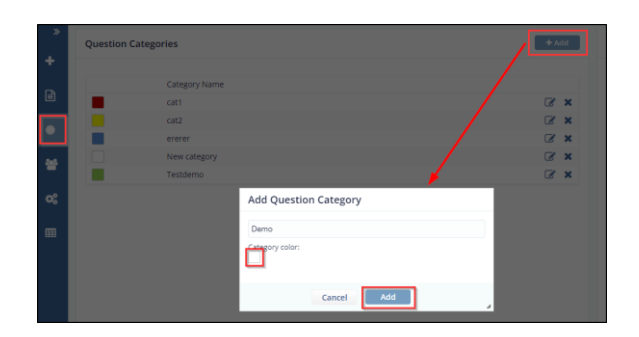

4. On the Add Question Category dialog box, select the Category Color checkbox to open the Color Picker.

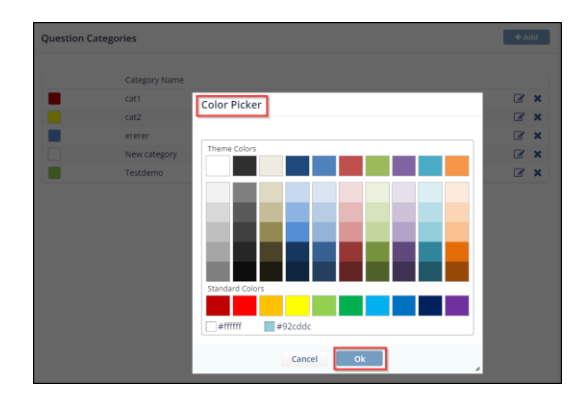

- 5. Select the color and the click the OK button.
- 6. You are redirected to the Add Question Category dialog box which displays the selected color in the Category Color checkbox.
- 7. Click the Add button to add the Question Category to the list.

| T R<br>INTER | ACTIVE             | eFeasibility v2.6 – Manager User Guide |     | Version 1.0<br>Page 41 of 197 |
|--------------|--------------------|----------------------------------------|-----|-------------------------------|
|              | Question Categorie | s +                                    | Add |                               |
|              | Ca                 | ategory Name                           |     |                               |
|              | E ca               | t1 🖉                                   | ×   |                               |
|              | ca                 | t2 🖉                                   | ×   |                               |
|              | er er              | erer 🛛                                 | ×   |                               |
|              | N                  | ew category 📝                          | ×   |                               |
|              | Te Te              | istdemo 🧭                              | ×   |                               |
|              | De                 | emo                                    | ×   |                               |

- 8. You can also update the Title and Color of the Category by clicking the Edit 🕝 icon next to the Category name. The Update Category Question dialog box opens.
- 9. Update the Title and/or color as required and then click Update to save the changes.
- 10. Click the cross icon next to the Category name to remove it from the Category list.

## 9.2 Form Types

Form Type is a mandatory field that is set while creating a new form.

To add Form Types:

- 1. Select Categories from the Menu Bar. The Categories dialog box opens.
- Click the Add button from the Form Types section. The Add Form Type dialog box opens. Refer to the screenshot below.
- 3. Enter the Form Type and then click Add to add the Form Type to the list.

| Form Types                   |                     | + Add      |
|------------------------------|---------------------|------------|
| Form Types                   |                     |            |
| 1 One question               |                     | I 🖉 🗙      |
| 3 All types - all required   | Add Form Type       | <b>e</b> × |
| empty                        |                     | <b>B</b> × |
| Monitoring Visit Form        | Supplementary Forms |            |
| Multiple Choice              |                     | I 🖉 🗙      |
| New Supplementary Form title |                     | I 🖉 🗙      |
| Q&A                          | Cancel              | <b>B</b> X |
| Rater Questionnaire          |                     |            |
| Site Feasibility             |                     |            |
| Test Form                    |                     | <b>X</b>   |

4. Follow the same procedure as discussed in <u>Steps 8 -10 in section Question Category</u> to update and delete the Form Type.

|                            | eFeasibility v2.6 – Manager User Guide | Version 1.0<br>Page 42 of 197 |
|----------------------------|----------------------------------------|-------------------------------|
| Form Types                 | + Add                                  |                               |
| Form Types                 |                                        |                               |
| 1 One question             | I 🗴                                    |                               |
| 3 All types - all required | <i>⊠</i> ×                             |                               |
| empty                      | <i>⊠</i> ×                             |                               |
| Monitoring Visit Form      |                                        |                               |
| Multiple Choice            | <i>⊠</i> ×                             |                               |
| New Supplementary Form     | title 🖉 🗙                              |                               |
| Q&A                        | ♂ ×                                    |                               |
| Rater Questionnaire        |                                        |                               |
| Site Feasibility           |                                        |                               |
| Supplementary Forms        | ♂ ×                                    |                               |
| Test Form                  | ✓ ×                                    |                               |

## 10. Contacts

Contacts are the members in a Survey. You can add, edit and delete the contact/groups. The Contacts dialog box is divided into below sections:

- 1. <u>Groups</u>
- 2. <u>Contacts</u>
- 3. Contact Details

|              | \star qa24 🐱   |                                                                                                    | () qa+manager⊜ecisy |
|--------------|----------------|----------------------------------------------------------------------------------------------------|---------------------|
| Groups       | + Add B Delete | ▲ Contacts +Add + Import T Filters III Contact Details                                                                                                    | 🕼 Edit 🔹 Delete     |
| All Contacts |                | Smith, John                                                                                                    |                     |
| 8'           |                | Newton, Isaac                                                                                                    |                     |
| New List     |                | 1172-ed, ff72-ed                                                                                                    |                     |
|              |                | Gutenberg, Johannes                                                                                                    |                     |
|              |                | Phone:                                                                                                    |                     |
| 1            |                | Organization:                                                                                                    |                     |
|              |                | Role:                                                                                                    |                     |
|              |                | admi10t10@gmail.com investigation types: 3All types - all required empty                                                                                                    | 1 One question      |
|              |                | Groups:                                                                                                    |                     |
|              |                |                                                                                                    |                     |
|              |                | NewContact7@new.new                                                                                                    |                     |
|              |                | NewContact+8@new.new                                                                                                    |                     |
|              |                | NewContact+9@new.new comparted surveys                                                                                                    |                     |
|              |                | 1110111.111                                                                                                    |                     |
|              |                | COA                                                                                                    |                     |
|              |                | CONTRACTOR OF CONTRACTOR OF CONT |                     |
|              |                | and the second second se                                                                                                    |                     |
|              |                | to the second second seco |                     |
|              |                | and the second second se                                                                                                    |                     |
|              |                |                                                                                                    |                     |
|              |                | and the second second se                                                                                                    |                     |
|              |                | and an and a second second second second second second second second second second second second second second                                                                                                    |                     |
|              |                | and the second second se                                                                                                    |                     |
|              |                | 100000000000000000000000000000000000000                                                                                                    |                     |
|              |                | and the second second se                                                                                                    |                     |
|              |                | the second second second second second second second second second second second second second second second se                                                                                                    |                     |
|              |                |                                                                                                    |                     |
|              |                |                                                                                                    |                     |

### 10.1 Groups

This section displays all Groups of contacts. By default, All Contacts group is selected.

Groups allow you to:

- 1. Create New Groups
- 2. Delete New Groups

|              | eFeasibility v2.6 – Manager User Guide | Version 1.0<br>Page 43 of 197 |
|--------------|----------------------------------------|-------------------------------|
| 🚰 Groups     | + Add 🛍 Delete                         |                               |
| All Contacts |                                        |                               |
| gr           |                                        |                               |
| New List     | _                                      |                               |
| Tech Docs    | C .                                    |                               |
|              |                                        |                               |

### 10.1.1 Creating New Group

- 1. Click the Add button from the Group Section
- 2. The Create New Group pop up window is displayed.
- 3. Enter the Group Name and then click the Create button to add the group to the list.

| 🖀 Groups                               | +Add 🕆 Delete     | La Contacts         |
|----------------------------------------|-------------------|---------------------|
| All Contacts                           |                   | Smith, John         |
| gr                                     |                   | Newton, Isaac       |
| New List                               |                   | III72-ed, fff72-ed  |
|                                        |                   | Gutenberg, Johannes |
|                                        |                   | qa2+82@ecisys.com   |
| Group Name:                            |                   |                     |
| Create Additional Configura            | ation :           |                     |
| email                                  | ✓ Search contacts | Add                 |
| email<br>firstName<br>lastName<br>role | Cancel            |                     |
| phone                                  |                   | 111@111.111         |
| investigation types                    |                   | qa2+77@ecisys.com   |

- 4. To add contacts to the Group, type contact name in 'Search Contacts' and click Add.
- 5. Click Create.
- 6. Click the required **Group** view the added contacts to the group.

## 10.1.2 Deleting Group

## Note:

- 1. You can delete only the newly created group.
- 2. The **All Contacts Group** cannot be deleted.

3. The **Bin** icon is visible only for the newly created groups.

eFeasibility v2.6 – Manager User Guide

Version 1.0 Page 44 of 197

To delete the group:

- 1. Select the Group which you want to delete.
- Click the Delete button in the bottom left corner from the Groups section. The Delete Group dialog box opens asking for the confirmation of group deletion. Refer to the screenshot below.
- 3. Click Delete to delete the group or Cancel to cancel the action.

| 皆 Group     | )S              | <b>∔</b> Add  | 🛍 Delete |
|-------------|-----------------|---------------|----------|
| All Contact | s               |               |          |
| gr          |                 |               |          |
| New List    |                 |               | ľ        |
| Tech Docs   |                 |               |          |
|             |                 |               | <b>*</b> |
| Delete      | Group           |               |          |
| 1 Are you   | i sure you want | to delete the | group?   |
|             | Cancel          | Delete        |          |

#### 10.2 Contacts

This section guides the user to Add, Import, Edit, and apply Filters contacts in a group.

#### 10.2.1 Add Contacts

- 1. In Contacts section, click Add button. The Create New Contact pop up window is displayed.
- 2. Enter details in all the fields on the screen.
- 3. Click Create button to create a new contact that is added in the list on Contacts main screen.

| T R I A L<br>INTERACTIVE                                                                                                    | eFeasibility v2.6 – Manager User Guide | Version 1.0<br>Page 45 of 197 |
|----------------------------------------------------------------------------------------------------|----------------------------------------|-------------------------------|
| ▲ Contacts<br>Build Head System<br>Create New Contact<br>First name:<br>Last name:<br>Create Sea<br>Create New Contact<br>First name:<br>Last name:<br>Create New Contact<br>First name:<br>Last name:<br>Create New Contact<br>First name:<br>Last name:<br>Create New Contact<br>Pirst name:<br>Role:<br>Create New Contact<br>Pirst name:<br>Role:<br>Create New Contact<br>Pirst name:<br>Role:<br>Create New Contact<br>Pirst name:<br>Role:<br>Create New Contact<br>Pirst name:<br>Role:<br>Create New Contact<br>Pirst name:<br>Role:<br>Create New Contact<br>Pirst name:<br>Role:<br>Create New Contact<br>Pirst name:<br>Role:<br>Create New Contact<br>Pirst name:<br>Role:<br>Create New Contact<br>Pirst name:<br>Role:<br>Create New Contact<br>Pirst name:<br>Role:<br>Create New Contact<br>Pirst name:<br>Role:<br>Create New Contact<br>Pirst name:<br>Role:<br>Create New Contact<br>Pirst name:<br>Role:<br>Composition<br>Composition<br>Composition<br>Contact<br>Pirst name:<br>Composition<br>Contact<br>Pirst New Contact<br>Pirst New Contact<br>P | *****       ContactD         Anh       |                               |
| Contacts<br>Smith, John<br>Newton, Isaac<br>II72-ed, ff/72-ed<br>J, Ash<br>Gutenberg, Joha<br>Import Con                                                                                                    | + Add ↑ Import ▼ Filters               |                               |

5. The Cancel and Continue buttons - The Continue button is deactivated by default and is activated only when the source file is imported.

4. The Create New Group with imported contacts? checkbox allows you to create new group and import

Continue

3. The Search box with a magnifying icon to import the source file from the system.

Please, print new group name for importing contacts

Cancel

Create new group with imported contacts?

contacts simultaneously in the group.

New group Name

Q Search

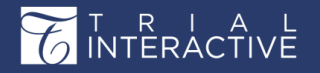

## eFeasibility v2.6 – Manager User Guide

Version 1.0 Page 46 of 197

Q Search

- Click the magnifying glass (Search button)
   I icon next to the textbox to import the source file. The File Upload dialog box opens to allow you to import the file from the system, which contains the list of contacts.
- 7. Select the required file to import and click Continue.

Note:

- a. You can import only a .CSV file.
- b. The Source file and the E-Feasibility should have at least few common fields.
- c. The system gives an error if there are no matching fields in Source file and E-Feasibility.
- 8. The Field Association dialog box opens. Setup the mapping between E-Feasibility fields and the Source file fields. Below screenshots show an example of mapping fields.

| John                  | Doe      | 120 jefferson st.              | Riverside   | NJ | 8075  |
|-----------------------|----------|--------------------------------|-------------|----|-------|
| Jack                  | McGinnis | 220 hobo Av.                   | Phila       | PA | 9119  |
| John "Da Man"         | Repici   | 120 Jefferson St.              | Riverside   | NJ | 8075  |
| Stephen               | Tyler    | 7452 Terrace "At the Plaza" ro | SomeTown    | SD | 91234 |
|                       | Blankman |                                | SomeTown    | SD | 298   |
| Joan "the bone", Anne | Jet      | 9th, at Terrace plc            | Desert City | CO | 123   |
|                       |          |                                |             |    |       |

| 🛓 Contacts         |      | +           | Add | <b>↑</b> Import | ▼ Filters |
|--------------------|------|-------------|-----|-----------------|-----------|
| Smith, John        |      |             |     |                 |           |
| Newton, Isaac      |      |             |     |                 |           |
| III72-ed, fff72-ed |      |             |     |                 |           |
| J, Ash             |      |             |     |                 |           |
| Field Association  |      |             |     |                 |           |
| In eFeasibility    |      | In File     |     |                 |           |
| Last name          |      |             |     |                 | · ^       |
| First name         |      |             |     | •               | •         |
| Email *            |      | efeasibilty |     | `               |           |
| Phone              |      |             |     |                 |           |
| Organization       |      |             |     | `               | •         |
| Role               |      |             |     | `               | •         |
| Ρ                  |      |             |     |                 | •         |
|                    | Back | Import      | ]   |                 |           |

 Once the mapping is done, click the Import button. A dialog box opens displaying the progress of the import result along with the total count of Contacts, Imported contacts, Updated contacts and Failed import.

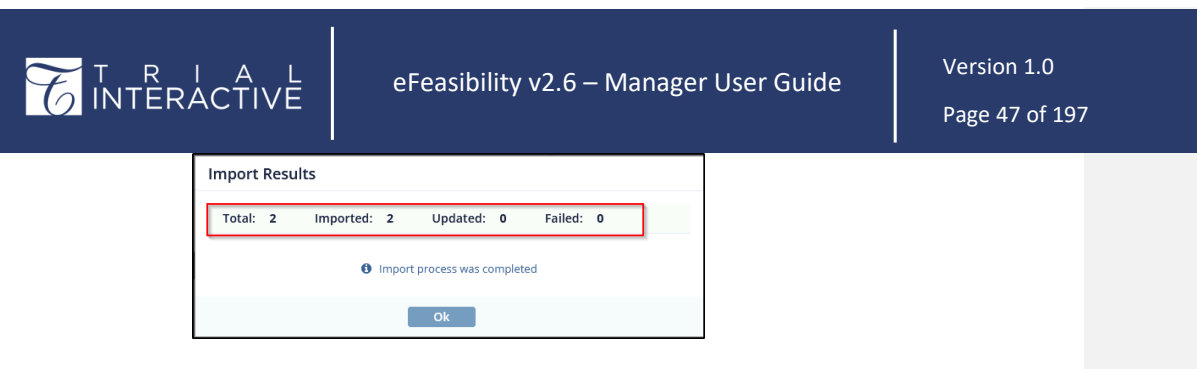

10. Click OK to import contacts to All Contacts list.

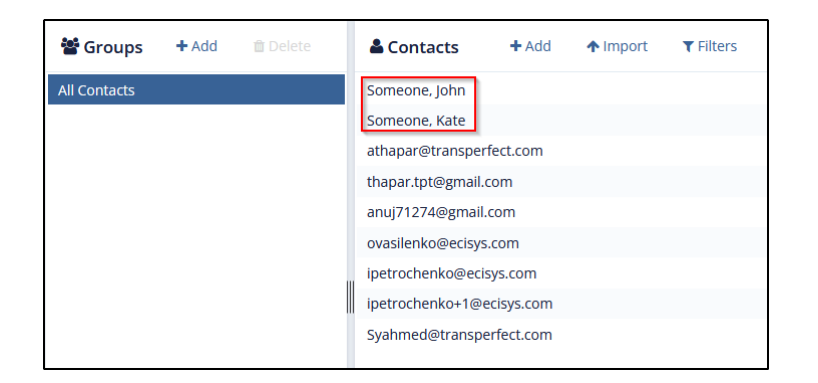

#### Import Contacts in a Group

You can create a group and import contact from the source file simultaneously as explained below.

1. Select the Create New Group with imported contacts? check the box from Import Contacts dialog box. A textbox with the text New Group Name displays above the checkbox.

| La Contacts                                         | + Add | <b>↑</b> Import | ▼ Filters |
|-----------------------------------------------------|-------|-----------------|-----------|
| Smith, John                                         |       |                 |           |
| Newton, Isaac                                       |       |                 |           |
| lll72-ed, fff72-ed                                  |       |                 |           |
| J, Ash                                              |       |                 |           |
| Import Contacts                                     |       |                 |           |
| Please, select import source file in CSV format     |       |                 |           |
| efeasibility.csv                                    |       |                 | Q Search  |
| Please, print new group name for importing contacts | ;     |                 |           |
| DocTWS                                              |       |                 |           |
| ✓ Create new group with imported contacts?          |       |                 |           |
| Cancel                                              | nue   |                 |           |

eFeasibility v2.6 – Manager User Guide

Version 1.0 Page 48 of 197

- 2. Enter the Group name, select the Source file and then click Continue to import the Source file as discussed in section <u>Import Contacts</u>.
- 3. The Group and Contacts are added to the list.

| 🖀 Groups     | + Add | 🛍 Delete | Le Contacts | + Add | <b>↑</b> Import | <b>T</b> Filters |
|--------------|-------|----------|-------------|-------|-----------------|------------------|
| All Contacts |       |          | D, Amra     |       |                 |                  |
| DocTWS       |       | Ø        |             |       |                 |                  |
| gr           |       |          |             |       |                 |                  |
| New List     |       |          |             |       |                 |                  |
| Tech Docs    |       |          |             |       |                 |                  |

#### 10.2.3 Search Contacts

#### To search contacts:

- 1. Select the Group from the Groups section from which you want to search contact.
- 2. Click the Filters

icon from the Contacts pane. The Search option is enabled.

3. Enter the Contact name or email in the search box. The contact is displayed in the search section if available.

| 醬 Groups     | + Add | 🛍 Delete | Le Contacts       |        | + Add | 🛧 Import 📘 | Filters |
|--------------|-------|----------|-------------------|--------|-------|------------|---------|
| All Contacts |       |          | firstName         | ✓ Amra |       | ×Q         | Search  |
| DocTWS       |       | Ø        | firstName: Amra 🗶 |        |       |            |         |
| gr           |       |          |                   |        |       |            |         |
| New List     |       |          | D, Amra           |        |       |            |         |
| Tech Docs    |       |          |                   |        |       |            |         |

#### 10.3 Contact Details

You can View, Edit and Delete the Contact from Contact Details section.

- The Contact Details section displays the following sections:
- 1. Contact Details: This section displays the Contact Name along with the contact fields.
- 2. Additional Information: This section displays the Custom Contact Fields.
- 3. Completed Surveys: This section displays the table of completed Surveys by the contact with the columns Title, Date Completed, and Preview (eye icon) option to view a Survey and Download option to download a Survey.
- 4. **CDA:** This section displays the Title, Status, the last updating of the form and the actions to take on the form.

|                                                      | É                                                         | Feasibility v2.6 -                                                             | - Manager                                  | User Guide                                 | Version 1.0<br>Page 49 of 197    |  |
|------------------------------------------------------|-----------------------------------------------------------|--------------------------------------------------------------------------------|--------------------------------------------|--------------------------------------------|----------------------------------|--|
| a. <b>P</b>                                          | review: Click th                                          | e <b>Preview</b> icon t                                                        | o open the forn                            | n in a new tab.                            |                                  |  |
| b. <b>D</b>                                          | <b>ownload:</b> Click                                     | the <b>Download</b> ic                                                         | on to download                             | a PDF of the form.                         |                                  |  |
| Click the Down<br>screenshot). Th<br>icon to collaps | h Arrow icon is<br>his arrow icon is<br>e the section. Re | on to the right of every<br>s converted to horizoni<br>efer to the below scree | r section header<br>tal line aft<br>nshot. | to expand it (Refer<br>er expanding the se | to the above<br>ction. Click the |  |
| El Contact                                           | Details                                                   |                                                                                | G                                          | 🛿 Edit 🛛 🛍 Delete                          |                                  |  |
|                                                      | First name:                                               | Johannes                                                                       |                                            |                                            |                                  |  |
|                                                      | Last name:                                                | Gutenberg                                                                      |                                            |                                            |                                  |  |
|                                                      | Email:                                                    | qa2+3@ecisys.com                                                               |                                            |                                            |                                  |  |
|                                                      | Phone:                                                    |                                                                                |                                            |                                            |                                  |  |
|                                                      | Organization:                                             |                                                                                |                                            |                                            |                                  |  |
|                                                      | Role:                                                     |                                                                                |                                            |                                            |                                  |  |
|                                                      | Investigation types:                                      | 3 All types - all required New type                                            | 1 One question                             |                                            |                                  |  |
|                                                      | Groups:                                                   |                                                                                |                                            |                                            |                                  |  |
| Additional I                                         | nformation                                                |                                                                                |                                            | <b>~</b>                                   |                                  |  |
| Completed                                            | Surveys                                                   |                                                                                |                                            | -                                          |                                  |  |
| Title                                                |                                                           | Date Completed                                                                 | View [                                     | Download                                   |                                  |  |
| PDF_Testing                                          | _23_06                                                    | Jun 23, 2020                                                                   | ۲                                          | *                                          |                                  |  |
| Form with D                                          | ocuSign                                                   | Jun 26, 2020                                                                   | ۲                                          | *                                          |                                  |  |
| 23                                                   |                                                           | Mar 26, 2021                                                                   | ۲                                          | 2.                                         |                                  |  |
| CDA                                                  |                                                           |                                                                                |                                            | ~                                          |                                  |  |

#### 10.3.1 Editing Contact

#### To edit the Contact:

1. Click the Edit button in the top right corner of Contact Details section.

|                    | Edit Contact  |
|--------------------|---------------|
| EI Contact Details | Edit 🛍 Delete |
|                    | 0             |

- 2. The Contact Details section displays all Contact fields that are editable along with three buttons:
  - Cancel (Edit button changes to Cancel) in the top left corner
  - Delete Contact in the bottom left corner
  - Save Contact in the bottom right corner.

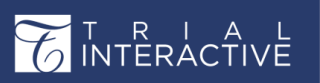

3. Edit the fields as required and click Save Contact to save and update the changes. Refer to the screenshot below.

| E Contact Details    | C Cancel                                           | 🛍 Delete |
|----------------------|----------------------------------------------------|----------|
| First Name:          | Amra                                               |          |
| Last name:           | D                                                  |          |
| Email:               | Olivethedog@fakeemail.com                          |          |
| Phone:               |                                                    |          |
| Organization:        |                                                    |          |
| Role:                |                                                    |          |
| Investigation types: | 3 All types - all required New type 1 One question |          |
| Groups:              | Select Groups                                      |          |
| P:                   |                                                    |          |
| n:                   | 21                                                 |          |
| d:                   | 06/22/2023                                         |          |
| S:                   |                                                    |          |
| Domain:              | 06/29/2023                                         |          |
| J:                   | 23                                                 |          |
|                      |                                                    |          |
|                      |                                                    |          |
|                      | Cancel                                             |          |

#### 10.3.2 Deleting Contact

You can delete contact in the following ways:

- Click the Cross icon displayed on the right side of Contacts section.
   a. Select the contact from the Contacts section.
  - b. Click the cross icon to delete the contact.
  - c. The Delete Contact from this Group pop up window is displayed. Refer to the screenshot below.

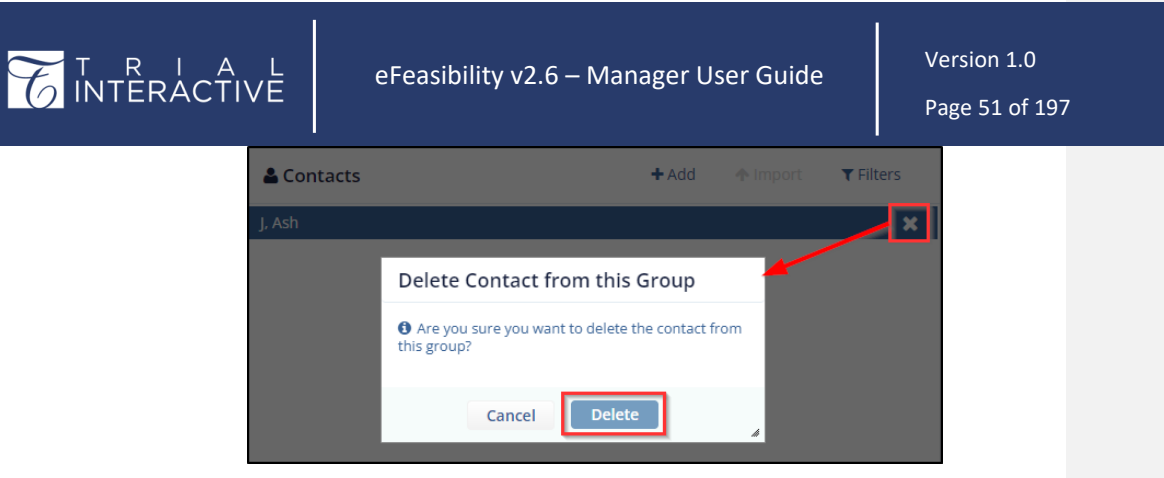

d. Click **Delete** to execute the action.

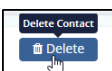

Through the Delete U button displayed in the Contact Details section.
 a. Click the Delete button from the Contact Details section. The Delete contact pop up window is

## displayed.

b. Click **Delete** to execute the action. Refer to the screenshot below.

| 🖽 Contact Details      |                 | ☞ Edit 👘 Delete                                                                      |
|------------------------|-----------------|--------------------------------------------------------------------------------------|
| First name:            | Ash             |                                                                                      |
| Last name:             |                 |                                                                                      |
| Email:                 | ashj@fakemail.c | iom 🖌                                                                                |
| Phone:                 |                 | Delete Contact                                                                       |
| Organization:          | TWS             |                                                                                      |
| Role:                  |                 | Are you sure you want to delete the contact? It     will be deleted from the system! |
| Investigation types:   |                 |                                                                                      |
| Groups:                | Tech Docs       | Cancel Delete                                                                        |
| Additional Information |                 | ¥                                                                                    |

eFeasibility v2.6 – Manager User Guide

Version 1.0 Page 52 of 197

# 11. Creating a Form for a Survey

Forms are the Questionnaires, or a predefined series of questions used to collect information from the individuals. Every project has forms created in it for a survey.

You can create new forms and perform actions on it, or clone from an existing form. Only an Admin, Manager and Editor have the ability to create a Form.

Every Form needs to complete the following to start a survey:

- Title: It is an editable text filed and a unique name of a Form. This field is mandatory.
- Type: A dropdown that displays all the available surveys/form types. These Form types are created by a Manager in Categories section of E-Feasibility. This field is mandatory.
- Study: It is an editable text field and needs to be filled if a form is directly associated with a specific study.
- Organization: It is an editable text field and needs to be filled if a form is directly associated with a specific organization.
- Instructions: It is an editable long text field which is used by user to display instructional notes to each recipient Form.

| »  | Create new form |                         |
|----|-----------------|-------------------------|
| +  |                 |                         |
|    |                 |                         |
| •  | Cre             | Pate From Existing Form |
| -  | Title*          |                         |
|    | Type* Choo      | vse type 👻              |
| ¢8 | Study           |                         |
|    | Organization    |                         |
|    | Instructions    |                         |
|    |                 |                         |
|    |                 | 4                       |
|    |                 | Continue                |

#### 11.1 Creating Form

To create a new Form:

1. Open a required project.

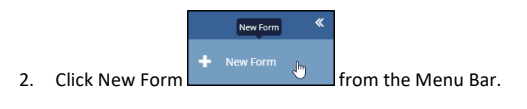

3. Enter the fields and click Continue.

| T R I A L<br>INTERACTIVE | eFeasibility v2.6 – Manager User Guide | Version 1.0<br>Page 53 of 197                                                                                                    |
|--------------------------|----------------------------------------|----------------------------------------------------------------------------------------------------|
| Create new form          | 2 V                                    | G. Determination of the second second s |

Note: You can also create a new form from the existing list of forms by clicking Create from Existing Form

checkbox. Proceed to <u>Cloning a Form</u> for further details.

Clicking Continue leads you to the next page of the Create New form dashboard that consists of the following components:

- <u>Changing Logo</u>
- Add Questions
- Add Sections
- <u>Close</u>
- <u>Actions</u>
- <u>Publish</u>
- Editing Instructions

| T R I / |                                | eFeasibility v2.6 – Manager User Guide | V<br>P           | 'ersion 1.0<br>age 54 of 197 |  |
|---------|--------------------------------|----------------------------------------|------------------|------------------------------|--|
|         | R I A L QAmanual25 V           |                                        |                  | Ç                            |  |
| +       |                                | test form                              | 1 - one question | 3                            |  |
| ۵.      | nstructions                    |                                        |                  | D QUEST                      |  |
| •       | Select / Deselect All          |                                        |                  | Y YD                         |  |
| *       | General                        |                                        |                  | @ @ <b>0 0 x</b> 0           |  |
| 00      | 1. First question - Text Field |                                        |                  | 40 x                         |  |
|         |                                |                                        |                  | -                            |  |
|         | •                              |                                        |                  |                              |  |
|         |                                |                                        |                  |                              |  |
|         |                                |                                        |                  |                              |  |
|         |                                |                                        |                  |                              |  |
|         |                                |                                        |                  |                              |  |
|         |                                | Close Actions A Publish                |                  |                              |  |

## 11.2 Changing Logo

You can change the Logo of a Form from the upper left corner of a form. Note: You can change the logo of a form only when it is in Draft mode.

To change Logo:

- 1. Open a required draft project.
- 2. Open a Form whose logo you want to change. The form opens in an Edit mode.
- 3. Double click the Logo that is next to the form name. The File Upload dialog box opens.

| 6      | NTERACTIVE * 9824 *   |                        | Ö® (           | a)qa+manager@ecisyv |
|--------|-----------------------|------------------------|----------------|---------------------|
| *<br>+ |                       | Test123                | 1 One question | ZOL                 |
| ۲      | Instructions          |                        |                |                     |
| ٠      | Select / Deselect All |                        |                |                     |
| *      | General               |                        | <b>4</b> 3 G   | • • • × • 6         |
| o;     | 1. FIRST QUESTION     |                        | අඩු G          | 800×                |
| ⊞      |                       |                        |                |                     |
|        | 2. FIRST QUESTION     |                        | ඇ ය            | 200×                |
|        |                       |                        |                |                     |
|        |                       | Here Articus & Dublish |                | *                   |
|        |                       | Poster Poster          |                |                     |

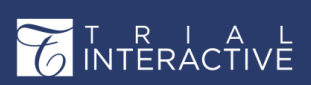

# eFeasibility v2.6 – Manager User Guide

Version 1.0 Page 55 of 197

4. Select any picture of choice and then click Open. Refer to the screenshot below.

| 💿 Open                                          |                                            |                    |                    |            |                 | $\times$ |
|-------------------------------------------------|--------------------------------------------|--------------------|--------------------|------------|-----------------|----------|
| $\leftarrow \rightarrow \vee \uparrow$ 🕹 > This | PC > Downloads >                           |                    | ~                  | O P S      | earch Downloads |          |
| Organize • New folder                           |                                            |                    |                    |            | E • 0           | 0        |
| 📕 Articulate 👒 🔿                                | Name                                       | Date modified      | Type               | Size       |                 | ^        |
| ABBYY 🖈                                         | Contraction of the local division of the   | 2/13/2023 5:39 PM  | Microsoft Word D., | 363 KB     |                 |          |
| Alicrosoft 🖈 🚽                                  | a second second second                     | 2/7/2023 11:25 AM  | zip Archive        | 32 KB      |                 |          |
| outlook loggi 🖈                                 | No. of Concession, Name and Name           | 2/6/2023 5:52 PM   | Microsoft Excel W  | 12 KB      |                 |          |
| efeasibility                                    | and the second second second second second | 2/6/2023 12:10 PM  | Microsoft Excel W  | 14 KB      |                 |          |
| Global Learn                                    | Company of the second second               | 2/1/2023 6:24 PM   | Microsoft Word D   | 1,017 KB   |                 |          |
| Imperer (222                                    | and some first in some                     | 1/27/2023 10:03 AM | zip Archive        | 772 KB     |                 | - 14     |
| images v2.5.2                                   |                                            | 1/27/2023 10:03 AM | Text Document      | 1 KB       |                 |          |
| Images v2/6                                     | and the second second second               | 1/27/2023 10:03 AM | Microsoft Excel Co | 1 KB       |                 |          |
| <ul> <li>OneDrive - Person</li> </ul>           |                                            | 1/24/2023 2:38 PM  | Microsoft Word D., | 10,505 KB  |                 |          |
| b to use                                        | <ul> <li>undefined</li> </ul>              | 1/24/2023 1:15 PM  | PNG File           | 40 KB      |                 |          |
| S Insec                                         | Concession in the second                   | 1/24/2023 1:06 PM  | Microsoft Excel W  | 9 KB       |                 |          |
| 3D Objects                                      | Contraction and the second                 | 1/24/2023 11:00 AM | Microsoft Word D   | 456 KB     |                 |          |
| Desktop                                         |                                            | 1/17/2023 8:20 PM  | zip Archive        | 193 KB     |                 |          |
| Documents                                       | and some second and the second             | 1/16/2023 6:10 PM  | Microsoft Excel W  | 12 KB      |                 |          |
| 🐥 Downloads 🗸 🗸                                 | Contraction of the later of                | 1/12/2023 6:43 PM  | zip Archive        | 28 KB      |                 | ~        |
| File game                                       | s undefined                                |                    |                    | ~ All File | 5               | ~        |
|                                                 |                                            |                    |                    | •          | pen Cancel      |          |

5. Clicking Open uploads the picture and applies it to the Form Logo.

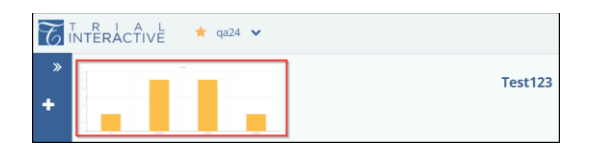

eFeasibility v2.6 – Manager User Guide

Version 1.0 Page 56 of 197

11.3 Adding Questions to a Form

Click the Add Question Tab displayed vertically on the right side of the screen.

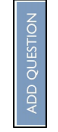

This action reveals the Add Question panel as shown in the screenshot.

|     | Question From Library           |
|-----|---------------------------------|
|     | Create Question:                |
| QUE | Question: *                     |
| ADD | Question text                   |
|     | Question Type:                  |
|     | Text Field                      |
|     | Content Restriction:            |
|     | No Restriction                  |
|     | Answer options                  |
|     | ×                               |
|     | Another                         |
|     | Category                        |
|     | Make Required                   |
|     | Hidden Question                 |
|     | Answer choices must be the same |
|     |                                 |
|     |                                 |
|     |                                 |
|     |                                 |
|     |                                 |
|     |                                 |
|     |                                 |
|     |                                 |
|     | + Library Add                   |

Notice that the panel has three sections:

- 1. Question from Library: This allows you to select and add question from the list of saved questions. This allows you to clone question.
- 2. Create Question: This allows you to add questions manually.
- 3. Library: This section allows you to save the question to the list of question, which can be later retrieved from the library.

The Create Question dialog box provides an interactive way that guides you through various options/features that you might want to associate to a question while creating it.

The Create Question dialog box, that appears when you click the Add Question tab on the Draft Form page, provides the following components/features, each of which goes into creation of a question type:

- 1. Question A text field to enter the question.
- Question Type This appears as a dropdown when you click the down arrow next to the field and provides the following options:

# 

## eFeasibility v2.6 – Manager User Guide

Version 1.0 Page 57 of 197

- Comments Field: This provides a textbox, which allows you to enter comments for the question.
- Date Field: This allows the submitter to select the appropriate date from a calendar.
- Multiple Choice- Checkbox: This allows you to select the appropriate answer by selecting the checkbox.
- Multiple Choice- Dropdown: This allows you to select the appropriate answer from the dropdown.
- Multiple Choice-Single Selection: This provides a radio button, which allows you to select only
  one answer.
- Multiple Choice-Single Dropdown: Dropdown with radio buttons which allows the user to select only one answer from the dropdown.
- Matrix of Radio Buttons: This allows the user to fill the question title in columns and rows and receives several answers or corresponding answer values.
- Acknowledge Field: This allows the user to fill only the question title and choose a prefix type. This question later displays the number of received responses.
- Text Field: This provides a textbox, which allows you to enter the answer for the question.
- Country Field: A dropdown with list of countries, which are defined in Country Settings.

| Create Question:                 |
|----------------------------------|
| Question: *                      |
| Question text                    |
|                                  |
| Please enter a valid question.   |
| Question Type:                   |
| Text Field                       |
| Comments Field                   |
| Date Field                       |
| Multiple Choice-Checkbox         |
| Multiple Choice-Dropdown         |
| Multiple Choice-Single Selection |
| Multiple Choice-Single Dropdown  |
| Matrix of Radio Buttons          |
| Acknowledge Field                |
| Text Field                       |
| Country Field                    |

You can provide extra functionalities to a question and its type through the following sub-sections in the Create Question dialog box:

1. Answer Options – This appears as a sub-section inside the Create Question dialog box. The behavior of this section changes as per the option selected from the Question Type dropdown.

## eFeasibility v2.6 – Manager User Guide

Version 1.0 Page 58 of 197

 Content Restriction – This appears as a dropdown only for Text Field type of questions and is especially important if you want to provide restrictions to the type of answer that the submitter would be allowed to enter in the published form. The various options that appear on clicking the arrow next to the field as:

- No Restriction
- Alpha
- Email
- Phone
- Phone with Extension
- Number

| Create Question:                                 |    |
|--------------------------------------------------|----|
| Question: *                                      |    |
| Question text                                    |    |
| Please enter a valid question.<br>Question Type: |    |
| Text Field                                       | ~  |
| Content Restriction:                             |    |
| No Restriction                                   | T. |
| No Restriction                                   |    |
| Alpha                                            |    |
| Email                                            |    |
| Phone                                            |    |
| Phone With Extension                             |    |
| Number                                           |    |

The usage of this option along with the Text Field type of question is discussed in the section <u>Content</u> <u>Restriction</u>.

3. Checkboxes: The white space at the end of the dialog box provides various checkboxes that allow you to provide extra functionalities to a question. Refer to the screenshot below.

Below is a detailed description of the checkboxes:

- Category: This allows you to set the Category for the question.
- Make Required: This allows you to make the question required and restricts the submitter to proceed further without entering answer to this question.
- Hidden Questions: This allows you to display a specific question only after a specific answer option is selected. Proceed to <u>Hidden Question</u> for detailed information on this.
- Answer choices must be the same: This prevents the submitter from submitting a survey if the answers entered for a question with this restriction is different. This is applicable only for the Text Field type as shown below. Below is an example for the Answer choices.

| T R I A L<br>INTERACTIVE | eFeasibility v2.6 – Manager User G | uide | Version 1.0<br>Page 59 of 197 |  |
|--------------------------|------------------------------------|------|-------------------------------|--|
| Category                 | /                                  |      |                               |  |
| Make Re                  | quired                             |      |                               |  |
| 🗌 Hidden G               | Make Required<br>Hidden Question   |      |                               |  |
| Answer of                | hoices must be the same            |      |                               |  |

- 4. Setup last sub-question as text answer: This allows you to provide the last answer option as a text field.
- Include in Ranking: This provides a question with certain score based on the ranking applied for the sub questions. To know more on this, refer to <u>Reports.</u> This checkbox is applicable only for types.

Note: The combination of functionalities through the checkboxes also change behavior with the type of question selected by you. From the above, we can conclude that a question is finally the effect of combinations of the various components/features.

Behavioral patterns of the questions can be broadly classified into:

- Others: This includes country field, text field, comments, and date fields.
- Multiple choice questions: This includes all Multiple-Choice Questions.

## eFeasibility v2.6 – Manager User Guide

Version 1.0 Page 60 of 197

11.3.1 Steps to Add a Question

- 1. On the Form Draft page, click the Add Question tab.
- 2. Enter the question.
- 3. Select the Question Type from the dropdown menu.
- 4. Select an option from the dropdown menu of Content Restriction.
- 5. Enter the Answer Options.
- 6. Select the required checkbox to apply the property to the question.
- 7. Click Add at the bottom of the screen.

Below Screenshots show examples of question types: Others – Text, Comment, Date and Country

Question Type – Text Field

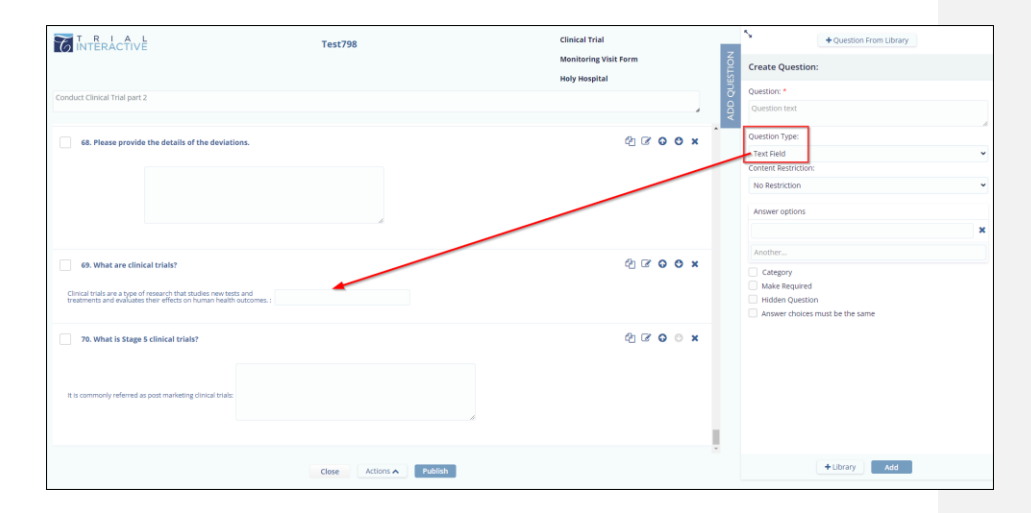

eFeasibility v2.6 – Manager User Guide

Version 1.0 Page 61 of 197

Question Type – Comments

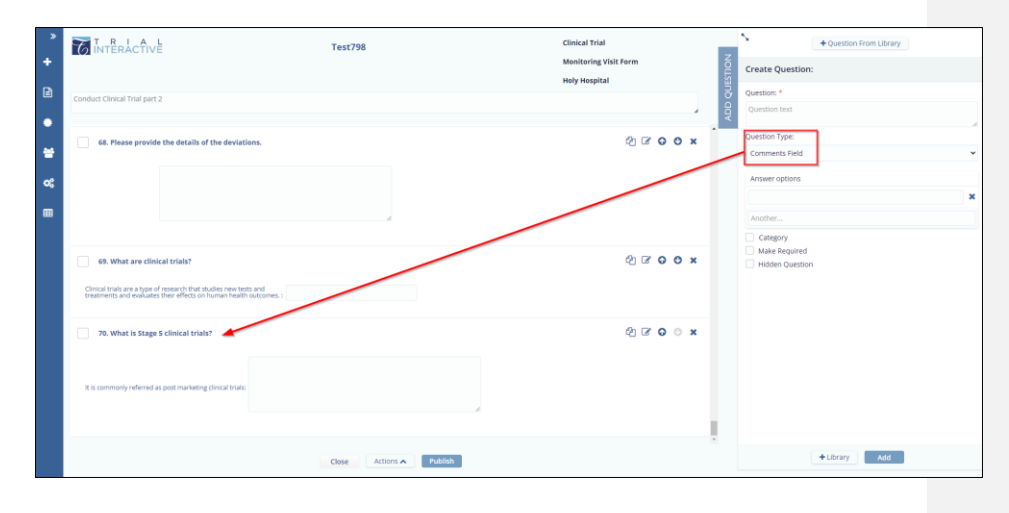

## Question Type – Date Field

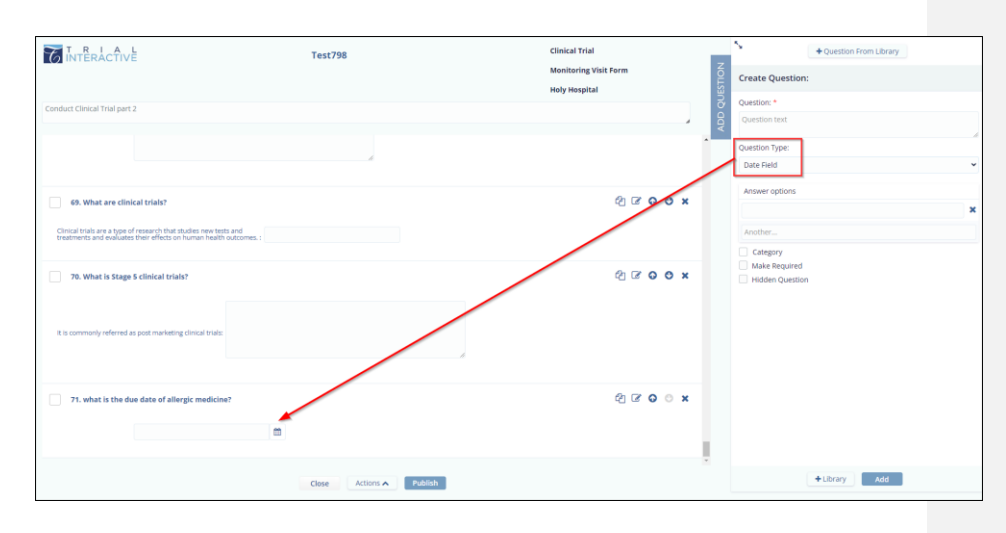

eFeasibility v2.6 – Manager User Guide

Version 1.0 Page 62 of 197

Question Type – Country Field

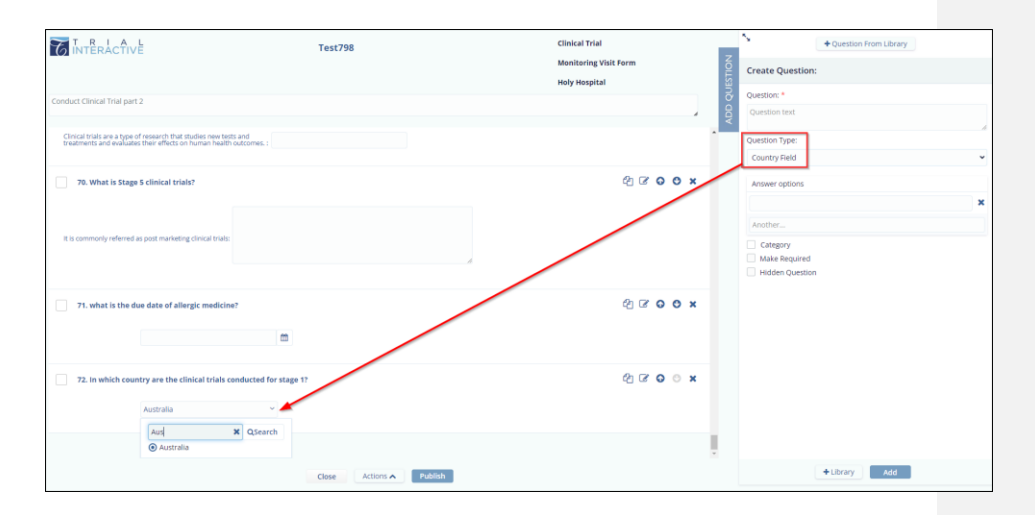

## eFeasibility v2.6 – Manager User Guide

Version 1.0 Page 63 of 197

**Multiple Choice Questions** 

For the question type as Multiple Choice, the sub-section Answer options provide the following:

- Answer Options textbox: This allows you to enter the options for the answers for the question. You can add multiple answer options as required.
- Behavior: This allows you to set the behavior of the question: Visible and/or Hidden. Refer to <u>Hidden</u> <u>Question</u> for the detailed information.
- Is Default: This allows you to set the selected answer option as default. Refer to the screenshot below.

#### Question Type – Multiple Choice Checkbox

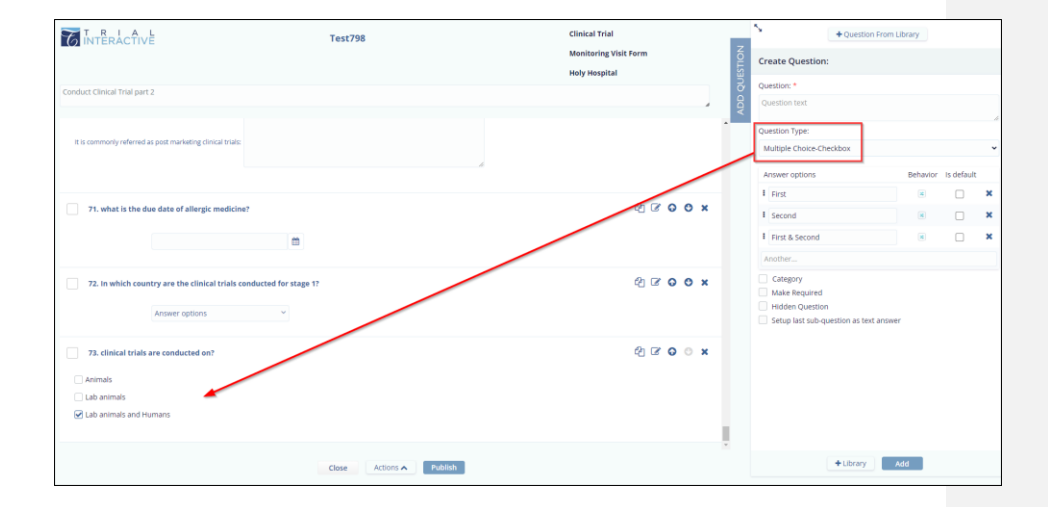

eFeasibility v2.6 – Manager User Guide

Version 1.0 Page 64 of 197

Question Type – Multiple Choice Dropdown

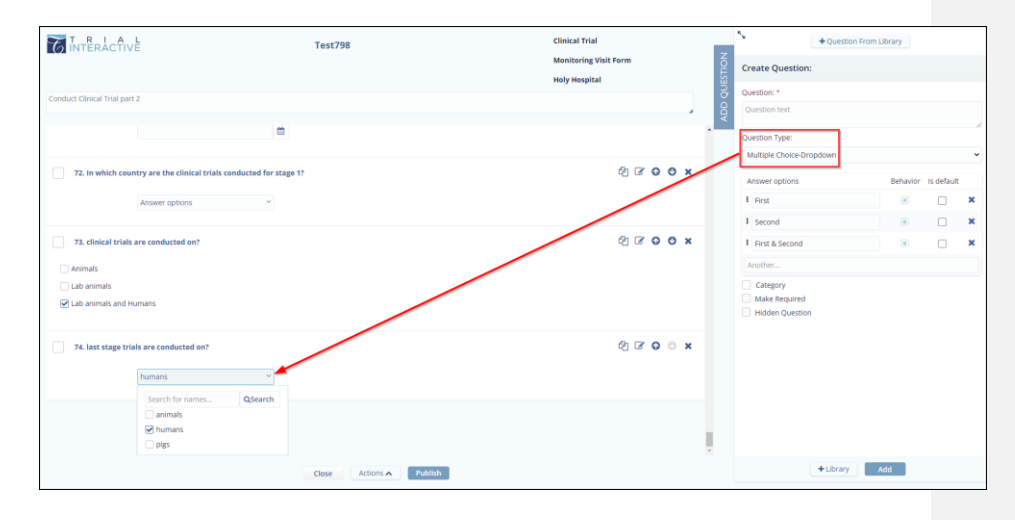

Question Type – Multiple Choice- Single Selection

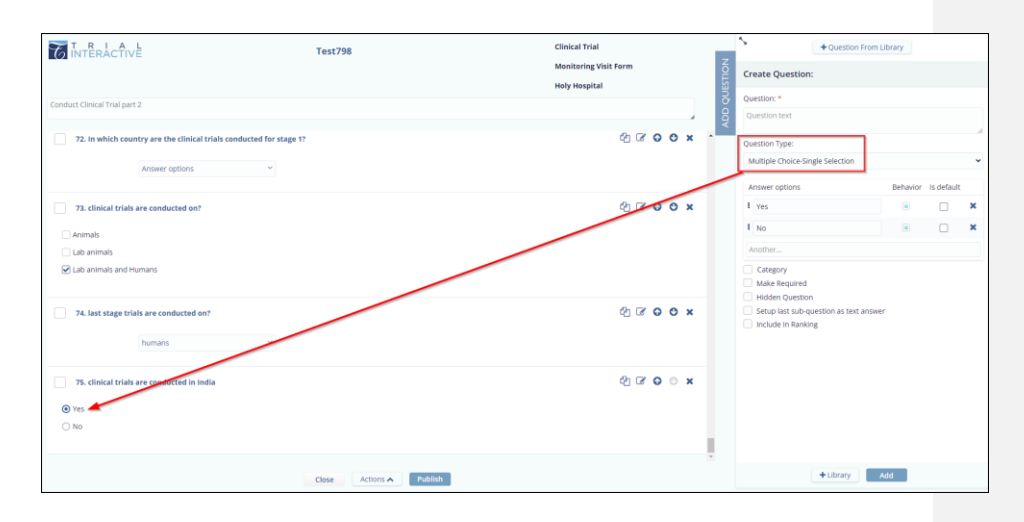

eFeasibility v2.6 – Manager User Guide

Version 1.0 Page 65 of 197

Question Type – Multiple Choice – Single Dropdown

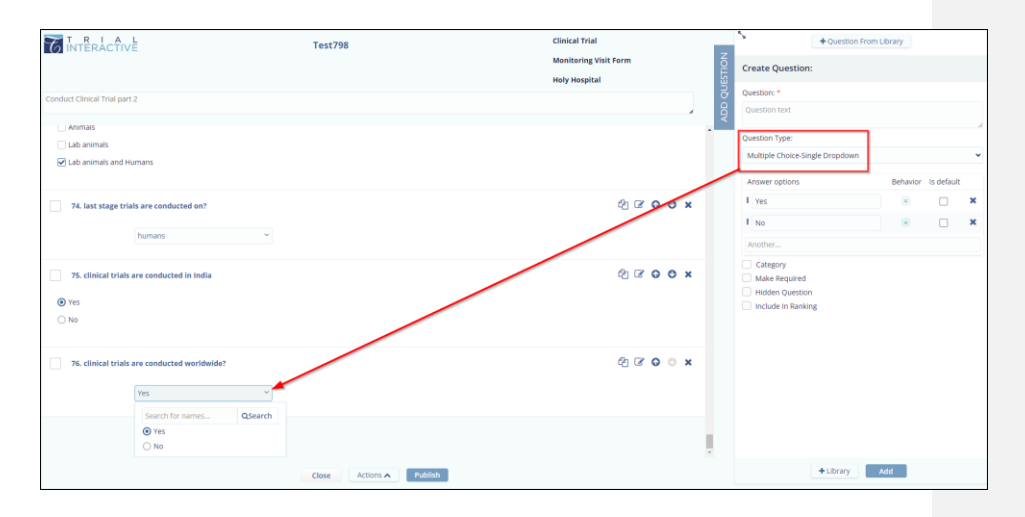

Question Type – Matrix of Radio Buttons

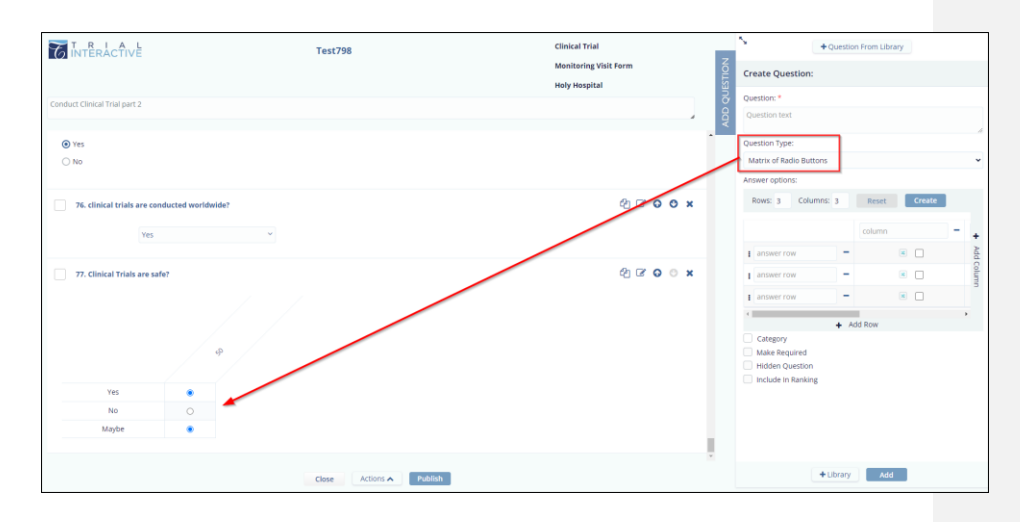

eFeasibility v2.6 – Manager User Guide

Version 1.0 Page 66 of 197

Question Type – Acknowledge Field

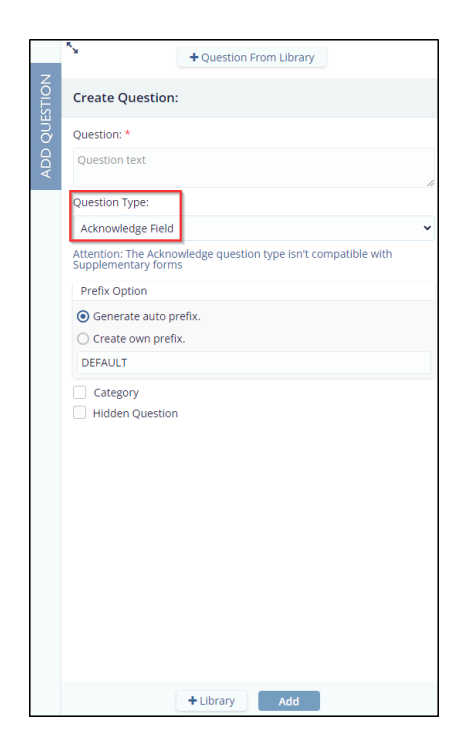

Refer section Checkboxes (step 3) for information of each checkbox.

eFeasibility v2.6 – Manager User Guide

Version 1.0 Page 67 of 197

## 11.3.2 Adding Content Restriction

#### **Content Restriction – Alpha**

This allows the submitter to enter only symbols, spaces, period and commas within the provided length. Refer to the screenshot below.

|          | + Question Fro                  | m Library  |            |   |
|----------|---------------------------------|------------|------------|---|
| STION    | Create Question:                |            |            |   |
| <b>D</b> | Question: *                     |            |            |   |
| ADC      | Question text                   |            |            |   |
|          | Question Type:                  |            |            |   |
|          | Text Field                      |            |            | ۷ |
|          | Content Restriction:            |            |            |   |
|          | Alpha                           |            |            | ~ |
|          | Answer options                  | Min Length | Max Length |   |
|          |                                 | 7          | 10         | × |
|          | Another                         |            |            |   |
|          | Category                        |            |            |   |
|          | Make Required                   |            |            |   |
|          | Hidden Question                 |            |            |   |
|          | Answer choices must be the same |            |            |   |
|          |                                 |            |            |   |
|          |                                 |            |            |   |
|          |                                 |            |            |   |
|          |                                 |            |            |   |
|          |                                 |            |            |   |
|          |                                 |            |            |   |
|          |                                 |            |            |   |
|          |                                 |            |            |   |
|          | + Library                       | Add        |            |   |

#### **Content Restriction – Email**

This allows the submitter to enter only valid email id.

| ŧ |                                 |   |
|---|---------------------------------|---|
|   | Create Question:                |   |
|   | Question: *                     |   |
|   | Question text                   |   |
|   | Question Tune:                  |   |
|   | Test Field                      |   |
|   | Text Held                       | , |
|   | Email                           |   |
|   | Childh                          |   |
|   | Answer options                  |   |
|   |                                 | × |
|   | Another                         |   |
|   | Contractor                      |   |
|   | Make Required                   |   |
|   | Hidden Question                 |   |
|   | Answer choices must be the same |   |
|   |                                 |   |
|   |                                 |   |
|   |                                 |   |
|   |                                 |   |
|   |                                 |   |
|   |                                 |   |
|   |                                 |   |
|   |                                 |   |

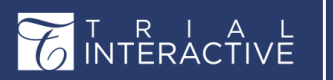

eFeasibility v2.6 – Manager User Guide

Version 1.0 Page 68 of 197

**Content Restriction – Phone** 

This allows the submitter to enter phone number only in the format [XXX-XXX-XXX-XXXX].

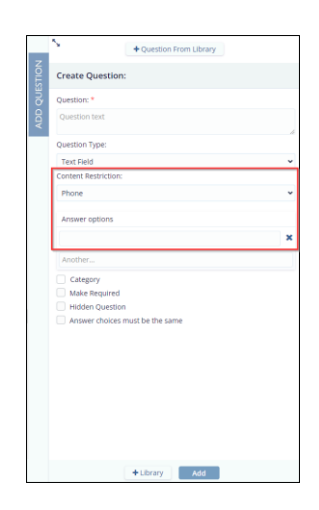

#### **Content Restriction – Phone with Extension**

This allows the submitter to add the phone with extension.

| Question From Library           |   |
|---------------------------------|---|
| Create Question:                |   |
| Question: *                     |   |
| Question text                   | 4 |
| Question Type:                  |   |
| Text Field                      | ~ |
| Content Restriction:            |   |
| Phone With Extension            | ~ |
| Answer options                  |   |
|                                 | × |
| Another                         |   |
| Category                        |   |
| Make Required                   |   |
| Hidden Question                 |   |
| Answer choices must be the same |   |
|                                 |   |
|                                 |   |
|                                 |   |
|                                 |   |
|                                 |   |
|                                 |   |
|                                 |   |
|                                 |   |
| +Library Add                    |   |

#### **Content Restriction – Number**

eFeasibility v2.6 – Manager User Guide

Version 1.0 Page 69 of 197

This allows the submitter to add numbers only within the provided range.

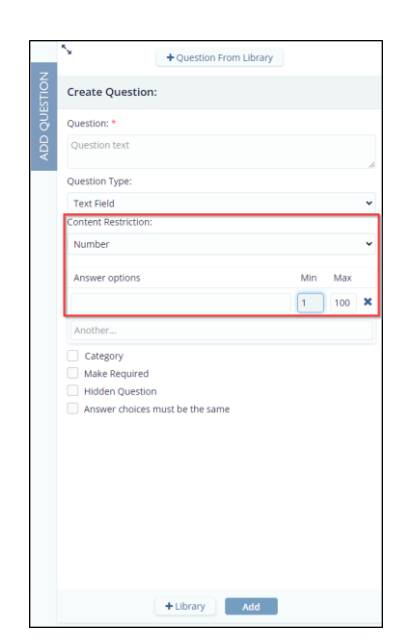

Below screenshot displays the errors with restrictions at the submitter end.

| A Sections >>       | The Interactive                                                                                                    | Test demo01                                                                                                    | Share                     | Download     | Saved | Decline |
|---------------------|----------------------------------------------------------------------------------------------------|----------------------------------------------------------------------------------------------------|---------------------------|--------------|-------|---------|
| CDA Sign 🗸          | INSTRUCTIONS                                                                                                    |                                                                                                    |                           |              |       | ~       |
| Separing Doumention | Fill all accounts<br>1. Clinical for a ser crucial for new or<br>the clinical ser crucial for new or<br>the clinical for the clinical for the<br>Phase series and the clinical triable<br>Phase series a valid series.<br>2. What is phase 4 in clinical triable<br>Phase series a valid series of the<br>triable does dream and address.<br>The does dream for a dise effects<br>and chinafter for and. | nadicines to bring is market?                                                                                                    | s than 3 and no more than | 10 character | rs    |         |
|                     | A. What happens in phase 2 of clinic<br>determine the effectiveness of an expen-<br>danser or motion in approximately 10<br>insuald number format.     A. Tell the number of phases in clinic<br>S: <u>nol</u><br>Please enter a valid numeric value gro                                                                                                    | La statute<br>mend diagon a parkalar<br>and a spankalar<br>to a statute<br>teat statute<br>mater or requirt to 16, using did 1, for any decrut | Ditension:                |              |       |         |
|                     |                                                                                                    | 0% Net                                                                                                    | xt                        |              |       |         |

### 11.3.3 Adding Default Answers

A form when created by the Manager selects default answers, and publishes it. The submitter or the end user finds the default answers wrong, the answers can be changed by the end user.

Version 1.0 Page 70 of 197

Note: While creating the questions, this option is not applicable to the - Comments, Date, Acknowledge, Text and Country fields.

Follow the steps below to set the default answers:

- 1. Click the Add Question button displayed in the right corner of the screen.
- 2. The Create Question window is displayed.
- 3. Manually enter the Question field mark with an asterisk (\*).
- 4. Select any of the following options Multiple Choice-Checkbox, Multiple Choice-Dropdown, Multiple Choice-Single Selection, Multiple Choice-Single Dropdown.

| <b>\$</b>                                  | + Question From Library |     |  |  |  |  |  |
|--------------------------------------------|-------------------------|-----|--|--|--|--|--|
| Create Question:                           |                         |     |  |  |  |  |  |
| Question: *                                | Question: *             |     |  |  |  |  |  |
| Does CT start in pha                       | ise 1?                  | 1   |  |  |  |  |  |
| Question Type:                             |                         |     |  |  |  |  |  |
| Multiple Choice-Sin                        | gle Selection           | ĮK. |  |  |  |  |  |
|                                            |                         | Ŭ   |  |  |  |  |  |
| Multiple Choice-Ch<br>Multiple Choice-Dro  | eckbox<br>opdown        |     |  |  |  |  |  |
| Multiple Choice-Sin<br>Matrix of Radio But | gle Dropdown<br>tons    |     |  |  |  |  |  |
| Make Required                              |                         |     |  |  |  |  |  |
| Hidden Question                            |                         |     |  |  |  |  |  |
| Setup last sub-qu                          | uestion as text answer  |     |  |  |  |  |  |
|                                            | 16                      |     |  |  |  |  |  |
|                                            | + Library Add           |     |  |  |  |  |  |

- 5. The Answer Options field displays three options with rows of **Behavior** and **Is Default**.
- Select a checkbox for one option. Observe that the other options are disabled in 'Is Default' row. Refer to the screenshot below.

| T R I A L<br>INTERACTIVE | eFeasibi                                                                   | lity v2.6 – Manager User Guide | Version 1.0<br>Page 71 of 197 |
|--------------------------|----------------------------------------------------------------------------|--------------------------------|-------------------------------|
|                          | From Library Behavior Is defa  R  N  S  S  A  A  A  A  A  A  A  A  A  A  A | →<br>ut<br>×                   | Page 71 of 197                |
| + Library                | Add                                                                        |                                |                               |

7. Click **Add** button displayed at the bottom of the window. The question is added in form. Refer to the screenshot below.

| 79. what is CT?               | දා ල <b>o o x</b> |
|-------------------------------|-------------------|
| First                         |                   |
| Second                        |                   |
| Prist & Second                |                   |
| 80. Does CT start in phase 1? | ද්) 🗷 🕒 🔍 🗙       |
| • Yes                         |                   |
| O No                          |                   |
|                               |                   |
|                               | Close Actions A   |

- 8. Click **Publish** button displayed in the center at the bottom of the screen.
- 9. The form when opened by the Submitter, disagrees with the default answer; they can change the answer and update the form and submit it. Refer to the screenshots below displayed at the Submitter's end.

| T R I A L<br>INTERACTIVE |                                                                                                    | eFeasibility v2.6 – Manager User Guide                                                                                                    |         |                                | Version 1.0<br>Page 72 of 197 |
|--------------------------|----------------------------------------------------------------------------------------------------|----------------------------------------------------------------------------------------------------|---------|--------------------------------|-------------------------------|
|                          | Sections     Sectors     Sectors | In the Active  C clinical trials are conducted revelated?  Trial  C clinical trials are scales  Trial  C clinical trials are scales  Trial  C clinical trials are scales  Trial  C clinical trials are scales  Trial  C clinical trials  Trial  C clinical trial  Trial  C clinical trial  Trial  C clinical trial  Trial  C clinical  C clinical  C | Test798 | Dure Develued Lovel Decline    |                               |
|                          | L Section 2 Con-<br>Control Con-<br>Control Con-<br>Con-<br>Con-<br>Con-<br>Con-<br>Con-<br>Con-<br>Con-                                                                                                    | Tyre Add stacherer 1                                                                                                    | Text798 | Share Deventiant Savud Decline |                               |
| ACTIVĒ                                                                                                    | eFeasibility v2.6 – Manager User                                                     | r Guide  | Page 73 of 197 |
|----------------------------------------------------------------------------------------------------|--------------------------------------------------------------------------------------|----------|----------------|
| TINTERACTIVE                                                                                                    | Test798                                                                              | Download |                |
| INSTRUCTIONS                                                                                                    |                                                                                      | × *      |                |
| Conduct Clinical Trial part 2                                                                                                    |                                                                                      |          |                |
|                                                                                                    | This is a Confirmation Page<br>Please confirm that all information below is correct. |          |                |
| 1. Clinical Trials are conducted on gui                                                                                                    | nea pigs in phase1?                                                                  |          |                |
| Yes: Yes                                                                                                    |                                                                                      |          |                |
| No:                                                                                                    |                                                                                      |          |                |
| Maybe:                                                                                                    |                                                                                      |          |                |
| 2. Are clinical trials safe to conduct o                                                                                                    | i humans?                                                                            |          |                |
|                                                                                                    |                                                                                      |          |                |
|                                                                                                    |                                                                                      |          |                |
|                                                                                                    | to the transfer                                                                      |          |                |
|                                                                                                    |                                                                                      |          |                |
| Yes                                                                                                    |                                                                                      |          |                |
| No Mayhe                                                                                                    |                                                                                      |          |                |
| Not Sure                                                                                                    |                                                                                      |          |                |
| 3. Protocol ID                                                                                                    |                                                                                      |          |                |
|                                                                                                    |                                                                                      |          |                |
|                                                                                                    | Back to Suprey                                                                       |          |                |
|                                                                                                    |                                                                                      |          |                |
|                                                                                                    |                                                                                      |          |                |
| 78. Clinical Trials are safe?                                                                                                    |                                                                                      |          |                |
| 78. Clinical Trials are safe?                                                                                                    |                                                                                      |          |                |
| 78. Clinical Trials are safe?                                                                                                    |                                                                                      |          |                |
| 78. Clinical Trials are safe?                                                                                                    | ş                                                                                    |          |                |
| 78. Clinical Triais are safe?                                                                                                    | ş                                                                                    |          |                |
| 78. Clinical Trials are safe?<br>Yes                                                                                                    | \$                                                                                   |          |                |
| 78. Clinical Trials are safe?                                                                                                    | ş                                                                                    |          |                |
| 78. Clinical Trials are safe?<br>Yes<br>No<br>Maybe                                                                                                    | \$                                                                                   |          |                |
| 78. Clinical Trials are safe?<br>Yes<br>No<br>Maybe<br>79. Does CT start in phase 1?                                                                                                    | ş                                                                                    |          |                |
| 78. Clinical Trials are safe?<br>Yes<br>No<br>Maybe<br>79. Does CT start in phase 1?<br>Yes                                                                                                    | \$                                                                                   |          |                |
| 78. Clinical Trials are safe?<br>Yes<br>No<br>Maybe<br>79. Does CT start in phase 1?<br>Yes<br>© No                                                                                                    | \$                                                                                   |          |                |
| Yes       No       Maybe       79. Does CT start in phase 1?       Yes       No       20 No       80. what is CT?                                                                                                    | \$                                                                                   |          |                |
| Yes         No         Maybe         79. Does CT start in phase 1?         Yes         No         Wes         No         B0. what is CT?         Prist                                                                                                    | \$                                                                                   |          |                |
| Yes         No         Maybe         9         0         Maybe         9         No         10         Maybe         10         Ves         10         No         11         Yes         10         No         80. what is CT?         Yest         Second | \$                                                                                   |          |                |
| Yes         No         Maybe         79. Does CT start in phase 1?         Yes         No         80. what is CT?         Yest         Second         Yest & Second                                                                                        | \$                                                                                   |          |                |
| Yes         No         Maybe         79. Does CT start in phase 1?         Yes         No         80. what is CT?         Yrst         Second                                                                                                    |                                                                                      |          |                |
| Yes         No         Maybe         79. Dees CT start in phase 1?         Yes         No         9. No         80. what is CT?         Yes         Second         Prist & Second         11_UserGuides-Template.doc:441 K8                                |                                                                                      |          |                |

| T R I A L<br>INTERACTIVE                                                                                        | y v2.6 – Manager User Guide                                                                                                    | Version 1.0<br>Page 74 of 197 |
|----------------------------------------------------------------------------------------------------|----------------------------------------------------------------------------------------------------|-------------------------------|
| Test<br>Thank You for complet<br>If you have any questions about<br>please visit us at w<br>or e-mail us at hel | st798<br>eting the questionnair<br>the questionnaire or Trial Interactive<br>ww.trialinteractive.com<br>p@trialinteractive.com | e!                            |
| 11.4 Editing Instructions<br>To edit the instructions:                                                          |                                                                                                    |                               |

- 1. On a Form Draft Page, hovers a mouse over the Instruction textbox. The Edit icon appears to the right of the textbox.
- 2. Click Edit. The textbox is enabled to allow you to edit the text.

| T R I ALL               | Test12345 1 | One question |
|-------------------------|-------------|--------------|
| This form is important. |             |              |

# 

eFeasibility v2.6 – Manager User Guide

Version 1.0 Page 75 of 197

## 11.5 Adding Sections to a Form

To add sections:

1. On a Form Draft Page, click the Add Section tab on the right.

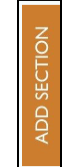

- 2. The Add Section tab contains the following options:
  - a. Title: This allows adding the Title for the section.
  - b. Description: This allows to add the description for the section is any
- 3. Enter the Title for the section.
- 4. Enter Description if any.
- 5. Click Add Section. Refer to the screenshot below.

| C      | NTERACTIVE 1 Q824 V            |                         |                                             | Co testingstage@test.cv                                                        |
|--------|--------------------------------|-------------------------|---------------------------------------------|--------------------------------------------------------------------------------|
| *      |                                | Test798                 | Clinical Trial                              | Add Section:                                                                   |
| *      |                                |                         | Monitoring Visit Form                       | Title*:                                                                        |
|        | Conduct Clinical Trial part 2  |                         | nory norphal                                | Tech Docs                                                                      |
| -      | Compare entropy in the part of |                         |                                             | Description (optional):                                                        |
| :      | 1. Protocol ID                 |                         | 42 ° 0 0 × 1                                | Normai · 귀· <u>신</u> · B / 빌 듣 듣 x <sub>2</sub> 와 결 톤 톤 포 결<br>9 ce qé & ─ ◆ O |
| -<br>% |                                |                         | U Se se se se se se se se se se se se se se | This is an important section                                                   |
| •      | 2. Indication                  |                         | 43 € 6 0 ×                                  |                                                                                |
|        |                                |                         |                                             |                                                                                |
|        | 3. Investigator Product        |                         | 4 2 0 0 ×                                   |                                                                                |
|        |                                |                         |                                             |                                                                                |
|        |                                |                         |                                             |                                                                                |
|        | 4. Visit Date                  |                         | 4) C O O X                                  |                                                                                |
|        |                                | -                       |                                             |                                                                                |
|        |                                |                         |                                             |                                                                                |
|        | 5. Previous Visit Date         |                         | 43 <b>≥ ⊙ ⊙ ×</b>                           |                                                                                |
|        |                                | Close Actions A Publish |                                             | Add Section                                                                    |

Note: You can change the sequence of the section in the following ways:

- 1. Using Up and Down arrows
- 2. Drag-and-Drop the section to the required position.

## 11.6 Adding Questions to Form from Library

To Add Questions to Form from Library:

- Click the Question From Library button from the Add Question tab. A Question Search dialog box displaying a list of questions opens.
- 2. Select questions and then click Add Selected to add them to a form. Refer to the screenshot below.

+ Question From Library

| )uestion     | Search                  |          |          |               |                      |                                                                                                    |
|--------------|-------------------------|----------|----------|---------------|----------------------|----------------------------------------------------------------------------------------------------|
|              |                         |          |          |               |                      |                                                                                                    |
|              |                         |          | Q Search |               | Choose Question type | Choose category 👻                                                                                                    |
|              |                         |          |          |               |                      |                                                                                                    |
| Showing 10 e | Question Title          | Category | Tags     | Question Type | Date Created         | Description                                                                                                    |
| +            | 19                      |          |          | Text Field    | Apr 8, 2021          |                                                                                                    |
| +            | 20                      |          |          | Text Field    | Apr 8, 2021          |                                                                                                    |
| +            | 21                      |          |          | Text Field    | Apr 8, 2021          |                                                                                                    |
| ~            | To library              |          |          | Text Field    | Apr 24, 2020         |                                                                                                    |
| ~            | What is Clinical Trial? |          |          | Text Field    |                      | Clinical trials are a type of research that studies new tests and<br>treatments and evaluates their effects on human health<br>outcomes |
| Show         | 10 🗸                    |          |          | ≪ < 1         | 23>>                 | c                                                                                                    |
|              |                         |          |          | Cancel        | Add Selected         |                                                                                                    |

3. You can also search for questions depending upon the answer type and category as shown below.

|               |                                 | Q        | Search | Choose Question type | Choose category     V   |       |
|---------------|---------------------------------|----------|--------|----------------------|-------------------------|-------|
| owing 10 entr | ies out of 25<br>Question Title | Category | Tags   | Question Type        | Demo<br>E ererer Sescri | ation |
| +             | To library                      |          |        | Text Field           | Ji Testdemo             |       |
| ~             | To library                      |          |        | Comments Field       | Jun 26, 2020            |       |
| +             | 1                               |          |        | Text Field           | Apr 8, 2021             |       |
| +             | 12                              |          |        | Text Field           | Apr 8, 2021             |       |
| +             | 13                              |          |        | Text Field           | Apr 8, 2021             |       |
| ~             |                                 |          |        | Text Field           | Apr 8, 2021             |       |
| <b>~</b>      |                                 |          |        | Text Field           | Apr 8. 2021             |       |
| +             | 16                              |          |        | Text Field           | Apr 8, 2021             |       |
| +             | 7                               |          |        | Text Field           | Apr 8, 2021             |       |
| +             | 18                              |          |        | Text Field           | Apr 8, 2021             |       |
| show 10       | •                               |          |        | ≪ < 1 2 3 > ≫        |                         | c     |

## eFeasibility v2.6 – Manager User Guide

Version 1.0 Page 77 of 197

## 11.7 Cloning a Form

Cloning is creating a New Form from a list of existing forms. You can clone a Form that has been already saved to the library.

To clone a Form:

- 1. Open a required Project
- 2. Click New Form from the Menu Bar. A Create new form dialog box is displayed.
- 3. Select the Create from Existing Form checkbox. A Search existing from textbox appears.
- 4. Click the Magnifying (Search) Icon. The Form Search Dialog box opens listing all the forms.

| C | T R I A L internalTest | Select the Project        |
|---|------------------------|---------------------------|
| * | Create new form        |                           |
|   |                        |                           |
| • | C                      | Create From Existing Form |
| * | Search existing form   | Q Search                  |
| œ | Туре*                  | Choose type               |
| ▦ | Study                  |                           |
|   | Organization           |                           |
|   | Instructions           |                           |
|   |                        |                           |
|   |                        | Continue                  |

5. Enter the Form Title in the search box or select a Form from the list which you want to clone.

Version 1.0 Page 78 of 197

6. Click the Add Selected button to add all fields from the cloning form to the New Form. The Add Selected button is deactivated by default and activated only when the form is selected.

|                                         | Q Search                                           | Choose form type               | Date Created:                         |                     | to:          |                                |      |
|-----------------------------------------|----------------------------------------------------|--------------------------------|---------------------------------------|---------------------|--------------|--------------------------------|------|
| Showing 10 entries out of 115 Actions 🗸 |                                                    |                                |                                       |                     |              |                                |      |
| View                                    | Title                                              | Study Name                     | Organization                          | Туре                | Date Created | Comments                       | Dele |
| ۲                                       | PDF_Generation                                     |                                |                                       | Chris Testing       | Jul 8, 2021  |                                | ×    |
| 0                                       | test                                               |                                |                                       | Site Feasibility    | Feb 1, 2021  |                                | ×    |
| ۲                                       | For Countersigning CDA                             |                                |                                       | Site Feasibility    | Jan 17, 2019 |                                | ×    |
| ۲                                       | TI Pride Survey q1 2018                            | Strategy                       |                                       | Chris Testing       | Feb 11, 2018 | Q1 2018 - one question survey! | ×    |
| ۲                                       | Testing Every question type required<br>in Firefox |                                |                                       | Tenzing's Type      | Jan 18, 2018 |                                | ×    |
| ۲                                       | Internal Survey                                    |                                |                                       | Client Satisfaction | Nov 17, 2017 |                                | ×    |
| ۲                                       | Training for SEs                                   |                                |                                       | SE Training         | Oct 26, 2017 |                                | ×    |
| ۲                                       | FormAutoTest16104755780306964                      | FormAutoTestStudy1730505193935 | FormAutoTestOrg81477764281478         | Dermatology         | Apr 27, 2016 |                                | ×    |
| ۲                                       | FormAutoTest58713149625043015                      | FormAutoTestStudy5739914314778 | FormAutoTestOrg62570554256057         | Oncology Phase 1    | Apr 27, 2016 |                                | ×    |
| ۲                                       | FormAutoTest48668424671983237                      | FormAutoTestStudy5317520764748 | FormAutoTestOrg77019117416935         | Oncology Phase 3    | Apr 27, 2016 |                                | ×    |
| how                                     | 10 🗸                                               |                                | <b>≪ &lt;</b> 1 2 3 4 5 <b>&gt; ≫</b> |                     |              |                                | Ð    |

- 7. You are redirected to the Create New Form page. Notice that the selected Form Type appear in the Search textbox.
- 8. Enter all required fields on the Create New Form page and then click Continue. All fields from the cloned form are added to a New Form. Refer to the screenshots below.

| Create new form      |                           |
|----------------------|---------------------------|
|                      |                           |
|                      |                           |
|                      | Create From Existing Form |
| Search existing form | test Q Search             |
| Title*               |                           |
| Type*                | Site Feasibility          |
| Study                |                           |
| Organization         |                           |
| Instructions         |                           |
|                      |                           |
|                      | h                         |
|                      | Continue                  |

|                       | eFeasibility v2.6 – Manager User Guide | Version 1.0<br>Page 79 of 197 |
|-----------------------|----------------------------------------|-------------------------------|
|                       | Sites Demo 1                           | Site Feasibility              |
| Instructions          |                                        |                               |
| Select / Deselect All |                                        |                               |
| General               |                                        | 42 ♂ ⊖ ⊙ ×                    |
| 1. Last Name          |                                        | 산] ⓒ O O ×                    |
| 2. Middle Name        |                                        | ℓ3 8 <b>© ⊙ ×</b>             |
| 3. First Name         |                                        | එ <b>උ ර ර x</b>              |
| 4 Email               |                                        | ℓ2 I C O O ×                  |
|                       | Close Actions Publish                  |                               |

## 11.8 Editing the Question

To edit a question:

- 1. Click the Edit icon next to the question in a form you want to edit.
- 2. Edit the required details and then click Update to update and save changes to the form.

|                       | Sites Demo 1                                                                          | Cita Equilibility |
|-----------------------|---------------------------------------------------------------------------------------|-------------------|
|                       |                                                                                       | and residency     |
| Instructions          |                                                                                       |                   |
| Select / Deselect All |                                                                                       |                   |
| General               |                                                                                       | 산 C O S D         |
| 1. Last Name          | N Question Edit                                                                       |                   |
|                       | Question: *                                                                           |                   |
|                       | What is Phase 5 in clinical triats?                                                   |                   |
|                       | Question type:                                                                        |                   |
| 2. Middle Name        | Text Field ¥                                                                          | (2) ≥ ⊙ ⊙ ×       |
|                       | Content restriction:                                                                  |                   |
|                       | No Restriction                                                                        |                   |
|                       | Answer options                                                                        |                   |
| 3. First Name         | Phase 5 Clinical Trials are commonly referred to as "post-marketing clinical trials". | 2 C O O X         |
|                       | Another                                                                               |                   |
|                       | Category                                                                              |                   |
|                       | Make required                                                                         |                   |
| 4. Email              | Hidden question                                                                       | 心 C O O X         |
|                       | Answer choices must be the same                                                       |                   |
|                       | Cancel Library Update                                                                 |                   |
|                       | Close Actions A Publish                                                               |                   |

eFeasibility v2.6 – Manager User Guide

Version 1.0 Page 80 of 197

## 11.9 Editing the Section

To edit a section:

- 1. Click the Edit icon from the Section header. A dialog box opens.
- 2. Edit the Title and Description (optional) in a dialog box and then click Update to update and save changes to a form. Refer to the screenshot below.

| TRIAL                                                                                                    | Sites Demo 1                                                                          | Site Feasibility |                   |
|----------------------------------------------------------------------------------------------------|---------------------------------------------------------------------------------------|------------------|-------------------|
|                                                                                                    |                                                                                       |                  |                   |
| Select / Deselect All                                                                                                    |                                                                                       |                  |                   |
| General                                                                                                    |                                                                                       |                  |                   |
| Tech Docs                                                                                                    | Section edit                                                                          |                  |                   |
| 1. Middle Name                                                                                                    | Title*:<br>Techs Doc                                                                  |                  | 42 <b>≈ ⊖ ⊙ ×</b> |
|                                                                                                    | Description (optional):<br>Normal · 귀·쇼·B / 및 i II II xg 차 램 환 환 표 램 S co qio 소 - 수 O |                  |                   |
| 2. First Name                                                                                                    |                                                                                       |                  | £] <b>₽ ⊖ ⊙ ×</b> |
| 3. What is Phase 5 in clinical trials?  Phase 5 Cinical Trials are commonly referred to as 3 post- materiater desired trials? |                                                                                       |                  | 42 C O O X        |
| 4. Email                                                                                                    | Cancel Update                                                                         |                  | € 8 0 0 ×         |
|                                                                                                    | Close Actions A Publish                                                               |                  |                   |

eFeasibility v2.6 – Manager User Guide

Version 1.0 Page 81 of 197

## 11.10 Making the Question Hidden

A survey can have some questions hidden, which are visible only on selecting specific Answer Option for the question.

Note: There should be at least one Multiple Choice Question to make the question hidden. Hidden Question is not applicable for Question Types other than Multiple Choice Questions visible in a survey.

To make the question hidden:

- 1. On the Form Draft Page, click the Add Question tab on the right.
- 2. Add questions to the Form.
- 3. Select the Hidden Question checkbox for the question, which you want to hide. Refer to the screenshot below.

| _     | + Question From Library                                         |   |
|-------|-----------------------------------------------------------------|---|
| STION | Create Question:                                                |   |
| ) QUE | Question: *                                                     |   |
| ADD   | Is it safe to conduct clinical trials on humans?                | 1 |
|       | Question Type:                                                  |   |
|       | Text Field                                                      | ~ |
|       | Content Restriction:                                            |   |
|       | No Restriction                                                  | * |
|       | Answer options                                                  |   |
|       | cipants experience complications that require medical attention | × |
|       | Another                                                         |   |
|       | Category                                                        |   |
|       | Make Required                                                   |   |
|       | Answer choices must be the same                                 |   |
|       |                                                                 |   |
|       |                                                                 |   |
|       |                                                                 |   |
|       |                                                                 |   |
|       |                                                                 |   |
|       |                                                                 |   |
|       |                                                                 |   |
|       |                                                                 |   |
|       | + Library Add                                                   |   |

- 4. This hidden question is invisible on the survey by default when the submitter opens it.
- 5. Click Add to add the question to the Form. The hidden question appears as Hidden next to the question. Refer to the screenshot below.

eFeasibility v2.6 – Manager User Guide

Version 1.0 Page 82 of <u>197</u>

| TRIAL                                                                                                    | Sites Demo 1            | Site Feasibility |     |     |
|----------------------------------------------------------------------------------------------------|-------------------------|------------------|-----|-----|
| Instructions                                                                                                    |                         |                  |     |     |
| Select / Deselect All                                                                                                    |                         |                  |     |     |
| General                                                                                                    |                         | ආ ⊘ (            | 0 0 | ×   |
| Tech Docs                                                                                                    |                         | 4 C (            | 0 0 | ×   |
| 1. Is it safe to conduct clinical trials on humans? Hidden     Clinical trials do come with some ricks. Most clinical trials pose the     risk of minor discomfort, which often lasts only a short time.     However, now study participants experience complications that     require medical attention. |                         | ළු ල (           | ଚତ  | ×   |
| 2. Is clinical trial required on animals? Hidden  FDA no longer requires all drugs to be tested on animals before human trials in a victory for animal rights advocates. drug makers can lake ther products to huma clinical trials using atternative testing methods that don't involve animals.         |                         | දා ල (           | 9 0 | ) x |
| 3. What is Phase 5 in clinical trials?  Phase 5 Clinical Trials are commonly referred to as 'post-marketing clinical trials':                                                                                                    |                         | £1 7 (           | ଚତ  | ×   |
|                                                                                                    | Close Actions A Publish |                  |     |     |

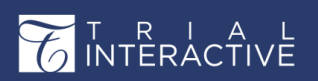

eFeasibility v2.6 – Manager User Guide

Version 1.0 Page 83 of 197

To make the question visible again, follow the steps below:

Note: The below steps are applicable only if the 'Question Type' is selected as the following options: Comments Field, Date Field, Acknowledge Field, Text Field, and Country Field.

- Select the question that you want it visible. Click the Edit icon next to the Question. The Question Edit dialog box is displayed.
- 2. Unselect the checkbox next to Hidden Question. Click the Update button. Refer to the screenshot below.

| 🖏 Question Edit                                                                                          |   |
|----------------------------------------------------------------------------------------------------|---|
| Question: *                                                                                              |   |
| Is it safe to conduct clinical trials on humans?                                                         |   |
| Question type:                                                                                           |   |
| Text Field                                                                                               |   |
| Content restriction:                                                                                     |   |
| No Restriction                                                                                           | , |
| Answer options                                                                                           |   |
| Clinical trials do come with some risks. Most clinical trials pose the risk of minor discomfort, which c | ; |
| Another                                                                                                  |   |
| Category                                                                                                 |   |
| Make required                                                                                            |   |
| Hidden question                                                                                          |   |
| Answer choices must be the same                                                                          |   |
| Cancel Library Update                                                                                    |   |

3. The question is now visible to the user.

To make the question visible again, follow the steps below:

Note: The below steps are applicable only if the 'Question Type' is selected as the following options: Multiple Choice-Checkbox, Multiple Choice-Dropdown, Multiple Choice-Single Selection, Multiple Choice-Single Dropdown.

- Click Edit con next to the Question to which you want to apply logic to make the Hidden Question visible. The Edit Question popup window is displayed.
- 2. Click the Behavior icon next to the answer option for which you want to make the hidden question visible. Refer to the screenshot below.

| T R I A I<br>INTERACTIVE                                     | eFeasibility v2               | .6 – Ma  | nage       | er Us | ser Guide | Version 1.0<br>Page 84 of 197 |  |
|--------------------------------------------------------------|-------------------------------|----------|------------|-------|-----------|-------------------------------|--|
| sy Question E                                                | dit                           |          |            |       |           |                               |  |
| Question: *                                                  |                               |          |            |       |           |                               |  |
| Is it safe to conduc                                         | t clinical trials on animals? |          |            |       |           |                               |  |
| Question type:                                               |                               |          |            | h     |           |                               |  |
| Multiple Choice-S                                            | ingle Dropdown                |          |            | ~     |           |                               |  |
| Answer options                                               |                               | Behavior | Is default |       |           |                               |  |
| I Yes                                                        |                               | ×        |            | ×     |           |                               |  |
| I No                                                         |                               | ×        |            | ×     |           |                               |  |
| : Maybe                                                      |                               | ×        |            | ×     |           |                               |  |
| Another                                                      |                               |          |            |       |           |                               |  |
| Category<br>Make required                                    |                               |          |            |       |           |                               |  |
| <ul> <li>Hidden question</li> <li>Include in rank</li> </ul> | n                             |          |            |       |           |                               |  |
|                                                              | Cancel Library Update         |          |            |       |           |                               |  |
|                                                              | anana ushich dianlasa ta f-U  | ing      |            |       | -         |                               |  |

- 1. **Position**: The position of the question.
- Questions: Available questions in the Form.
- 3. Visibility: The options Visible and Hidden to change make the question hidden.

| Sy Question E | dit            |            |
|---------------|----------------|------------|
| Position      | Questions      | Visibility |
| 2             | FIRST QUESTION | Hidden     |
| 3             | FIRST QUESTION | Visible    |
| 4             |                | Inactive   |
| 5             | 11             | Inactive   |
|               |                |            |
|               | Apply          | ancel      |

- 4. Notice that the Hidden Question displays the Visibility as Hidden.
- 5. Click Hidden button next to hidden question. The Hidden button changes from Hidden to Visible. Similarly, you can also hide other questions by changing the visibility of the question.
- 6. Click **Apply**. Refer to the screenshot below.
- 7. You are redirected to the Edit Question page.
- 8. Click Update to save the changes. You are redirected to the Form Draft Page.
- 9. Unselect the checkbox of Hidden Question.

| Sy Question Edit                                  |          |           |   | • |  |
|---------------------------------------------------|----------|-----------|---|---|--|
| Question: *                                       |          |           |   |   |  |
| Is it safe to conduct clinical trials on animals? |          |           |   |   |  |
| Ouestion type:                                    |          |           | h |   |  |
| Multiple Choice-Single Dropdown                   |          |           | ~ |   |  |
| A                                                 | Debasias | in defead |   |   |  |
| I Yee                                             | Benavior |           | * |   |  |
| i No                                              |          |           |   |   |  |
| I Marta                                           |          |           | 2 |   |  |
| * Maybe                                           |          |           |   |   |  |
| Another                                           |          |           |   |   |  |
| Category                                          |          |           |   |   |  |

10. Click **Publish** and send the survey to the submitter. When the submitter opens the survey and selects the option, the hidden question is visible as per the logic specified. Below is an example of hidden question.

#### Matrix of Radio Buttons

This option is displayed in the Question Type field dropdown while adding a question to the form. Refer to the screenshot below.

| Z<br>J<br>IN | F<br>Te      | RACTIVE                                                                                                    | eFeasibility v | /2.6 – Manager User Guide | Version 1.0<br>Page 86 of 197 |
|--------------|--------------|----------------------------------------------------------------------------------------------------|----------------|---------------------------|-------------------------------|
|              | ADD QUESTION | Puestic     Create Question:     Question text     Question Type:     Comments Field     Date Field     Date Field     Multiple Choice-Checkbox     Multiple Choice-Single Selection     Multiple Choice-Single Selection | n From Library |                           |                               |
|              |              | + Library                                                                                                    | Add            |                           |                               |

Follow the steps below to add matrix of radio buttons option:

- 1. Select the Matrix of Radio Buttons option from the Question Type field and click Add.
- 2. The Create Question window is expanded and displayed in full screen.
- 3. Enter the question in the Question field that is marked with an asterisk (\*).

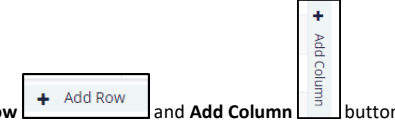

buttons displayed on the 4. (Optional) Click the Add Row screen to add rows and columns. By default, 3 rows and 3 columns are displayed. Refer to the screenshot below.

| Answer options:                 |   |        |        |        |       |
|---------------------------------|---|--------|--------|--------|-------|
| Rows: 3 Columns: 3 Reset Create |   |        |        |        |       |
|                                 |   | column | column | column | -+    |
| answer row                      | - |        |        |        | Add O |
| answer row                      | - |        |        |        | sumn  |
| answer row                      | - |        |        |        |       |
| ♣ Add Row                       |   |        |        |        |       |

5. You can also manually set the rows and columns by entering the values in the rows and columns fields displayed in the left corner.

## eFeasibility v2.6 – Manager User Guide

Version 1.0 Page 87 of 197

- Enter the values in the Rows and Columns field and click Create. Refer to the screenshot below.
- Click **Approve** in the Warning! popup window that is displayed. Refer to the screenshot below.
- The rows and columns are added to the form.

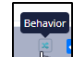

- 6. Click the **Behavior** icon to view and select the visibility of the questions.
  - a. **Position**: The position of the question.
  - b. Questions: Available questions in the Form.
  - c. Visibility: The options Visible, Hidden and Inactive to change make the question hidden. Refer to the screenshot below.

| Position | Questions            | Visibility |
|----------|----------------------|------------|
| 1        | Indication           | Hidden     |
| 2        | Protocol ID          | Visible    |
| 3        | Investigator Product | Inactive   |
| 4        | Visit Date           | Inactive   |
| 5        | Previous Visit Date  | Inactive   |
| 6        | Visit Purpose        | Inactive   |
| 7        | Reason for Other     | Inactive   |
| 8        | PI Last Name         | Inactive   |
| 9        | PI Middle Name       | Inactive   |
| 10       | PI First Name        | Inactive   |
| 11       | Site Name            | Inactive   |
| 12       | Site Address 1       | Inactive   |
| 13       | Address 2            | Inactive   |
| 14       | City                 | Inactive   |
| A.F.     | Charles (Dans James  |            |

- 7. Select the visibility of the question by clicking the **Invisible** button. Refer to the above screenshot.
- Click Apply. You are redirected to the Question Edit popup window.
   Note: To select a checkbox for an answer, Only one answer per row and per column can be selected.
- 9. Click **Update**. The question with matrix radio buttons is displayed in the form. Refer to the screenshot below.

# eFeasibility v2.6 – Manager User Guide

# Version 1.0 Page 88 of 197

| ITTERACTIVE                      |                   |                 |         |                                  | Test798 |  | Clinical Trial<br>Monitoring Visit Form<br>Holy Hospital |         |
|----------------------------------|-------------------|-----------------|---------|----------------------------------|---------|--|----------------------------------------------------------|---------|
| onduct Clinical Trial part 2     |                   |                 |         |                                  |         |  |                                                          |         |
| 1. Clinical Trials are co        | nducted on guine  | ea pigs in phas | e17     |                                  |         |  |                                                          | 4 C O O |
| Vec                              |                   |                 |         |                                  |         |  |                                                          |         |
| No:                              |                   |                 |         |                                  |         |  |                                                          |         |
| Maybe:                           |                   |                 |         |                                  |         |  |                                                          |         |
|                                  |                   |                 |         |                                  |         |  |                                                          |         |
| The strate strate set in the set | e to conduct on I | humans?         |         |                                  |         |  |                                                          |         |
| 2. Are concerned on an           |                   | 10              | 10 44   | to ware                          |         |  |                                                          |         |
| Yes                              |                   |                 | 40 44   | en parane                        |         |  |                                                          |         |
| Yes<br>No                        | •                 | *               | 60 U    | 0<br>0                           |         |  |                                                          |         |
| Yes<br>No<br>Maybe               | · · ·             | ¢<br>0          | 10<br>0 | 6 <sup>66</sup> 10 <sup>66</sup> |         |  |                                                          |         |

 The answer options can be selected as default options. If you want to add default answer - select checkbox or unselect it to cancel default answer. Only one answer option per row and per column can be selected.

**Note:** The option 'Matrix of Radio Buttons' for Question type field cannot be selected or edited for the questions that are already created in the form.

eFeasibility v2.6 – Manager User Guide

Version 1.0 Page 89 of 197

# 12. Actions on Forms before Publishing

There are certain actions that a user can perform on the forms before publishing it. Refer to the screenshot below.

|                                                                                                    | Sites Demo 1              | Site Feasibility |
|----------------------------------------------------------------------------------------------------|---------------------------|------------------|
| Instructions                                                                                                    |                           |                  |
| Select / Deselect All                                                                                                    |                           |                  |
| General                                                                                                    |                           | €1 @ © ♥ ¥       |
| Tech Docs                                                                                                    |                           | €1 @ O O ×       |
| 1. Is it safe to conduct clinical trials on humans?                                                                                                    |                           | 4: C O O ×       |
| Clinical trials do come with some risks. Most clinical trials pose the<br>risk of minor disconfort, which often lasts only a short time.<br>However, some study participants experience complications that<br>require medical attention:                 |                           |                  |
| 2. Is clinical trial required on animals? Hidden                                                                                                    |                           | 42 C O O X       |
| FDA no longer negulies all drugs to be tested on animals before<br>hours at the In a victory for simal rights advances, drug makers<br>han take their products to human clinical trials using alternative<br>testing methods that don't involve animals. |                           |                  |
| 3. What is Phase 5 in clinical trials?                                                                                                    |                           | 42 @ 🛛 💙 🗙       |
| Phase 5 Clinical Trials are commonly referred to as 'post-marketing<br>clinical trials'.:                                                                                                    | Preview Ø<br>Test Email Ø |                  |
|                                                                                                    | Contact Configuration 🛛   | -                |
|                                                                                                    | Close Actions A Publish   |                  |

The Form Draft page provides the following options before publishing it.

- Previewing Forms
- Test Email
- <u>Contact Configuration</u>

## eFeasibility v2.6 – Manager User Guide

Version 1.0 Page 90 of 197

## 12.1 Previewing Forms

Preview provides an overview of the created form before publishing.

To preview a Form:

- 1. Click Actions on a Form Draft page displayed at the bottom of the screen.
- 2. Select Preview from the pop-up window. This will display a Form preview with all the fields in it.

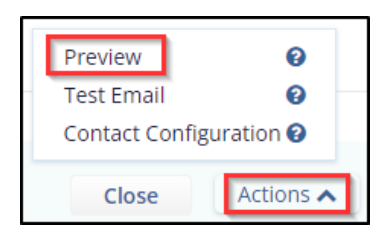

3. You can also save the form by clicking the Save as PDF button from the Form Preview page. Refer to the screenshot below.

| ACTIVE                                                                                                    | Sites Demo 1 | Save as PDF |
|----------------------------------------------------------------------------------------------------|--------------|-------------|
| General                                                                                                    |              |             |
| Tech Docs                                                                                                    |              |             |
| 1. Is it safe to conduct clinical trials on humans?                                                                                                    |              |             |
| Clinical trials do come with some risks. Most clinical trials pose the<br>risk of mixed abcomfet, which often lasts only a short time.<br>However, some study participants experience complications that<br>require medical attention.:                                                                |              |             |
| 2. Is clinical trial required on animals?<br>FDA no longer requires all dugs to be tested on animals before<br>human trials in a vistory for animal right advocates, or dug makers<br>can sile the temportant to human chronic trials using alternative<br>testing methods that don't involve animals: |              |             |
| 3. What is Phase 5 in clinical trials?<br>Phase 5 Clinical Trials are commonly referred to as 'post-marketing<br>clinical trials':                                                                                                    |              |             |

Note: The user cannot make any changes in the form while previewing.

## eFeasibility v2.6 – Manager User Guide

Version 1.0 Page 91 of 197

## 12.2 Test Email

Test Email allows you to send a test mail when a survey is created. You can send a test mail to single or multiple receivers. The template for this email is defined in <u>Templates</u>.

To send a Test Email:

- 1. Click Actions on the Form Draft page.
- 2. Select Test Email from the pop-up window. This opens Email window.

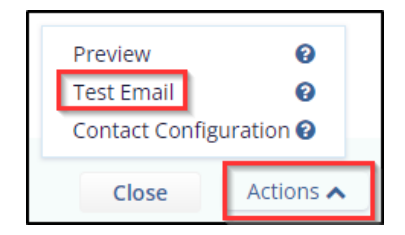

- 3. Add Recipients and then click Send to send a Survey.
- 4. You can also select Recipients by importing them or from Existing Contacts from the Insert Recipients dropdown. To know more on this, refer section <u>Send Survey</u>.

|                            |                                     | All test related items will expire in 24 hours.                                                                                                    |
|----------------------------|-------------------------------------|----------------------------------------------------------------------------------------------------|
| Recipients:                | Insert Recipients 🗸                 | Email Configuration                                                                                                    |
| zaheer.vousef@wales.nhs.uk | Import contact<br>Existing contacts | From (email address):                                                                                                    |
| idar@transperfect.com      | ×                                   | sneh e transperfect.com v                                                                                                    |
| mka #@transperfect.com     | ×                                   | New e-Feasibility questionnaire request                                                                                                    |
| Another                    |                                     | Email Text:                                                                                                    |
|                            |                                     | Normal · if· <u>A</u> ·B/U∏EEEEEEEEEEEEEEEEEEEEEEEEEEEEEEEEEEEE                                                                                                    |
|                            |                                     | This is a TEST if you are not super boay, can you thi out some answers and subant? How is a full to the successment.<br>This is a superly feel to the questionnaire and you can all address. Reare do not forward the message.<br>If you have any questions mode the questionnaire of Tauli Intercable please well and <u>investigation to the original superly and pleases</u> .<br>Tauls you to your partopolation<br>Taules you to your partopolation<br>The instructions. The use insertion place cursor where you would like the insertion to happen, press on the insertion for <b>Q</b> and select a desired insertion.<br>Do you want to get notified when form responses are received?<br>So by you want to be placed from confirmation page? |
|                            |                                     | Cancel Add attachment Send                                                                                                    |
|                            |                                     |                                                                                                    |
|                            |                                     |                                                                                                    |
|                            |                                     |                                                                                                    |
|                            |                                     |                                                                                                    |
|                            |                                     |                                                                                                    |

Note: All test related items will expire within 24 hours after receiving an email.

## eFeasibility v2.6 – Manager User Guide

Version 1.0 Page 92 of 197

## 12.3 Contact Configuration

Contact configuration allows you to map Question Types related to the Contact information with the corresponding <u>Custom Contact Fields</u>. When a form is sent to the submitter, these mapped contact fields are prepopulated in the form making all mapped fields non-editable.

When a response is sent by the submitter, the Contact information is saved, and the survey is visible to the manager in the Contacts tab from the Menu Bar.

To map the Contact information:

 Click Contact Configuration option from Actions dropdown displayed at the bottom of the window on the Form Draft page. Contact Configuration dialog box appears which displays Questions and Contact field dropdowns.

| Preview        | 0         |
|----------------|-----------|
| Test Email     | 0         |
| Contact Config | uration 😧 |
| Close          | Actions 木 |

- 2. Setup the mapping between Question and Contact fields.
- 3. Click the Save button to map the fields.

| Contact configuration                                                                                                    |                |  |  |  |  |  |  |  |  |  |
|----------------------------------------------------------------------------------------------------|----------------|--|--|--|--|--|--|--|--|--|
| Question                                                                                                    | Contact field  |  |  |  |  |  |  |  |  |  |
| Is it safe to conduct clinical trials on humans?                                                                                                    |                |  |  |  |  |  |  |  |  |  |
| Clinical trials do come with some risks. Most clinical<br>trials pose the risk of minor discomfort, which<br>often lasts apply a chart time. However, some study.                                                                                             | Role 🗸         |  |  |  |  |  |  |  |  |  |
| participants experience complications that require<br>medical attention.                                                                                                    |                |  |  |  |  |  |  |  |  |  |
| Is clinical trial required on animals?                                                                                                    |                |  |  |  |  |  |  |  |  |  |
| FDA no longer requires all drugs to be tested on<br>animals before human trials in a victory for animal<br>rights advocates, drug makers can take their<br>products to human clinical trials using alternative<br>testing methods that don't involve animals. | Role 🗸         |  |  |  |  |  |  |  |  |  |
| What is Phase 5 in clinical trials?                                                                                                    |                |  |  |  |  |  |  |  |  |  |
| Phase 5 Clinical Trials are commonly referred to as<br>'post-marketing clinical trials'.                                                                                                    | Organization 🗸 |  |  |  |  |  |  |  |  |  |
| Middle Name                                                                                                    | ~              |  |  |  |  |  |  |  |  |  |
| First Name                                                                                                    | ~              |  |  |  |  |  |  |  |  |  |
| Cancel                                                                                                    | Save           |  |  |  |  |  |  |  |  |  |

Note: The fields mapped here are displayed in the General> Contact Mapping Schema of the form.

## eFeasibility v2.6 – Manager User Guide

Version 1.0 Page 93 of 197

## 13. Publishing Forms

You can publish a form when all questions and sections are added to it. Once the form is published, the user can then send a survey to the submitter.

To Publish a Form:

- 1. Click the Publish button in the Form Draft page displayed at the bottom of the screen. The Publish Form? dialog box opens which displays a message asking for confirmation to publish form along with the following form types:
  - Simple Form
  - Supplementary Form
  - Monitoring Visit Form
  - Recurring Form
  - Anonymous form

And Additional options with checkboxes

- Save form to the library
- Require attachments from recipients

Select the required checkbox and then click the Publish button to publish the form. Refer to the screenshot below.

| <b>CITRIAL</b>        | emas study                                                                                                    | ens study<br>Site Feasihility |
|-----------------------|----------------------------------------------------------------------------------------------------|-------------------------------|
| instructions          |                                                                                                    | U                             |
| Select / Deselect All |                                                                                                    |                               |
| General               |                                                                                                    |                               |
| 1. Last Name          | Publish Form?                                                                                                    | A COOX                        |
|                       | O Once you Publish the form, it cannot be edited further. Please confirm that you would like to<br>publish the form. |                               |
|                       | Form type:                                                                                                    |                               |
| 2. Middle Name        | Simple form.     Simple form.     Monitoring Visit form.     Recarring form.     Recarring form.     Anonymous form. | 4 2 0 0 ×                     |
|                       | Additional options:                                                                                                  |                               |
| 3. first Name         | Save form to the larary.  Require attachments from recipients.  Cancel  Publish                                      | 4 € 0 0 ×                     |
| 4. Email              |                                                                                                    |                               |
|                       | Glose Attom Attom                                                                                                    |                               |

• The Form Statistics Page opens which displays an overview of the form. You can also visit this page by clicking the Form Title from the Form Dashboard. Refer to the screenshot below.

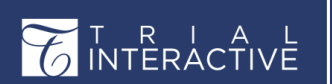

eFeasibility v2.6 – Manager User Guide

Version 1.0 Page 94 of 197

Note: You cannot edit a form after it is published.

#### 13.1 Save Form to the Library

This allows you to save the published form to the Library. You can view and open these forms to send for the response from a library. Refer to the screenshot below.

|                                                                                                    | Sites Demo 1                                                                                                    |                  |
|----------------------------------------------------------------------------------------------------|----------------------------------------------------------------------------------------------------|------------------|
|                                                                                                    |                                                                                                    | site Feasibility |
| Instructions                                                                                                    |                                                                                                    | J                |
| 1. Is it safe to conduct clinical trials on humans?                                                                                                    | Publish Form?                                                                                                    | 2: C O O X       |
| Clinical trials do come with some risks. Most clinical trials pose the<br>risk of minor disconflort, which often lasts only a short time.<br>However, some study participants experience complications that<br>require medical attention.:               | O once you Publish the form, it cannot be edited further. Please confirm that you would like to publish the form. |                  |
| 2: Is clinical trial required on animals?                                                                                                    | Form type:<br>Simple form.<br>Supplementary form.                                                                 | 선 C O O X        |
| FDA no longer requires all drugs to be tested on animals before<br>human trais in a victory for animal rights adocated, drug makers<br>can take their products to human clinical trais using alternative<br>testing micholis that don't moleval animals: | Monitoring Visit form. Recurring form. Anonymous form.                                                            |                  |
| 3. What is Phase 5 in clinical trials?                                                                                                    | Additional options:  Save form to the library.  Require attachments from recipients.                              | ¢] ∅ 0 0 ×       |
| Phase 5 Clinical Trials are commonly referred to as 'post-marketing<br>clinical trials':                                                                                                    | Cancel Publish                                                                                                    |                  |
| 4. Milddle Name                                                                                                    |                                                                                                    | ⊗ œ <b>о о ×</b> |
|                                                                                                    | Close Actions A Puttinh                                                                                           | A 17 A A 4       |

### 13.2 Require Attachments from Recipients

Selecting Require attachments from recipients on a Publish Form dialog box restricts the submitter to submit the questionnaire without the attachment.

# eFeasibility v2.6 – Manager User Guide

Version 1.0 Page 95 of 197

When this option is selected, the Do you want to require attachments form submitter? Checkbox is selected by default on an Email Page while sending a survey. Refer to the screenshot below.

| TRIAL                                                                                                    | Sites Demo 1                                                                                                    | Site Feasibility  |
|----------------------------------------------------------------------------------------------------|----------------------------------------------------------------------------------------------------|-------------------|
| Instructions                                                                                                    |                                                                                                    | ļ                 |
| 1. Is it safe to conduct clinical trials on humans?                                                                                                    | Publish Form?                                                                                                    | ℓ)                |
| Clinical has do correl which define table, west chird a sub-pose the<br>reak of more discontrol, which define have you's a that trans-<br>However, and the sub-poset approximation complications that<br>require medical attention.                                                                                                    | Crice you Publish the form, it cannot be edited hurther. Please confirm that you would like to publish the form.     Form type:     One is form |                   |
| 2. Is clinical trial required on animals?      ROA to longer requires all drugs to be tested on animals?      ROA to longer requires all drugs to be tested on animals before     humon trials and antidoxy for animal rights advocates, drug makers     can be made official trials using alternative     testing methods to doot in choice animal. | Sample torn.     Sapple torn.     Monitoring visit form.     Recurring form.     Anarymous form.                                                | දා ල <b>c c x</b> |
| 3. What is Phase 5 in clinical trials? Phase 5 Circle1 Trials are commonly referred to as 'post-marketing clinical trials':                                                                                                    | Australia guine:<br>See from the library:<br>Require attachments from recoverts:<br>Cancel Index h                                              | 신 I O O X         |
| 4. Middle Name                                                                                                    |                                                                                                    | Ø Ø <b>0 0 ×</b>  |
|                                                                                                    | Close Actions A FRANCIS                                                                                                    | ACARE             |

Version 1.0 Page 96 of 197

#### 13.3 Monitoring Visit

Selecting Monitoring Visit Form radio button on a Publish Form? Popup window leads the Manager to the Form Overview Page.

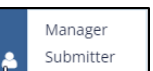

Click the User Profile commentation displayed at the bottom left corner and select the Submitter option to view the Monitoring Visit Report Dashboard that includes Forms, Monitoring Visit Reports and Recurring Reports tabs of his/her account. Refer to the screenshot below.

| _                             | Forms Monitoring Visit Report | rts Recurring Reports |              |             |          |                     |             |
|-------------------------------|-------------------------------|-----------------------|--------------|-------------|----------|---------------------|-------------|
| Active                        | Outstanding Forms             |                       |              |             |          |                     | Q Search T  |
| <ul> <li>Completed</li> </ul> |                               |                       |              |             |          |                     |             |
|                               | Device Leasting and all       |                       |              |             |          |                     |             |
|                               | Title                         | Study Name            | Organization | Туре        | Due Date | Status              | Attachments |
|                               | QA analysts11                 |                       |              | Test Form   |          | Not Started         | 0           |
|                               | Show 10 -                     |                       |              |             |          |                     | c           |
|                               | Recent Activity               |                       |              |             |          |                     |             |
|                               | Showing 10 entries out of 13  |                       |              |             |          |                     |             |
|                               | Activity Date                 | Form Title            | Study Name   | Form Type   |          | Action              |             |
|                               | Jun 20, 2023                  | QA analysts11         |              | Test Form   |          | New Survey Assigned |             |
|                               | Jun 19, 2023                  | Type002               |              | 1 One que   | stion    | Survey Completed    |             |
|                               | Jun 19, 2023                  | Type002               |              | 1 One que   | stion    | New Survey Assigned |             |
|                               | Jun 19, 2023                  | Type002               |              | 1 One que   | stion    | Survey Completed    |             |
|                               | Jun 19, 2023                  | Type002               |              | 1 One que   | stion    | Survey Completed    |             |
|                               | Jun 19, 2023                  | Type002               |              | 1 One que   | stion    | New Survey Assigned |             |
|                               | Jun 19, 2023                  | Type002               |              | 1 One que   | stion    | New Survey Assigned |             |
|                               | Jun 19, 2023                  | Type002               |              | 1 One que   | stion    | Survey Completed    |             |
|                               | Jun 19, 2023                  | Type002               |              | 1 One que   | stion    | New Survey Assigned |             |
|                               | May 04, 2023                  | rec form test         |              | 1 One que   | stion    | Survey Completed    |             |
| -                             | Show 10 ¥                     |                       |              | ≪ < 1 2 > ≫ |          |                     | o           |

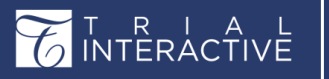

Version 1.0 Page 97 of 197

# 14. Viewing Forms

This section describes the form view in the application.

| Ge     | meral Forms Suppl        | ementary Forms |              |                       |                              |              |              |           |           |          |
|--------|--------------------------|----------------|--------------|-----------------------|------------------------------|--------------|--------------|-----------|-----------|----------|
| Showin | ng 10 entries out of 294 |                |              |                       |                              |              |              |           |           | Q Search |
|        | Title                    | Study Name     | Organization | Туре                  | Created By                   | Date Created | Date Updated | Status    | Responses | Actions  |
|        | Demonstration            |                |              | Dermatology           | testingstage@test.com        | Jun 27, 2023 | Jun 27, 2023 | draft     | 0         |          |
|        | TechDemo                 |                |              | Tenzing's Type        | testingstage@test.com        | Jun 27, 2023 | Jun 27, 2023 | published | 0         |          |
|        | TESTPDF                  |                |              | Site Feasibility      | ovasilenko@ecisys.com        | May 5, 2021  | Jun 27, 2023 | published | 0         |          |
|        | Test Survey              |                |              | SE Training           | mirfanullah@transperfect.com | Mar 11, 2019 | Jun 27. 2023 | published | 5         |          |
|        | emas study               | cns study      |              | Site Feasibility      | msmyth@transperfect.com      | Jun 9, 2021  | Jun 27, 2023 | published | 0         |          |
|        | Sites Demo 1             |                |              | Site Feasibility      | testingstage@test.com        | Jun 26. 2023 | Jun 27. 2023 | draft     | 0         |          |
|        | TEST                     |                |              | Rater Questionnaire   | ovasilenko@ecisys.com        | May 19, 2022 | Jun 23, 2023 | published | 7         |          |
|        | 4617                     |                |              | Monitoring Visit Form | ovasilenko@ecisys.com        | Jul 21, 2021 | Jun 23. 2023 | published | 3         |          |
|        | weq                      |                |              | Rater Questionnaire   | ovasilenko@ecisys.com        | Apr 12, 2022 | Apr 12, 2022 | published | 0         |          |
|        | PDF_Generation           |                |              | Chris Testing         | ovasilenko@ecisys.com        | Jun 17. 2020 | Aug 19, 2021 | published | 13        |          |
| Show   | ₩ 10 ¥                   |                |              |                       | ≪ < 1 2 3 4 5 > ≫            |              |              |           |           |          |

## 14.1 The Form Dashboard

The Form Dashboard displays the list of all Published, Draft and Closed Forms.

| T          | NTER   | ACTIVE                  | 🔶 InternalTest 🗸    |              |                       |                              |              |              | (         | 🔊 🙆 testi | ngstage@test.c |
|------------|--------|-------------------------|---------------------|--------------|-----------------------|------------------------------|--------------|--------------|-----------|-----------|----------------|
|            | Gei    | neral Forms             | Supplementary Forms |              |                       |                              |              |              |           |           |                |
| +          | Shawin | ng 10 entries out of 21 | 4                   |              |                       |                              |              |              |           |           | Q Search T     |
|            |        | Title                   | Study Name          | Organization | Туре                  | Created By                   | Date Created | Date Updated | Status    | Responses | Actions        |
|            |        | Demonstration           | 1                   |              | Dermatology           | testingstage@test.com        | Jun 27, 2023 | Jun 27, 2023 | draft     | 0         | -              |
| •          |        | TechDemo                |                     |              | Tenzing's Type        | testingstage@test.com        | Jun 27, 2023 | Jun 27, 2023 | published | 0         |                |
|            |        | TESTPDF                 |                     |              | Site Feasibility      | ovasilenko@ecisys.com        | May 5, 2021  | Jun 27, 2023 | published | 0         | -              |
| *          |        | Test Survey             |                     |              | SE Training           | mirfanullah@transperfect.com | Mar 11, 2019 | Jun 27, 2023 | published | 5         | -              |
|            |        | emas study              | cns study           |              | Site Feasibility      | msmyth@transperfect.com      | Jun 9, 2021  | Jun 27, 2023 | published | 0         |                |
| <b>0</b> 6 |        | Sites Demo 1            |                     |              | Site Feasibility      | testingstage@test.com        | Jun 26. 2023 | Jun 27. 2023 | draft     | 0         | -              |
|            |        | TEST                    |                     |              | Rater Questionnaire   | ovasilenko@ecisys.com        | May 19, 2022 | Jun 23, 2023 | published | 7         |                |
|            |        | 4617                    |                     |              | Monitoring Visit Form | ovasilenko@ecisys.com        | Jul 21, 2021 | Jun 23. 2023 | published | 3         | -              |
|            |        | weq                     |                     |              | Rater Questionnaire   | ovasilenko@ecisys.com        | Apr 12, 2022 | Apr 12, 2022 | published | 0         |                |
|            |        | PDF_Generation          | n                   |              | Chris Testing         | ovasilenko@ecisys.com        | Jun 17. 2020 | Aug 19, 2021 | published | 13        |                |
|            | Show   | V 10 ¥                  |                     |              |                       | ≪ < 1 2 3 4 5 > ≫            |              |              |           |           | o              |

The Form Dashboard provides the following:

- <u>Searching for Forms</u>
- <u>Filtering of Forms</u>
- <u>Refreshing Forms page</u>
- Pagination in Forms Dashboard
- Editing a Draft Form

Version 1.0 Page 98 of 197

#### 14.2 Searching for Forms

To search a form:

- 1. The search bar is displayed at the top right corner of the page.
- 2. Enter the Form Title and hit Enter. The table displays a list of all forms containing the search text. Refer to the screenshot below.

| +        | Ger    | neral Forms Supplemen  | itary Forms     |              |                  |                            |              |              |           |           |            |
|----------|--------|------------------------|-----------------|--------------|------------------|----------------------------|--------------|--------------|-----------|-----------|------------|
| <u> </u> | Showin | g 10 entries out of 17 |                 |              |                  |                            |              | Dem          | 0         | ×         | Q Search T |
|          |        | Title                  | Study Name      | Organization | Туре             | Created By                 | Date Created | Date Updated | Status    | Responses | Actions    |
|          |        | Demo1                  |                 |              | Chris Testing    | testingstage@test.com      | Jun 27, 2023 | Jun 27, 2023 | published | 0         |            |
| •        |        | Demonstration          |                 |              | Dermatology      | testingstage@test.com      | Jun 27, 2023 | Jun 27, 2023 | draft     | 0         |            |
|          |        | TechDemo               |                 |              | Tenzing's Type   | testingstage@test.com      | Jun 27, 2023 | Jun 27, 2023 | published | 0         |            |
| *        |        | Sites Demo 1           |                 |              | Site Feasibility | testingstage@test.com      | Jun 26, 2023 | Jun 27. 2023 | draft     | 0         |            |
|          |        | Demo 0822              |                 |              | Site Feasibility | Athapar@transperfect.com   | Aug 22, 2019 | Feb 18, 2020 | published | 0         |            |
| ¢\$      |        | Scoring Demo           |                 |              | Dermatology      | agourvitz@transperfect.com | Jul 1, 2015  | Feb 18, 2020 | published | 2         |            |
| _        |        | EF Training Demo       | TP10001         |              | Dermatology      | agourvitz@transperfect.com | Jul 7, 2015  | Feb 18, 2020 | published | 5         |            |
| •        |        | Katya Demo             | TP1972636       | TransPerfect | Oncology Phase 1 | agourvitz@transperfect.com | Jul 1, 2015  | Feb 18, 2020 | published | 2         |            |
|          |        | Test Lib               | TestingCircuits | Tolik        | Oncology Phase 2 | demoadmin@ti.com           | Feb 25, 2015 | Feb 18, 2020 | published | 0         |            |
|          |        | Demo DIA Sales         |                 |              | Dermatology      | agourvitz@transperfect.com | Jun 10, 2015 | Feb 18, 2020 | published | 0         |            |
|          | Show   | 10 *                   |                 |              |                  | ≪ < 1 2 > ≫                |              |              |           |           | ø          |

3. Click the Cross icon that appears in the search box to edit the search criteria.

#### 14.3 Filtering of Forms

Filtering allows you to search forms depending upon the applied filters.

To filter Forms:

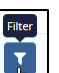

 Click the Filter T icon at the top right corner of the page. A textbox below each column appears to allow you to filter Forms.

2. Apply required filters to search for a Form. The forms are displayed as result.

| G    | eneral Forms           | Supple | mentary Forms |              |                |   |                       |              |              |           |   |           |          |
|------|------------------------|--------|---------------|--------------|----------------|---|-----------------------|--------------|--------------|-----------|---|-----------|----------|
| Show | ing 1 entries out of 1 |        |               |              |                |   |                       |              |              |           |   |           | Q Search |
|      | Title                  |        | Study Name    | Organization | Туре           |   | Created By            | Date Created | Date Updated | Status    |   | Responses | Actions  |
| ŀ    | t Demo                 | ×      |               |              | Tenzing's      | × |                       |              |              | al        | * |           |          |
| \$   | TechDemo               |        |               |              | Tenzing's Type |   | testingstage@test.com | Jun 27. 2023 | Jun 27. 2023 | published |   | 0         |          |
| sho  | w 10 ¥                 |        |               |              |                |   |                       |              |              |           |   |           | ø        |

#### 14.4 Refreshing Forms Page

Refreshing a Forms page resets all the changes and settings made to the page. To refresh a Form page, click Refresh icon at the bottom right corner of a Forms page. Refer to the screenshot below.

# eFeasibility v2.6 – Manager User Guide

# Version 1.0 Page 99 of 197

|          |        |                                  |            | -            |                       |                              |              |              |           |           |            |  |
|----------|--------|----------------------------------|------------|--------------|-----------------------|------------------------------|--------------|--------------|-----------|-----------|------------|--|
| <b>`</b> | Ge     | eneral Forms Supplementary Forms |            |              |                       |                              |              |              |           |           |            |  |
| •        | Shawin | g 10 entries out of 295          |            |              |                       |                              |              |              |           |           | Q Search T |  |
|          |        | Title                            | Study Name | Organization | Туре                  | Created By                   | Date Created | Date Updated | Status    | Responses | Actions    |  |
|          |        | Demo1                            |            |              | Chris Testing         | testingstage@test.com        | Jun 27, 2023 | Jun 27, 2023 | published | 0         |            |  |
| •        |        | Demonstration                    |            |              | Dermatology           | testingstage@test.com        | Jun 27, 2023 | Jun 27, 2023 | draft     | 0         | -          |  |
|          |        | TechDemo                         |            |              | Tenzing's Type        | testingstage@test.com        | Jun 27, 2023 | Jun 27, 2023 | published | 0         |            |  |
| ۳.       |        | TESTPDF                          |            |              | Site Feasibility      | ovasilenko@ecisys.com        | May 5, 2021  | Jun 27, 2023 | published | 0         |            |  |
|          |        | Test Survey                      |            |              | SE Training           | mirfanullah@transperfect.com | Mar 11, 2019 | Jun 27, 2023 | published | 5         | -          |  |
| o;       |        | emas study                       | cns study  |              | Site Feasibility      | msmyth@transperfect.com      | Jun 9, 2021  | Jun 27, 2023 | published | 0         |            |  |
| _        |        | Sites Demo 1                     |            |              | Site Feasibility      | testingstage@test.com        | Jun 26, 2023 | Jun 27, 2023 | draft     | 0         | -          |  |
|          |        | TEST                             |            |              | Rater Questionnaire   | ovasilenko@ecisys.com        | May 19, 2022 | Jun 23, 2023 | published | 7         | -          |  |
|          |        | 4617                             |            |              | Monitoring Visit Form | ovasilenko@ecisys.com        | Jul 21, 2021 | Jun 23, 2023 | published | 3         | -          |  |
|          |        | weq                              |            |              | Rater Questionnaire   | ovasilenko@ecisys.com        | Apr 12, 2022 | Apr 12, 2022 | published | 0         | -          |  |
|          | Show   | 10 *                             |            |              |                       | ≪ < 1 2 3 4 5 > ≫            |              |              |           |           | 0          |  |

#### 14.5 Editing a Draft Form

Newly created forms are saved as draft before publishing them. You can edit these draft forms later as required.

### 14.5.1 Changing the Study, Type and Organization of a Form

To edit Study, Type and Organization:

- 1. Open a Form to edit.
- 2. Hover the mouse to the top right corner of the screen to view the Study, Type and Organization of the form. Refer to the screenshot below.

| *<br>+ | T TRACTIVE                                         | Test12345 | Study: Clinical Trial<br>Type: D All types - all required<br>Organization: Holy Hospital | star<br>e         |
|--------|----------------------------------------------------|-----------|------------------------------------------------------------------------------------------|-------------------|
|        | Instructions                                       |           |                                                                                          |                   |
| •      | Select / Deselect All                              |           |                                                                                          |                   |
| *      | General                                            |           |                                                                                          | ℓ] Ø O O ×        |
| 06     | 1.1 Comments Field *                               |           |                                                                                          | 2 8 <b>0 0 x</b>  |
|        |                                                    |           |                                                                                          |                   |
|        | 2.2 Date Field *                                   |           |                                                                                          | ℓ] <b>C O O X</b> |
|        | 3.3 Multiple Choice-Checkbox*     31     32     33 |           |                                                                                          | 2) C O O X        |

Note: The fields – Study, Type and Organization are visible only after the mouse is hovered in the top right corner.

3. Hover the mouse over the Study field to edit. This enables the Edit icon next to the field.

#### 4. Click the Edit icon. A textbox next to the Study field appears.

## eFeasibility v2.6 – Manager User Guide

Version 1.0 Page 100 of 197

5. Edit the field and hit Enter. This saves the changes to the Form.

6. Similarly, you can edit the Type and Organization fields.

#### 14.6 Pagination in Forms Dashboard

Pagination allows you to manage/change the number of entries of forms that appear on a Form Dashboard.

To change the number of entries of Forms:

- 1. Click the Show dropdown at the bottom left corner of the page.
- 2. Select the number of entries from the list to appear on the Forms Dashboard.
- 3. You can also switch pages to view further list of Forms by clicking the numbers between the arrows. A single arrow navigates the user to the previous page (<) or next page (>) whereas the double arrow navigates the user to the very first page (<<) or very last page (>>). Refer to the screenshot below.

| Title         | Study Name | Organization | Туре                  | Created By                   | Date Created | Date Updated | Status    | Responses | Actions |
|---------------|------------|--------------|-----------------------|------------------------------|--------------|--------------|-----------|-----------|---------|
| Demo1         |            |              | Chris Testing         | testingstage@test.com        | Jun 27, 2023 | jun 27. 2023 | published | 0         |         |
| Demonstration |            |              | Dermatology           | testingstage@test.com        | Jun 27, 2023 | jun 27, 2023 | draft     | 0         | ***     |
| TechDemo      |            |              | Tenzing's Type        | testingstage@test.com        | Jun 27, 2023 | jun 27. 2023 | published | 0         |         |
| TESTPDF       |            |              | Site Feasibility      | ovasilenko@ecisys.com        | May 5, 2021  | jun 27, 2023 | published | 0         |         |
| Test Survey   |            |              | SE Training           | mirfanullah@transperfect.com | Mar 11, 2019 | Jun 27, 2023 | published | 5         | ***     |
| emas study    | cns study  |              | Site Feasibility      | msmyth@transperfect.com      | Jun 9, 2021  | jun 27. 2023 | published | 0         | ***     |
| Sites Demo 1  |            |              | Site Feasibility      | testingstage@test.com        | Jun 26, 2023 | Jun 27. 2023 | draft     | 0         |         |
| TEST          |            |              | Rater Questionnaire   | ovasilenko@ecisys.com        | May 19, 2022 | Jun 23. 2023 | published | 7         | ***     |
| 4617          |            |              | Monitoring Visit Form | ovasileriko@ecisys.com       | Jul 21, 2021 | jun 23, 2023 | published | 3         |         |
|               |            |              | Pater Questionnaire   | mustilenkoRecipus com        | Apr 12, 2022 | Apr 12, 2022 | published | 0         |         |

#### 14.7 Actions on Forms

The user can perform certain actions on the forms that display both 'Published' and 'Draft' status. Refer to the screenshot below.

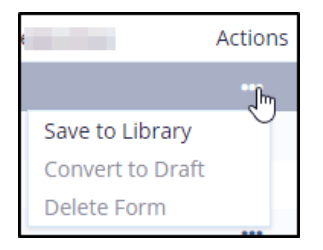

The user can perform the following actions on a form:

- a. Save to Library
- b. Convert to Draft
- c. <u>Delete Form</u>

## eFeasibility v2.6 – Manager User Guide

Version 1.0 Page 101 of 197

#### 14.7.1 Save to Library

The user can save a published form to the library.

- i. Click the ellipsis (three dots menu) in the Actions tab.
- ii. Select the Save to Library option.
- A popup window displays a notification Form was successfully added to Library. Refer to the screenshots below.

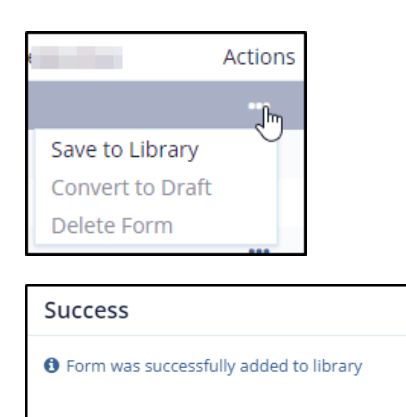

#### 14.7.2 Convert to Draft

The Convert to Draft option is enabled only when the form is published but not sent to any recipient. Once the form is published and sent to the recipient it cannot be converted back to draft status.

#### 14.7.3 Delete Form

The Delete Form option is enabled only when the form is not sent to any recipient. To delete the form with recipients first delete the recipients and then delete the form. Follow the steps below to delete a recipient and then the form:

- 1. Select a form that displays the 'Published' status and has recipients attached to the form.
- 2. The Form Overview page is displayed.
- 3. Click the ellipsis (three dots menu) in the Actions tab.
- 4. Click Delete Sent Form option. Refer to the screenshot below.

| General          | Overview CDA     | Report Analyze Report |                  |                 |                  |                      |                      |                          |           |
|------------------|------------------|-----------------------|------------------|-----------------|------------------|----------------------|----------------------|--------------------------|-----------|
| Select 🗸         | Selected Items 🗸 | ≛ Export _≛ Import    | C Mass update    |                 |                  | 0                    | T Filters            | Select col               | lumns     |
| Showing 1 entrie | rs out of 1      |                       |                  |                 |                  |                      |                      | Selected 0 e             | entries ( |
| Recipier         | nt 🕈             | Last Updated 🌻        | Date Responded 🗢 | Response Status | Approving Status | Supplementary Status |                      | Files Acti               | lons      |
| mkandh           |                  |                       |                  |                 |                  |                      |                      | N/A •                    |           |
| Show 10          | ~                |                       |                  |                 |                  |                      | Delete S<br>Delete S | ent Form<br>uppermentary |           |
|                  |                  |                       |                  |                 |                  |                      |                      |                          |           |

- 5. The Delete Sent Form popup window is displayed.
- Enter the reason for deletion in the field marked with an asterisk (\*). Refer to the screenshot below.

## eFeasibility v2.6 – Manager User Guide

# Version 1.0 Page 102 of 197

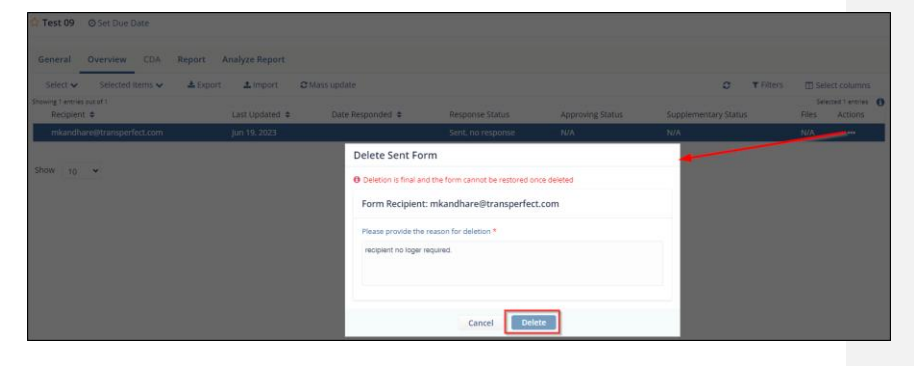

#### 7. Click Delete.

- 8. Click on the **Forms** icon on the left pane.
- 9. Click the **Refresh** icon displayed at the bottom right corner in the General Forms tab.
- 10. The actions conducted on the latest form is displayed first in the list.
- 11. Click the ellipsis (three dots menu) in the Actions tab.
- 12. Click **Delete Form** option. Refer to the screenshot below.

| General Forms Supple          | ementary Forms |               |                       |                       |              |              |           |             |            |
|-------------------------------|----------------|---------------|-----------------------|-----------------------|--------------|--------------|-----------|-------------|------------|
| Showing 10 entries out of 124 |                |               |                       |                       |              |              |           |             | Q Search T |
| Title                         | Study Name     | Organization  | Туре                  | Created By            | Date Created | Date Updated | Status    | Responses   | Actions    |
| 🖈 Test 09                     |                |               |                       |                       |              |              |           |             |            |
| 🏫 Test demo01                 | Clinical Trial | Holy Hospital | Test Form             | qa+manager@ecisys.com | Jun 20. 2023 | Jul 14, 2023 | published | 0 Save to L | ibrary     |
| 🟫 Test798                     | Clinical Trial | Holy Hospital | Monitoring Visit Form | qa+manager@ecisys.com | Jun 23, 2023 | Jul 13, 2023 | published | 1 Convert t | to Draft   |
| 🟫 Demo782                     |                |               | 1 One question        | qa+manager@ecisys.com | Jul 6, 2023  | Jul 13, 2023 | published | 0           | - U        |
| monitoring test123            |                |               | 1 One question        | qa+manager@ecisys.com | Mar 22, 2022 | Jul 13, 2023 | published | 6           |            |
| 🟫 Tester23                    |                |               | Rater Questionnaire   | qa+manager@ecisys.com | Jun 30. 2023 | Jul 13. 2023 | published | 1           |            |
| 🟫 Demo75                      |                |               | 1 One question        | qa+manager@ecisys.com | Jul 12, 2023 | Jul 12, 2023 | draft     | 0           |            |
| 1 EF-2.5.1                    |                |               | Rater Questionnaire   | qa+manager@ecisys.com | May 19, 2022 | Jul 12, 2023 | published | 1           |            |
| 🟫 eFeasibility UAT            |                |               | 1 One question        | qa+manager@ecisys.com | Jul 12, 2023 | Jul 12, 2023 | draft     | 0           |            |
| 🔯 Docu                        |                |               | Site Feasibility      | qa+manager@ecisys.com | Jul 7, 2023  | Jul 12, 2023 | published | 0           |            |
| thow to H                     |                |               |                       | <<12345>>>            |              |              |           |             | ~          |

- 13. The Delete Form popup window is displayed.
- 14. Enter the reason for deletion in the field marked with an asterisk (\*). Refer to the screenshot below.

| √Ĕ         | eFeasibility v2.6 – Manager User Guide                                                                | . | Version 1.0<br>Page 103 of 197 |
|------------|----------------------------------------------------------------------------------------------------|---|--------------------------------|
| Del        | ete Form                                                                                              |   |                                |
| 1 De Pleas | eletion is final and the form cannot be restored once deleted<br>re provide the reason for deletion * |   |                                |
| For        | n no longer required.                                                                                 |   |                                |
|            | Cancel Delete                                                                                         |   |                                |

15. Click **Delete**. The form is deleted.

eFeasibility v2.6 – Manager User Guide

Version 1.0 Page 104 of 197

Commented [SJ1]: Anuj, please check this section.

14.8 Supplementary Forms

Supplementary Forms are forms that are added to a Parent /General form. Click the Forms icon to view the General and Supplementary forms in the grid (in the center of the screen).

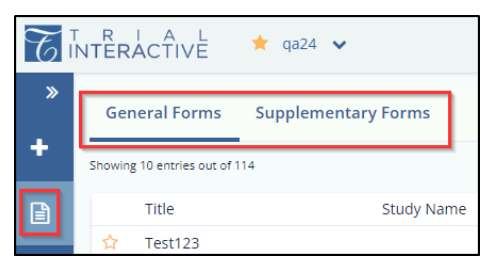

The user can **Create**, **Approve**, **Reject**, and **Submit** a Supplementary Form. The user can also save the form as PDF if required.

**Note:** Once a supplementary form is rejected by the user it is no longer seen in the application. The user has to create a new supplementary form to send to another user.

There are two ways to create a Supplementary form:

- 16. Create new form
- 17. Attach supplementary form to an existing form.

eFeasibility v2.6 – Manager User Guide

Version 1.0 Page 105 of 197

14.8.1 Create a New Supplementary Form

Click the New Form icon displayed in the left panel. The Create New Form window is displayed.

- 1. Enter the Title for the new form to create. Field is marked with an asterisk (\*).
- Select the Type of form as 'Supplementary' from the dropdown menu. Field is marked with an asterisk (\*). Refer to the screenshot below.

| Create new form |                                       |
|-----------------|---------------------------------------|
|                 |                                       |
|                 |                                       |
|                 |                                       |
|                 | Create From Existing Form             |
| Title*          | Tech Demo 798                         |
| Treat           | • • • • • • • • • • • • • • • • • • • |
| type-           | Supplementary Forms                   |
|                 | Choose type                           |
|                 | 3 All types - all required            |
|                 | empty                                 |
| Study           | Multiple Choice                       |
| Organization    | New Supplementary Form title          |
| O Ban McOron    | Q&A                                   |
| Instructions    | Rater Questionnaire                   |
|                 | Supplementary Forms                   |
|                 | Test Form                             |
|                 | Testing 123                           |
|                 | 4                                     |
|                 | Continue                              |

3. Click the Preview available System Generated Questions for selected type button displayed

below the Type field. You can edit the form by clicking the **Edit** icon displayed at the right corner for each field.

- 4. (Optional) enter the details for the fields Study, Organization, Instructions.
- 5. Click Continue.

| Create new form |                                                                |
|-----------------|----------------------------------------------------------------|
|                 |                                                                |
|                 |                                                                |
|                 | Create From Existing Form                                      |
| Title*          | Tech Demo 798                                                  |
| Type*           | Supplementary Forms                                            |
|                 | Preview available System Generated Questions for selected type |
| Study           |                                                                |
| Organization    |                                                                |
| Instructions    | This form is required.                                         |
|                 |                                                                |
|                 |                                                                |
|                 | Continue                                                       |

# eFeasibility v2.6 – Manager User Guide

Version 1.0 Page 106 of 197

- 6. The form opens in the grid with all the details filled.
- Click the **Publish** button displayed at the bottom of the screen. You can add a question and a section to the supplementary form by clicking the buttons – Add Question and Add section displayed vertically in the right corner.

| T          | ITÊRÁCŤIVĚ \star 🕬24 🖌                                                                                         |                         |                                     | ۵.            | *       |
|------------|----------------------------------------------------------------------------------------------------|-------------------------|-------------------------------------|---------------|---------|
| •          | TINTERACTIVE                                                                                                   | Tech Demo 798           | Study:<br>Type: Supplementary Forms |               | or Not  |
| ₽          | Instructions                                                                                                   |                         | Organization:                       |               | p QUES  |
| •          | Select / Deselect All                                                                                          |                         |                                     |               | - Q     |
| ¥          | General                                                                                                    |                         |                                     | ମ୍ବ 🗷 🛛       | O X NOT |
| <b>o</b> ; | 1. what are clinical trials?                                                                                   |                         |                                     | £) <b>∅</b> Ø | 0 × 0   |
| •          | Clinical tride, are research studies that test a medical, surgical, or<br>behavioral intervension in people. : |                         |                                     |               |         |
|            | 2. Middle Name                                                                                                 |                         |                                     | £ 8 0         | o ×     |
|            |                                                                                                    |                         |                                     |               |         |
|            | 3. First Name                                                                                                  |                         |                                     | Ø Ø O         | o ×     |
|            |                                                                                                    |                         |                                     |               |         |
|            | 4 Fmail                                                                                                    |                         |                                     | 61 R 0        | 0 x     |
|            |                                                                                                    |                         |                                     |               | • •     |
|            |                                                                                                    |                         |                                     |               |         |
|            |                                                                                                    | Close Actions A Publish |                                     |               |         |

8. Select the Supplementary Form radio button in the Publish Form? Pop up window.

| Publish Form?                                                                                                   |
|----------------------------------------------------------------------------------------------------|
| Once you Publish the form, it cannot be edited further. Please confirm that you would like to publish the form. |
| Form type:                                                                                                    |
| Simple form.  Monitoring Visit form.  Recurring form.  Anonymous form.  Autilities a leading.                   |
| Save form to the library                                                                                        |
| Agree form to the initial y.     Require attachments from recipients.                                           |
| Cancel Publish                                                                                                  |

9. Click Yes in the Supplementary Form popup window.

| Supplementary Form                                            |  |  |
|---------------------------------------------------------------|--|--|
| Are you sure you would like to publish form as Supplementary? |  |  |
| No                                                            |  |  |

10. The form is displayed under the Supplementary Forms in the grid.

## eFeasibility v2.6 – Manager User Guide

# Version 1.0 Page 107 of 197

| Gene      | ral Forms Sup     | plementary Forms |              |                     |                       |              |              |             |            |
|-----------|-------------------|------------------|--------------|---------------------|-----------------------|--------------|--------------|-------------|------------|
| Showing 3 | entries out of 3  | /                |              |                     |                       |              |              |             | Q Search T |
|           | Title             | Study Name       | Organization | Type                | Created By            | Date Created | Date Updated | Parent Form | Actions    |
| ۲         | Tech Demo 798     |                  |              | Supplementary Forms | qa+manager@ecisys.com | Jul 3, 2023  | Jul 3, 2023  | 0           |            |
| ۲         | Supplementary for | m                |              | 1 One question      | qa+manager@ecisys.com | Jun 21, 2023 | Jul 3. 2023  | 5           |            |
| ۲         | Supplementary for | m                |              | empty               | qa+manager@ecisys.com | Jun 21, 2023 | Jun 23, 2023 | 4           |            |
| Show      | 10 👻              |                  |              |                     |                       |              |              |             | c          |

#### To Create from Existing Supplementary Form

1. Select the checkbox of 'Create from Existing Form' displayed at the top of the new form.

| Create new form      |                           |
|----------------------|---------------------------|
|                      |                           |
|                      |                           |
| [                    | Create From Existing Form |
| Search existing form | Q Search                  |
| Title*               |                           |
| Туре*                | Choose type               |

- 2. Click the **Search** button to open the form Search popup window.
- 3. Select a form from the list of available forms. You can also search for a form in the search bar and apply the required filters like date and type if required.
- 4. Click Add Selected.

|            |                | Q Search   | Choose form type | ~ | Date Created:              | to:          | 8        |        |
|------------|----------------|------------|------------------|---|----------------------------|--------------|----------|--------|
| owing 4 an | tries out of 4 |            |                  |   |                            |              | Act      | ions 🗸 |
| iew        | Title          | Study Name | Organization     |   | lype                       | Date Created | Comments | Delete |
| ۵          | Type001        |            |                  |   | Rater Questionnaire        | Jun 20, 2023 |          | ×      |
| ۲          | 13             |            |                  |   | Rater Questionnaire        | Feb 1, 2021  |          | ×      |
| ۲          | 12             |            |                  |   | 8 All types - all required | Feb 1, 2021  |          | ×      |
| ۲          | II1            |            |                  |   | One question               | Feb 1, 2021  |          | ×      |
| ow 10      | •              |            |                  |   |                            |              |          | o      |

5. The selected form is displayed in the Search Existing Form field. Refer to the screenshot below.

| NTERACTI | VĒ     | eFeasibility v2.6 – Manager Use | r Guide         | Ver<br>Pag | rsion 1.0<br>ge 108 of 19 | )7 |
|----------|--------|---------------------------------|-----------------|------------|---------------------------|----|
|          | Create | new form                        |                 |            |                           |    |
|          |        |                                 |                 |            |                           |    |
|          |        |                                 |                 |            |                           |    |
|          |        | ✓ Create Fro                    | m Existing Form |            |                           |    |
|          |        | Search existing form Type001    | ۵               | Search     |                           |    |

#### **To Edit Supplementary Form**

- 1. Click the three dots (ellipsis) displayed in the actions column for each form.
- 2. The Edit Supplementary Form and Delete Form options are displayed.
- 3. Click the Edit Supplementary Form option to make changes in the form.

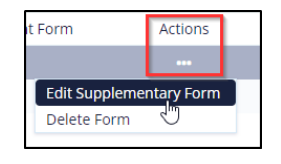

4. Again, each field has an **Edit** icon to make changes in the form. Click **Update Question** to reflect changes in the selected question, or **Cancel** to not make any changes in the selected question.

| I. First Name                                   |                 |                                 |                      | 2 7 0 0 × |
|-------------------------------------------------|-----------------|---------------------------------|----------------------|-----------|
|                                                 |                 |                                 |                      |           |
| Durstion.*                                      | Question type:  |                                 | Content restriction: |           |
| is it safe to conduct clinical trials on humans | Text Reld       | ~                               | No Restriction       | ~         |
| Answer options                                  |                 |                                 |                      |           |
| Clinical trials do come with some risks.        |                 |                                 |                      | ×         |
| Another                                         |                 |                                 |                      |           |
| Make required                                   | Hidden question | Answer choices must be the same |                      |           |
|                                                 |                 | Cancel Update Question          |                      |           |
|                                                 |                 |                                 |                      |           |
|                                                 |                 |                                 |                      | 670       |
| is it sale to conduct clinical trials on humans |                 |                                 |                      | - U U U   |
|                                                 |                 |                                 |                      |           |
| Jinical trials do come with some risks. :       |                 |                                 |                      |           |

5. Click **Close** button displayed at the bottom of the screen after the changes are made. Refer to the screenshot below.
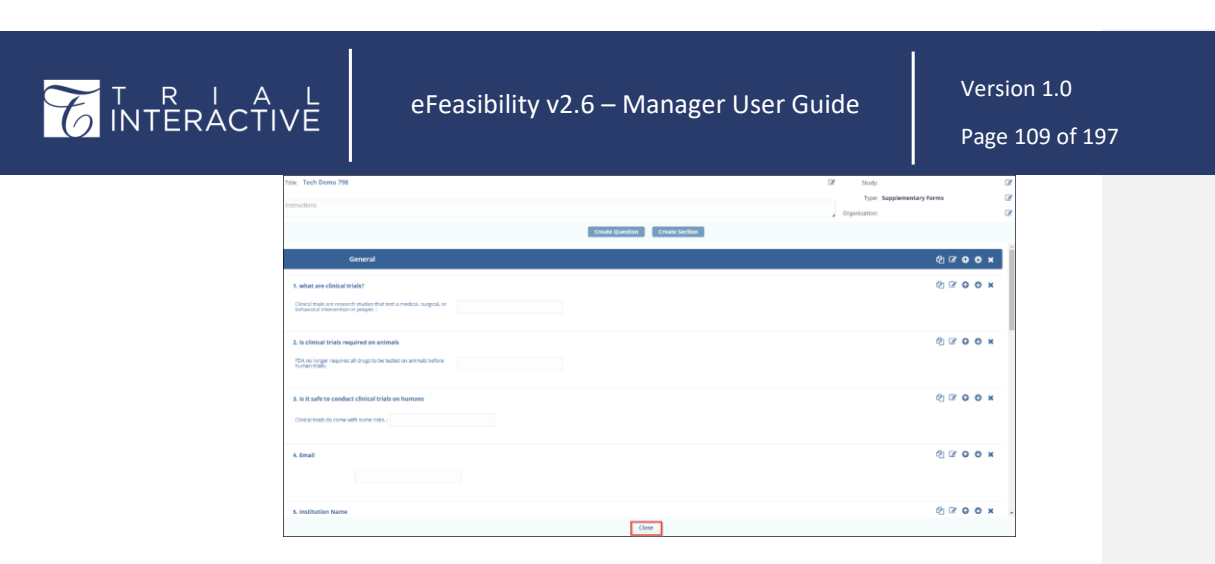

#### To Delete Supplementary Form

- 1. Click the three dots (ellipsis) displayed in the actions column for each form.
- 2. The Edit Supplementary Form and Delete Form options are displayed.
- 3. Click the **Delete Form** option.

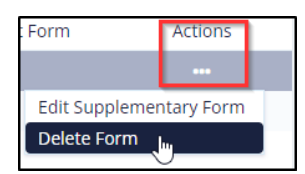

- 4. A Delete Supplementary popup window is displayed with the following question Are you sure you would like to delete Supplementary form?
- 5. Click Delete.

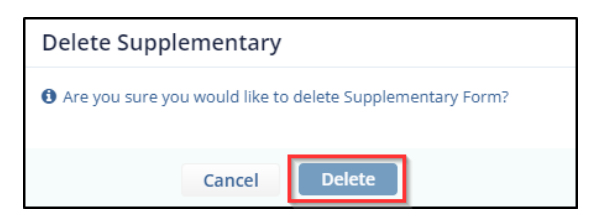

6. The form is deleted.

Note: Once the form is deleted it cannot be retrieved.

#### To Delete Supplementary Form attached to a Parent Form

## eFeasibility v2.6 – Manager User Guide

- 1. Select a form the that displays 'Published' status. The Overview page is displayed.
- 2. Select the recipient that displays the **Responded**, **Viewed** status in the "Supplementary Status" column.
- 3. Click the ellipsis in the Actions column to view the options -
  - Delete Sent Form
  - Delete Supplementary

4. Click Delete Supplementary option. The selected form is deleted. Refer to the screenshot below.

| C    | NTERACTIVE 🏫 QAmanual25      | *                     |                |                   |                  |                       |                    |             | Ç,       | ▲ qa+manager@ecisy                                                                   |
|------|------------------------------|-----------------------|----------------|-------------------|------------------|-----------------------|--------------------|-------------|----------|--------------------------------------------------------------------------------------|
| »    | ☆ Simple form - 1 question @ | Set Due Date          |                |                   |                  |                       |                    |             |          | <i>⊲</i> ∄ Send                                                                      |
| Ť    | General Overview CDA         | Report Analyze Report |                |                   |                  |                       |                    |             |          |                                                                                      |
| 6    | Select V Selected Items V    | ▲ Export ▲ Import     | C Mass update  |                   |                  | 0 11                  | Filters (1) Select | columns     | »        |                                                                                      |
|      | Showing 10 entries out of 34 |                       |                |                   |                  |                       | Selecte            | d D entries |          |                                                                                      |
|      | Recipient \$                 | Last Updated ©        | Date Responded | Response Status   | Approving Status | Supplementary Status  | Files              | Actions     |          |                                                                                      |
| 245  | qa+12304049@ecisys.com       | Jun 30, 2023          |                | Sent, no response | N/A              | N/A                   | N/A                |             | 17 (580- | -17 Gay                                                                              |
| -    | qa+12304049@ecisys.com       | Jun 30, 2023          | Jun 30, 2023   | Responded, viewed | N/A              | Responded, viewed 🔶   | N/A                |             |          |                                                                                      |
|      | qa+11@ecisys.com             | Jun 30, 2023          |                | Sent, no response | N/A              | N/A                   | N/A                |             |          |                                                                                      |
| •    | qa+11@ecisys.com             | Jun 30, 2023          |                | Sent, no response | N/A              | N/A                   | N/A                |             |          |                                                                                      |
| _    | qa+manager@ecisys.com        | Jun 30, 2023          |                | Sent, na response | N/A              | Responded, viewed ->  | N/A                |             |          |                                                                                      |
| •••• | qa+11@ecisys.com             | Jun 29, 2023          | Jun 30, 2023   | Responded, viewed | Approved         | Sent, no response 🔶 🛙 | Delete Sent Form   | -           |          | With responses<br>Without responses                                                  |
|      | qa+11@ecisys.com             | Jun 29, 2023          |                | Sent, na response | N/A              | N/A                   | Delete Supplementa | ry 🛃        | _        |                                                                                      |
|      | qa+manager@ecisys.com        | Jun 27, 2023          |                | Sent, na response | N/A              | N/A                   | N/A                |             |          | 10                                                                                   |
|      | qa+manager@ecisys.com        | Jun 27, 2023          | Jun 27, 2023   | Responded, viewed | Approved 😜       | Sent, no response 🔶   | N/A                |             |          | -12 (350                                                                             |
|      | QA+11@ECISYS.COM             | Jun 26, 2023          | Jun 26, 2023   | Responded, viewed | Approved 😜       | N/A                   | N/A                |             |          |                                                                                      |
|      | Show 10 Y                    |                       |                | «<1234>»          |                  |                       |                    |             | 17 529-  | 4 120<br>Responded, viewed<br>Responded, not viewed<br>Seei, no responses<br>Decimal |

## eFeasibility v2.6 – Manager User Guide

Version 1.0 Page 111 of 197

14.8.2 Change Type to Supplementary Form of an Existing Form

The General Forms both that display a status of – Draft and Published can be edited to view as Supplementary forms. Follow the steps below to change the general form to a supplementary form.

- 1. Select a form that displays Draft status.
- 2. The selected form opens in the grid.
- 3. Hover the mouse to the top right corner to view the **Study**, **Type** and **Organization** fields and an Edit icon for each field. Refer to the screenshot below.

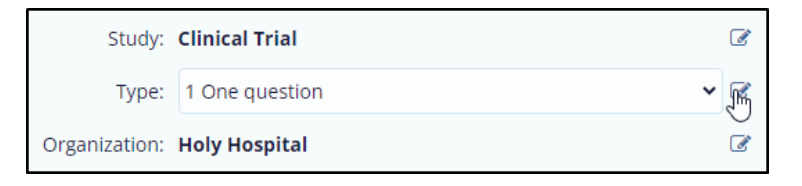

- Select the Supplementary Forms option from the dropdown menu. Refer to the screenshot below.
- 5. Click **Close** button displayed at the bottom of the screen. You are redirected to the General Forms screen.
- 6. Click the **Refresh** icon to view the changes made in the form.

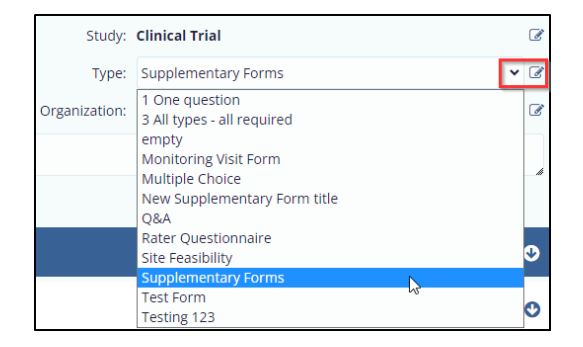

#### 14.8.3 Approve or Reject a Supplementary Form

The supplementary forms that are published can be approved and rejected by the manager. Follow the steps below to approve or reject a supplementary form.

1. Select a user/recipient that displays the status '**Responded**, **Viewed**' in the Response Status column.

| Documentation O Set Due E  | Date               |                    |                   |                  |                      |        |                    |
|----------------------------|--------------------|--------------------|-------------------|------------------|----------------------|--------|--------------------|
| General Overview CDA       | Report Analyze Rep | ort                |                   |                  |                      |        |                    |
| Select 🗸 Selected Items 🗸  | 🛓 Export 🛛 🛓 Impo  | rt 🛛 🕫 Mass update |                   |                  | 😂 🗡 Filt             | xers 🗉 | Select columns     |
| ihowing 1 entries out of 1 |                    |                    |                   |                  |                      |        | Selected 1 entries |
| Recipient 🗢                | Last Updated 🗢     | Date Responded 🗢   | Response Status   | Approving Status | Supplementary Status | Files  | Actions            |
| qa2+1@ecisys.com           | Jul 7, 2023        | Jul 7, 2023        | Responded, viewed | N/A              | N/A                  | N/A    |                    |

2. The form opens in a new tab with the options – Close, Reject and Approve buttons at the bottom of the screen.

| Threadfive               | Documentation        | Send Supplementary Edit Response Save as PDF |
|--------------------------|----------------------|----------------------------------------------|
| Main Form                |                      | -                                            |
| 1. Last Name             |                      |                                              |
| qa2+1@ecisys.com         |                      |                                              |
| 2. Middle Name           |                      |                                              |
|                          |                      |                                              |
| 3. First Name            |                      |                                              |
|                          |                      |                                              |
| 4. Email                 |                      |                                              |
|                          |                      |                                              |
| 5. Institution Name      |                      |                                              |
|                          |                      |                                              |
| 6. Institution Address 1 |                      |                                              |
|                          |                      |                                              |
| 7. Institution Address 2 |                      |                                              |
|                          | Close Brieft America |                                              |

3. Click the **Edit Response** button displayed at the top right corner to enable the fields for entering your responses. Notice that the Edit Response button is changed to Update Response button.

| Send Supplementary | Update Response | Save as PDF |
|--------------------|-----------------|-------------|
|                    |                 |             |

4. Enter the required answers in the fields and click **Update Response** button displayed at the top right corner.

- The Update Survey Response popup window is displayed. Enter a reason for updating of the answers. Note: This field is marked with an asterisk (\*).
- 6. (Optional) You can select the checkbox of Send email notification to recipient. Click **Submit**.

| Update Survey Response                   |  |
|------------------------------------------|--|
| Please provide the reason for updating * |  |
| Updated the answers.                     |  |
| Send email notification to recipient     |  |
| Cancel Submit                            |  |

7. A popup window is displayed – The responses are updated and the updated responses are reflected in the form. Refer to the screenshot below.

|             |                     |                 |                    |                                             | _   |
|-------------|---------------------|-----------------|--------------------|---------------------------------------------|-----|
| TO INTERACT | WE                  | Docume          | ntation            | Send Supplementary Edit Response Save as PO | 3   |
| Main Form   |                     |                 |                    | -                                           | -   |
|             | Last Name           |                 |                    |                                             | Ť.  |
|             |                     | (F 100 () - 101 |                    |                                             | L   |
| 2.1         | Middle Nome         |                 |                    |                                             | II. |
|             | [                   | <b>a</b> 8      |                    |                                             | L   |
| 3.1         | First Name          |                 |                    |                                             | L   |
|             |                     | sho             |                    |                                             | Ь.  |
| 4.1         | Email               |                 |                    |                                             |     |
|             | L                   | shnka@gmail.com |                    |                                             |     |
| 5.1         | Institution Name    |                 |                    |                                             |     |
|             |                     |                 |                    |                                             |     |
| 6.1         | Institution Address |                 |                    |                                             |     |
|             |                     |                 |                    |                                             |     |
| 7.1         | institution Address |                 |                    |                                             |     |
|             |                     | 0               | ose Reject Approve |                                             |     |

- 8. Click the **Approve** or **Reject** button as required displayed at the bottom of the screen.
- 9. Click **OK** in the Approving Site popup window.

| Approving Site                                      | Reject Site                                          |  |  |  |  |
|-----------------------------------------------------|------------------------------------------------------|--|--|--|--|
| Are you sure you would like to approve this survey? | • Are you sure you would like to reject this survey? |  |  |  |  |
| Cancel Ok                                           | Cancel Ok                                            |  |  |  |  |

10. A notification is displayed - Survey has been approved.

# 

# eFeasibility v2.6 – Manager User Guide

Version 1.0 Page 114 of 197

Navigate back to the Form Overview page and click the **Refresh** icon to view the status as Approved or Rejected in the Approving Status column. Refer to the screenshot below.

| Select V Selected Items                                                                               | v ≛Export ≛in                                                         | nport C Mass update                              |                   |                  | a                         | ▼ Filters        | Select columns                               |
|----------------------------------------------------------------------------------------------------|-----------------------------------------------------------------------|--------------------------------------------------|-------------------|------------------|---------------------------|------------------|----------------------------------------------|
| owing 1 entries out of 1                                                                              |                                                                       | port 2 mass operate                              |                   |                  | 5                         |                  | Selected 0 entries                           |
| Recipient ¢                                                                                           | Last Updated 🌻                                                        | Date Responded 🌩                                 | Response Status   | Approving Status | Supplementary Status      | File             | es Actions                                   |
| qa2+1@ecisys.com                                                                                      | Jul 7, 2023                                                           | Jul 7, 2023                                      | Responded, viewed | Approved         | N/A                       | N/4              | A                                            |
| Documentation O Set                                                                                   | Due Date                                                              |                                                  |                   |                  |                           |                  |                                              |
| Documentation © Set                                                                                   | Due Date<br>DA Report Analyze                                         | Report                                           |                   |                  |                           |                  |                                              |
| Documentation © Set<br>Seneral Overview Cl<br>Select V Selected Items                                 | Due Date<br>DA Report Analyze<br>s → ▲Export ▲Ir                      | Report<br>mport ØMass update                     |                   |                  | c                         | ▼ Filters        | <ul> <li>Select colu</li> </ul>              |
| Documentation © Set<br>General Overview Cl<br>Select V Selected item:<br>paring 1 entries out of 1    | Due Date<br>DA <b>Report Analyze</b><br>s ✔ ▲Export ▲Ir               | Report<br>mport ØMass update                     |                   |                  | c                         | <b>▼</b> Filters | Select colu<br>Selected 0 en                 |
| Cocumentation O Set General Overview Cl Select  Selected item: awing 1 entries out of 1 Recipient  \$ | Due Date<br>DA Report Analyze<br>s & & Export & In<br>Last Updated \$ | Report<br>mport @Mass update<br>Date Responded + | Response Status   | Approving Status | C<br>Supplementary Status | <b>▼</b> Filters | Select colu<br>Selected 0 en<br>Files Action |

## 15. Form Statistics Page

| V<br>O | /hen a Form is published, you are redirected to a Form Statistics Page which display <mark>the</mark> complete overview<br>f a Form. | Commented [SJ2]: Add screenshots from this section to XML-12/7/23 |
|--------|----------------------------------------------------------------------------------------------------|-------------------------------------------------------------------|
|        |                                                                                                    |                                                                   |

|           | A L ★ Qa24 ✔              |                       |                |                   |                  |                      |         |                   | Ō® (                                 |
|-----------|---------------------------|-----------------------|----------------|-------------------|------------------|----------------------|---------|-------------------|--------------------------------------|
| no 🗘      | nitoring test123 @ Set    | Due Date              |                |                   |                  |                      |         |                   |                                      |
| +<br>Gene | eral Overview CDA         | Report Analyze Report |                |                   |                  |                      |         |                   |                                      |
| E sel     | ect 🗸 Selected Items 🗸    | ≛Export ≛Import       | C Mass update  |                   |                  | 2 T Filters          | III Sel | ect columns       | »                                    |
| Showing   | 7 entries out of 7        |                       |                |                   |                  |                      | Sele    | cted 0 entries () |                                      |
|           | ecipient •                | Last Updated          | Date Responded | Response status   | Approving Status | Supplementary Status | Files   | Actions           | 3 (43%-                              |
| *         | kandhare@transperfect.com | Jun 21, 2023          | Jun 22, 2023   | Responded, viewed | Approved         | Responded, viewed -  | N/A     |                   |                                      |
|           | a+manager@ecisys.com      | Jun 19, 2023          |                | Sent, no response | N/A              | N/A                  | N/A     |                   |                                      |
| °6 🔹      | a2+alina@ecisys.com       | Jun 1, 2022           |                | Sent, no response | N/A              | N/A                  | N/A     |                   |                                      |
|           | a+submitter@ecisys.com    | Mar 22, 2022          | Mar 22, 2022   | Responded, viewed | Approved         | Responded, viewed 🔶  | N/A     |                   |                                      |
| -         | a+submitter+33@ecisys.com | Mar 22, 2022          | Jun 23, 2023   | Responded, viewed | N/A              | N/A                  | N/A     |                   | =                                    |
| 9         | a+submitter@ecisys.com    | Mar 22, 2022          |                | Sent, no response | N/A              | N/A                  | N/A     |                   |                                      |
| Show      | 10 •                      |                       |                |                   |                  |                      |         |                   | 3 (450-<br>0.025<br>Re<br>5 5<br>0 D |

The Form Statistics page includes the following functions:

- <u>Send</u>
- Preview
- <u>Close Form</u>
- <u>Share</u>
- Overview
- <u>CDA</u>
- <u>Reports</u>
- Pie Charts
- <u>Set Reminders</u>
- <u>Recipients</u>
- <u>Change Question Titles</u>
- Import Answers
- <u>Contact Mapping Schema</u>

#### 15.1 Send a Survey

The Manager sends a Survey Form in the form of link in a mail to the submitter. The Submitter fills the survey and submits it to the Manager.

To send a survey,

eFeasibility v2.6 – Manager User Guide

Version 1.0 Page 116 of 197

1. Open the Form to send for a Survey.

🛛 🖈 Send

 Click Send \_\_\_\_\_\_ on a Form Statistics page (displayed on the top right corner) of an opened survey. This navigates you to the Email page, allowing you to send a survey.

The Email Page contains:

- 1. <u>Recipients:</u> This section allows you to insert recipients in an email.
- 2. Email Configuration: This section contains the body of an email. Refer <u>Email Templates</u> for more details on this.
- 3. The Cancel, Add Attachment and Send buttons in the Email Configuration section.

| *     | Recipients: | Insert Recipients 🗸                 | Email Configuration                                                                                                    |
|-------|-------------|-------------------------------------|----------------------------------------------------------------------------------------------------|
| +     | Another     | Import contact<br>Existing contacts | From (email address):                                                                                                    |
|       |             |                                     | NO_REPLY @ trialinteractive.com v                                                                                                    |
|       |             |                                     | Email Subject:                                                                                                    |
|       |             |                                     | New eFeasibility questionnaire request                                                                                                    |
|       |             |                                     | Emailest<br>Normai · (T·Δ·B/坦臣臣x, ポヨ臣臣王ヨきcock & ー +> 00 0 *                                                                                                    |
|       |             |                                     |                                                                                                    |
| OC SO |             |                                     | Helo,                                                                                                    |
|       |             |                                     | We are inal interactive, a premer provider or eclinical lectinologies and services, we are conducting feasibility for one or our upcoming studies and we would like to<br>invite you to participate. Here is a link to the questionnaite |
|       |             |                                     | This link is uniquely tied to this questionnaire and your email address. Please do not forward this message.                                                                                                    |
|       |             |                                     | If you have any questions about the questionnaire or Trial Interactive please visit us at www.trialinteractive.com or e-mail us at helpititrialinteractive.com                                                                           |
|       |             |                                     | Thank you for your participation!                                                                                                    |
|       |             |                                     | sincerey,<br>Trial Interactive Team                                                                                                    |
|       |             |                                     | Insertions: To use an insertion, place cursor where you would like the insertion to happen, press on the insertion icon <b>Q</b> and select a desired insertion.                                                                         |
|       |             |                                     | <ul> <li>Do you want to get notified when form responses are received?</li> <li>Do you want to display form confirmation page?</li> </ul>                                                                                                |
|       |             |                                     | Cancel Add attachment Send                                                                                                    |

#### 15.1.1 Email Recipients

Recipients are Contacts to whom a Survey is sent.

The Recipients section allows you to add the recipients in the following ways:

- 1. Manually: This allows you to add the contacts manually. Type the recipient's email address manually in the textbox with the title Another.... and hit Enter.
- 2. Insert Recipients: This allows you to add the recipients in two ways:
  - Import Contacts: This allows you to import contacts in a bulk.
  - Existing Contacts: This allows you to insert contacts from the available list.

| T R I A L<br>INTERACTIVE | eFeasibility v2.6 – Mar | nager User Guide                                            | Version 1.0<br>Page 117 of 197 |  |
|--------------------------|-------------------------|-------------------------------------------------------------|--------------------------------|--|
| Recipients:              | :ct.com                 | Insert Recipients In<br>Import contact<br>Existing contacts |                                |  |
| sperfe                   | ct.com                  | ×                                                           | ×                              |  |
| yin                      | t.com                   | ×                                                           | ×                              |  |
| sja fe<br>Another        | t.com                   | ×                                                           | ×                              |  |

To Import contacts:

- 1. Click the Insert Recipients dropdown. A list appears which displays two options: Import Contacts and Existing Contacts.
- 2. Select Import Contacts. The Bulk Emailing pop up window is displayed which provides a long text area to enter emails of recipients. Follow the instruction mentioned above the textbox to enter emails. Refer to the screenshots below.

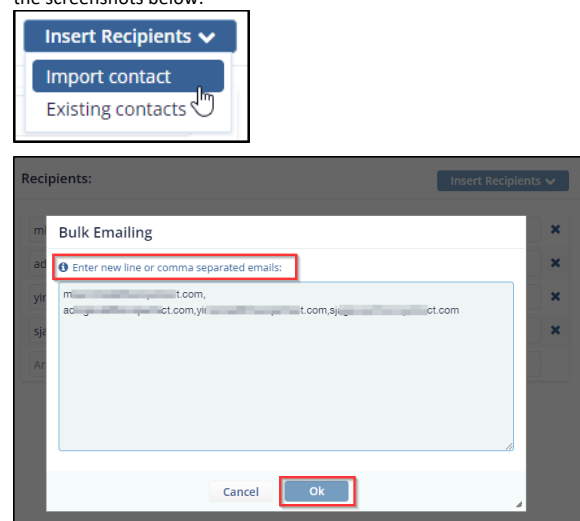

3. Click Ok. The list of recipients gets added to the recipient's section to whom a survey is to be sent. Refer to the screenshot below.

| ACTIVE     | eFeasibility |
|------------|--------------|
| Desiniants |              |

| Feasibility | v2.6 – | Manager | User Guide |  |
|-------------|--------|---------|------------|--|
|-------------|--------|---------|------------|--|

Version 1.0 Page 118 of 197

| Recipients: | Insert Recipients 🗸 |
|-------------|---------------------|
| m r.com     | ×                   |
| a er.com    | ×                   |
| am - Cincom | ×                   |
| sjage i.com | ×                   |
| yingcom     |                     |

#### To add Existing Contacts:

- 1. Click Insert Recipients dropdown.
- 2. Select Existing Contacts.

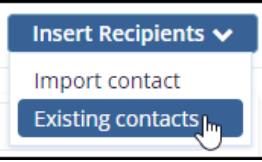

- 3. The Add Existing Contacts pop up is displayed that provides the Contacts dropdown with types: Contacts and Groups.
- 4. Select Contacts from the dropdown.
- 5. Drag-and-drop required contacts from the existing contacts from the left panel to the column on the right panel. Refer to the screenshot below.

| elect Existing Contacts   | Contacts The Drag-n-drop contacts into this column |   |
|---------------------------|----------------------------------------------------|---|
| Search                    | Groups Search                                      |   |
| qa2+1@ecisys.com          |                                                    | : |
| qa2+2@ecisys.com          | Olivethedog@fakeemail.com                          | 1 |
| qa2+7@ecisys.com          | admi10ti10@gmail.com                               | 1 |
| ashj@fakemail.com         | alprokopovich+aa@ecisys.com                        | 1 |
| qa2+3@ecisys.com          |                                                    |   |
| Olivethedog@fakeemail.com |                                                    |   |
| qa2+82@ecisys.com         |                                                    |   |
| qa2+4@ecisys.com          |                                                    |   |
| qa2+5@ecisys.com          |                                                    |   |
| admi10ti10@gmail.com      |                                                    |   |
| qa2+v@ecisys.com          |                                                    |   |
| 03746@acieve.com          | v                                                  |   |

6. Click Import.

7. You can also search for contacts form the Search textbox above the Contacts list.

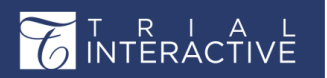

eFeasibility v2.6 – Manager User Guide

#### 15.1.2 Email Address

This is the Email Address from which a Survey is sent. You can define the sender in a Form (email address) other than NO\_REPLY and can set the <u>domain</u> name from the dropdown.

| Email Configuration   |   |                                                                     |   |
|-----------------------|---|---------------------------------------------------------------------|---|
| From (email address): |   |                                                                     |   |
| NO_REPLY              | @ | trialinteractive.com                                                | ~ |
|                       |   | trialinteractive.com<br>efeasibility.ecisys.net<br>transperfect.com |   |

#### 15.1.3 Email Subject

This section allows you to type the Email Subject. The default subject for the Email is defined in Email Templates.

| Email Subject:  |                         |
|-----------------|-------------------------|
| New eFeasibilit | y questionnaire request |

#### 15.1.4 Email Text

This section allows you to enter/modify the Email text in the Email Text area. Proceed to Email Templates for detailed information.

| nail Text:                                                                                                    |
|----------------------------------------------------------------------------------------------------|
| Normal → ਜ- <u>A</u> ·B / ⊻ ⊨ ∺ x <sub>2</sub> xੇ 理 판 판 표 표 표 중 co qb & — ↔ O @ ₩                                                                                                    |
| Hello,<br>We are Trial Interactive, a premier provider of eClinical Technologies and Services. We are conducting feasibility for one of our upcoming studies and we would like to<br>invite you to participate. Here its a limit to the questionnaire<br>This limit is uniquely tied to this questionnaire and your email address. Please do not forward this message.<br>If you have any questions about the questionnaire or Trial Interactive please visit us at <u>www.trialinteractive.com</u> or e-mail us at <u>help@trialinteractive.com</u><br>Thank you for your participation. |
| Sincerely,<br>Trial Interactive Team<br>sertions: To use an insertion, place cursor where you would like the insertion to happen, press on the insertion icon <b>Q</b> and select a desired insertion.                                                                                                    |
| Do you want to get notified when form responses are received?<br>Do you want to display form confirmation page?                                                                                                    |
| Cancel Add attachment Send                                                                                                    |

eFeasibility v2.6 – Manager User Guide

Version 1.0 Page 120 of 197

15.2 Additional Email Settings

You can define the additional options in an Email by selecting the checkbox from the below:

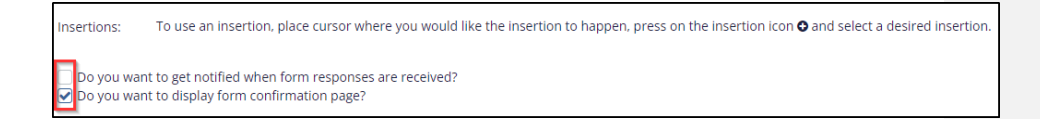

#### 15.2.1 Checkboxes

Get notified when form response is received: Enabling option allows you to receive notification messages by email when a survey response is submitted.

Display form confirmation page: Enabling this option displays a confirmation message when the submitter submits a survey. This option is selected by default in the email page.

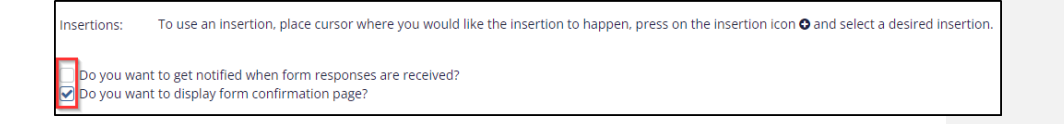

#### 15.2.2 Attachments

You can add single or multiple attachments to an Email by clicking add attachment button below the Text area.

| Cancel         | Add attachment            | Send                 |                        |                |      |
|----------------|---------------------------|----------------------|------------------------|----------------|------|
| ExportMetadata | a_Training Team eTMF Room | _2023-06-28 00-16-50 | 787.xlsx:10.<br>Cancel | Add attachment | Send |

eFeasibility v2.6 – Manager User Guide

Version 1.0 Page 121 of 197

15.2.3 Form Processing Background Job Notification

Form sending is processed as a background job and a notification is displayed to the user. When user sends out a form, small pop-up appears on the screen shown in below image.

Sending emails...

Email statistics can be viewed under background jobs

The user is redirected to the form overview screen and a notification appears in the notification area.

Click on the notification icon and background jobs processing details are displayed in Background Jobs screen. Details include email processing status, dates when the emails were sent and completion of that job, count of total emails sent, and counts of failed and succeeded jobs. Refer to the screenshots below of Background Jobs:

| (≩ qa+manager@ecisy↓                  |           |    |
|---------------------------------------|-----------|----|
| Background Jobs                       |           |    |
| Send Form Emails                      | ×         | b. |
| Status: 100%                          | Completed |    |
| Start date: 1 minute ago              |           |    |
| Completed date: 1 minute ago          |           |    |
| total: 4 failed: 0 succeed: 4         |           |    |
| Send Form Emails                      | ×         |    |
| Status: 100%                          | Completed |    |
| Start date: Jun 23, 2023 19:11:31     |           |    |
| Completed date: Jun 23, 2023 19:11:33 |           |    |
| total: 1 failed: 0 succeed: 1         |           |    |
| Send Form Emails                      | ×         |    |
| Status: 100%                          | Completed |    |
| Start date: Jun 23, 2023 18:43:48     |           |    |
| · · · · · · · · · · · · · · · · · · · | •         | ٣  |
| Close                                 |           |    |

# eFeasibility v2.6 – Manager User Guide

Version 1.0 Page 122 of 197

# 15.3 Previewing a Published Form

Click the **Preview** icon on a Forms Statistics Page to preview the form. Preview gives you an overview of a form with all the questions and sections added to it.

| General<br>Preview                                                                                                    | Overview                                                                                                    | CDA  | Report            | Analyz | e Report     |             |
|----------------------------------------------------------------------------------------------------|----------------------------------------------------------------------------------------------------|------|-------------------|--------|--------------|-------------|
| د Preview ماس                                                                                                    | 化 Charlen Contract of Contract of Contrac | form | 🗏 Close For       | rm O   | D Enable CDA |             |
| You can also save this Published Form as PDF by clicking Save as PDF by the button on a Preview page or Cancel the action by clicking a Close button displayed at the bottom of the page. Refer to the screenshot below. |                                                                                                    |      |                   |        |              |             |
| T INTERACTIVE                                                                                                    |                                                                                                    |      | monitoring test12 | l.     |              | Save as PDF |
| General                                                                                                    |                                                                                                    |      |                   |        |              |             |
| 1. FIRST QUESTIO                                                                                                    | •                                                                                                    |      |                   |        |              |             |

## eFeasibility v2.6 – Manager User Guide

Version 1.0 Page 123 of 197

#### 15.4 Restricting Duplicate Responses

When an email is sent out to the recipients, this newly added feature of Restrict Duplicate Responses will check if the recipient has already been added into the mailing list or not. If yes, then it will restrict the entry of duplicate recipient. This feature has been added in the Forms overview screen under the General Settings, refer to the below screenshot:

To make this feature work, it has to be enabled first. Click on the Duplicate Responses button and below screen will appear. Check the box Restrict Duplicate Responses that pops up the confirmation message as 'Duplicate Responses were restricted'. Refer the screenshot below.

| Tidemo231 @ Set Du                               | e Date                                 |                                     |                           | 4                  |
|--------------------------------------------------|----------------------------------------|-------------------------------------|---------------------------|--------------------|
| General Overview                                 | CDA Report Analy                       | te Report                           |                           |                    |
| Preview     Piedit fo                            |                                        | D Enable CDA                        |                           |                    |
| About this Form                                  |                                        | General settings                    | Form approving mapp       | ning 🕼 Edit Fields |
| General Information                              |                                        | Restrict Duplicate Responses        | Ti Room ID: *             | N/A ¥              |
| Type: Multiple                                   | Choice                                 | Forward all notifications           | Investigative Site: *     | N/A 👻              |
|                                                  |                                        | Users *                             | Principal Investigator: * | N/A 👻              |
|                                                  |                                        | Cours Matter Marine                 | Site Number:              | N/A 👻              |
| Created By: ga+mana                              | iger@ecisys.com                        | Dunlicate Responses                 | Site Status Change Date:  | N/A 👻              |
| Date Created: 2023-06-<br>Date Updated: 2023-06- | 23 18:40:38<br>23 18:45:17             | Duplicate Responses were restricted | Contact First Name:       | N/A 👻              |
| Statistic Information                            | Supplementary Statistic<br>Information |                                     | Contact Last Name:        | N/A 👻              |
| Surveys sent: 1                                  | Answers: 0                             |                                     | Ena                       | ible and Save      |
|                                                  |                                        |                                     |                           |                    |

Click **Ok** for the popup to disappear.

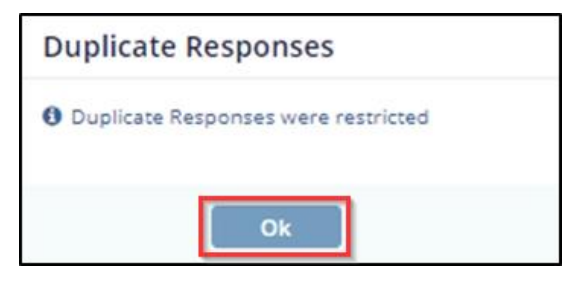

eFeasibility v2.6 – Manager User Guide

Version 1.0 Page 124 of 197

While sending out an email when user enters the duplicate recipient email address in Insert Recipient's field, system displays below warning message.

| Attention                                                       |    |
|-----------------------------------------------------------------|----|
| Recipients with the same email address was alread added to list | ly |
| Email                                                           |    |
| 3@gmail.com                                                     |    |
| Ok                                                              |    |

#### 15.5 Form/Survey Responses

The Manager sends a survey in the form of an email link to the submitter. When submitter clicks the link, the form is opened in the browser at the submitter end. Below is an example of an email for Survey.

| ြူReply ြူReply All ြူForward ခြံ၊M                                                                                                    |                    |
|----------------------------------------------------------------------------------------------------|--------------------|
| Wed 6/28/2023 5:18 PM                                                                                                    |                    |
| N NO_REPLY@trialinteractive.com                                                                                                    |                    |
| New eFeasibility questionnaire request                                                                                                    |                    |
| To the second second second second second second second second second second second second second second second                                                                                                    | /                  |
| Suggested Meetings                                                                                                    | + Get more add-ins |
| Hello,                                                                                                    |                    |
| We are Trial Interactive, a premier provider of eClinical Technologies and Services. We are conducting feasibility for one of our upcoming would like to invite you to participate Here is a link to the questionnaire                                                                                                    | studies and we     |
| This link is uniquely tied to this questionnaire and your email address. Please do not forward this message.                                                                                                    |                    |
| If you have any questions about the questionnaire or Trial Interactive please visit us at www.trialinteractive.com or e-mail us at help@trialinteractive.com or e-mail us at help@trialinteractive.com or e-mail us at | alinteractive.com  |
| Thank you for your participation!                                                                                                    |                    |
| Sincerely,                                                                                                    |                    |
|                                                                                                    |                    |
| Links contained in this email have been replaced. If you click on a link in the email above, the link will be analyzed for known threats. If a found, you will not be able to proceed to the destination. If suspicious content is detected, you will see a warning.                                                                                                    | known threat is    |
|                                                                                                    |                    |

On receiving the response from the submitter, the Manager can view it under Overview tab on the Form Statistics Page. Refer to the screenshot below.

|                                            |                         |                  |                       | ,                |                      | F      | Page    | 125 of 197        |
|--------------------------------------------|-------------------------|------------------|-----------------------|------------------|----------------------|--------|---------|-------------------|
| control monitoring test 123 O Set Due Date | 9                       |                  |                       |                  |                      |        |         | 4                 |
| General Overview CDA Report                | t Analyze Report        |                  |                       |                  |                      |        |         |                   |
| Select V Selected Items V & D              | iport <b>±</b> import C | Mass update      |                       |                  | C T Riters           | Select | columns | »                 |
| Recipient #                                | Last Updated 🌻          | Date Responded ¢ | Response Status       | Approving Status | Supplementary Status | Files  | Actions |                   |
| Lcom                                       | Jun 28, 2023            |                  | Sent, no response     | N/A              | N/A                  | N/A    |         |                   |
| si et.com                                  | Jun 28, 2023            | Jun 28, 2023     | Responded, not viewed | N/A              | N/A                  | N/A    |         | 7.58%-            |
| admi10ti10@gmail.com                       | Jun 28, 2023            |                  | Sent. no response     | N/A              | N/A                  | N/A    |         |                   |
| com                                        | Jun 28. 2023            |                  | Sent, no response     | N/A              | N/A                  | N/A    |         |                   |
| Olivethedog@fakeemail.com                  | Jun 28, 2023            |                  | Sent, no response     | N/A              | N/A                  | N/A    |         | With responses    |
| pct.com                                    | Jun 23, 2023            | jun 23, 2023     | Responded, viewed     | Approved         | Sent, no response 🔶  | N/A    |         | Without responses |
| mi .com                                    | Jun 21, 2023            | Jun 22, 2023     | Responded, viewed     | Approved         | Responded, viewed 🔶  | N/A    |         | 0.000             |
| qa+manager@ecisys.com                      | Jun 19, 2023            |                  | Sent, no response     | N/A              | N/A                  | N/A.   | ***     |                   |
| qa2+alina@ecisys.com                       | Jun 1. 2022             |                  | Sent, no response     | N/A              | N/A                  | N/A.   |         |                   |
| qa+submitter@ecisys.com                    | Mar 22, 2022            | Mar 22, 2022     | Responded, viewed     | Approved         | Responded, viewed 🔶  | N/A    |         | 7380              |
|                                            |                         |                  |                       |                  |                      |        |         |                   |

#### 15.6 Closing a Form

Closing a Form stops receiving responses and will no longer be available for a Survey.

To close a Form:

1. Click the General tab and click Close Form on the Form Statistics Page. The Close Form pop up window is displayed.

| 🟠 monitorii | 🕑 Set      |      |             |    |              |
|-------------|------------|------|-------------|----|--------------|
| General     | Overview   | CDA  | Report      | An | alyze Report |
| Preview     | / 🖒 Edit f | form | 🖹 Close For | rm | ① Enable CDA |

2. Click Yes to close the Form OR No to cancel the action.

| Close Form                             |                                   |
|----------------------------------------|-----------------------------------|
| • Are you sure you would like to form? | stop receiving responses for this |
| No                                     | Yes                               |

3. The Email Template pop up window is displayed. Verify the details in the template are correct. Click

Continue. The form is closed. Refer to the screenshot below.

| ) T<br>INT | R I A L<br>ERACTIVE eFeasibility v2.6 – Manager User Guide                                                                                                    | Version 1.0<br>Page 126 of 197 |
|------------|----------------------------------------------------------------------------------------------------|--------------------------------|
|            | Email Template                                                                                                    |                                |
|            | Email Subject:                                                                                                    |                                |
|            | Questionnaire enrollment has been closed.                                                                                                    |                                |
|            | Email Text:                                                                                                    |                                |
|            | Normal → ਜਾ <u>A</u> ·B/U;; ; ; ; ; ; x₂ x² ⊡ 판 판 판 표 표 중 cooledo ≪ —                                                                                            |                                |
|            | Dear \$(recipientEmail),                                                                                                    |                                |
|            | "We are sorry. The enrollment for this questionnaire, '\${formTitle}', has been closed. If you have any questions,<br>please contact help@trialinteractive.com." |                                |
|            | Sincerely,<br>Trial Interactive Team                                                                                                    |                                |
|            | Insertions: To use an insertion, place cursor where you would like the insertion to happen, press on the insertion icon<br>• and select a desired insertion.     |                                |
|            |                                                                                                    |                                |
|            | Cancel                                                                                                    |                                |

#### 15.7 Reopening a Closed Form

Reopening a Closed Form resumes back the responses of the Form.

To reopen a closed form:

- 1. Select the Closed Form which you want to reopen.
- 2. On the Form Statistics Page of this form, click Reopen Form. Refer to the screenshot below.

| 🟫 monitorii  | ng test123     |             |        |      |              |  |  |
|--------------|----------------|-------------|--------|------|--------------|--|--|
| Conservation | Quantization   | CD A        | Dement |      | han Demont   |  |  |
| General      | Overview       | erview CDA  |        | Ana  | lyze Report  |  |  |
| Preview      | ් රිට් Edit fo | අ Edit form |        | Form | ① Enable CDA |  |  |

Note: The Closed Form does not display Send, Save Notifications and Enable and Save buttons as you cannot send an email and receive responses of a closed form.

- 3. The Reopen Form pop up window is displayed.
- 4. Click Yes to reopen form.

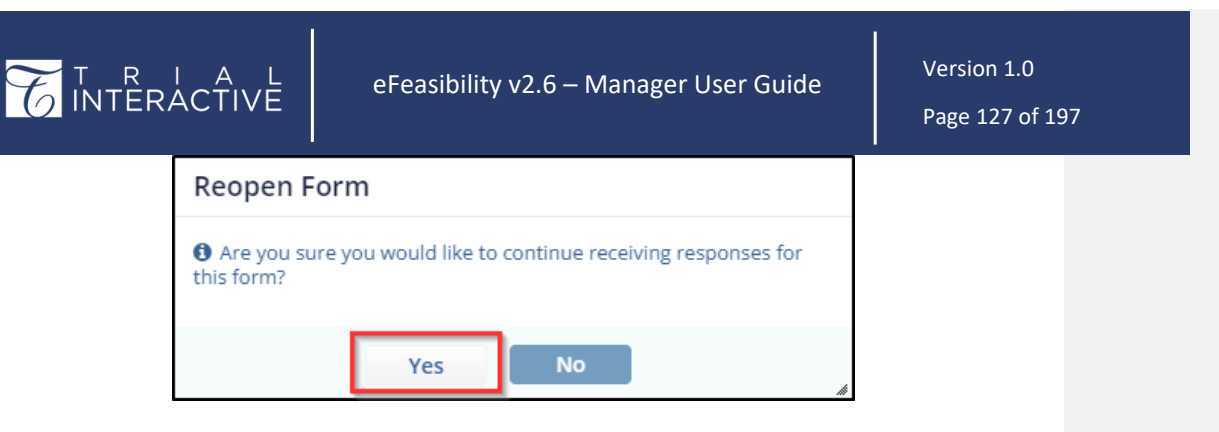

## 15.8 Enabling Shared Link

Enabling a shared link allows you to share the link with any person (needless an E-Feasibility user) to create a Survey and send it to the recipient. When any other person shares the link, a new instance of survey is created and sent to the recipient. When the submitter sends a response of this survey, the manager, who is the owner of the survey, receives the response. However, the person who shared the link will not be able to view the response of the Survey.

| General settings                                                                                                    |   |
|----------------------------------------------------------------------------------------------------|---|
| Restrict Duplicate Responses     Enable Sharing Link                                                                                                    |   |
| https://ef-stg.trialinteractive.net/free/share_survey/share_survey.html?<br>siteid=41456428-2eda-4a89-96a3-908531a23690&formid=6159e1c9-3bf5-410f-<br>a8f5-2200a7048cf7 |   |
| Forward all notifications                                                                                                    |   |
| OSETS *                                                                                                    | d |
| Save Notifications                                                                                                    |   |
| Form Share Link                                                                                                    |   |
| Form Share Link was enabled                                                                                                    |   |
| Ok                                                                                                    |   |

Click the checkbox available on a Forms statistics Page to Enable shared link. A dialog box opens and displays the link that can be shared with other contacts.

#### 15.9 Actions on Forms (Overview)

Click the Overview tab on the Form Statistics Page to view the Form details.

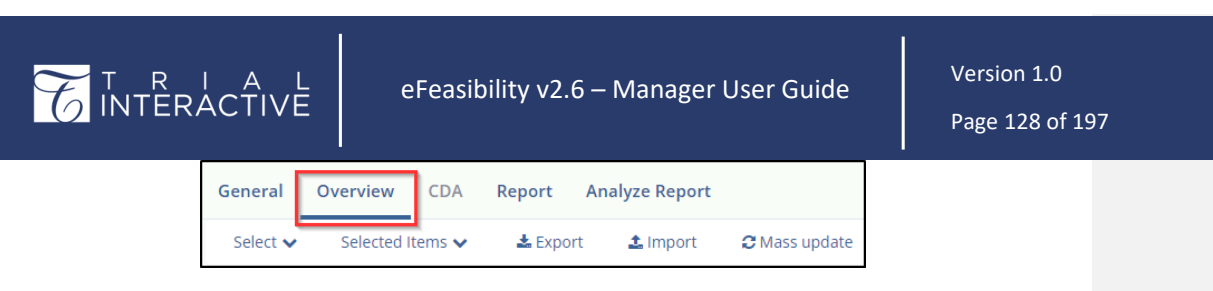

Overview section of a Form is divided into:

- 1. The Recipient, Date Filters and Page list on the left of the page
- 2. The Form Recipients table along with dropdowns in the center of the page
- 3. The Responses pie chart on the right of the page

| elect 🗸 Selected Items 🗸 🔺      | ixport 🛓 import 🗘 | Mass update      |                       |                  | 2 T Filters          | III Select | columns       | >>       |                                     |
|---------------------------------|-------------------|------------------|-----------------------|------------------|----------------------|------------|---------------|----------|-------------------------------------|
| cipient :                       | Search Date 5     | ient: 🗂 🗂 to     | · · · · · · · ·       | Date Responded : | to:                  |            |               |          |                                     |
| g 10 entries out of 12          |                   |                  |                       |                  |                      | Selecter   | d D entries 0 |          |                                     |
| Recipient ©                     | Last Updated 🌢    | Date Responded © | Response Status       | Approving Status | Supplementary Status | Files      | Actions       |          |                                     |
| nkandhare@transperfect.com      | Jun 28, 2023      | Jun 29, 2023     | Declined              | N/A              | N/A                  | N/A        |               |          |                                     |
| ineha.jagavkar@transperfect.com | Jun 28, 2023      | Jun 28, 2023     | Responded, not viewed | N/A              | N/A                  | N/A        | -             |          |                                     |
| admi10ti10@gmail.com            | Jun 28. 2023      | 0                | Sent, no response     | N/A              | N/A                  | N/A        |               |          |                                     |
| qa2+3@ecisys.com                | Jun 28, 2023      |                  | Sent, no response     | N/A              | N/A                  | N/A        |               |          | With responses<br>Without responses |
| Dlivethedog@fakeemail.com       | Jun 28, 2023      |                  | Sent, no response     | N/A              | N/A                  | N/A        |               |          |                                     |
| nkandhare@transperfect.com      | Jun 23, 2023      | Jun 23. 2023     | Responded, viewed     | Approved         | Sent. no response 🔶  | N/A        |               |          | 1 (25)                              |
| nkandhare@transperfect.com      | Jun 21, 2023      | jun 22, 2023     | Responded, viewed     | Approved         | Responded, viewed 🔶  | N/A        |               |          |                                     |
| a+manager@ecisys.com            | Jun 19, 2023      |                  | Sent, no response     | N/A              | N/A                  | N/A        |               |          |                                     |
| a2+alina@ecisys.com             | Jun 1. 2022       |                  | Sent, no response     | N/A              | N/A                  | N/A        |               |          |                                     |
| a+submitter@ecisys.com          | Mar 22, 2022      | Mar 22, 2022     | Responded, viewed     | Approved         | Responded, viewed 🔶  | N/A        |               | 8 (10%)- |                                     |

#### The Recipient, Date Filters and Page list

Refer to section Recipients for further information on this.

Form Recipients table and dropdowns

Refer to section Recipients for further information on this.

The Responses Pie Chart

Refer to section Pie Charts for detailed information.

#### 15.10 Decline a Survey

The Manager and Submitter both can decline a survey if required.

To decline a survey:

1. Open the required form and select the Recipient from a table on a Form Statistics Page to whom a Survey is sent.

eFeasibility v2.6 – Manager User Guide

Version 1.0 Page 129 of 197

2. Click Selected Items dropdown. A list of actions is displayed.

| General           | Overview               | CDA       | Report  | Analyze Repor | rt         |             |
|-------------------|------------------------|-----------|---------|---------------|------------|-------------|
| Select 🗸          | Selected               | Items 🗸   | 📥 Expo  | ort 🏦 Import  | 😂 Mass upd | ate         |
| Showing 10 entrie | es or Export           | >         |         |               |            |             |
| Recipient         | t 🗢 Resend             |           |         | Last Updated  | d 🗢 🛛 Date | Responded 🗢 |
| mkandha           | arei Send Su           | pplementa | ry Form | Jun 28, 2023  |            |             |
| sneha.jag         | Resend                 | to TMF    |         | Jun 28, 2023  | Jun 2      | 28, 2023    |
|                   | Re-subr                | nit       |         | ,             | ,          |             |
| admi10ti          | <sup>100</sup> Decline | he        |         | Jun 28, 2023  |            |             |
| a21.20a           | sicus com              |           |         | Jun 20 2022   |            |             |

- 3. Select Decline. The Decline Form pop up window is displayed that has the following sections:
- a. Recipient: This display the name/email of a Survey recipient.
- b. A long text field to enter the Reason for Declining a form.

| Decline Form                                    |                               |
|-------------------------------------------------|-------------------------------|
| Review selected items and specify reason for de | clining                       |
| Recipient                                       | Reason For Declining *        |
| mkandhare@transperfect.com                      | Recipient no longer required. |
| Cancel                                          | Decline                       |

- 4. Click Decline. The Success dialog box opens displaying the confirmation of decline.
- On declining a survey, the status of the recipient in a recipients table changes to Declined and the Date Responded

column displays a date when the survey is declined after reloading the page.

| Success                                                                                                    |       |
|----------------------------------------------------------------------------------------------------|-------|
| ☑ Form(s) was(re) declined successfully. Form state is<br>being indexing, that's why it's status will be changed<br>on next reloading |       |
| Ok                                                                                                    | di la |

eFeasibility v2.6 – Manager User Guide

Version 1.0 Page 130 of 197

| G    | eneral        | Overview CD/         | Report                     | Analyze Report |                  |                       |                  |                 |                  |         |              |   |
|------|---------------|----------------------|----------------------------|----------------|------------------|-----------------------|------------------|-----------------|------------------|---------|--------------|---|
|      | Select 🗸      | Selected Items       | <ul> <li>Export</li> </ul> | t 🚨 Import     | C Mass update    |                       |                  | ø               | <b>T</b> Filters | 🖽 Selec | t columns    |   |
| Shov | ving 10 entri | es out of 12         |                            |                |                  |                       |                  |                 |                  | Select  | ed 0 entries | 0 |
|      | Recipien      | t <b>0</b>           |                            | Last Updated 🌻 | Date Responded 🌻 | Response Status       | Approving Status | Supplementary S | itatus           | Files   | Actions      |   |
|      | mkandh        | are@transperfect.cor | n                          | Jun 28, 2023   | Jun 29, 2023     | Declined              | N/A              | N/A             |                  | N/A     |              | 1 |
|      | sneha.ja      | gavkar@transperfect. | com                        | Jun 28, 2023   | Jun 28, 2023     | Responded, not viewed | N/A              | N/A             |                  | N/A     |              | 1 |
|      | admi10t       | 10@gmail.com         |                            | Jun 28, 2023   |                  | Sent, no response     | N/A              | N/A             |                  | N/A     |              |   |
|      | qa2+3@i       | cisys.com            |                            | Jun 28, 2023   |                  | Sent, no response     | N/A              | N/A             |                  | N/A     |              |   |

Note: All recipients of declined form receive a message about survey decline.

#### 15.11 CDA

CDA is the Confidentiality Disclosure Agreement that Sponsor/CRO and Submitter agree upon and sign for Site feasibility. It is an agreement, which states that both the parties will not disclose any sensitive information to any other parties that are not included in the study. This topic is discussed in detail in <u>Confidentiality</u> <u>Disclosure Agreement (CDA)</u>.

#### 15.12 Report

You can view the responses and activities of a Form from the Report Tab on the Form Statistics Page of an opened survey. Proceed to <u>Reports</u> for details information.

| ☆ monitoring te | st123 | 🕘 Set | Due Date |                |
|-----------------|-------|-------|----------|----------------|
| General Ove     | rview | CDA   | Report   | Analyze Report |

#### 15.13 Changing Question Titles

Change Question Titles allows you to edit the Question Titles by clicking the Edit icon on the toolbar of the Form Statistics page.

To change Question Titles of a form:

1. Click a form that displays a 'Draft' status. Refer to the screenshot below.

| paing | 10 entries out of 112 |            |              |                            |                         |              |              |           |           | Q Search T |
|-------|-----------------------|------------|--------------|----------------------------|-------------------------|--------------|--------------|-----------|-----------|------------|
|       | Title                 | Study Name | Organization | Type                       | Created By              | Date Created | Date Updated | Status    | Responses | Actions    |
|       | Demo782               |            |              | 1 One question             | qa+managerillecisys.com | Jul 6. 2023  | Jul 6. 2023  | published | 0         |            |
|       | Analysts001           |            |              | empty                      | qa+manager@ecisys.com   | Jun 23, 2023 | Jul 6, 2023  | published | 1         | -          |
|       | Test demo01           |            |              | 3 All types - all required | qa+manager⊜ecisys.com   | Jun 23, 2023 | Jul 6, 2023  | published | 1         |            |
|       | monitoring test123    |            |              | 1 One question             | qa+manager@ecisys.com   | Mar 22, 2022 | Jul 6. 2023  | published | 6         | -          |
| *     | 23                    |            |              | 1 One question             | qa+manager⊜ecisys.com   | Mar 24, 2021 | Jul 4, 2023  | published | 2         |            |
|       | Type782               |            |              | Rater Questionnaire        | qa+manager@ecisys.com   | jun 29, 2023 | Jul 4, 2023  | published | 2         | -          |
|       | Tester23              |            |              | Rater Questionnaire        | qa+manager@ecisys.com   | Jun 30, 2023 | Jun 30, 2023 | draft     | 0         |            |
|       | МК                    |            |              | empty                      | qa+manager@ecisys.com   | Jun 27, 2023 | Jun 29, 2023 | published | 0         | -          |
|       | Tidemo231             |            |              | Multiple Choice            | qa+manager@ecisys.com   | jun 23, 2023 | Jun 29, 2023 | published | 1         | -          |
|       | Test12345             |            |              |                            | qa+manager@ecisys.com   |              |              | draft     |           |            |

- In the form that is displayed, click the Edit icon displayed at the right corner for each field. The Question Edit popup window is displayed.
- 3. Enter the name as required in the Question field that is marked with an asterisk (\*).
- 4. Click Update button displayed at the bottom of the popup window.

| INTERACTIVE                     | Test12345                 | Clinical Trial<br>3 All types - all required<br>Holy Hospital |
|---------------------------------|---------------------------|---------------------------------------------------------------|
|                                 |                           |                                                               |
| Select / Deselect All           |                           |                                                               |
|                                 | 5 Question Edit           |                                                               |
|                                 | Question: *               |                                                               |
| 1.1 Comments Field *            | Phase 5 Trial             | 삼 중 <b>O O X</b>                                              |
|                                 | Question type:            |                                                               |
|                                 | Comments Field            |                                                               |
|                                 | Answer options            |                                                               |
|                                 | ×                         |                                                               |
|                                 | Another                   |                                                               |
| 2. 2 Date Field *               | Category                  | n R O O ×                                                     |
|                                 | Make required             |                                                               |
|                                 | Hidden question           |                                                               |
|                                 | Carried Library Institute |                                                               |
| 3. 3 Multiple Choice-Checkbox * |                           | 입 C O O X                                                     |

5. The changes made in the question field are displayed in the form.

| TITERACTIVE        | Test12345 | Clinical Trial             |
|--------------------|-----------|----------------------------|
|                    |           | 3 All types - all required |
|                    |           | Holy Hospital              |
| Instructions       |           |                            |
|                    |           |                            |
| 1. Phase 5 Trial * |           | 2 8 O O X                  |

#### 15.14 Importing Surveys/Answers

Importing Surveys/Answers allows you to import submitted Form Surveys for a recipient into a published survey. Once the source file is uploaded and Contact Mapping is done, a background job is started which display the progress of Survey Import.

Note: You can upload only .CSV and .XLSX file. The system displays an error message for the file format other than .CSV or .XLSX file.

To import the Survey:

1. Click the Import button from the Form Statistics page.

| 🟫 monitor | ring test123 | ❷ Set [ | Due Date |     |              |               |
|-----------|--------------|---------|----------|-----|--------------|---------------|
| General   | Overview     | CDA     | Report   | Ana | alyze Report |               |
| Select 🗸  | Selected It  | tems 🗸  | 📥 Expo   | rt  | 🏝 Import     | C Mass update |

 The Import Answers popup window is displayed that provides an Upload button to import the file along with two buttons: Cancel and Continue. The Continue button is deactivated by default and activated only when the source file is uploaded.

| T R I<br>INTERAC                                    | A L eFeas                                                                                                    | ibility v2.6                                                                     | 6 – Manager                                                                                          | <sup>-</sup> User Guide | Version 1.0<br>Page 132 of 197 |
|-----------------------------------------------------|----------------------------------------------------------------------------------------------------|----------------------------------------------------------------------------------|----------------------------------------------------------------------------------------------------|-------------------------|--------------------------------|
| 3. Click                                            | Upload to upload the sourc                                                                                                    | e file. Refer to                                                                 | o the screenshot                                                                                     | below.                  |                                |
| ■ Report<br>Import<br>1, 2023<br>1, 2023<br>0, 2023 | Please, select import source file (Microsoft Excel      Canc      Canc | Import File *                                                                    |                                                                                                    | C T Filters<br>y Status |                                |
| 8<br>Orga                                           | nize • New folder                                                                                                    |                                                                                  |                                                                                                    | i∷ • III (3)            |                                |
|                                                     | Name     Vesterday (2)     ExportMetadas_Taining Team eTMF Re     Sector This woods (5)                                                                                                    | Date modified                                                                    | Type Size<br>Microsoft Excel W 10 KB                                                                 | ^                       |                                |
|                                                     |                                                                                                    |                                                                                  | 110 gi                                                                                               |                         |                                |
|                                                     | ✓ Last week (7)     Gat COA1     Gi addresses     Gi adrasolity     ✓ Qi aintravel                                                                                                    | 6/23/2023 5:13 PM<br>6/22/2023 6:26 PM<br>6/22/2023 6:12 PM<br>6/22/2023 5:30 PM | Microsoft Edge P 19 KB<br>Microsoft Excel C 1 KB<br>Microsoft Excel C 1 KB<br>Microsoft Excel C 1 KB |                         |                                |
|                                                     | File pame: efeasibility                                                                                                    |                                                                                  | → All Files                                                                                          | n Cancel                |                                |

4. Click Continue. The Imports Answers popup window is displayed that allows you to map the fields of E-Feasibility with the fields of the source file.

| Please, select import source f | efeasibility.csv |  |
|--------------------------------|------------------|--|
|                                | Cancel           |  |

5. Click the Accept button to view the import status in <u>Background Jobs</u>.

| Import Answers                      |         |   |  |
|-------------------------------------|---------|---|--|
| Please map the columns to available | fields  |   |  |
| In eFeasibility                     | In File |   |  |
| Recipient email                     |         | ~ |  |
| Recipient ip                        |         | ~ |  |
| Response date                       | 1000    | ~ |  |
| Sender email                        |         | ~ |  |
| Sent date                           |         | ~ |  |
| FIRST QUESTION                      |         | ~ |  |

#### 15.15 Contact Mapping Schema

Contact Mapping Schema specifies the relationship between Questions and Contact Information. Refer section <u>Contact Configuration</u> for detailed information on mapping.

To view the Contact Mapping Schema:

- 1. Select a form that displays a Draft status. The form Overview tab is displayed on the screen.
- 2. Click the General tab.
- 3. Scroll down to the Contact Mapping Schema to view the details of this field.
- 4. The Contact Mapping Schema fields display the mapping between Questions and Contact Information. Refer to the screenshot below.

| ☆ Documentation ③ Set Due Date         General       Overview       CDA       Report       Analyze Report         ● Preview       ④ Edit form       Image: Close Form       ① Enable CDA         About this Form       Image: Close Form       ① Enable CDA         viewed:       Image: Close Form       ① Enable CDA         Declined:       0       Image: Close Form       Image: Close Form         Set, no       0       Declined:       0         response:       Set, no       0       Set, no       0                                                                                                    | ☆ Documentation       ③ Set Due Date         General       Overview       CDA       Report       Analyze Report         ● Preview       ④ Edit form       Image: Close Form       ① Enable CDA         About this Form       Image: Close Form       ① Enable CDA         ✓ viewed:            Declined:       0           Sent, no       0           response:        Sent, no       0         response: | <sup>↑</sup> Documentation O Set Due Date <sup>●</sup> Preview CDA Report Analyze Report <sup>●</sup> Preview 2) Edit form <sup>●</sup> Preview 2) Edit form <sup>●</sup> Preview 2) Edit fo | Overview       CDA       Report       Analyze       Report         Image: Second Second Sec |                                                                                                    | Image: Constraint of the second second s |                                                                                                    | Coursentation       O set Due Date         General       Overview       CDA       Report       Analyze Report                                                                                                    |                                                                                                    |                                                                              | eFeasibility v2.6                                                                  | – Manager | ι |
|----------------------------------------------------------------------------------------------------|----------------------------------------------------------------------------------------------------|----------------------------------------------------------------------------------------------------|----------------------------------------------------------------------------------------------------|----------------------------------------------------------------------------------------------------|----------------------------------------------------------------------------------------------------|----------------------------------------------------------------------------------------------------|----------------------------------------------------------------------------------------------------|----------------------------------------------------------------------------------------------------|------------------------------------------------------------------------------|------------------------------------------------------------------------------------|-----------|---|
| General     Overview     CDA     Report     Analyze Report <ul> <li>Preview</li> <li>Edit form</li> <li>Close Form</li> <li>Denable CDA</li> </ul> About this Form           Close Form <ul> <li>Operation</li> <li>Declined:</li> <li>Declined:</li> <li>Sent, no</li> <li>Sent, no<td>General     Overview     CDA     Report     Analyze Report            <ul> <li>Preview</li> <li>Edit form</li> <li>Close Form</li> <li>Denable CDA</li> </ul>        About this Form          viewed:<br/>Declined: 0<br/>Sent, no 0<br/>response:<br/>Context Manalize Chamaa</td><td>General       Overview       CDA       Report       Analyze Report            <ul> <li>Preview</li> <li>Edit form</li> <li>Close Form</li> <li>Enable CDA</li> </ul>             About this Form           Close Form          Denable CDA             Viewed:           Responded, not 0         viewed:           viewed:         Oeclined: 0         Sent, no 0         response:           Sent, no 0         response:             Contact Mapping Schema         Question           Contact field</td><td>Overview       CDA       Report       Analyze Report            • Preview          • CDA          Een of the second second seco</td><td>General     Overview     CDA     Report     Analyze Report          <ul> <li>Preview</li> <li>Edit form</li> <li>Close Form</li> <li>Denable CDA</li> </ul>        About this Form       viewed:     Preview     Preview</td><td>General       Overview       CDA       Report       Analyze Report         ● Preview</td><td>General       Overview       CDA       Report       Analyze Report            <ul> <li>Preview</li> <li>Edit form</li> <li>Close Form</li> <li>Denable CDA</li> </ul>          About this Form       Image: Close Form       Operable CDA         About this Form       Image: Close Form       Operable CDA         About this Form       Image: Close Form       Operable CDA         About this Form       Image: Close Form       Image: Close Form       Image: Close Form         Declined:       0       Image: Close Form       Image: Close Form       Image:</td><td>General       Overview       CDA       Report       Analyze Report            <ul> <li>Preview</li> <li>Edit form</li> <li>Close Form</li> <li>Denable CDA</li> </ul>          About this Form          <ul> <li>Close Form</li> <li>Denable CDA</li> </ul>          About this Form          <ul> <li>Responded, not</li> <li>viewed:</li> <li>Declined:</li> <li>Sent, no</li> <li>Sent, no</li> <li>Gentation</li> <li>Sent, no</li> <li>Gentation</li> <li>Sent, no</li> <li>Sent, no</li> <li>Gentation</li> <li>Contact Mapping Schema</li> </ul> <ul> <li>Question</li> <li>Contact field</li> <li>Last Name</li> <li>Email</li> <li>Institution Name</li> <li>Institution Naddress 1</li> <li>Institution Address 2</li> <li>City</li> <li>State/Province</li> <li>State/Province</li> </ul></td><td>General       Overview       CDA       Report       Analyze Report            <ul> <li>Preview</li> <li>Petritoria</li> <li>Close Form</li> <li>CD Enable CDA</li> </ul>          About this Form          <ul> <li>Close Form</li> <li>CD Enable CDA</li> </ul>          About this Form          <ul> <li>Responded, not</li> <li>viewed:</li> <li>Declined:</li> <li>Declined:</li> <li>Declined:</li> <li>Sent, no</li> <li>Sent, no</li> <li>Sent, no</li> <li>Sent, no</li> <li>Sent, no</li> <li>Contact Mapping Schema</li> </ul> <ul> <li>Question</li> <li>Contact field</li> <li>Last Name</li> <li>Email</li> <li>Institution Address 1</li> <li>Institution Address 1</li> <li>Institution Address 1</li> <li>Institution Address 1</li> <li>Institution Address 1</li> <li>Institution Address 1</li> <li>Institution Address 1</li> <li>Institution Address 1</li> <li>Institution Address 1</li> <li>Institution Address 1</li> <li>Institution Address 2</li> <li>Clay</li> <li>State/Province</li> <li>Postal Code/Zip Code</li> <li>Country</li> </ul> </td></li> </ul> | General     Overview     CDA     Report     Analyze Report <ul> <li>Preview</li> <li>Edit form</li> <li>Close Form</li> <li>Denable CDA</li> </ul> About this Form          viewed:<br>Declined: 0<br>Sent, no 0<br>response:<br>Context Manalize Chamaa                                                                                                    | General       Overview       CDA       Report       Analyze Report <ul> <li>Preview</li> <li>Edit form</li> <li>Close Form</li> <li>Enable CDA</li> </ul> About this Form           Close Form          Denable CDA             Viewed:           Responded, not 0         viewed:           viewed:         Oeclined: 0         Sent, no 0         response:           Sent, no 0         response:             Contact Mapping Schema         Question           Contact field                                                                                                    | Overview       CDA       Report       Analyze Report            • Preview          • CDA          Een of the second second seco                            | General     Overview     CDA     Report     Analyze Report <ul> <li>Preview</li> <li>Edit form</li> <li>Close Form</li> <li>Denable CDA</li> </ul> About this Form       viewed:     Preview     Preview | General       Overview       CDA       Report       Analyze Report         ● Preview                                                                                                    | General       Overview       CDA       Report       Analyze Report <ul> <li>Preview</li> <li>Edit form</li> <li>Close Form</li> <li>Denable CDA</li> </ul> About this Form       Image: Close Form       Operable CDA         About this Form       Image: Close Form       Operable CDA         About this Form       Image: Close Form       Operable CDA         About this Form       Image: Close Form       Image: Close Form       Image: Close Form         Declined:       0       Image: Close Form       Image: Close Form       Image: | General       Overview       CDA       Report       Analyze Report <ul> <li>Preview</li> <li>Edit form</li> <li>Close Form</li> <li>Denable CDA</li> </ul> About this Form <ul> <li>Close Form</li> <li>Denable CDA</li> </ul> About this Form <ul> <li>Responded, not</li> <li>viewed:</li> <li>Declined:</li> <li>Sent, no</li> <li>Sent, no</li> <li>Gentation</li> <li>Sent, no</li> <li>Gentation</li> <li>Sent, no</li> <li>Sent, no</li> <li>Gentation</li> <li>Contact Mapping Schema</li> </ul> <ul> <li>Question</li> <li>Contact field</li> <li>Last Name</li> <li>Email</li> <li>Institution Name</li> <li>Institution Naddress 1</li> <li>Institution Address 2</li> <li>City</li> <li>State/Province</li> <li>State/Province</li> </ul> | General       Overview       CDA       Report       Analyze Report <ul> <li>Preview</li> <li>Petritoria</li> <li>Close Form</li> <li>CD Enable CDA</li> </ul> About this Form <ul> <li>Close Form</li> <li>CD Enable CDA</li> </ul> About this Form <ul> <li>Responded, not</li> <li>viewed:</li> <li>Declined:</li> <li>Declined:</li> <li>Declined:</li> <li>Sent, no</li> <li>Sent, no</li> <li>Sent, no</li> <li>Sent, no</li> <li>Sent, no</li> <li>Contact Mapping Schema</li> </ul> <ul> <li>Question</li> <li>Contact field</li> <li>Last Name</li> <li>Email</li> <li>Institution Address 1</li> <li>Institution Address 1</li> <li>Institution Address 1</li> <li>Institution Address 1</li> <li>Institution Address 1</li> <li>Institution Address 1</li> <li>Institution Address 1</li> <li>Institution Address 1</li> <li>Institution Address 1</li> <li>Institution Address 1</li> <li>Institution Address 2</li> <li>Clay</li> <li>State/Province</li> <li>Postal Code/Zip Code</li> <li>Country</li> </ul> | Set Due                                                                      | Date                                                                               |           |   |
| About this Form       viewed:     Responded, not 0       Declined: 0     viewed:       Sent, no 0     Declined: 0       response:     Sent. no 0                                                                                                    | About this Form           vlewed:         Responded, not 0         ^           Declined:         0         vlewed:           Sent, no 0         Declined: 0         ^           response:         Sent, no 0         response:                                                                                                    | About this Form         viewed:       Responded, not: 0         Declined: 0       viewed:         Sent, no: 0       Declined: 0         response:       Sent, no: 0         response:       Sent, no: 0         Question       Contact field                                                                                                    | About this Form       Viewed:     Responded, not     0       Declined:     0     0       Sent, no     0     Declined:     0       response:     Sent, no     0       Question     Contact field     1       Last Name     Email     Middle Name                                                                                                    | About this Form       viewed:     Responded, not 0       Declined: 0     Viewed:       Declined: 0     Declined: 0       Sent, no 0     Declined: 0       response:     Sent, no 0       response:     Sent, no 0       Question     Contact field       Last Name     Email       Middle Name     First Name       Email     Email                                                                                                    | About this Form         viewed:       Responded, not: 0         Declined: 0       viewed:         Declined: 0       Declined: 0         Sent, no: 0       Declined: 0         response:       Sent, no: 0         response:       Sent, no: 0         Question       Contact field         Last Name       Email         Middle Name       Email         Institution Name       Institution Address 1                                                                                                    | About this Form         viewed:       Responded. not 0         Declined: 0       Viewed:         Declined: 0       Declined: 0         Sent, no 0       Declined: 0         response:       Sent, no 0         Contact Mapping Schema       response:         Question       Contact field         Last Name       Email         Middle Name       Email         Institution Name       Institution Address 1         Institution Address 2       Institution Address 2                                                                                                    | About this Form         viewed:       Responded.not:0         Declined:0       viewed:         Declined:0       Declined:0         Sent.no0       Declined:0         response:       Sent.no0         Question       Contact field         Last Name       Email         Middle Name       First Name         Email       Institution Address 1         Institution Address 2       City         State/Province       State/Province                                                                                                    | About this Form         viewed:       Responded. not 0         Declined: 0       Declined: 0         Sent, no 0       Declined: 0         Sent, no 0       Declined: 0         response:       Sent, no 0         Contact Mapping Schema       response:         Question       Contact field         Last Name       Email         Middle Name       Email         First Name       Email         Institution Address 1       Institution Address 2         City       State/Province         Postal Code/Zip Code       Country                                                                                                    | General         Overview         CDA           ③ Preview         쉽 Edit form | Report         Analyze Report           Image: Close Form         Image: Close CDA |           |   |
| vlewed:     Responded, not     0       Declined:     0     viewed:       Sent, no     0     Declined:       reconspect     Sent, no     0                                                                                                    | viewed:     Responded, not 0       Declined:     0       Sent, no 0     Declined:       response:     response:                                                                                                    | viewed:     Responded.not     0       Declined:     0     0       Sent. no     0     0       response:     Sent. no     0       Contact Mapping Schema     Contact field     1                                                                                                    | viewed:     Responded, not     0       Declined:     0       Sent, no     0       response:     Sent, no       Question     Contact field       Last Name     Email                                                                                                    | viewed:     Responded. not 0       Declined: 0     Viewed:       Sent. no 0     Declined: 0       response:     Sent. no 0       response:     response:         Contact Mapping Schema   Question Contact field Last Name First Name Email                                                                                                    | viewed:     Responded. not 0       Declined: 0     Viewed:       Sent. no 0     Declined: 0       response:     Sent. no 0       response:     Sent. no 0       Question     Contact field       Last Name     Email       Middle Name     First Name       Email     Institution Name       Institution Name     Institution Name                                                                                                    | viewed:     Responded. not 0       Declined: 0     Viewed:       Sent. no 0     Declined: 0       response:     Sent. no 0       response:     response:         Question     Contact field       Last Name     Email       Middle Name     First Name       Email     Institution Address 1       Institution Address 2     City                                                                                                    | viewed:     Responded. not 0       Declined: 0     Viewed:       Sent. no 0     Declined: 0       response:     Sent. no 0       response:     Sent. no 0       Question     Contact field       Last Name     Email       Middle Name     Email       First Name     Email       Institution Name     Institution Address 1       Institution Address 2     City       State/Province     State/Province                                                                                                    | viewed:     Responded. not     0       Declined:     0     Declined:     0       Sent. no     0     Declined:     0       response:     Sent. no     0     response:       Question     Contact field     *       Question     Contact field     *       Last Name     Email     *       First Name     *     *       Email     Institution Address 1     *       Institution Address 2     *     *       City     State/Province     *       Postal Code/Zip Code     *     *                                                                                                    | About this Form                                                              |                                                                                    |           |   |
| Sent. no 0 Declined: 0 response: Sent. no 0                                                                                                    | Sent. no 0 Declined: 0 response: response: response:                                                                                                    | Sent. no 0 Declined: 0<br>response: Sent. no 0<br>response:<br>Contact Mapping Schema<br>Question Contact field                                                                                                    | Sent. no     Declined:     0       response:     Sent. no     0       response:     response:     Contact Mapping Schema       Question     Contact field     A       Last Name     Email     A                                                                                                    | Sent. no     0       response:     Sent. no       response:     response:         Contact Mapping Schema       Question     Contact field       Last Name     Email       Middle Name     Email                                                                                                    | Sent. no 0 Declined: 0 Sent. no 0 response: Contact Mapping Schema Question Contact field Last Name Erist Name Erist Name Email Institution Name Institution Address 1                                                                                                    | Sent. no     0       response:     Sent. no       Question     Contact field       Last Name     Email       Middle Name     Email       First Name     Email       Institution Address 1     Institution Address 2       City     City                                                                                                    | Sent. no     Declined:     0       response:     Sent. no     0       response:     response:     1    Question  Contact field  Last Name  Email  Middle Name  First Name Email Institution Nadress 1 Institution Address 1 Institution Address 2 City State/Province                                                                                                    | Sent. no     0       response:     Sent. no       Question     Contact field       Last Name     Email       Middle Name     Email       First Name     Email       Institution Naffress 1     Institution Address 2       City     State/Province       Postal Code/Zip Code     Country                                                                                                    | viewed:<br>Declined: 0                                                       | Responded, not 0<br>viewed:                                                        |           |   |
|                                                                                                    | response:                                                                                                    | Contact Mapping Schema Question Contact field                                                                                                    | Contact Mapping Schema       Question     Contact field       Last Name     Email       Middle Name     Imail                                                                                                    | Contact Mapping Schema       Question       Contact field       Last Name       Email       Middle Name       First Name       Email                                                                                                    | Contact Mapping Schema       Question     Contact field       Question     Contact field       Last Name     Email       Middle Name     Email       First Name     Email       Institution Name     Institution Address 1                                                                                                    | Contact Mapping Schema       Question     Contact field       Middle Name     Email       First Name     Email       Institution Address 1     Institution Address 2       Citiv     Citive                                                                                                    | response:  Contact Mapping Schema Question Contact field Last Name Email Institution Name Institution Address 1 Institution Address 2 City State/Province                                                                                                    | Contact Mapping Schema       Question     Contact field       Question     Contact field       Last Name     Email       Middle Name     Email       First Name     Email       Institution Name     Institution Address 1       Institution Address 2     City       City     State/Province       Postal Code/Zip Code     Country                                                                                                    | Sent, no 0                                                                   | Declined: 0<br>Sent, no 0                                                          | -         |   |

Note: Contact Mapping Schema is visible only when Questions are mapped with the Contact Information in <u>Contact Configuration</u>.

#### 15.16 Setting Reminder (Set Due Date)

For a Survey, a Manager can set up **Reminder Emails** to be sent out automatically to submitters who have not responded to a Survey.

To set Reminder:

1. Click the Set Due Date from the Form Statistics Page. The Set Due Date popup window is displayed.

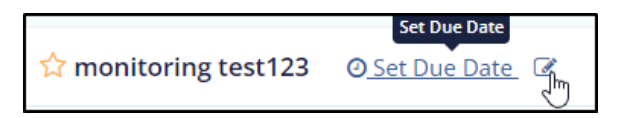

2. The Set Due Date dialog contains the following panels:

## eFeasibility v2.6 – Manager User Guide

# Version 1.0 Page 135 of 197

- 1. The Due Date textbox along with the **Enable** button next to it.
- 2. Configure Reminders: Allows you to set the reminder due dates.
- 3. Reminder Templates: This template is built-in and defined in Email Templates.
- 4. The Cancel, Add Reminder and Finish buttons.

| Set Due Date                   |                                                                                                    |
|--------------------------------|----------------------------------------------------------------------------------------------------|
| Due Date:                      | Enable                                                                                                    |
| Configure Reminders + Add Remi | Reminder Email Template                                                                                                    |
| No Reminders                   | Normal·귀· <u>A</u> ·B / 빌 듣 든 x <sub>2</sub> 가 개 판 판 표 돼 와 co qb ★ — ☆ O @<br>)e                                                                                                    |
|                                | Hello,<br>We are Trial interactive, a premier provide of eClinical Technologies and Services. We are conducting<br>taskability for one of our upcoming studies and we would like to invite you to participate. Here is a line to<br><u>the upperformance</u><br>This link is uniquely ted to this questionname and your email address. Please do not forward this<br>if you have any questions about the questionname or Trial interactive please visit us at<br>some deliniteractive control or - enal use at the deliniteractive control<br>wave deliniteractive control or - enal use at the deliniteractive control<br>Thank you for your participation!<br>Sincerety,<br>Trial interactive Ream |
| c                              | ancel Finish                                                                                                    |

3. Click **Enable** to set the Due Date. The button changes its text to Disable and a message is displayed as shown below.

| Due Date:<br>Due date should be afte | er curre | ent date |         |
|--------------------------------------|----------|----------|---------|
|                                      |          | Disable  |         |
| Due Date: Jul 03, 2023               |          |          | Disable |

- 4. Click **Add Reminder button** to set reminder on Due Date or prior to Due Date. This enables the Reminder textbox in the Configure Reminder panel along with the following buttons:
  - a. Remove: The reminder is removed.
  - b. Edit: Allows to edit the reminder dates
  - c. Disable: The reminder is disabled

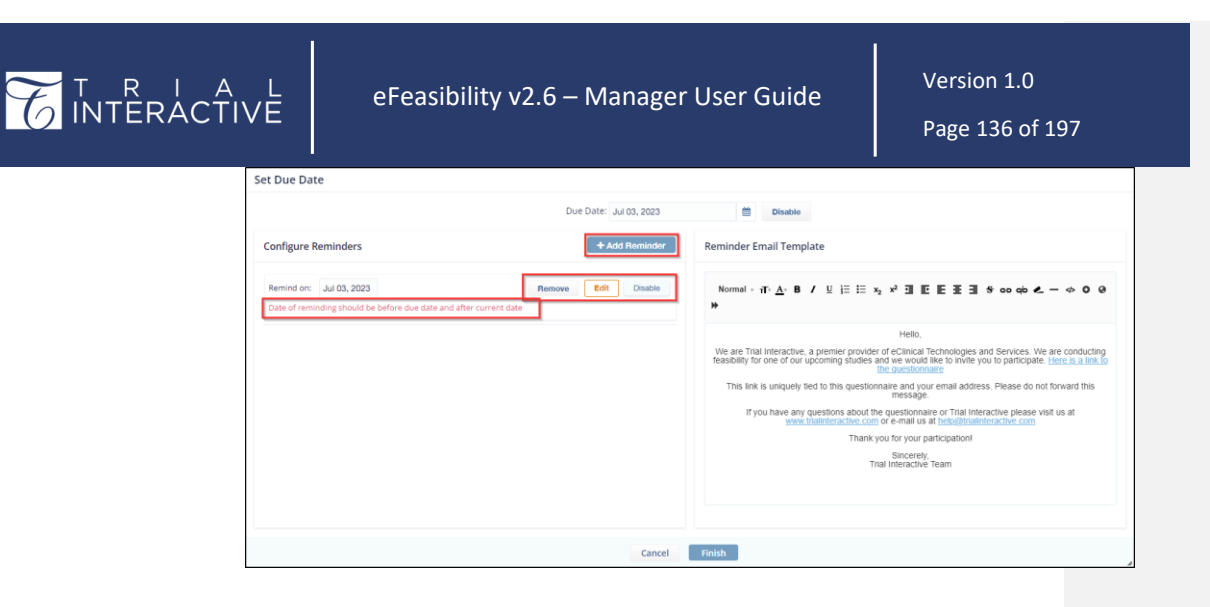

- 4. Click the Edit button next to the Remind on textbox to set/change the reminder for the Due Date.
- 5. The Edit button disappears and the Remind On dropdown enables which has following options:
  - a. Remind On: To set reminder on selected date.
  - b. Remind before: To set reminder prior to the Due Date.

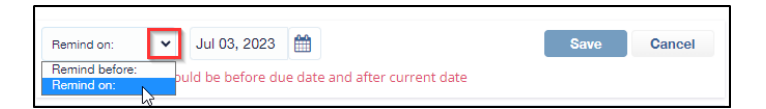

6. Select the required option from the dropdown and set the reminder. Notice that for Reminder Before option, a scroll bar for the days enables.

7. Click Save to save the reminder and then Finish. The reminder count is displayed next to the Due Date on the Form Statistics Page.

#### Version 1.0 T R I A L INTERACTIVE eFeasibility v2.6 – Manager User Guide Page 137 of 197 Set Due Date Due Date: Jul 03, 2023 Disable + Add Reminder Configure Reminders Reminder Email Template Remind on: 👻 Jul 01, 2023 🛗 Save Cancel Normal - ਜ- <u>A</u>·B / 빌 듣 듣 x<sub>2</sub> x<sup>2</sup> 갤 판 판 표 표 용 co q6 & - ↔ O @ Date of reminding should be before due date and after current da Hello We are Trial Interactive, a premier provider of eClinical Technologies and Services. We are conducting reasibility for one of our upcoming studies and we would like to invite you to participate. <u>Here is a link to the ductionnaire</u> This link is uniquely tied to this questionnaire and your email address. Please do not forward this message If you have any questions about the questionnaire or Trial Interactive please visit us at www.trialinteractive.com or e-mail us at help@trialinteractive.com Thank you for your participation! Sincerely, Trial Interactive Team

#### 15.17 Recipients

Recipients are the Contacts to whom a survey is sent. The table on a Form Statistics Page displays the recipients list to which the survey is sent.

Cancel

#### 15.17.1 Recipient, Date Filters and Page List

You can also search for the recipients from the report section of the Form which provides the following: Click the **Filters** button to view the below mentioned fields.

- Recipient textbox: This allows you to search for a particular recipient.
- Date sent: This allows you to search for the surveys by sent date.
- Date Responded: This allows you to search for the survey responses by responded date.
- Items Per Page: This allows you to set the number of recipient's entries on the page.
- Refresh: This allows you to reset the changes. Refer to the screenshot below.

| ☆ monitoring test123 ② Set Due            | Date                  |                            |                       |                        |                      |                |            |
|-------------------------------------------|-----------------------|----------------------------|-----------------------|------------------------|----------------------|----------------|------------|
| General Overview CDA Re                   | eport Analyze Report  |                            |                       |                        | 5                    |                |            |
| Select 🗸 Selected Items 🗸                 | 🛓 Export 🕹 Import 🕫 N | lass update                |                       |                        | C Filters            | 🗆 Sele         | ct columns |
| Recipient : sneha 1                       | Q Search Date Se      | ent : Jun 21, 2023 🛪 🛗 to: | 2 📫                   | Date Responded : Jun 2 | 3, 2023 🗙 🛗 to:  3   | -              |            |
| Showing 2 entries out of 2<br>Recipient ¢ | Last Updated 🌩        | Date Responded 🌩           | Response Status       | Approving Status       | Supplementary Status | Selec<br>Files | Actions    |
| mkandhare@transperfect.com                | Jun 28, 2023          | Jun 29, 2023               | Declined              | N/A                    | N/A                  | N/A            |            |
| sneha.jagavkar@transperfect.com           | Jun 28. 2023          | Jun 28. 2023               | Responded, not viewed | N/A                    | N/A                  | N/A            |            |
| Show 10<br>10<br>25<br>50<br>100          |                       |                            |                       |                        |                      |                |            |

#### 15.17.2 Form Recipients Table and Dropdowns

This table summarizes a recipients list to which a form is sent. This table contains below columns:

- Recipient: This displays the recipient name to whom a form is sent.
- Last Updated: This displays the date when a form was latest updated.
- Date Responded: This displays the date when the form was responded.
- Response Status: This displays the status of form responses.
- Approving Status: This displays the status of the form approved by the user.
- Supplementary Status: This displays the status of forms that are attached as supplementary to the main form.
- Files: This displays the count of the attached file to form in a response.

| Recipient a                     | Last Lindated 🚔 | Date Responded | Response Status       | Annroving Status | Supplementary Status | Files A              | otic |
|---------------------------------|-----------------|----------------|-----------------------|------------------|----------------------|----------------------|------|
| mkandhare@transperfect.com      | Jun 28, 2023    | Jun 29, 2023   | Declined              | N/A              | N/A                  | N/A                  |      |
| sneha.jagavkar@transperfect.com | Jun 28, 2023    | Jun 28, 2023   | Responded, not viewed | N/A              | N/A                  | Delete Sent Form     |      |
| admi10ti10@gmail.com            | Jun 28, 2023    |                | Sent, no response     | N/A              | N/A                  | Delete Supplementary |      |
| qa2+3@ecisys.com                | Jun 28, 2023    |                | Sent, no response     | N/A              | N/A                  | N/A                  |      |
| Olivethedog@fakeemail.com       | Jun 28, 2023    |                | Sent, no response     | N/A              | N/A                  | N/A                  |      |
| nkandhare@transperfect.com      | Jun 23, 2023    | Jun 23, 2023   | Responded, viewed     | Approved         | Sent, no response 🔶  | N/A                  |      |
| mkandhare@transperfect.com      | Jun 21, 2023    | Jun 22, 2023   | Responded, viewed     | Approved         | Responded, viewed 🔶  | N/A                  |      |
| qa+manager@ecisys.com           | Jun 19, 2023    |                | Sent, no response     | N/A              | N/A                  | N/A                  |      |
| qa2+alina@ecisys.com            | Jun 1, 2022     |                | Sent, no response     | N/A              | N/A                  | N/A                  |      |
| qa+submitter@ecisys.com         | Mar 22, 2022    | Mar 22, 2022   | Responded, viewed     | Approved         | Responded, viewed 🔶  | N/A                  |      |

• Select Columns: This allows you to select the columns that should be displayed/hidden in the grid. Select the checkboxes of the columns that you want to be displayed. Refer to the screenshot below.

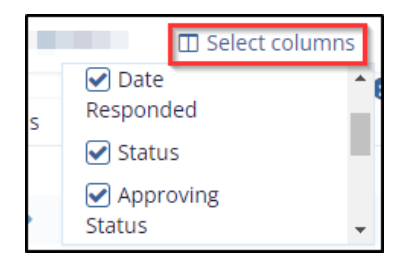

The Form Statistics Page also provides the following dropdowns above the recipients table:

• Select: This allows you to select or deselect the forms for further actions.

1. All: Click this option to select all the recipients of the form. All the recipients are highlighted in blue color.

**Note:** Selecting this option disables all other options mentioned below. Click the **Deselect all** option to enable all other options.

- Responded, Viewed: Click this option to view only those recipients that have responded and viewed the form. The recipients are highlighted in blue color.
- **3. Responded**, **Not Viewed:** Click this option to view only those recipients that have responded but not viewed the form. The recipients are highlighted in blue color.
- 4. Sent, No Response: Click this option to view only those recipients to whom the forms are sent, but the user has not responded to the form. The recipients are highlighted in blue color.
- 5. Declined: Click this option to view only those recipients those have declined the form. The recipients are highlighted in blue color.
- 6. Deselect All: Click this option to not select any form. The grid is displayed in white color. Refer to the screenshot below.

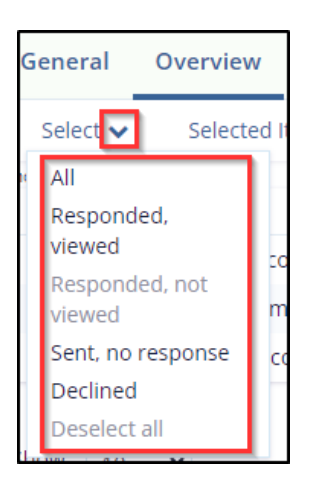

- Selected Items: This allows you to resend, export or decline a selected form.
   Note: Select a form to enable the below mentioned options.
  - a. Export: Click this option to either export the answers of the form or to export the form for editing.

Clicking any of the options, the form is downloaded in the 'Downloads' folder of your system.

(1) Answers: This allows the user to export and download a .csv file to add answers.

(2) For Editing: This allows the user to export and download a .csv file to edit the answers.

|                       | E eFeasibili                                                                                                    | ity v2.6 – Manager User Guide                                                                                | Version 1.0<br>Page 140 of 197 |
|-----------------------|----------------------------------------------------------------------------------------------------|----------------------------------------------------------------------------------------------------|--------------------------------|
| ר<br>א<br>ע<br>ע<br>ע | Overview     CDA     Report       Selected Items         Export         Resend        Send Supplementary Form       Resend to TMF       Re-submit       D*       Decline | t Analyze Report<br>xport 2 Import<br>Answers<br>For editing<br>May 19, 2022<br>May 19, 2022<br>May 19, 2022 |                                |

- b. Resend: This allows you to Resend the form to the recipients who have not responded.
- c. Send Supplementary Form: This allows you to send a supplementary form to the recipient. The recipient receives a email with a link. Clicking the link redirects the user to fill the form and submit their answers.
- d. Resend to TMF: This allows you to send the form again to TMF. This option is enabled only when the form is to be resent for integration with Origami.
- e. Re-submit: This allows you to submit the form again to the recipient to answer the questions in the form. Select this option and click Send in the pop-up window. This option is enabled only when the following are displayed in the Response Status column:
  - (i) Responded, Viewed
  - (ii) Responded, Not Viewed

| Ov                    | erview    | CDA Report |          |  |  |  |  |
|-----------------------|-----------|------------|----------|--|--|--|--|
| Selected Items 🗸 🛓 Ex |           |            |          |  |  |  |  |
| es out                | Export 🕽  | •          |          |  |  |  |  |
| nt 🗢                  | Resend    |            |          |  |  |  |  |
| nage                  | Send Sup  | plementa   | ary Form |  |  |  |  |
| akor                  | Resend t  | o TMF      |          |  |  |  |  |
| INCO                  | Re-submit |            |          |  |  |  |  |
| nko+                  | Decline   |            |          |  |  |  |  |

f. **Decline:** This allows the user to decline a recipient in the existing published form. It is mandatory to mention a reason for declining the recipient. Refer to the screenshots below.

| eral Overview CDA Report                   | Analyze Report              |                                                                                                    |                                                                                                    |                                                                                                    |                                                                                                    |                                                                                                    |                                                                                                    |
|--------------------------------------------|-----------------------------|----------------------------------------------------------------------------------------------------|----------------------------------------------------------------------------------------------------|----------------------------------------------------------------------------------------------------|----------------------------------------------------------------------------------------------------|----------------------------------------------------------------------------------------------------|----------------------------------------------------------------------------------------------------|
| ect 🗸 Selected Item 🔽 🕹 Expor              | t 🛓 Import 😂                | Mass update                                                                                                    |                                                                                                    |                                                                                                    | 2 T Filters                                                                                                    | 🖽 Sele                                                                                                    | ct col                                                                                                    |
| 10 entries of Export ><br>ecipient  Resend | Last Updated 🌻              | Date Responded 🗢                                                                                                    | Response Status                                                                                                    | Approving Status                                                                                                    | Supplementary Status                                                                                                    | Selec<br>Files                                                                                                    | ted 1.<br>A                                                                                                    |
| kandharee Send Supplementary Form          | Jun 28, 2023                | Jun 29, 2023                                                                                                    | Declined                                                                                                    | N/A                                                                                                    | N/A                                                                                                    | N/A                                                                                                    |                                                                                                    |
| neha.jagav Resend to TMF                   | Jun 28, 2023                | Jun 28, 2023                                                                                                    | Responded, not viewed                                                                                                    | N/A                                                                                                    | Sent, no response 🔶                                                                                                    | N/A                                                                                                    |                                                                                                    |
| dmi10ti10( Decline L.                      | Jun 28, 2023                |                                                                                                    | Sent, no response                                                                                                    | N/A                                                                                                    | N/A                                                                                                    | N/A                                                                                                    |                                                                                                    |
| a2+3@ecisys.com                            | Jun 28, 2023                |                                                                                                    | Sent, no response                                                                                                    | N/A                                                                                                    | N/A                                                                                                    | N/A                                                                                                    |                                                                                                    |
| livethedog@fakeemail.com                   | Jun 28, 2023                |                                                                                                    | Sent, no response                                                                                                    | N/A                                                                                                    | N/A                                                                                                    | N/A                                                                                                    |                                                                                                    |
| teview selected items and specify          | reason for declinir         | eason For Declining                                                                                                    | *                                                                                                    |                                                                                                    |                                                                                                    |                                                                                                    |                                                                                                    |
| a2+3@ecisys.com                            | ×                           | recipient no longer requ                                                                                                    | ired.                                                                                                    |                                                                                                    |                                                                                                    |                                                                                                    |                                                                                                    |
|                                            | eral Overview CDA Report et | aral     Overview     CDA     Report     Analyze Report       et >     Sectod Item     ▲ Export     Lingott     C       19 envirsi it     Export     Last Updated ●     Jun 28, 2023       weha Jagar     Result on TMF     Jun 28, 2023     Jun 28, 2023       aparticities     Result on TMF     Jun 28, 2023       aparticities     Jun 28, 2023     Jun 28, 2023       aparticities     Jun 28, 2023     Jun 28, 2023       aparticities     Jun 28, 2023     Jun 28, 2023       aparticities     Jun 28, 2023     Jun 28, 2023       aparticities     Jun 28, 2023     Jun 28, 2023       aparticities     Jun 28, 2023     Jun 28, 2023       aparticities     Jun 28, 2023     Jun 28, 2023       aparticities     Jun 28, 2023     Jun 28, 2023       aparticities     Jun 28, 2023     Jun 28, 2023       aparticities     Jun 28, 2023     Jun 28, 2023       aparticities     Jun 28, 2023     Jun 28, 2023       cline     Form     Jun 28, 2023       cline     Form     Jun 28, 2023       aparticities     Last Updated ©     Jun 28, 2023       aparticities     Jun 28, 2023     Jun 28, 2023       aparticities     Jun 28, 2023     Jun 28, 2023       apar | aral       Overview       CDA       Report       Analyze Report         ett       Sectors & Limport       O Mass update         19 errors & Export       Last Updated ©       Date Responded ©         yun 28, 2023       yun 29, 2023       yun 29, 2023         yun 28, 2023       yun 28, 2023       yun 28, 2023         wethedog@dekeemal.com       yun 28, 2023       yun 28, 2023         biedbeckgedekeemal.com       yun 28, 2023       yun 28, 2023         cline Form       garage       Reason For Declining         recipient       Reason For Declining       recipient no longer requirements | arral       Overview       CDA       Report       Analyze Report         ett       Selected Item       Last Updated       Date Responded ©       Response Status         19 evens in<br>that Augustion       Export       Last Updated       Date Responded ©       Response Status         un 28, 2023       Jun 28, 2023       Jun 28, 2023       Declined       Jun 28, 2023       Responded, not viewed         un 28, 2023       Jun 28, 2023       Sent, no response       Jun 28, 2023       Sent, no response         22.9Beckgy.com       Jun 28, 2023       Sent, no response       Jun 28, 2023       Sent, no response         Dister Form       Jun 28, 2023       Sent, no response       Sent, no response         cline Form       Jun 28, 2023       Sent, no response         ecipient       Reason For Declining *       Reason For Declining *         sp2+3@eclsys.com       X       recipient no longer required. | arral       Overview       CDA       Report       Analyze Report         ett       Sectors Removed Analyze Report       Mass update         19 evenue in Export       Last Updated       Date Responsed Analyze Reportes         19 evenue in Export       Last Updated       Date Responsed Analyze Reportes         19 evenue in Export       Last Updated       Date Responsed Analyze Reportes         19 evenue in Export       Last Updated       Date Responsed Analyze Reportes         19 evenue in Export       Last Updated       Date Responsed Analyze Reportes         19 evenue in Export       Last Updated       Date Responsed Analyze Reportes         19 evenue in Export       Last Updated       Date Responsed Analyze Reportes         19 evenue in Export       Last Updated       Date Responsed N/A         19 evenue in Export       Last 2023       Sent. no response       N/A         20:09excom       Jun 28, 2023       Sent. no response       N/A         evelves velected items and specify reason for declining       Eveleves       Reason For Declining *         192-13@eclsys.com       X       recipient no longer required.       Image: Note Sectors | arral       Overview       CDA       Report       Analyze Report         et v       Export       Import       Ø Mass update       Q       ¥ Filters         19 envires       Export       Import       Ø Mass update       Q       ¥ Filters         19 envires       Export       Import       Ø Mass update       Approving Status       Supplementary Status         send Supplementary Form       Last Updated       Date Responded       Responded       N/A       N/A         yin 28, 2023       Jun 28, 2023       Jun 28, 2023       Responded, not leveed       N/A       N/A         yin 28, 2023       Jun 28, 2023       Sent. no response       N/A       N/A         2023@exclystom       Jun 28, 2023       Sent. no response       N/A       N/A         2023@exclystom       Jun 28, 2023       Sent. no response       N/A       N/A         2023@exclystom       Jun 28, 2023       Sent. no response       N/A       N/A         2023@exclystom       Jun 28, 2023       Sent. no response       N/A       N/A         exclested items and specify reason for declining       Exclester       Reason For Declining *       Exclester items         1243@exclsys.com       ¥       recipient no longer required.       Exclester ite | action       CDA       Report       Analyze Report         etc       ▲ Export       ▲ Import       A Mass update       Import       C Mass update       Import       Import       Import       A malyze Report       Import       Import       A Mass update       Import       Import       I |

• Sort By: This allows you to sort the forms by Recipient, Last Updated, and Date Responded.

| 2000 | wing to end tes out of 12 |                |                  |                 |                  |                      | 2000  | Leu i ciules |
|------|---------------------------|----------------|------------------|-----------------|------------------|----------------------|-------|--------------|
|      | Recipient 🖨               | Last Updated 🛊 | Date Responded 🗘 | Response Status | Approving Status | Supplementary Status | Files | Actions      |
|      |                           |                |                  |                 |                  |                      |       |              |

0

• Actions: This allows you to delete the sent form and delete the supplementary form. Click the three dots (ellipsis) to view the options mentioned below. Refer to the screenshot below.

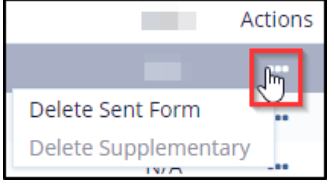

- a. Delete Sent Form: Select this option to delete the sent form.
- **b.** Delete Supplementary: Select this option to delete the supplementary form that is sent. This button is enabled only if a supplementary form is attached to the sent form.

Note: The behavior of all dropdowns changes depending upon the status of the form.

• Mass Update: This allows you to mass update the form and send email notification to the recipients of the form. Refer to the screenshots below.

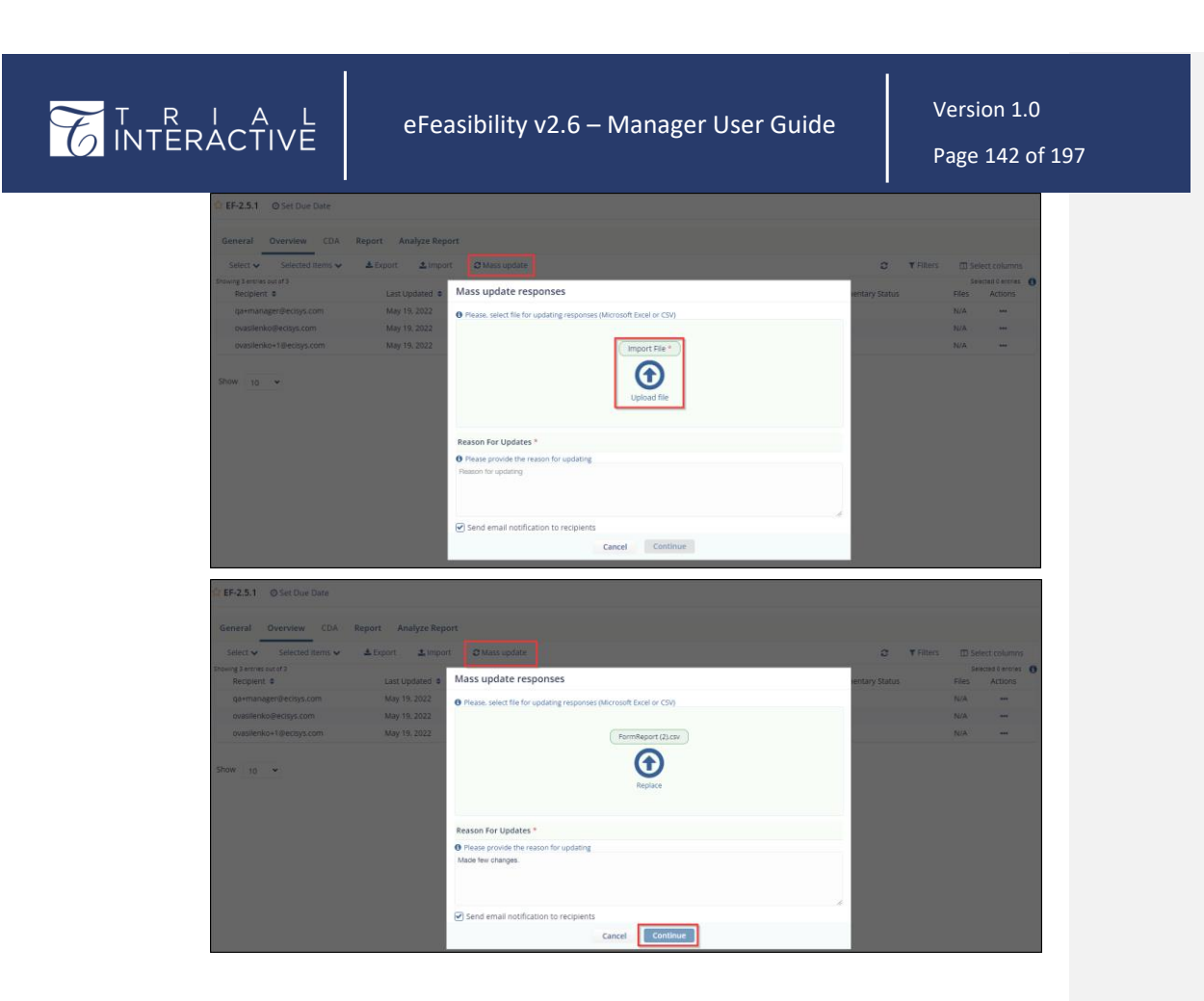

#### eFeasibility v2.6 – Manager User Guide

Version 1.0 Page 143 of 197

15.17.3 Export Recipient

You can export the recipients list and their responses into a CSV file.

To Export a list of recipients:

- 1. Select the recipient from the recipients table.
- 2. Click Selected Items dropdown.
- 3. Click Export. The survey is exported in .CSV file.

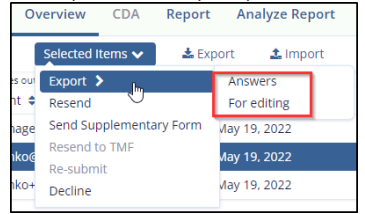

On Exporting into CSV file, the following information will be displayed in the excel sheet that is exported.

- Title
- Type
- Sponsor (Form Organization)
- Study
- Comment (Form Instructions)
- Recipient\Submitter
- Submitted date
- IP: The recipient's IP address is determined automatically by the system.
- Country: The recipient's country is determined automatically based on the IP.
- City: The recipient's city is determined based on the IP.
- Question: The question that is mentioned in the form is displayed in this column. Refer to the screenshot below.

| NTERACTIVE |    |                   | eFeasibility v     |                           | Version 1.0<br>Page 144 of 197 |          |                |  |
|------------|----|-------------------|--------------------|---------------------------|--------------------------------|----------|----------------|--|
|            |    | А                 | В                  | С                         | D                              | E        | F              |  |
|            | 1  | Title             | monitoring test123 |                           |                                |          |                |  |
|            | 2  | Type              | 1 One question     |                           |                                |          |                |  |
|            | 3  | Sponsor           |                    |                           |                                |          |                |  |
|            | 4  | Study             |                    |                           |                                |          |                |  |
|            | 5  | Comment           |                    |                           |                                |          |                |  |
|            | 6  |                   |                    |                           |                                |          |                |  |
|            |    | Recipient\Submitt |                    |                           |                                |          |                |  |
|            | 7  | er                | Submitted date     | IP                        | Country                        | City     | FIRST QUESTION |  |
|            | 8  | vkar@tra          | 6/28/2023          | 114.143.159.74, 172.31.23 | India                          |          | Answer is 2    |  |
|            | 9  | ter+33@           | 6/23/2023          | 114.143.159.74, 172.31.24 | India                          |          | 1234           |  |
|            | 0  | ter@ecis          | 3/22/2022          | 176.98.73.164, 172.31.240 | Ukraine                        | Cherkasy | 123            |  |
|            | 11 | e@trans           | 6/22/2023          | 114.143.159.74, 172.31.24 | India                          |          | 12344          |  |
|            | 12 | e@trans           | 6/23/2023          | 114.143.159.74, 172.31.24 | India                          |          | 12345          |  |

E
# eFeasibility v2.6 – Manager User Guide

Version 1.0 Page 145 of 197

15.17.4 Export All Recipients List

Likewise, single recipient export, you can also export multiple recipients list.

To Export a list of all recipients:

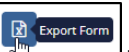

- 1. Select the Export Reprint departies on icon on the Form Statistics Page.
- 2. The Export Form Into CSV File pop up window is displayed.
- 3. Click a required radio button from the available options. Refer to the screenshot below.

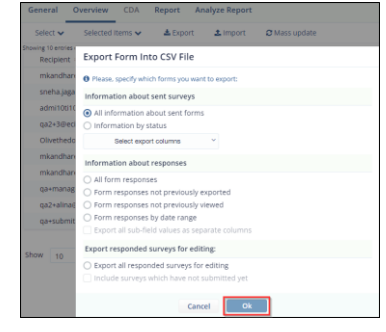

Note: The 'Export all sub-field values as separate columns' option is enabled only after selecting the 'Form

responses by date range' radio button. Same is applicable for the 'Include surveys which have not

submitted yet' option. Refer to the above screenshot.

|    |                      |                        |              | ,                |               |       |
|----|----------------------|------------------------|--------------|------------------|---------------|-------|
| 4  | A                    | В                      | C            | D                | E             | F     |
| 1  | Title                | monitoring test123     |              |                  |               |       |
| 2  | Туре                 | 1 One question         |              |                  |               |       |
| 3  | Sponsor              |                        |              |                  |               |       |
| 4  | Study                |                        |              |                  |               |       |
| 5  | Comment              |                        |              |                  |               |       |
| 6  |                      |                        |              |                  |               |       |
| 7  | Email                | Sent Email Dates       | Last Updated | Status           | Response Date | Files |
| 8  | qa+submitter@ecisys  | . 3/22/2022            | 3/22/2022    | Sent, no respons |               | 0     |
| 9  | qa2+alina@ecisys.con | n                      | 6/1/2022     | Sent, no respons |               | 0     |
| 10 | qa+manager@ecisys.c  | 6/19/2023              | 6/19/2023    | Sent, no respons |               | 0     |
| 11 | Olivethedog@fakeem   | 6/28/2023              | 6/28/2023    | Sent, no respons |               | 0     |
| 12 | qa2+3@ecisys.com     | 6/28/2023              | 6/28/2023    | Sent, no respons |               | 0     |
| 13 | admi10ti10@gmail.co  | 6/28/2023              | 6/28/2023    | Sent, no respons |               | 0     |
| 14 | sneha.jagavkar@trans | 06/28/2023; 06/30/2023 | 6/30/2023    | Sent, no respons |               | 0     |
| 15 | qa+submitter@ecisys  | .com                   | 3/22/2022    | Responded, view  | 3/22/2022     | 0     |
| 16 | mkandhare@transper   | 6/21/2023              | 6/21/2023    | Responded, view  | 6/22/2023     | 0     |
| 17 | mkandhare@transper   | 6/23/2023              | 6/23/2023    | Responded, view  | 6/23/2023     | 0     |
| 18 | qa+submitter+33@eci  | 3/22/2022              | 3/22/2022    | Responded, view  | 6/23/2023     | 0     |
| 19 | mkandhare@transper   | 6/28/2023              | 6/28/2023    | Declined         | 6/29/2023     | 0     |

4. Select the options for export and click OK. The below screenshot shows the export based on All information about sent forms and Information by status.

#### 15.17.5 Resend to all not responded recipients

To Resend form to all not responded:

eFeasibility v2.6 – Manager User Guide

- 1. On the Form Statistics Page of an opened survey, click on the recipient with a status that displays 'Sent, no response'.
- 2. Click the Selected Items dropdown menu. Select the Resend option. An Email Configuration page is displayed.
- 3. The list of all the recipients whose responses are not received is added to the Recipients column on the left side of the Email Configuration Page.
- 4. Click Send on the right bottom of the page. Refer to the screenshot below.

| Recipients:              | Email Configuration                                                                                                    |
|--------------------------|----------------------------------------------------------------------------------------------------|
| g+submitterillerings.com | Them series deferred.<br>NO_REPLY  Pers shared selection NO_REPLY  Pers shared selection No_REPLY  Pers shared selection Nome descaling desetonmain request Exam Text  Pers to the selection of the selection of th |
|                          | Cancel Add attachment Send                                                                                                    |

Note: You can also add an attachment if required. The button is displayed before the Send button.

### 15.18 Pie Charts

Pie Charts give a complete graphical overview of the Form Responses and Statuses.

This panel displays two the following graphs:

- Form Responses Pie Graph
- Message Status Pie Graph

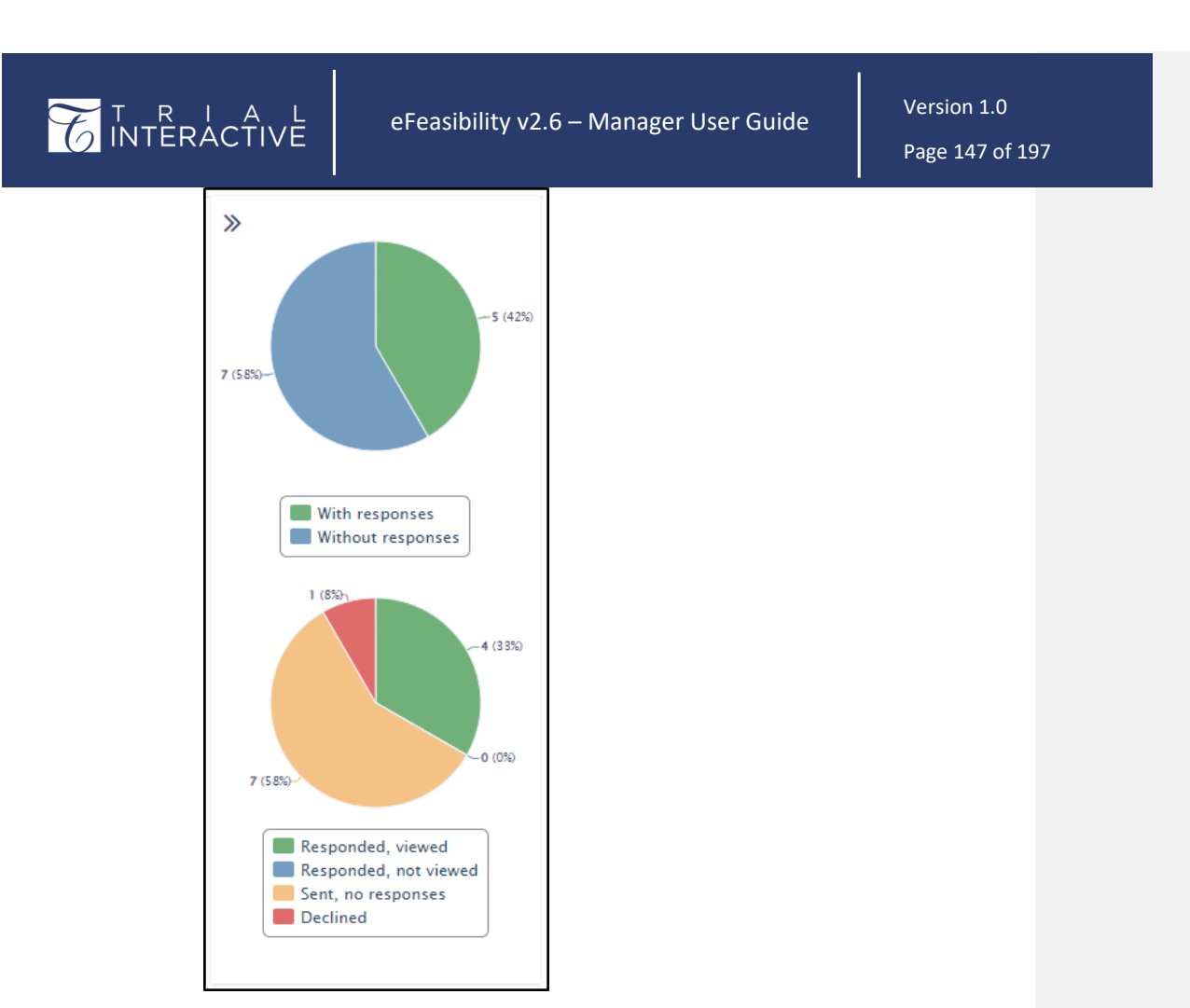

#### 15.18.1 Form responses Pie Graph

This graph displays the percentage and the number of forms with and without responses. Hover a mouse over the graph to view the count of forms and numerical percentage with and without responses.

Clicking a pie on a graph detaches it from the graph and displays a form with specific responses in a table. You can also click an item in a legend to exclude it from calculation in a graph.

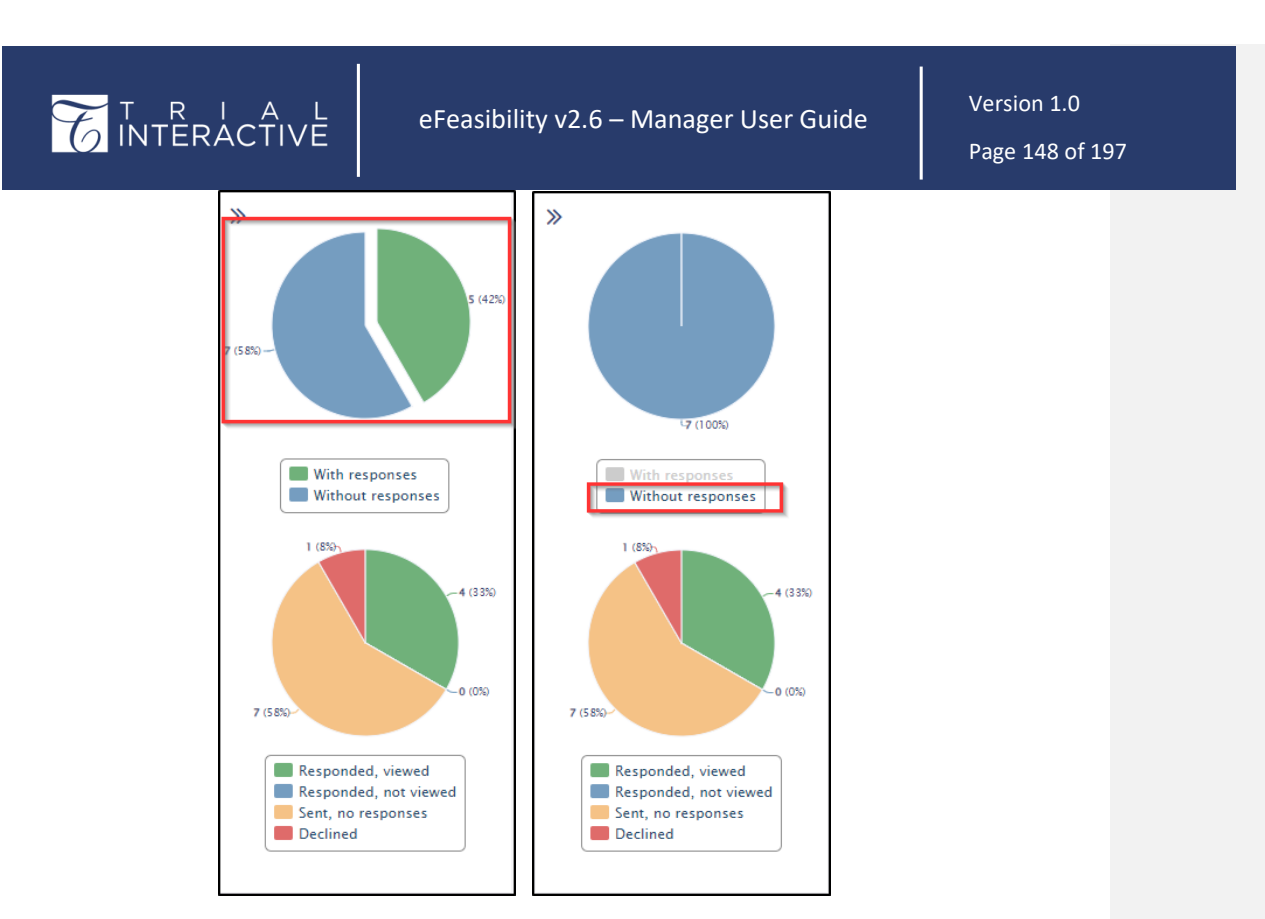

#### 15.18.2 Message Status Pie Graph

This graph displays the percentage and the number of forms in different status:

- a. Responded, Viewed;
- b. Responded, not viewed;
- c. Sent, no responses;
- d. Declined.

Hover a mouse over the graph to view the count of forms and numerical percentage with and without responses.

Clicking a pie on a graph detaches it from a graph and displays a form with the specific responses in a table. You can also click an item in a legend to exclude it from calculation in a graph.

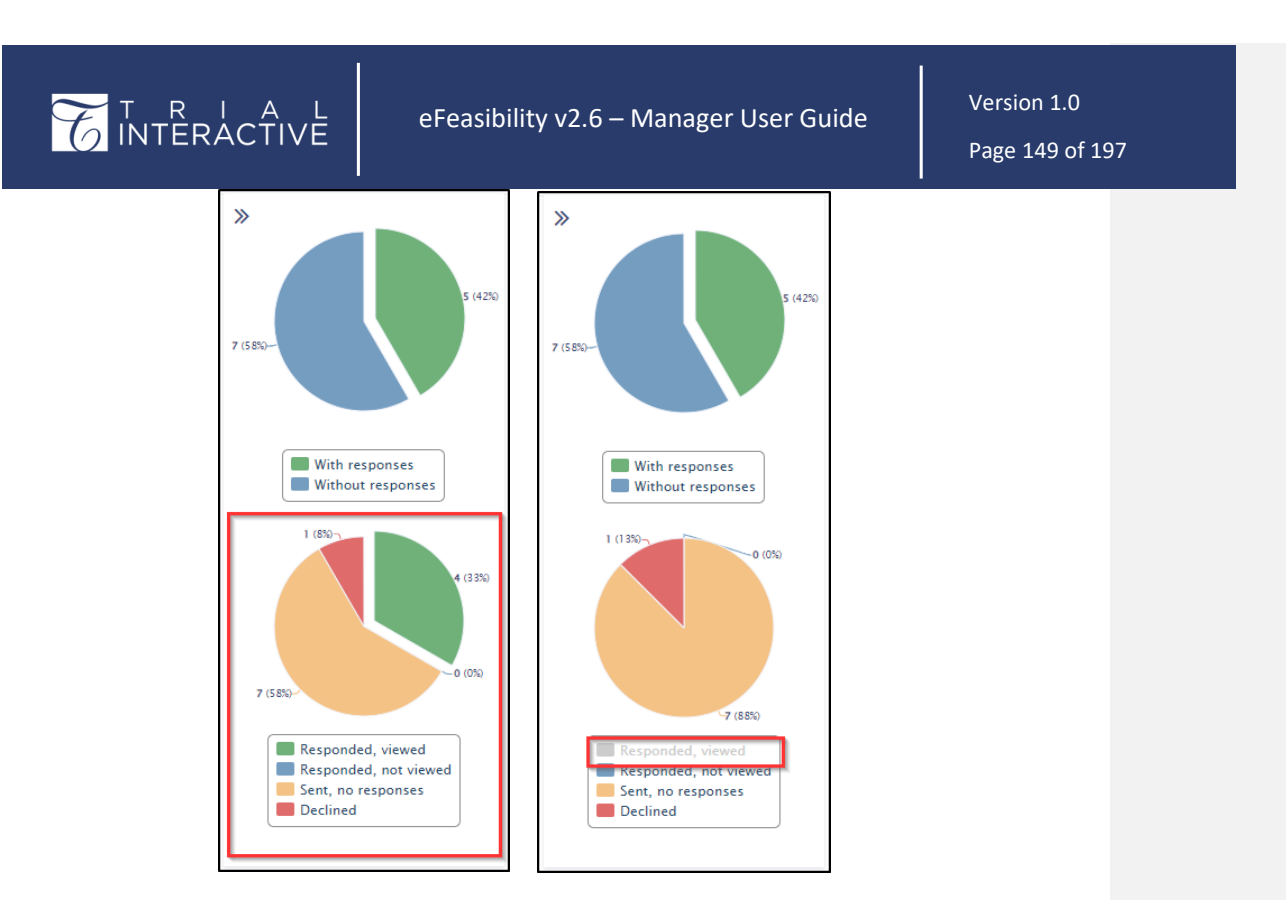

# 16. Confidentiality Disclosure Agreement (CDA)

CDA is attached in an email that is sent for a Survey. The Submitter can complete a Survey only when the CDA is signed by Sponsor/CRO. When the CDA is signed by Sponsor/CRO, the submitter gets notified and then he/she can complete the survey and submit it.

Manager can create CDA by clicking CDA in the toolbar on a Form Statistics page of a published form.

| General           | Overview   | CDA     | Report | Analyze Report  |
|-------------------|------------|---------|--------|-----------------|
| Select 🗸          | Selected   | Items 🗸 | 📑 Mana | ge 🕹 Export all |
| Showing 1 entries | s out of 1 |         |        |                 |

CDA provides the following functionalities:

- <u>Creating CDA</u>
- Enabling Digital Signature for CDA
- Enabling DocuSign for CDA

This document is proprietary and is protected by U.S. and international copyright laws and trade secret laws. Copyright © 2023 TransPerfect International, Inc. (TransPerfect). All rights reserved. No part of this document may be reproduced, copied, adapted, modified, distributed, transferred, translated, disclosed, displayed or otherwise used by anyone in any form or by any means without the express written authorization of TransPerfect Senior Management and/or Product Management. Other names may be trademarks of their respective owners.

**Commented [SJ3]:** Add screenshots from this section to XML-12/7/23

eFeasibility v2.6 – Manager User Guide

Version 1.0 Page 150 of 197

Enabling Manual Verification for CDA

#### 16.1 Creating CDA

To create CDA:

1. From the Form Statistics Page, click the CDA tab. The Enable link appears when the new CDA is created.

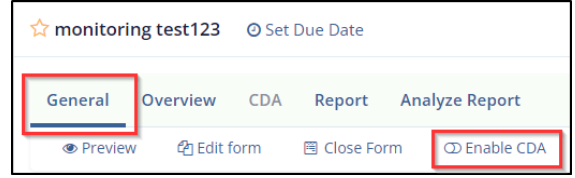

2. Click the Enable link. The Confidentiality Agreement Settings dialog box opens.

| Confidential | ity Agreement Setting          | (S                                                                                                    |    |
|--------------|--------------------------------|----------------------------------------------------------------------------------------------------|----|
|              | Main Settings                  |                                                                                                    |    |
| General      | Agreement Template             |                                                                                                    |    |
| E-Signature  | File:*                         | ● Upload file                                                                                                    |    |
| Verification | Send CDA                       |                                                                                                    |    |
|              | Send CDA to only those         | e recipients where CDA is not on file                                                                                                    |    |
|              | Agreement Submission F         | age Text                                                                                                    |    |
|              | Description:                   | Page for collecting CDA from the recipient                                                                                                    |    |
|              | Initial instructions:          | Please download, sign and submit a confidentiality agreement. Template of the agreement is available for download in this section.                                                                                                    | ,  |
|              | Upload related text:           | Once signed and scanned, the confidentiality agreement can be submitted in this section.                                                                                                    | 11 |
|              | Consent text:                  | By checking below, I acknowledge that I have read and understood the content of the confidentiality agreement. I agree with the content and confirm that the<br>confidentiality agreement I am about to submit has been signed by me. | *  |
|              | Signature option related text: | Please choose option for signing.                                                                                                    | 11 |
|              |                                | Cancel Next                                                                                                    |    |

- 3. The Confidentiality Agreement Settings dialog box is divided into following sections:
  - Main Settings Tab on the top
  - General (highlighted), E-Signature, and Verification tabs on the left
  - Agreement Template
  - Send CDA
  - Agreement Submission Page Text with a Preview button
  - Verification in Progress Page Content with a Preview button

eFeasibility v2.6 – Manager User Guide

Version 1.0 Page 151 of 197

• The Cancel and Next buttons

Agreement Template

This section provides an Upload button to allow the user to upload the CDA file.

When a CDA file is uploaded:

1. The Upload File button displays the name of uploaded file.

€

2. The Blue Up-arrow is displayed which allows the user to replace the uploaded CDA file.

Note: You can upload only doc or docx file in the agreement.

# Send CDA

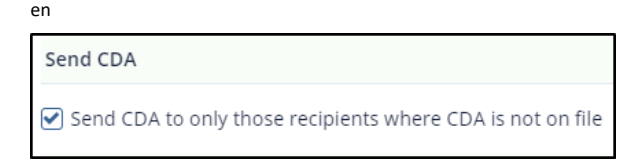

Agreement Submission Page Text

This section provides the following textboxes:

- Initial Instruction: This allows the user to set the initial instructions for the CDA.
- Upload Related Text: This gives the instructions regarding the CDA submission.
- Consent text: This allows the user to agree and confirm the content of the agreement.
- Signature option related text: This provides the user with options for signing the document.

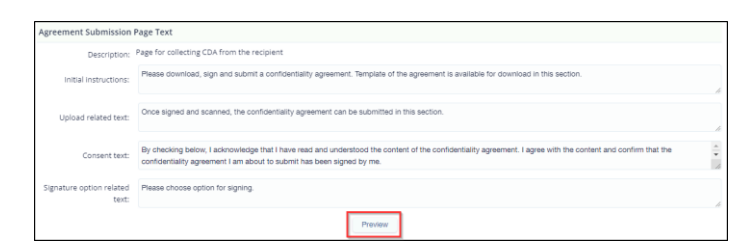

The Preview button in the bottom of the section provides a preview of the section. ٠

| I A L<br>ACTIVE       | eFeasibility v2.6 – Manager User Guide                                                                                             | Ver<br>Pag | rsion 1.0<br>ge 152 of 197 |
|-----------------------|----------------------------------------------------------------------------------------------------|------------|----------------------------|
| Confidentiality Agree | ment                                                                                                    |            |                            |
|                       | Please download, sign and submit a confidentiality agreement. Template of the agreement is available for download in this section. |            |                            |
|                       | Agreement File                                                                                                    |            |                            |
|                       | Agreement File                                                                                                    |            |                            |
|                       | Change the agreement text                                                                                                    |            |                            |
|                       | Please choose option for signing.                                                                                                  |            |                            |
|                       | Sign Electronically                                                                                                    | ~          |                            |
|                       | Sign Sign Via SSO                                                                                                    |            |                            |
|                       | Sign with Wet Ink                                                                                                    | ~          |                            |
|                       | Decline Submit                                                                                                    |            |                            |

Verification in Progress Content

This section provides the following:

- Description: This displays a one-line notification the user's CDA is in progress.
- CDA Verification header text: This displays the header for CDA verification progress.
- CDA verification in progress message text: This provides the message for verification in progress.

| Verification In Progress                      | Page Content                                                 |
|-----------------------------------------------|--------------------------------------------------------------|
| Description:                                  | Notification page for recipient, that his CDA is in progress |
| CDA verification header<br>text:              | Verification in progress                                     |
| CDA verification in<br>progress message text: | Verification in progress                                     |
|                                               | Preview                                                      |

• The Preview button at the bottom center of the section provides a preview of the section.

|               | Verification in progres                                           |
|---------------|-------------------------------------------------------------------|
| Verification  | n progress                                                        |
| If you have a | iny questions about the questionnaire or Trial Interactive please |
| visit us at   | www.trialinteractive.com                                          |
| e-mail us at  | help@trialinteractive.com                                         |

- 3. After uploading the CDA file, click Next. The Confidentiality Agreement Settings page opens which display the following:
  - 1. The pages: Main Settings (Highlighted), Additional CDA Settings, General Settings, Verification Email, Signed CDA Reply, Manage Signers, and Notification for signers on the top.

# eFeasibility v2.6 – Manager User Guide

Version 1.0 Page 153 of 197

- 2. The tabs: General, E-Signature (Highlighted), and Verification on the left
- 3. The e- signature options:
  - a. <u>Digital Signature</u>: This signature is enabled by default for the e-signature process.
  - <u>DocuSign</u>: To enable this signature, you need to configure the DocuSign in <u>Settings->E-Signature</u>.
- 4. The Cancel, Previous and Next buttons.

| Confidentia  | lity Agreement   | Settings                      |                  |                  |                |                          |
|--------------|------------------|-------------------------------|------------------|------------------|----------------|--------------------------|
|              | Main Settings    | Additional CDA Settings       | General Settings | Signed CDA Reply | Manage Signers | Notification for Signers |
| General      | Please select th | e type of -e-signature that y | rou would like   |                  |                |                          |
| E-Signature  | Digital Signat   | ure (Default)                 |                  |                  |                |                          |
| Verification | O DocuSign       |                               |                  |                  |                |                          |
|              |                  |                               |                  |                  |                |                          |
|              |                  |                               |                  |                  |                |                          |
|              |                  |                               |                  |                  |                |                          |
|              |                  |                               |                  |                  |                |                          |
|              |                  |                               |                  |                  |                |                          |
|              |                  |                               |                  |                  |                |                          |
|              |                  |                               |                  |                  |                |                          |
|              |                  |                               |                  |                  |                |                          |
|              |                  |                               |                  | _                |                |                          |
|              |                  |                               | Canc             | el Previous      | Next           |                          |

Note: The E-signature page displays only when the DocuSign settings are configured in Settings, else Digital signature is selected by default.

5. Select the required option for E-Signature and click Next. The E-Signature options are discussed in the subsequent sections.

#### 16.2 Enabling Digital Signature

To enable Digital Signature, refer to the following sections below. The following sub topics are discussed in this section:

- General Settings Page
- Verification Email Page
- Signed CDA Reply Page
- Manage Signers Page
- Notification for Signers Page
- Manual Verification Page

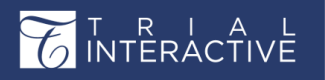

eFeasibility v2.6 – Manager User Guide

Version 1.0 Page 154 of 197

### eFeasibility v2.6 – Manager User Guide

Version 1.0 Page 155 of 197

16.2.1 General Settings Page

From the E-Signature tab, clicking Next to redirects you to the General Settings page which provides the following:

- 1. The pages: Main Settings, General Settings (Highlighted), Verification Email, Signed CDA Reply, Manage Signers, and Notification for signers on the top
- 2. The tabs: General, E-Signature (Highlighted), and Verification on the left
- 3. The sections:
  - a. Allow user to view the survey while sponsor is in the process of signing the CDA with two radio buttons:
    - i. Yes: Selecting this radio button allows submitter to view the survey when the sponsor is in process of signing the CDA.
    - ii. No (selected by default): Selecting this radio button restricts the submitter view the survey till it is signed by the CRO.
  - b. Expiration period for verification link (in minutes): A textbox with increment and decrement buttons to choose the minutes for the expiration of the link.
  - c. List of default reasons for signature: A textbox to allow you to enter the reasons for signature. You can add multiple reasons for the signature.
- 4. The Cancel, Previous and Next button.
- 5. Enter the required information and click Next.

| Confidential | ity Agreement    | Settings                      |                          |                  |                |                          |
|--------------|------------------|-------------------------------|--------------------------|------------------|----------------|--------------------------|
|              | Main Settings    | Additional CDA Settings       | General Settings         | Signed CDA Reply | Manage Signers | Notification for Signers |
|              | Include Manag    | ers in to countersigning proc | ess for CDA              |                  |                |                          |
|              | Yes  No          |                               |                          |                  |                |                          |
| Verification | Allow user to vi | iew the survey while sponsor  | r is in the process of s | igning the CDA   |                |                          |
|              | • Yes            |                               |                          |                  |                |                          |
|              |                  |                               |                          |                  |                |                          |
|              |                  |                               |                          |                  |                |                          |
|              |                  |                               |                          |                  |                |                          |
|              |                  |                               |                          |                  |                |                          |
|              |                  |                               | Cance                    | Previous         | Next           |                          |

#### 16.2.2 Verification Email Page

From the General Settings page, clicking Next redirects you to the Verification Email page which provides the following:

1. The pages: Main Settings, General Settings, Verification Email (Highlighted), Signed CDA Reply, Manage Signers, and Notification for signers on the top

# eFeasibility v2.6 – Manager User Guide

Version 1.0 Page 156 of 197

- 2. The tabs: General, E-Signature (Highlighted), and Verification on the left
- 3. Two sections along with a heading Verification Email Template.
  - a. Subject: A textbox which allows the Manager to set the subject for an E-Signature verification mail. The E-Signature verification link subject is displayed by default.
  - b. Content: A text editor with a toolbar and a default template body for the email.
- 4. The Cancel, Previous, and Next buttons.
- 5. Click Next.

| Confidential | ty Agreement Settings                                                                                                    |
|--------------|----------------------------------------------------------------------------------------------------|
|              | Main Settings Approved Email Rejected Email Manage Approvers Review email template                                                                                         |
| General      | Approved Email Template                                                                                                    |
| E-Signature  | Description: Notification email text to the recipients, that his CDA was approved                                                                                          |
| Verification | Subject: ODA was accepted                                                                                                    |
|              | Normal - ਜ- <u>A</u> - B / 빌 듣 x₂ <sup>,</sup> 샤 프 판 푼 푼 표 중 co.qb                                                                                                    |
|              | Hello,<br>Your CDA was approved, for continue working with survey, please <u>use this link</u><br>Thank you for your participation!<br>Sincerey,<br>Trial Interactive Team |
|              |                                                                                                    |
|              |                                                                                                    |
|              | Cancel Previous Next                                                                                                    |

#### 16.2.3 Signed CDA Reply Page

From the Verification Email page, clicking Next takes you to the Signed CDA Reply page which provides the following:

- 1. The pages: Main Settings, General Settings, Verification Email, Signed CDA Reply (Highlighted), Manage Signers, and Notification for signers on the top
- 2. The tabs: General, E-Signature (Highlighted), and Verification on the left
- 3. Two sections along with a heading Verification Email Template.
  - a. Subject: A textbox which allows the Manager to set the subject for Signed reply Email Template.
  - b. Content: A text editor with a toolbar and a default template body for the email.
- 4. The Cancel, Previous, and Next buttons.

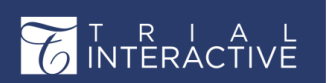

eFeasibility v2.6 – Manager User Guide

Version 1.0 Page 157 of 197

5. Click Next.

| Confidential | ty Agreement Settings                                                                                                    |
|--------------|----------------------------------------------------------------------------------------------------|
|              | Main Settings Additional CDA Settings General Settings Signed CDA Reply Manage Signers Notification for Signers                                                                                                    |
| General      | Signed reply Email Template                                                                                                    |
| E-Signature  | Description: Email notification template about signed CDA with attached copy                                                                                                    |
| Marthan      | Subject: Your signed copy of the agreement!                                                                                                    |
| vernication  | Normal · ਜ·∆·B/ ⊻ 듣 듣 ½, ᢞ 强 噽 톺 포 盄 용 co.qb ๕ ー ⇔ O                                                                                                    |
|              | Dear \$(recipientEmail). Confidentiality agreement has been signed by both parties. A copy of the signed agreement is attached to this email. If you would like to access the survey, it is still available at this [m/s] We recommend using Internet Explorer 10 or above, Chrome of Frefox browsers for viewing. If you have any questions about this file or Trial Interactive please visit us at <u>www.trialinteractive.com</u> or e-mail us at <u>help@trialinteractive.com</u> Thank you for your participation! Sincerely. Trial Interactive Team |
|              | Cancel Previous Next                                                                                                    |

#### 16.2.4 Manage Signers Page

From the Verification Email page, clicking Next takes you to the Manage Signers page which provides the following:

- 1. The pages: Main Settings, General Settings, Verification Email, Signed CDA Reply, Manage Signers (Highlighted), and Notification for signers on the top
- 2. The tabs: General, E-Signature (Highlighted), and Verification on the left
- 3. Two sections along with a heading Manager Signers:
  - a. Available Signers: This provides a textbox to search for signers and the list of available signers for the CDA.
  - b. Selected Signers: This provides a textbox to search for signers and display the list of added signers from the list of available signers.
- 4. The Cancel, Previous, and Next buttons.
- 5. Drag-and-drop the required signers form the Available Signers section to the Selected Signers section. Refer to the screenshot below.
- 6. Click Next.

| Confidential | lity Agreement Settings Main Settings Additional CDA Settings General Settings Signed CDA Ri | ply Manage Signers Notification for Signers |   |
|--------------|----------------------------------------------------------------------------------------------|---------------------------------------------|---|
| General      | Main Settings Additional CDA Settings General Settings Signed CDA Re                         | ply Manage Signers Notification for Signers |   |
| General      | Manago Signore                                                                               |                                             |   |
|              | Manage signers                                                                               |                                             |   |
| E-Signature  | Available Signers                                                                            | Selected Signers                            |   |
| Verification | Search                                                                                       | Search                                      |   |
|              | ovasilenko+testIAM@ecisys.com                                                                | qa+manager⊛ecisys.com                       | × |
|              | qa+manager@ecisys.com                                                                        |                                             |   |
|              | qa+publisher@ecisys.com                                                                      | qa+publisher@ecisys.com                     |   |
|              |                                                                                              | ÷                                           |   |
|              |                                                                                              |                                             |   |
|              |                                                                                              |                                             |   |
|              |                                                                                              |                                             |   |
|              |                                                                                              |                                             |   |
|              |                                                                                              |                                             |   |

Note: The available Signers scroll-list displays only the list of Manager roles in E-Feasibility.

#### 16.2.5 Notification for Signers Page

From the Manage Signers page, clicking Next takes you to the Notification Signers page which provides the following:

- 1. The pages: Main Settings, General Settings, Verification Email, Signed CDA Reply, Manage Signers, and Notification for signers (Highlighted)on the top
- 2. The tabs General, E-Signature (Highlighted), and Verification on the left
- 3. Two sections with a heading Signers notification Email Template:
  - a. Subject: A textbox which allows the manager to set the subject for the notification of e-sign verification. The subject \${recipient Email} signed the confidentiality agreement! Log-in to review is set by default.
  - b. Content: A text editor with a toolbar and a <u>default template</u> body for the email.
- 4. The Cancel, Previous and Next button.
- 5. Click Next.

| Confidentiality Agreeme                                                                                                  |
|----------------------------------------------------------------------------------------------------|
| Main Settings                                                                                                    |
| General Signers notifi                                                                                                   |
| E-Signature                                                                                                    |
| Verification                                                                                                    |
| Hello,<br>Dear Sjsend<br>If you would 1<br>We recomme<br>If you have a<br>Thank you for<br>Sincerely,<br>Trial Interacti |

#### 16.2.6. Manual Verification Page

From the Notification Signers page, clicking Next takes you to the Manual Verification page which provides the following:

- 1. Main Settings tab on the top left
- 2. The tabs: General, E-Signature, and Verification on the left
- 3. A message in the center as 'Manual verification is Disabled. Would you like to Enable manual verification of the agreement?' and
- 4. The Enable button below the message.
- 5. The Cancel, Previous, and Finish button.

|              | /Ë                | eFeasibility v2.6 – Manager User Guide                         | Version 1.0<br>Page 160 of 197 |
|--------------|-------------------|----------------------------------------------------------------|--------------------------------|
| Confidentia  | lity Agreement Se | ettings                                                        |                                |
|              | Main Settings     |                                                                |                                |
| General      |                   |                                                                |                                |
| E-Signature  |                   |                                                                |                                |
| Verification |                   | Manual verification is <b>Disabled</b>                         |                                |
|              |                   | Would you like to Enable manual verification of the agreement? |                                |
|              |                   | Cancel Previous Finish                                         |                                |

6. Click Finish to create the CDA. This CDA is attached in the survey link. The submitter will not be able to submit the survey unless CDA is signed by the CRO/Sponsor and Submitter.

eFeasibility v2.6 – Manager User Guide

Version 1.0 Page 161 of 197

16.3 Digital Signature Signing Process

- 1. Manager sends a survey to submitter which includes the CDA in a survey link.
- 2. When submitter opens the link and the Confidentiality Agreement page opens in the browser at the submitter end as shown below.

| Confidentiality Agree | ment                                                                                                    |
|-----------------------|----------------------------------------------------------------------------------------------------|
|                       | Please download, sign and submit a confidentiality agreement. Template of the agreement is available for download in this section. |
|                       | Agreement File                                                                                                    |
|                       | Agreement File                                                                                                    |
|                       |                                                                                                    |
|                       | Change the agreement text                                                                                                    |
|                       | Please choose option for signing.                                                                                                  |
|                       | Sign Electronically                                                                                                    |
|                       |                                                                                                    |
|                       | Sign Sign Via SSO                                                                                                    |
|                       |                                                                                                    |
|                       | Sign with Wet Ink                                                                                                    |
|                       | Decline Submit                                                                                                    |

- Notice that the Sections on the left contain the CDA tab when CDA is created for the survey. Refer above figure.
- 4. Expand the section 'Sign Electronically' and there are two options available 'Sign' and 'Sign Via SSO'. Submitter clicks the Sign Via SSO button from the Sign Electronically section to sign the CDA.
- 5. A new window pops up where the user is directed to login Sign Via SSO credentials.
- 6. Click on Login Via SSO Credentials and enter the credentials for SSO for the organization.
- The CRO/Sponsor receives an email for the CDA signing with a survey link. Open the email and click on the survey link and CDA will open. In Signature Details column, enter the credentials and fill in the other required details and click Sign.
- When the CRO/Sponsor signs the CDA, the submitter gets a notification mail along with the PDF copy of signed survey. The link to survey is also available in this mail to complete the survey and then submit it. Below is an example of signature at the CRO/Sponsor end.

| Signature De       | etails   |  |      | I                                              |
|--------------------|----------|--|------|------------------------------------------------|
| First name*        |          |  |      |                                                |
| Sneha              |          |  |      |                                                |
| Last name*         |          |  |      |                                                |
| Jagavkar           |          |  |      |                                                |
| Email*             |          |  |      |                                                |
| sneha              | ct.com   |  | _    |                                                |
| Role *             |          |  | Pers | ion's role in their<br>anization. For example: |
| Sub Principal Inve | stigator |  | Prin |                                                |
| Reason for signat  | ure*     |  |      |                                                |
| Accepted.          |          |  |      |                                                |
|                    |          |  |      |                                                |
|                    |          |  |      |                                                |

#### 16.3.1 Registering for eSignature

When user is not a registered user then registration can be done through these instructions.

1. Click on the link Register as New User. Refer to the below screenshot.

| User Verification                        |
|------------------------------------------|
| Email*                                   |
| Email                                    |
| Password*                                |
| Password                                 |
|                                          |
|                                          |
|                                          |
| Cancel Sign                              |
| Register as new user<br>Forgot password? |

| $\sim$                    | Т      | R   |              | Δ              |    |
|---------------------------|--------|-----|--------------|----------------|----|
| $\mathbf{Y}_{\mathbf{z}}$ | -i's i | ᅮᇆ  | <u>ہ</u> ג ר | $\sim \div$ iv |    |
| - (2)                     |        | IEF | ۲A           | ~ I I \        | VE |
|                           |        |     |              |                |    |

# eFeasibility v2.6 – Manager User Guide

Version 1.0

ès

iò.

Cancel Submit

Page 163 of 197

| 2. | After clicking on Register as New User link, below User Sign Up screen appears. User needs to fill out all |
|----|----------------------------------------------------------------------------------------------------|
|    | the details and click Submit in order to do the registration.                                              |
|    | User Sign Up                                                                                               |
|    | <b>Q</b> Details                                                                                           |
|    | Itername / Email * ⑦                                                                                       |

amruta.deshpande83@gmail.com

First Name \* ③ Amruta Last Name \* ③ Deshpande Phone ⑦ 978645231 Password \* ①

Confirm Password

I agree to the terms and conditions

**Commented [SJ4]:** As discussed with Katya and Ekatrina over skype, the esign, register new user and CDA options are disabled. So used the same screenshots as seen in previous OLH v2.5

| 2  | Linon cuccoccful | rogistration  | ucor rocoivor | adenovulade | romont like | chown h | 0000 |
|----|------------------|---------------|---------------|-------------|-------------|---------|------|
| э. | Opon succession  | registration, | user receives | acknowleus  | септени пке | SHOWIED | eiow |

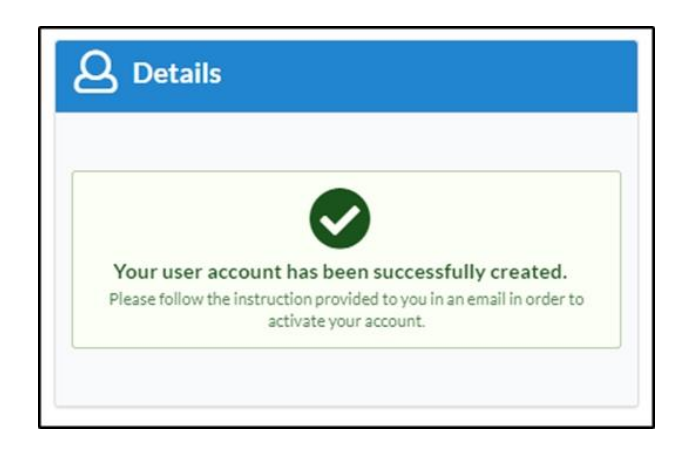

4. Account activation email will be sent to the user. Open that email and click on the link provided in it. Once the user clicks on it, account activation happens, and user gets activation successful message on the screen like shown below.

| C INTER | ACTIVE                               | eFeasibility v2.6 – Manager User Guide                     | Version 1.0<br>Page 164 of 197 |
|---------|--------------------------------------|------------------------------------------------------------|--------------------------------|
|         | Accoul<br>Your account has<br>Finish | nt Activation Successful<br>s been successfully activated. |                                |

# 16.3.2 Password Reset for eSignature

ſ

1. If user forgets the password used while registering for the account, then click on Forgot Password? link to reset it. Clicking on that link will display Reset User Password screen. Enter registered email address and click Send.

| Reset Use                                          | er Password                        |
|----------------------------------------------------|------------------------------------|
| Email: *                                           |                                    |
| amruta.deshpande83@gmail.com                       |                                    |
| A message will be sent to that addres<br>password. | ss containing a link to reset your |
| Cancel                                             | Send                               |

2. Email will be received on the entered email address with a reset password link like shown below.

| - | noreply@trialinteractive.net<br>to me -                            |
|---|--------------------------------------------------------------------|
|   | Hi, a password reset was request for amruta.deshpande83@gmail.com. |
|   | In order to complete this request, you need to visit this link.    |
|   | If you did not request this reset, just ignore the present e-mail. |
|   | Best regards.                                                      |

# eFeasibility v2.6 – Manager User Guide

Version 1.0 Page 165 of 197

3. Click on the link and below screen will appear to reset the password.

| Password  | 0         |
|-----------|-----------|
|           | ٩         |
| Confirm P | assword * |
|           | 4         |

Once the user enters the new password and resets it, a confirmation message will appear on the screen and also an email will be sent to the registered email address.

|   | Password was successfully updated<br>Use your new password to sign in services                                       |
|---|----------------------------------------------------------------------------------------------------|
|   | Password Reset successful $\Sigma$ Inbox ×                                                                           |
| * | noreply@trialinteractive.net<br>to me *                                                                              |
|   | Hi, we are happy to inform you that the password request was successfully executed for your account<br>Best regards. |

# eFeasibility v2.6 – Manager User Guide

Version 1.0 Page 166 of 197

## 16.4 Enabling DocuSign

DocuSign is an application that is used for signing the CDAs.

To enable DocuSign:

- 1. From the Main Settings page of the E-Signature tab, select the DocuSign radio button to take you to the DocuSign Settings page.
- 2. Notice that when the DocuSign radio button is selected, all the pages those were visible for Digital Signature on the E-Signature tab are replaced by DocuSign page.

| Confidential | Confidentiality Agreement Settings                         |  |  |  |  |  |  |
|--------------|------------------------------------------------------------|--|--|--|--|--|--|
|              | Main Settings Additional CDA Settings DocuSign Settings    |  |  |  |  |  |  |
| General      | Please select the type of -e-signature that you would like |  |  |  |  |  |  |
| E-Signature  | O bigital Signature (Default)                              |  |  |  |  |  |  |
| Verification | <b>Docusión</b>                                            |  |  |  |  |  |  |
|              |                                                            |  |  |  |  |  |  |
|              |                                                            |  |  |  |  |  |  |
|              |                                                            |  |  |  |  |  |  |
|              |                                                            |  |  |  |  |  |  |
|              |                                                            |  |  |  |  |  |  |
|              |                                                            |  |  |  |  |  |  |
|              |                                                            |  |  |  |  |  |  |
|              |                                                            |  |  |  |  |  |  |
|              | Cancel Previous Next                                       |  |  |  |  |  |  |

- 3. Click Next to take you to the Additional CDA Settings page that provides the following:
  - a. Include Managers in to countersigning process for CDA with Yes and No radio buttons.
  - b. Allow user to view the survey while sponsor is in the process of signing the CDA with **Yes** and **No** radio buttons.

| $\sim$ | TRIAL       |  |
|--------|-------------|--|
| 6      | INTERACTIVE |  |

| Feasibilit | / v2.6 – | Manager  | User Guide |  |
|------------|----------|----------|------------|--|
|            |          | 11101000 | obel ourae |  |

|              |                  |                               |                                        |      | • |  |
|--------------|------------------|-------------------------------|----------------------------------------|------|---|--|
| onfidential  | ity Agreement    | t Settings                    |                                        |      |   |  |
|              | Main Settings    | Additional CDA Settings       | DocuSign Settings                      |      |   |  |
| General      | Include Manage   | ers in to countersigning proc | ess for CDA                            |      |   |  |
| E-Signature  | • Yes            |                               |                                        |      |   |  |
| Verification | Allow user to vi | iew the survey while sponsor  | r is in the process of signing the CDA |      |   |  |
|              | ● Yes<br>○ No    |                               |                                        |      |   |  |
|              |                  |                               | Cancel Previous                        | Next |   |  |

- 4. Click Next to take you to the DocuSign Settings page which provides the following:
  - a. Approver email textbox with a red asterisk and tooltip below it. This allows you to enter the Approver email for the CDA approval.
  - b. Subject with a red asterisk and tooltip. The subject heading 'CDA DocuSign signature needed' is displayed by default and is editable.
  - c. Three buttons Cancel, Previous, and Next. Refer to the screenshot below.

| Confidentia  | ity Agreement Settings                                                                 |
|--------------|----------------------------------------------------------------------------------------|
|              | Main Settings Additional CDA Settings DocuSign Settings                                |
| General      | Approver email: *                                                                      |
| E-Signature  | aneha.<br>Diease, enter a valid Approver email.                                        |
| Verification | Ins should be the email of the application user with the manager access      Subject * |
|              | CDA DocuSign signature needed                                                          |
|              |                                                                                        |
|              | Cancel Previous Next                                                                   |

- 5. Click Next to take you to the Manual Verification Page.
- 6. Click Finish. You are redirected to the Customize your DocuSign template page.

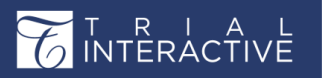

7. Drag and drop the Signature field from the Standard Fields section to the text area and click Proceed.

| ustomize your DocuSign templat                                                                                      | ie                                                                                                    |       | _                                                                                   |             |
|----------------------------------------------------------------------------------------------------|----------------------------------------------------------------------------------------------------|-------|-------------------------------------------------------------------------------------|-------------|
| Test demo01 06-23-2023                                                                                              |                                                                                                    | ⑦ ACT |                                                                                     | PREVIEW     |
| I signer I I I I I I I I I I I I I I I I I I I                                                                      | ש 🖒 בי 🗗 🗇 ונפאל די                                                                                                    |       |                                                                                     | SHORTCUTS   |
| Standard Fields X Standard Fields Standard Fields Standard Fields Standard Fields District a Date Signed Name Email | The document is proprietary and is proported by U.S. and international superight lines and read-moves laws. Copyright 9 2017.<br>The document is proprietary and is proported by U.S. and international superight lines and read-moves laws. Copyright 9 2017.                                                |       | Signature<br>Recipient<br>signer<br>Required<br>Formatting<br>Data Label<br>Tooltip | Field       |
| Company                                                                                                    | adapted, molified, discributed, transferred, translated, disclosed, displayed or otherwise used by answers in any form or by any<br>means without the acyeons white antibiarition of a TransPerfect Senior Management and/or Probast Management. Other<br>names may be trademarks of their respective owners. |       | SAVE AS CU                                                                          | JSTOM FIELD |
|                                                                                                    |                                                                                                    | ВАСК  | SAVE A                                                                              | ND CLOSE    |
| English (US)  Contact Us   Terms of Use   Privacy                                                                   | Intellectual Property   Trust Copyright © 2023 Docudign, Inc. All rights reserved                                                                                                    |       |                                                                                     |             |
|                                                                                                    |                                                                                                    |       |                                                                                     |             |

8. You are redirected to the Form Statistics page with CDA tab.

# eFeasibility v2.6 – Manager User Guide

Version 1.0 Page 169 of 197

16.5 DocuSign Signing Process

- 1. Follow steps 1-4 from the Digital Signature signing process.
- 2. The notification mail for signing CDA is sent to the approver added while creating CDA.
- 3. When the approver signs the CDA using DocuSign, the submitter gets a notification of CDA acceptance.
- 4. The submitter is now able to complete the survey provided in a link and submit it.

| Adopt Your Signature                        |           |
|---------------------------------------------|-----------|
| Confirm your name, initials, and signature. |           |
| Required                                    |           |
| Full Name*                                  | Initials* |
| amaddel@transperfect.com                    | AM        |
|                                             |           |
| amaddel otransperfect.com                   | Change St |

#### 16.6 Enabling Manual Verification CDA

Manual Verification is used to sign CDA in Wet Ink. It allows the manager to specify the user outside the site (other than manger) to review CDA sent by a submitter. This reviewer has the ability to accept or reject CDA depending upon the topic.

| T R I A L<br>INTERACTIVE            | eFeasibility v2.6 – Manager User Guide                                                                                                    | Version 1.0<br>Page 170 of 197             |
|-------------------------------------|----------------------------------------------------------------------------------------------------|--------------------------------------------|
| Sections     Sections     COA Sign  | nfi 🕜 tialty Agfeement                                                                                                    |                                            |
| General<br>Supporting Documentation | Please download, sign and submit a confidentiality agreement. Template of the agreement is available for download                                                                            | d in this section.                         |
|                                     | Agreement File                                                                                                    |                                            |
|                                     | Agreement File                                                                                                    |                                            |
|                                     | •                                                                                                    |                                            |
|                                     | Change the agreement text                                                                                                    |                                            |
|                                     | Please choose option for signing,                                                                                                    |                                            |
|                                     | Sign Electronically                                                                                                    | *                                          |
|                                     | Sign with Wet Ink                                                                                                    | -                                          |
|                                     | Once signed and scanned, the confidentiality agreement can be submitted in this section.                                                                                                    |                                            |
|                                     | Upload file *                                                                                                    |                                            |
|                                     | By checking below, I acknowledge that I have read and understood the content of the confidentiality agreement. I ag<br>confidentiality agreement I am about to submit has been signed by me. | gree with the content and confirm that the |
|                                     | Decline Submit                                                                                                    |                                            |

When submitter signs the CDA using Wet Ink and submit it, a notification is sent to an <u>approver</u> specified in Manual Verification who can further accept or reject it. Below is an example of signing CDA at the approver end.

| Sign with Wet Ink                                                                                                    | -                      |
|----------------------------------------------------------------------------------------------------|------------------------|
| Once signed and scanned, the confidentiality agreement can be submitted in this section.                                                                                                    |                        |
| Inspiron-5518-setup-and-specifications-en-us.pdf                                                                                                    |                        |
| By checking below, I acknowledge that I have read and understood the content of the confidentiality agreement. I agree with the content confidentiality agreement I am about to submit has been signed by me. | t and confirm that the |
| Decline Submit                                                                                                    |                        |
|                                                                                                    |                        |

The submitter gets a notification mail for CDA acceptance or rejection depending on which he/she can proceed to complete and submit a survey.

# eFeasibility v2.6 – Manager User Guide

Version 1.0 Page 171 of 197

To enable Manual Verification:

- 1. From the Manual Verification Page, click the Enable button.
- 2. The Enable button changes to Disable and the following appears on the page:
  - a. The pages: Main Settings (Highlighted), Approved Email, Rejected Email, Manage Approvers, Review email template on the top.
  - b. The tabs: General, E-Signature, and Verification (Highlighted) to the left.
  - c. The message Manual Verification is Enabled. Would you like to Disable manual verification of the agreement? along with the Disable button.
- 3. The Cancel, Previous and Next buttons. Refer to the screenshot below.

| Confidentiali | ty Agreement  | Settings       |                                                                 |
|---------------|---------------|----------------|-----------------------------------------------------------------|
|               | Main Settings | Approved Email | Rejected Email Manage Approvers Review email template           |
| General       |               |                |                                                                 |
| E-Signature   |               |                |                                                                 |
| Verification  |               |                | Manual verification is Enabled                                  |
|               |               |                | Would you like to Disable manual verification of the agreement? |
|               |               |                | Disable                                                         |
|               |               |                |                                                                 |
|               |               |                |                                                                 |
|               |               |                |                                                                 |
|               |               |                |                                                                 |
|               |               |                |                                                                 |
|               |               |                |                                                                 |
|               |               |                |                                                                 |
|               |               |                |                                                                 |
|               |               |                | Cancel Previous Next                                            |

#### 16.6.1 Approved Email Page

From the Manual Verification page, click Next to take you to the Approved Email page which provides the following:

- 1. The pages: Main Settings, Approved Email (Highlighted), Rejected Email, Manage Approvers, Review email template on the top.
- 2. The tabs: General, E-Signature, and Verification (Highlighted) to the left.
- 3. Two sections with a heading Approved Email Template:
  - i. Subject: A textbox which allows the manager to set the subject for CDA acceptance.
  - ii. Content: A text editor with a toolbar and a default template body for the email.
- 4. The Cancel, Previous and Next buttons. Refer to the screenshot below.

| T R I<br>INTERAC | A L<br>CTIVE             | eFeasibility v2.6 – Manager User Guide                                            | Version 1.0<br>Page 172 of 197 |
|------------------|--------------------------|-----------------------------------------------------------------------------------|--------------------------------|
| Con              | nfidentiality Agreer     | nent Settings                                                                     |                                |
|                  | Main Setti               | ngs Approved Email Rejected Email Manage Approvers Review email template          |                                |
| Ge               | General Approved         | Email Template                                                                    |                                |
| E-Sig            | ilgnature                | Description: Notification email text to the recipients, that his CDA was approved |                                |
| Veri             | rification               | Subject: CDA was accepted                                                         |                                |
|                  | Normal                   | - 沂·Δ·Β / 単語語 x₂ x² 運動 副副 子 co qò < ー ◇ O O                                       |                                |
|                  | Hello,                   | was anorough for continue working with survey places use this link                |                                |
|                  | Thank yo                 | I for your participation!                                                         |                                |
|                  | Sincerely<br>Trial Inter | active Team                                                                       |                                |
|                  |                          |                                                                                   |                                |
|                  |                          |                                                                                   |                                |
|                  |                          |                                                                                   |                                |
|                  |                          |                                                                                   |                                |
|                  |                          |                                                                                   |                                |
|                  |                          | Cancel Previous Next                                                              |                                |

#### 16.6.2 Rejected Email Page

From the Approved Email page, click Next to take you to the Rejected Email page which provides the following:

- 1. The pages: Main Settings, Approved Email, Rejected Email (Highlighted), Manage Approvers, Review email template on the top.
- 2. The tabs: General, E-Signature, and Verification (Highlighted) to the left.
- 3. Two sections with a heading Rejected Email Template:
  - i. Subject: A textbox which allows the manager to set the subject for CDA acceptance.
  - ii. Content: A text editor with a toolbar and a default template body for the email.
- 4. The Cancel, Previous and Next buttons. Refer to the screenshot below.

|                                                        | L<br>E eFeasibility v2.6 – Manager User Guide                                                                                                    | Version 1.0<br>Page 173 of 197 |
|--------------------------------------------------------|----------------------------------------------------------------------------------------------------|--------------------------------|
| Confidential<br>General<br>E-Signature<br>Verification | y Agreement Settings<br>Main Settings Approved Email Rejected Email Manage Approvers Review email template<br>Rejected Email Template<br>Description: Notification email text to the recipients, that his CDA was rejected<br>Subject: CDA was rejected<br>Normal → IT ☆ B / U II II II II II II II II II II II II I |                                |
|                                                        | Cancel Previous Next                                                                                                    |                                |

#### 16.6.3 Manage Approvers Page

From the Rejected Email page, click Next to take you to the Manage Approvers page which provides the following:

- 1. The pages: Main Settings, Approved Email, Rejected Email, Manage Approvers (Highlighted), Review email template on the top.
- 2. The tabs: General, E-Signature, and Verification (Highlighted) to the left.
- 3. Two sections along with a heading Manager Signers:
  - i. Available Approvers: This provides a textbox to search for approvers and the list of available approvers for the CDA.
  - ii. Selected Approvers: This provides a textbox to search for signers and display the list of added approvers from the list of available signers.
- 4. Drag-and-drop the required approvers form the Available Approvers section to the Selected Approvers section. Refer to the screenshot below.
- 5. The Cancel, Previous and Next buttons. Refer to the screenshot below.

eFeasibility v2.6 – Manager User Guide

Version 1.0 Page 174 of 197

|             | Main Settings Approved Email Rejected Email | Manage Approvers Review email template |   |
|-------------|---------------------------------------------|----------------------------------------|---|
| General     | Manage Approvers                            |                                        |   |
| E-Signature | Available Approvers                         | Selected Approvers                     |   |
|             | Search                                      | Search                                 |   |
|             | rada galansperietation                      |                                        |   |
|             | atahim@transperfect.com                     | qa+manager@ecisys.com                  | × |
|             | qa+manager@ecisys.com                       |                                        |   |
|             | jasmith@transperfect.com                    |                                        |   |
|             | qa+publisher@ecisys.com                     | aa+publisher@ecisys.com                |   |
|             | njirapure@transperfect.com                  |                                        |   |
|             | nupadhyay@transperfect.com                  |                                        |   |
|             | testingstage@test.com                       |                                        |   |
|             | skhandkar@transperfect.com                  |                                        |   |
|             | SandboxManager2@ti.com                      |                                        |   |
|             | dmasare@transperfect.com                    |                                        |   |
|             | ethabur@transnarfact.com                    |                                        |   |

#### 16.6.4 Review Email Template Page

From the Manage Approver page, click Next to take you to the Review email template page which provides the following:

- 1. The pages: Main Settings, Approved Email, Rejected Email, Manage Approvers, Review email template (Highlighted) on the top.
- 2. The tabs: General, E-Signature, and Verification (Highlighted) to the left.
- 3. Two sections with a heading Review Email Template:
  - i. Subject: A textbox which allows the manager to set the subject for availability of new CDA review.
  - ii. Content: A text editor with a toolbar and a default template body for the email.
- 4. The Cancel, Previous and Finish buttons. Refer to the screenshot below.

| T R I A L<br>INTERACTIVE                                                                                                    | eFeasibility v2.6 – Manager User Guide                                                                                                   | Version 1.0<br>Page 175 of 197 |
|----------------------------------------------------------------------------------------------------|----------------------------------------------------------------------------------------------------|--------------------------------|
| Confidentiality Ag<br>General Rev<br>E-Signature<br>Verification<br>De<br>Sign<br>Sign<br>Sign<br>Sign<br>Sign<br>Sign<br>Sign<br>Sign | reement Settings         Settings       Approved Email       Rejected Email       Manage Approvers       Review email template <ul></ul> |                                |
|                                                                                                    | Cancel Previous Finish                                                                                                    |                                |

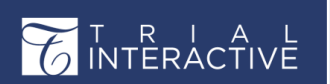

#### 16.7 Viewing CDA

The CDA tab displays the list of all the recipients to whom the CDA is sent in a survey.

| ☆ 123 O Set Due Date                            |                  |                          | 🐗 Send                                               |
|-------------------------------------------------|------------------|--------------------------|------------------------------------------------------|
| General Overview CDA Report Analyze Report      |                  |                          |                                                      |
| Select 🗸 Selected Items 🗸 📾 Manage 🔺 Export all |                  | C Tilters                | <u>a</u> m                                           |
| Search Email: Q Search                          | Status: All      |                          | 4 (5)                                                |
| Showing 1 entries out of 1                      |                  | Selected 0 entries       | Ve 100                                               |
| Recipient                                       | Status           | Actions                  |                                                      |
| alinavictorovnapr@gmail.com                     | Signature Needed |                          |                                                      |
| Show 10 V                                       |                  | Table View Detailed View | C1 (102%)                                            |
|                                                 |                  |                          | Signed<br>In Review                                  |
|                                                 |                  |                          | Rejected<br>Pending Verification<br>Signature Needed |

#### The CDA tab is divided into the following:

- 1. The Manage and Disable links below the toolbar
- 2. The left section which Provides:
  - a. Search Email textbox: This allows you to search for the recipient.
  - b. Status dropdown: This allows you to search for the CDA depending upon the status. The Status dropdown displays the options as below.

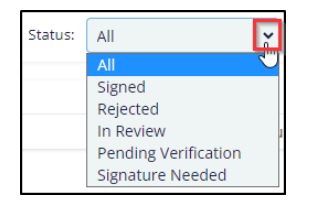

- c. Page List dropdown: This allows you to manage the recipient's entries in a table.
- d. Refresh icon: This allows you to reset all the changes to the form.
- e. Download arrow: This allows you to export CDAs. Proceed to section Export CDA for detailed information.
- 3. The middle section: Provides a table which display the Recipients, Status of CDA and Actions that are performed on the CDA.
- 4. The right section: Displays the Pie Charts for the CDA status.

#### 16.8 Actions on CDA

When the submitter signs CDA and sends it to the Manager for signing, the manager not only gets notified about the signature in mail but also can view and sign CDA from the CDA tab. The manager can perform the following actions on CDA:

#### Preview and Sign CDA.

| T                           | RI    | А    | L  |
|-----------------------------|-------|------|----|
| $\mathcal{T}_{\mathcal{O}}$ | VTERA | CTI\ | /Ē |

eFeasibility v2.6 – Manager User Guide

Version 1.0 Page 177 of 197

- Sign CDA
- Export CDA

16.8.1 Preview and Sign CDA

Click the eye icon below in the Actions column of the recipient to review and sign CDA. The manager can perform the following actions on CDA for different Statuses:

- 1. Signed: When the status is signed, the Actions column displays two buttons: Preview and Export. The manager can preview and export CDA.
- 2. Signature Needed: When status is Signature Needed, the Actions column displays two buttons: Preview and edit. The manager can preview and sign CDA.
- 3. Rejected: When the status is signed, the Actions column displays two buttons: Preview and Export.

| General Overview CDA Report Analyze Report      |                  |                    |
|-------------------------------------------------|------------------|--------------------|
| Select 🗸 Selected Items 🗸 📰 Manage 🎿 Export all |                  | Filters            |
| howing 1 entries out of 1                       |                  | Selected 0 entries |
| Recipient                                       | Status           | Actions            |
| alinavictorovnapr@gmail.com                     | Signature Needed |                    |

#### 16.8.2 Sign CDA

You can sign CDA in the following ways:

1. Sign using Preview icon: Clicking Preview icon opens the document and allows you to sign CDA as shown below:

| ☆ monitoring test123 ② Set Due Date                                        |                  |              |                          | A Send                                                                      |
|----------------------------------------------------------------------------|------------------|--------------|--------------------------|-----------------------------------------------------------------------------|
| General Overview CDA Report Analyze Report                                 |                  |              |                          |                                                                             |
| Select V Selected Items V Manage A Export all<br>Showing 3 emores out of 3 |                  |              | Selected 0 entries       | »                                                                           |
| Recipient<br>mkandhare-®transperfect.com                                   | Status           | Actions      |                          | 1.03%                                                                       |
| sneha.jagavkar@transperfect.com                                            | Signature Needed |              |                          | 0.055                                                                       |
| sneha jagavkar⊜transperfect.com                                            | In Review        | <u>ه</u> ۳ و |                          | • cov                                                                       |
| Show 10 ·                                                                  |                  | I            | Table View Detailed View | Signed<br>In Review<br>Rejected<br>Pending Verification<br>Signature Needed |

| A L eFeasibility v2.6 – Manager User Guide | Version 1.0<br>Page 178 of 197                                       |
|--------------------------------------------|----------------------------------------------------------------------|
| Sign CDA                                   |                                                                      |
| Signature Details                          |                                                                      |
| First name*                                |                                                                      |
| Sneha                                      |                                                                      |
| Last name*                                 |                                                                      |
| Jagavkar Person<br>exa                     | 's role in their organization. For<br>mple: 'Principal investigator' |
| Role* Sub-Principal Investigator           | - B                                                                  |
| Reason for signature*                      |                                                                      |
| Signature is needed.                       | ~                                                                    |
|                                            | _                                                                    |
| User Verification                          |                                                                      |
| Email*                                     | -                                                                    |
| Cancel Sign                                |                                                                      |

2. Sign using Edit icon: Clicking edit icon opens the CDA Signature page to allow you to sign CDA as shown below.

| ☆ monitoring test123 ◎ Set Due Date             |           |          |                          | 🗐 Send               |
|-------------------------------------------------|-----------|----------|--------------------------|----------------------|
| General Overview CDA Report Analyze Report      |           |          |                          |                      |
| Select 🗸 Selected Items 🗸 📓 Manage 🔺 Export all |           |          | C T Filters              | »                    |
| Showing 3 entries out of 3                      |           |          | Selected 0 entries       |                      |
| Recipient                                       | Status    | Actions  |                          | 1 029-               |
| mkandhare@transperfect.com                      | Signed    | Sign GDA |                          |                      |
| sneha jagavkar@transperfect.com                 |           | • 🚱 🗹    |                          |                      |
| sneha.jagavkar@transperfect.com                 | In Review | 👁 🔽 🗗 🖻  |                          | a (55)               |
|                                                 |           |          |                          | UI GIN               |
| Show to M                                       |           |          | Table View Detailed View |                      |
|                                                 |           |          |                          | Signed               |
|                                                 |           |          |                          | Rejected             |
|                                                 |           |          |                          | Pending Verification |
|                                                 |           |          |                          | Signature Needed     |

| T R I A L<br>INTERACTIVE    | eFeasibility v2.6 – Ma | nager User Guide                                   | Version 1.0<br>Page 179 of 197                                                                                                    |
|-----------------------------|------------------------|----------------------------------------------------|----------------------------------------------------------------------------------------------------|
| TI_UserGuides-Template.docx |                        |                                                    |                                                                                                    |
| P     *     *     Pope      | Advanced: Tools 1      | Compare & 2011 Transformer,<br>manual and a series | ature Details ranne* ha ranne* hka * * * * * * * * * * * * * * * * * * *                                                                                                    |
|                             | ACTIVE Document Title  | Version X<br>Page 3 of XXX                         | Family and the second second s |
|                             |                        |                                                    | Syn                                                                                                    |

# 16.8.3 Export CDA

Click the blue down arrow from the Action column of required recipient to export CDA in PDF.

| General          | Overview       | CDA     | Report | Analyze Report   |        |         |
|------------------|----------------|---------|--------|------------------|--------|---------|
| Select 🗸         | Selected       | ltems 🗸 | 📰 Mana | age 🕹 Export all |        |         |
| Showing 1 entrie | s out of 1     |         |        |                  |        |         |
| Rec              | ipient         |         |        |                  | Status | Actions |
| qa               | 2+00@ecisys.co | om      |        |                  | Signed | ۵ 📩     |

# 16.9 Export All CDA

Export All CDA allows you to export CDA of all recipients of the Form. To export all CDA, follow the below steps:

- 1. From the Form Statistics of an opened survey, click the CDA tab.
- 2. Click Export All (blue down arrow) displayed in the bar below.

| T R I A L<br>INTERACTIVE                                        | eFeasibility v2.           | 6 – Manager User Guide    |                               | Version 1.0<br>Page 180 of 197                      |
|-----------------------------------------------------------------|----------------------------|---------------------------|-------------------------------|-----------------------------------------------------|
| ☆ 123 Ø Set Due Date                                            |                            |                           |                               | 🛛 🗐 Send                                            |
| General Overview C                                              | DA Report Analyze Report   |                           |                               |                                                     |
| Select Selected Item<br>Showing 1 entries out of 1<br>Recipient | is 🗸 📾 Manage 🛓 Export all | Status                    | Selected 0 entries<br>Actions | > 0 (00) 0 (00)                                     |
| alinavictorovnapr@gma<br>Show 10 ∽                              | il.com                     | Signature Needed<br>Table | View Detailed Vie             | W CI (TOON                                          |
|                                                                 |                            |                           |                               | Signed<br>In Review<br>Rejected<br>Signature Needed |

- 3. The CDA file name template dialog box opens which provides two sections:
  - a. Name Template: This section contains:
    - i. A long textbox to add the components of CDA file name template
    - ii. Preview icon to view the CDA file name template.
  - b. Available Components: This section contains:
    - i. The list components that are used for CDA file name template.
    - ii. The Words Delimiter dropdown to separate and identify components of CDA name template.

| Name Template:                     | Prev                                                          | ime |
|------------------------------------|---------------------------------------------------------------|-----|
|                                    |                                                               | -   |
|                                    |                                                               |     |
|                                    |                                                               |     |
|                                    |                                                               |     |
| Available Components:              | Words Delimiter: Underscore                                   |     |
| CDA status Recipient email CDA fil | e name Date of CDA adding Type of published form Survey title |     |
|                                    |                                                               |     |
|                                    |                                                               |     |
|                                    |                                                               |     |
|                                    |                                                               |     |

- c. The Cancel and Export button. Export button is deactivated by default and activated only when you add components from the Available Components section to the Name Template section.
- 4. Drag-and-drop the components from the Available Components section to the Name Template section which you want to display for CDA file name template. Refer to the screenshot below.
| T R<br>1NTER | ACTIVE                                  | asibility v2.6 – Manage     | r User Guide | Version 1.0<br>Page 181 of 197 |
|--------------|-----------------------------------------|-----------------------------|--------------|--------------------------------|
|              | CDA file name template                  |                             |              |                                |
|              | Name Template:                          |                             | Preview      |                                |
|              | CDA status Type of published form       |                             |              |                                |
|              |                                         |                             |              |                                |
|              | (                                       | Survite title               |              |                                |
|              | Available Components:                   | Words Delimiter: Underscore | ~            |                                |
|              | Recipient email CDA file name Date of C | DA adding                   |              |                                |
|              |                                         |                             |              |                                |
|              |                                         |                             |              |                                |
|              |                                         | Cancel Export               |              |                                |

5. Click the Preview icon from the Name template section to view the CDA file name template as per added components. Below is an example of CDA file name template preview.

| CDA file name template                                                    |                             |         |
|---------------------------------------------------------------------------|-----------------------------|---------|
| Name Template:                                                            |                             | Preview |
| Available Components:<br>Recipient email CDA file name Date of CDA adding | Words Delimiter: Underscore | ~       |
| Cancel                                                                    | Export                      |         |

6. Notice that the Preview icon changes its name from Preview to Edit Template and the CDA file name template is displayed as per the components added.

| T R<br>INTER | I A L<br>ACTIVE eFeasibility v2.6 – Manager User Guide | Version 1.0<br>Page 182 of 197 |
|--------------|--------------------------------------------------------|--------------------------------|
|              | CDA file name template                                 |                                |
|              | Name Template:                                         |                                |
|              | Signature Needed, Rater Questionnaire_123              |                                |
|              |                                                        |                                |
|              | Available Components: Words Delimiter: Underscore      |                                |
|              | Recipient email CDA file name Date of CDA adding       |                                |
|              |                                                        |                                |
|              |                                                        |                                |
|              | Cancel Export                                          |                                |

7. Click the Words Delimiter dropdown from the Available Components to change the delimiter between words as per your choice. The dropdown displays options as shown below:

| Words Delimiter: | Underscore                       | ~ |
|------------------|----------------------------------|---|
|                  | Underscore<br>Whitespacë<br>Dash |   |

Below is an example showing difference between delimiters- Underscore, Whitespace and Dash from the list.

| CDA file name template                               |                               |
|------------------------------------------------------|-------------------------------|
| Name Template:                                       | Edit template                 |
| 123_Signature Needed_Thu, 02 Jun 2:45:24 UTC 2022    | ]                             |
|                                                      |                               |
|                                                      |                               |
| Available Components:                                | Words Delimiter: Underscore 🗸 |
| Recipient email Type of published form CDA file name | me                            |
|                                                      |                               |
|                                                      |                               |
|                                                      |                               |
| Cancel                                               | Export                        |

eFeasibility v2.6 – Manager User Guide

Version 1.0 Page 183 of 197

| CDA file name template                             |                               |
|----------------------------------------------------|-------------------------------|
| Name Template:                                     | Edit template                 |
| 123 Signature Needed Wed, 01 Jun 15:45:24 UTC 2022 | 2                             |
|                                                    |                               |
|                                                    |                               |
| Available Components:                              | Words Delimiter: Whitespace 🗸 |
| Recipient email Type of published form CDA file na | me                            |
|                                                    |                               |
|                                                    |                               |
|                                                    |                               |
| Cancel                                             | Export                        |

| CDA file name template                               |               |
|------------------------------------------------------|---------------|
| Name Template:                                       | Edit template |
| 123-Signature Needed-Thu, 02 Jun 8:15:24 UTC 2022    |               |
|                                                      |               |
|                                                      |               |
| Available Components: Words Delimiter:               | Dash 🗸        |
| Recipient email Type of published form CDA file name |               |
|                                                      |               |
|                                                      |               |
|                                                      |               |
| Cancel Export                                        |               |

eFeasibility v2.6 – Manager User Guide

Version 1.0 Page 184 of 197

8. Once all settings are done, click Export to export CDA of all recipients. The exports start in the Background which displays the details about the export.

| CDA file name template                               |         |
|------------------------------------------------------|---------|
| Name Template:                                       | Preview |
| Survey title Recipient email CDA file name           |         |
| Available Components: Words Delimiter: Underscon     | re v    |
| CDA status Type of published form Date of CDA adding |         |
| Cancel Export                                        |         |

9. Click the Download Document link from the Background Jobs dialog box to download CDA export. Refer to the screenshot below.

| Background John                        |           |
|----------------------------------------|-----------|
| Background Jobs                        |           |
| Export CDA                             | ×         |
| Status: 100%                           | Completed |
| Start date: 1 minute ago               |           |
| Completed date: 1 minute ago           |           |
| total: 1 failed: 0 succeed: 1          |           |
| Download document 📥                    |           |
| Send Form Emails                       | ×         |
| Status: 100%                           | Completed |
| Start date: 5 hours 16 minutes ago     |           |
| Completed date: 5 hours 16 minutes ago |           |
| total: 2 failed: 0 succeed: 2          |           |
| Send Form Emails                       | ×         |
| Status: 100%                           | Completed |
| Start date: 5 hours 17 minutes ago     |           |
| Close                                  |           |

Note: You can also export CDA of a particular recipient by clicking the down arrow in the Actions column next to the recipient.

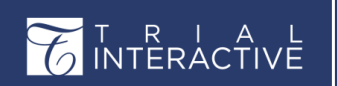

eFeasibility v2.6 – Manager User Guide

Version 1.0 Page 185 of 197

# 17. Reports

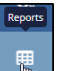

Report displays all activities of the form. Click the Reports loon displayed in the left panel. You can also customize the report as per your choice. Report Menu is divided into following tabs:

- 1. Analytics
- 2. Project Activity

| C          | NTERACTIVE 🕈 qa24 🗸        |                |       |          |             | Č,             | a+manager@ecisy                |
|------------|----------------------------|----------------|-------|----------|-------------|----------------|--------------------------------|
| *<br>+     | Analytics Project Activity |                |       |          |             |                |                                |
| <b>B</b>   | Showing 4 entries out of 4 |                |       |          |             |                | Q Search T<br>Selected entries |
| · ·        | Recipient Email            | Date responded | Score | Blockers | Attachments | FIRST QUESTION | [Contact] d                    |
|            | qa+submitter+33@ecisys.com | Jun 23, 2023   | 0     | No       | No          | 1234           |                                |
| 88         | qa+submitter@ecisys.com    | Mar 22, 2022   | 0     | No       | No          | 123            |                                |
|            | mkandhare@transperfect.com | Jun 22, 2023   | 0     | No       | No          | 12344          |                                |
| <b>6</b> 8 | mkandhare@transperfect.com | Jun 23, 2023   | 0     | No       | No          | 12345          |                                |
|            | Show 10 ¥                  |                |       |          |             |                | c                              |

## eFeasibility v2.6 – Manager User Guide

Version 1.0 Page 186 of 197

### 17.1 Analytics

This allows you to customize and view report of the Form that is selected.

To view and customize Report:

- 1. Click Reports from the Menu Bar.
- 2. From the Analytics tab, click the Select Form button. The Published Form Search dialog box opens which displays the list of published forms.
- 3. Select the Form from the list and click Add Selected button. The Add Selected button is deactivated by default and activated only when the form is selected.

| ing 4 entries out of 4                                | -                                     |            |                  |                     |                       |              | Selec     |
|-------------------------------------------------------|---------------------------------------|------------|------------------|---------------------|-----------------------|--------------|-----------|
|                                                       | Published Form Sear                   | ch         |                  |                     |                       |              | citatel a |
| qa+submitter@ecisys.com<br>mkandhare@transperfect.com |                                       | Q.Search   | Choose form type | ♥ Date Created:     | 100 to:               |              |           |
| mkandhare@transperfect.com                            | Showing 10 entries out of 41<br>Title | Study Name | Organization     | Type                | Created By            | Date Created |           |
| W 10 ¥                                                | monitoring test123                    |            |                  | 1 One question      | qa+manager@ecisys.com | Mar 22, 2022 |           |
|                                                       | Tidemo231                             |            |                  | Multiple Choice     | qa+manager@ecisys.com | Jun 23, 2023 |           |
|                                                       | Analysts001                           |            |                  | empty               | qa+manager@ecisys.com | Jun 23, 2023 |           |
|                                                       | 23                                    |            |                  | 1 One question      | qa+manager@ecisys.com | Mar 24, 2021 |           |
|                                                       | Type002                               |            |                  | 1 One question      | qa+manager@ecisys.com | Jun 19, 2023 |           |
|                                                       | hh                                    |            |                  | 1 One question      | qa+manager@ecisys.com | May 10, 2023 |           |
|                                                       | 11                                    |            |                  | 1 One question      | qa+manager@ecisys.com | May 12, 2023 |           |
|                                                       | rec form test                         |            |                  | 1 One question      | qa+manager@ecisys.com | May 4, 2023  |           |
|                                                       | new al                                |            |                  | 1 One question      | qa+manager@ecisys.com | May 20, 2022 |           |
|                                                       | EF-2.5.1                              |            |                  | Rater Questionnaire | qa+manager@ecisys.com | May 19, 2022 |           |
|                                                       | them at a                             |            |                  | # / 1 3 3 / 5 N     |                       |              |           |

- 4. You are redirected to the Reports page and the selected Form Title displays in the textbox next to the Select Form button.
- 5. The selected form opens and displays the table with the Form metadata and questions and the following icons are displayed above the table:
  - a. Export Form icon
  - b. Report Configuration (Gear icon)
  - c. Search icon
  - d. Filter icon.

| $\sim$        | Т  | R   | Т  | А    | L  |
|---------------|----|-----|----|------|----|
| $\mathcal{O}$ | IN | TEF | RA | CTIV | √E |

# eFeasibility v2.6 – Manager User Guide

# Version 1.0 Page 187 of 197

| Select Form Selected form : monitoring to | est123         |         |          |             |                |               |
|-------------------------------------------|----------------|---------|----------|-------------|----------------|---------------|
| wing 4 entries out of 4                   |                |         |          | [           |                | Q Search      |
| Recipient Email                           | Date responded | 6 Score | Blockers | Attachments | FIRST QUESTION | 🕑 [Contact] d |
| qa+submitter+33@ecisys.com                | Jun 23, 2023   | 0       | No       | No          | 1234           |               |
| qa+submitter@ecisys.com                   | Mar 22, 2022   | 0       | No       | No          | 123            |               |
| mkandhare@transperfect.com                | Jun 22, 2023   | 0       | No       | No          | 12344          |               |
| mkandhare@transperfect.com                | lun 23. 2023   | 0       | No       | No          | 12345          |               |

Each of these are discussed in subsequent sections.

|    |                                    | Show     | 10   | ~ |                                                  |
|----|------------------------------------|----------|------|---|--------------------------------------------------|
| 1. | Select the option form the Show    |          |      |   | dropdown from the bottom left corner of table to |
|    | manage the list of Form entries ir | n the ta | ble. |   |                                                  |

2. Click the refresh icon to reset the changes and refresh the page.

Note: The table displays the list of only responded surveys for a particular form.

#### 17.1.1 Export Form

This allows you to export the form into CSV file.

To export a Form:

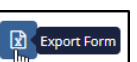

- 1. Click the Export Form Torm to contact the form on the toolbar of a Reports dashboard. The Export Form into CSV File dialog box opens which display the following checkboxes:
  - a) Form Title: Selecting this checkbox displays the form title in an Excel file.
  - b) Current Export Date: Selecting this checkbox displays the current date and time of the export in the Excel file.

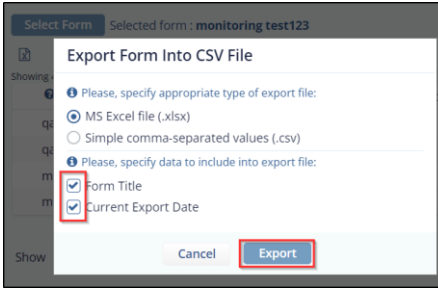

## eFeasibility v2.6 – Manager User Guide

Version 1.0 Page 188 of 197

2. Select the required options and then click Export. The exported form opens in the excel file which displays all the details of the form. Notice that the selected checkboxes also display in the file.

| 4 | A                          |             | В                                        | C     | D        | E           | F              | G           |
|---|----------------------------|-------------|------------------------------------------|-------|----------|-------------|----------------|-------------|
| 1 | Form Title                 |             | monitoring test123                       |       |          |             |                |             |
| 2 | Export Date                |             | Jun 30 2023 16:27:46 Greenwich Mean Time |       |          |             |                |             |
| 3 | Recipient Email            |             | Date responded                           | Score | Blockers | Attachments | FIRST QUESTION | [Contact] d |
| 4 | qa+submitter+33@ecisys.com |             | Jun 23 2023 10:30:29 Greenwich Mean Time | 0     | false    |             | 1234           |             |
| 5 | qa+submitter@ecis          | sys.com     | Mar 22 2022 16:17:59 Greenwich Mean Time | 0     | false    |             | 123            |             |
| 6 | mkandhare@transperfect.com |             | Jun 22 2023 11:03:41 Greenwich Mean Time | 0     | false    |             | 12344          |             |
| 7 | mkandhare@trans            | perfect.com | Jun 23 2023 08:48:41 Greenwich Mean Time | 0     | false    |             | 12345          |             |

#### 17.1.2 Report Configuration

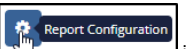

Clicking the Gear Clicking the Report dashboard opens the Report Configuration dialog box which allows configuring the Report.

Report Configuration dialog box contains

- Available Columns: This panel contains a Search box to search for the column fields and the cells of Contact Field type with the button in blue color. These contact fields are defined in <u>Settings-Contact</u> <u>Settings</u>.
- Visible Columns: This panel displays the cells of Metadata type in Red color and the cells of Question type in Violet color. Refer to the screenshot below.
- Save and Close button and
- A textbox with a dropdown to add new field with its heading for a Note, or Formula to the report along with a '+' icon in the Available Columns panel.

|                      | Report Co     | onfiguration    |               |
|----------------------|---------------|-----------------|---------------|
| ailable Columns      |               | Visible Columns |               |
|                      | Q Search      | Recipient Email | Metadata      |
|                      | Quanta        | Date responded  | Metadata      |
| ontact] First Name   | Contact Field | Score           | Metadata      |
| ontact] Last Name    | Contact Field | Blockers        | Metadata      |
| ontact] Role         | Contact Field | Attachments     | Metadata      |
| ontact] Organization | Contact Field | FIRST QUESTION  | Question      |
| ontact] Phone        | Contect Field | [Contact] d     | Contact Field |
| ontact] P            | Contact Reld  |                 |               |
| iontact] n           | Contact Field |                 |               |
| ontact] S            | Contact Field |                 |               |
| ontact] Domain       | Contect Field |                 |               |
| iontact] J           | Contact Field |                 |               |

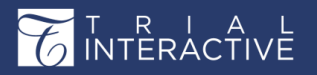

Adding Fields from Available Columns to Visible Columns

Drag and drop the field of your choice form the Available Columns panel to the Visible Columns panel. The report displays these added fields in the table and also in the excel file which is exported.

You can also change the sequence of the fields by dragging and dropping the fields in both the panels.

|                        |               | Report C      | onfiguration    |               |
|------------------------|---------------|---------------|-----------------|---------------|
| vailable Columns       |               |               | Visible Columns |               |
|                        |               | Oferet        | Recipient Email | Metadata      |
|                        |               | Quearch       | Date responded  | Metadata      |
| [Contact] First Name   |               | Contact Field | Score           | Metadata      |
| [Contact] Last Name    |               | Contact Field | Blockers        | Metadata      |
| [Contact] Role         |               | Contact Field | Attachments     | Metadata      |
| [Contact] Organization |               | Contact Field | FIRST QUESTION  | Question      |
| (Contact) Phone        | Drag and Drop | Contact Field | [Contact] d     | Contact Field |
| [Contact] P            | right panel   | Contact Field |                 |               |
| (Contact) S            |               | Contact Dald  |                 |               |
|                        | [Contact] n   | ÷.            | Contact Field   |               |
| [Contact] Domain       |               | Contact Field |                 |               |
| [Contact] J            |               | Contact Field |                 |               |
|                        |               |               |                 |               |
|                        |               |               |                 |               |
|                        |               |               |                 |               |
|                        |               |               |                 |               |
|                        |               |               |                 |               |

#### Adding Custom Fields as Note

Follow the below steps to add a new custom field as Note:

- 1. Type a field name in the textbox below the Available Column fields.
- 2. Select Note form the dropdown. A + sign appears next to the dropdown.

3. Click the Plus icon to add the field to the list.

4. The new added Note field appears in a green color with edit icon and cross next to it.

| Available Columns     |   |                 |  |
|-----------------------|---|-----------------|--|
|                       |   | <b>Q</b> Search |  |
| Location              |   | Custom Note 🖋 🗙 |  |
| [Contact] First Name  |   | Contact Field   |  |
| [Contact] Last Name   |   | Contact Field   |  |
| [Contact] Role        |   | Contact Field   |  |
| [Contact] Organizatio | 1 | Contact Field   |  |
| [Contact] Phone       |   | Contact Field   |  |
| [Contact] P           |   | Contact Field   |  |
| [Contact] n           |   | Contact Field   |  |
| [Contact] S           |   | Contact Field   |  |
| [Contact] Domain      |   | Contact Field   |  |
| [Contact] J           |   | Contact Field   |  |

#### Adding Custom Fields as Formula

1. Enter the custom field name in the textbox and select Formula form the dropdown. A + sign appears next to the dropdown.

| Add | Formula | ~ | + |
|-----|---------|---|---|
|     |         |   |   |

- 2. Click + icon to add a field to the list. The Formula Editor dialog opens which displays two panels:
  - a. The search box, Column Name and Column Id the fields in the left panel.
  - b. The formula calculator with the functions in the right panel.
  - c. The Cancel and Apply buttons. Refer to the screenshot below.

|                         | eFeasibility v2.6 – Manager User Guide | Version 1.0<br>Page 191 of 197 |
|-------------------------|----------------------------------------|--------------------------------|
| Formula Editor for: Add |                                        |                                |
|                         | Q Search 0 = ≠ > < 2 5 + -             | × ÷ lal ( ) Clear              |
| Column Name             | - Custom value:                        | Add                            |
| Recipient Email         |                                        |                                |
| Date responded          | Recipient Email <sup>96</sup>          |                                |
| Blockers                |                                        |                                |
| Attachments             |                                        |                                |
| FIRST QUESTION          |                                        |                                |
| [Contact] First Name    |                                        |                                |
| [Contact] d             |                                        |                                |
| [Contact] Last Name     |                                        |                                |
| [Contact] Role          |                                        |                                |
| [Contact] Organization  |                                        |                                |
| [Contact] Phone         | •                                      |                                |
|                         | Cancel Apply                           |                                |

3. Click the Column Name in the left panel to which you want to apply formula. The Column Id of the selected question displays in the right panel (editor). You can also search for the Column Name in the search box above the Column Name.

|                       | Q Search $0 = \neq > < \ge \leq + - \times \div$ lal (                                                         | )   |
|-----------------------|----------------------------------------------------------------------------------------------------|-----|
| Column Name           | Drag column name to area and choose math<br>operation.Example:1) 'Column Name'+' Math<br>Action '+Column Name' |     |
| ocation               | Custom value:                                                                                                  |     |
| Recipient Email       |                                                                                                    | Add |
| Date responded        |                                                                                                    |     |
| Score                 | Location <sup>®</sup> [Contact] Organization <sup>®</sup> 1                                                    |     |
| Blockers              |                                                                                                    |     |
| Attachments           |                                                                                                    |     |
| FIRST QUESTION        |                                                                                                    |     |
| (Contact] First Name  |                                                                                                    |     |
| [Contact] d           |                                                                                                    |     |
| (Contact] Last Name   |                                                                                                    |     |
| Contact] Role         |                                                                                                    |     |
| Contact] Organization |                                                                                                    |     |
| Contact] Phone        | Ψ.                                                                                                    |     |

4. Create formula for the question using the functions.

#### 5. Below table defines the symbols of the Formula editor.

| I A L<br>ACTIVE | eFeasibility             | v2.6 – Manager Us | ser Guide                                                                 | Version 1.0<br>Page 192 of 197 |
|-----------------|--------------------------|-------------------|---------------------------------------------------------------------------|--------------------------------|
| Symbol          | Function                 | Symbol            | Function                                                                  |                                |
| =               | Equal to (==)            | +                 | Add                                                                       |                                |
| ¥               | Not Equal to (!<br>=)    | —                 | Minus                                                                     |                                |
| V               | Greater than             | ×                 | Multiply                                                                  |                                |
| <               | Smaller than             | ÷                 | Divide                                                                    |                                |
| 2               | Greater than<br>equal to | lal               | Percentage %                                                              | ,                              |
| 5               | Smaller than<br>equal to | ()                | (your condition<br>You can defin<br>your own<br>conditions in<br>formula. | on).<br>e<br>the               |

- 6. Click Apply. The Report Configuration page opens. The Formula as a column is added to the Visible Columns which is displayed in Orange color along with the edit icon and a cross. Refer to the screenshot below.
- 7. Click Save. The Formula displays the answer in True or False for the appropriate result in the Report table.

Note:

- a. On creating custom field additional property for the survey, all surveys for specified form are able to store some information in new property.
- b. The new added custom fields are editable which allows you to enter the value for the field dynamically.

#### 17.1.3 Search

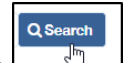

You can search for the report of particular Recipients by clicking Search \_\_\_\_\_\_ icon on the toolbar above the Report table

You can search for the form reports with the Recipient's name in the search box. Refer to the screenshot below.

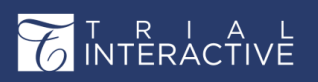

| Ge    | neral        | Overview      | CDA | Report | Analyze Report |                |       |          |             |       |            |                  |   |
|-------|--------------|---------------|-----|--------|----------------|----------------|-------|----------|-------------|-------|------------|------------------|---|
|       | •            |               |     |        |                |                |       |          |             |       | mkan       | X Q Search       | ٣ |
| Showi | ng 2 entries | out of 2      |     |        |                |                |       |          |             |       |            | Selected entries | - |
|       | 🕈 😡 R e      | cipient Email |     |        |                | Date responded | score | Blockers | Attachments | FIRS  | T QUESTION | 🛛 [Contact] d    |   |
|       | mkand        | ×             | com | -      |                | Jun 22, 2023   | 0     | No       | No          | 12344 |            |                  |   |
|       | mkand        | N             | com |        |                | Jun 23, 2023   | 0     | No       | No          | 12345 |            |                  |   |

#### 17.1.4 Filter

Filter allows you to search for a particular form report by applying the filter to the columns in the table.

To apply Filter:

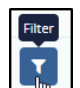

- 1. Click Filter icon on the toolbar. A textbox under each column appears to search the report depending upon the filter option.
- 2. Enter the filter criteria and hit Enter. Refer to the screenshot below.

|        | 0                      |                |       |          |             |                | Q Search         |
|--------|------------------------|----------------|-------|----------|-------------|----------------|------------------|
| Showin | ◆      Recipient Email | Date responded | Score | Blockers | Attachments | FIRST QUESTION | Gelected entries |
| ×      | mkandhare 🗙            | Jun 22, 2023 🕱 |       | Al v     |             |                |                  |
|        | mkandhare@ com         | Jun 22, 2023   | 0     | No       | No          | 12344          |                  |
|        | mkandhare@com          | Jun 23, 2023   | 0     | No       | No          | 12345          |                  |

### 17.2 Project Activity

Project activity displays all the activities and the updates that are performed on a particular form in a Project. The Page contains the following:

- 1. The Filters: Click the Show Filters dropdown menu to view the following filters:
  - ID
  - User and
  - Date and
  - Show Results in the top left corner.
- 2. The Report Parameter icon next to the filters to allow you to download the Report.
- 3. The Table displaying the activity on a from which displays following columns:
  - Id: The Id of an activity performed on a Form.
  - User: The Name of the user who performed the activity on a Form.

## eFeasibility v2.6 – Manager User Guide

Version 1.0 Page 194 of 197

- Date: Date on which the activity is performed
- Time: Time at which the activity is performed
- Activity: Details of the activity that is performed
- Old Value: The old value in the form before updating it.

### • New Value: The new value in the form after updating it.

|          |                       |              |          | Change Cilingue           |           |                                                                                                    |                                                                            |
|----------|-----------------------|--------------|----------|---------------------------|-----------|----------------------------------------------------------------------------------------------------|----------------------------------------------------------------------------|
| м        |                       | liter        |          | Show Hitters              | v n       | 100                                                                                                    |                                                                            |
|          |                       |              |          |                           |           | 100                                                                                                    |                                                                            |
| ld♠      | User                  | Date         | Time     | Activity                  | Old Value | New Value                                                                                                    |                                                                            |
| 16900020 | admin                 | Jun 30, 2023 | 21:29:57 | Save as PDF Form: Type782 |           |                                                                                                    |                                                                            |
| 16900019 | qa+manager@ecisys.com | Jun 30, 2023 | 21:29:35 | updateNodeProperties      |           |                                                                                                    |                                                                            |
| 16900006 | qa+manager@ecisys.com | jun 30, 2023 | 21:29:21 | updateNodeProperties      |           | "(Sent Dates-(Fri Jun 30 11:59:<br>2023), Sent Date-Fri Jun 30 11:<br>2023)"                                                                                                    | 11 EDT<br>59:21 EDT                                                        |
| 16902003 | qa+manager@ecitys.com | jun 30, 2023 | 21:29:21 | Send new survey           |           | "(Is Display Confirmation-true,<br>Email-ND, REPL/IQITalianteracti<br>Form Title-Supplementary fore<br>Categories-Idles, Sporneen, Pe<br>Email-seneta jagankantifitouropp<br>Instructions-, Form Type+1 On<br>Study Name+)" | Sender<br>ve.com,<br>n, Is Public<br>cipient<br>erfect.com,<br>e question, |
| 16900002 | qa+manager@ecisys.com | Jun 30, 2023 | 21:29:21 | Update form data          |           |                                                                                                    |                                                                            |
| 16899991 | qa+manager@ecisys.com | jun 30, 2023 | 21:29:13 | updateNodeProperties      |           | "(Sent Dates-(Fri Jun 30 11:59:<br>2023), Sent Date-Fri Jun 30 11:<br>2023)                                                                                                    | 13 EDT<br>59:13 EDT                                                        |
| 16899988 | qa+manager⊜ecisys.com | jun 30, 2023 | 21:29:13 | Send new survey           |           | "(Is Display Confirmation=true,<br>Email=NO_REPLVBtrialinteracti<br>Form Title=Supplementary for<br>Categories=Lake. Sportsore. Re                                                                                          | Sender<br>we.com,<br>n, Is Public<br>cipient                               |

#### 17.2.1 The ID, User and Date Filters

The ID filter provides two text boxes: ID from and ID to which allows you to search the activity depending upon the ID.

| Analytics   | Project Activity      |              |          |                           |           |            |
|-------------|-----------------------|--------------|----------|---------------------------|-----------|------------|
|             |                       |              | Show Fi  | lters 🗸                   |           |            |
| Id [1690001 | 9-1 🗙 🗸 User          | ~            | Date     | ✓ ■                       | 100       | <b>X</b> ~ |
|             |                       |              |          |                           |           |            |
| ld♠         | User                  | Date         | Time     | Activity                  | Old Value | New Value  |
| 16900020    | admin                 | Jun 30, 2023 | 21:29:57 | Save as PDF Form: Type782 |           |            |
| 16900019    | qa+manager@ecisys.com | Jun 30, 2023 | 21:29:35 | updateNodeProperties      |           |            |

The User filter provides a textbox which allows you to search the activity by Username.

| Analytics   | Project Activ | ity        |             |            |      |                           |   |   |           |     |           |            |
|-------------|---------------|------------|-------------|------------|------|---------------------------|---|---|-----------|-----|-----------|------------|
|             |               |            |             |            |      | Show Filters 🗸            |   |   |           |     |           |            |
| Id [1690001 | 9-1           | <b>x</b> ~ | User: admin | <b>x</b> ~ | Date | ~                         | Ľ | ) |           | 100 |           | <b>x</b> ~ |
|             |               |            | admin       | ×          |      |                           |   |   |           |     |           |            |
| ld♠         | User          | Date       |             | nme        |      | Activity                  |   |   | Old Value |     | New Value |            |
| 16900020    | admin         | Jun 30, 3  | 2023        | 21:29:57   |      | Save as PDF Form: Type782 |   |   |           |     |           |            |

The Date filter provides two text boxes: Date from and Date to which allows you to search the activity depending on the Date.

| T R I<br>INTERA | A<br>CT     | IVE                | (              | eFeasibility v2 | .6 – M         | anage         | er User        | Guide     | Versior<br>Page 19 | 1.0<br>95 of 197 |            |
|-----------------|-------------|--------------------|----------------|-----------------|----------------|---------------|----------------|-----------|--------------------|------------------|------------|
|                 | Analytics   | Project Activity   | _              |                 |                |               |                |           |                    |                  |            |
|                 |             |                    | Show Filters 🗸 |                 |                |               |                |           |                    |                  |            |
| le              | d [16900019 | 41                 | × Vse          | er 🗸            | Date [06/29/20 | 23-06/30/2023 | ×~ D           |           | 100                |                  | <b>X</b> ~ |
|                 |             |                    |                |                 | Date from: (   | 06/29/2023    |                |           |                    |                  |            |
|                 | ld <b>↑</b> | User               |                | Date            | Date to:       | 6/20/2022     | У              |           | Old Value          | New Value        |            |
| 1               | 16900020    | admin              |                | Jun 30, 2023    |                | 101 301 2023  | 3s PDF Form    | : Type782 |                    |                  |            |
| 1               | 16900019    | qa+manager@ecisys. | com            | Jun 30, 2023    | 21:29          | :35           | updateNodeProp | erties    |                    |                  |            |

17.2.2 Report Parameters

Reports Parameter allow you to download the Project Activity Report depending upon the filters applied in the Report Parameters.

To get the Report:

- 1. From the Project Activity tab, click the Report Parameter icon. The Report Parameters dialog box opens.
- 2. Enter the parameters for which you want the Activity Report. Refer to the screenshot below.

| Analytics | Project Activity   |            |      |                   |            |             |     |          |           |           |            |
|-----------|--------------------|------------|------|-------------------|------------|-------------|-----|----------|-----------|-----------|------------|
|           |                    |            |      |                   | 51         | how Filters |     |          |           |           |            |
|           |                    | <b>x</b> ~ | User |                   |            |             |     | <u>b</u> |           |           | <b>x</b> ~ |
|           |                    |            |      | Report parameters |            |             |     |          |           |           |            |
| ld≁       | User               |            |      |                   |            |             |     |          | Old Value | New Value |            |
| 16900020  | admin              |            |      | User:             | admin      |             |     | ×        |           |           |            |
| 16900019  | qa+manager@ecisys. | .com       |      | Date from:        | 06/29/2023 | ,           | m   |          |           |           |            |
|           |                    |            |      |                   |            |             |     |          |           |           |            |
|           |                    |            |      | Date to:          | 06/30/2023 | ,           | •   |          |           |           |            |
|           |                    |            |      | Id from:          | 16900019   |             |     |          |           |           |            |
|           |                    |            |      | lid to:           | 16900020   |             |     | ×        |           |           |            |
|           |                    |            |      | Show:             | 100        |             |     | ×        |           |           |            |
|           |                    |            |      |                   |            |             |     |          |           |           |            |
|           |                    |            |      |                   |            |             |     |          |           |           |            |
|           |                    |            |      |                   |            |             | _   |          |           |           |            |
|           |                    |            |      |                   | Cancel     | Get Rep     | ort |          |           |           |            |

3. Click Get Report. The report gets downloaded in .xslx file displaying the records as per the parameters entered.

| FIL  | HC HC    | ME INSERT PAGE LAYOUT             | FORMULA   | IS DATA     | REVIEW VIEW              |                  |                |                                                                                                    |                                                                                                    |                    |                 |                |                   |             |            |               |             |                | An       |
|------|----------|-----------------------------------|-----------|-------------|--------------------------|------------------|----------------|----------------------------------------------------------------------------------------------------|----------------------------------------------------------------------------------------------------|--------------------|-----------------|----------------|-------------------|-------------|------------|---------------|-------------|----------------|----------|
| Ê    | a cut    | Calibri + [11                     | · * *     | ==          | 8> 📅 Wap Test            | Gener            | e              | B. 🕸                                                                                                    | Normal                                                                                                    | Bad                | Good            | Neutral        | Calculati         |             | -          | *             | ∑ AutoSur   | - 27           | 6        |
| Pash | Lop      | B Z U - E - 4                     | - A -     | 15 15 12    | HE HE IEI Marge & Co     | enter - S -      | 5 . 12.2       | Conditional Format a                                                                                                    | three cell                                                                                                    | Explonatory        | Input           |                | Note              |             | Insert 0   | elete Format  | Gera.       | Sot & Fr       | ind fk   |
| 1.0  | · 1010   | ut ranter                         |           |             |                          |                  |                | Formatting * Table *                                                                                                    |                                                                                                    |                    |                 |                |                   |             | 1.1        |               | S. Can.     | Filter + Se    | slect *  |
|      | Criptoan | 1 is Fore                         |           |             | Asprinert                |                  | sunori 14      |                                                                                                    |                                                                                                    |                    | pes .           |                |                   |             |            | LARS          |             | toting         |          |
| 81   |          | <ul> <li>I × √ fx User</li> </ul> |           |             |                          |                  |                |                                                                                                    |                                                                                                    |                    |                 |                |                   |             |            |               |             |                |          |
|      | 4.1      | 1                                 |           | 0           |                          |                  |                | 4                                                                                                    |                                                                                                    | 6                  | н               | 1              | 1 .               | 1.04        |            | N             | 0           | ¥ 1 4          |          |
| x h  |          | Der                               | Date      | Time Ar     | 1MIN                     |                  | Old Value      |                                                                                                    | New Value                                                                                                    |                    |                 |                |                   |             |            |               |             |                | -        |
| 2    | 2648520  | orhakrahostulltranspartart com    | 25-Dec.17 | 11-12-12-12 | adata form data          |                  |                |                                                                                                    |                                                                                                    |                    |                 |                |                   |             |            |               |             |                |          |
| 3    | 2649551  | or hakraborty Etransperfect com   | 29.0ec.12 | 10-12-44 10 | state form data          |                  |                |                                                                                                    |                                                                                                    |                    |                 |                |                   |             |            |               |             |                |          |
| 4    | 2649058  | ochakrabortvilltransperfect.com   | 29-Dec-17 | 93202 ut    | viateNodeProperties      |                  |                |                                                                                                    |                                                                                                    |                    |                 |                |                   |             |            |               |             |                |          |
| 5    | 2648994  | ochakraborty@transperfect.com     | 29-Dec-17 | 9:32:40 ut  | dateNodeProperties       |                  |                |                                                                                                    | (Sent Dates of F                                                                                                    | 1 Dec 29 09:33:40  | UTC 20171. Sent | Date+Fri Des   | 29 09:33:40 UTC 2 | 017)        |            |               |             |                |          |
| 6    | 2648989  | ochakraborty/Ptransperfect.com    | 29-Dec-17 | 9:33:40 54  | red new survey           |                  |                |                                                                                                    | (Is Display Con                                                                                                    | imation-true, 5    | ender Email-NO  | REPLYING.C     | om, Form Title=Te | HE, IS PUD  | ic Categor | ies-false, So | onsor-Orga  | vization, Reck | plent Em |
| 7    | 2648982  | ochakraborty@transperfect.com     | 29-Dec-17 | 9:33:00 13  | adate form data          |                  |                |                                                                                                    |                                                                                                    |                    |                 |                |                   |             |            |               |             |                |          |
| 8    | 2648580  | ochakrabortvi@transperfect.com    | 29-Dec-17 | 9:32:59 U   | odate Email Template A   | For Form: Test   | shomb-head-s   | /head-sbody/Hello                                                                                                    | <head><td>-bodyHello.</td><td></td><td></td><td></td><td></td><td></td><td></td><td></td><td></td><td></td></head>        | -bodyHello.        |                 |                |                   |             |            |               |             |                |          |
| 0    | 2648978  | ochakraborty@transperfect.com     | 29-Dec-17 | 9:32.59 U   | odate Email Template I   | for Form: Test   | chnwl)-chead>c | /head>-body>Dear                                                                                                    | chead>c/head                                                                                                    | -body:Oear         |                 |                |                   |             |            |               |             |                |          |
| 10   | 2648976  | ochakraborty@transperfect.com     | 29-Dec-17 | 9:32:58 U   | odate Email Template R   | For Form: Test   | danb           |                                                                                                    | chead> <td>-body&gt;Hello,</td> <td></td> <td></td> <td></td> <td></td> <td></td> <td></td> <td></td> <td></td> <td></td> | -body>Hello,       |                 |                |                   |             |            |               |             |                |          |
| 11   | 2648974  | pchakraborty@transperfect.com     | 29-Dec-17 | 9:32:58 U   | odate form data          |                  |                |                                                                                                    |                                                                                                    |                    |                 |                |                   |             |            |               |             |                |          |
| 12   | 2648747  | pchakraborty@transperfect.com     | 29-Dec-17 | 8,54,34 up  | dateNodeProperties       |                  |                |                                                                                                    | (Sent Dates-(F                                                                                                    | 1 Dec 25 08:54:34  | UTC 2017L Sent  | Date=Fri Dec   | 29 08:54:34 UTC 2 | 0171        |            |               |             |                |          |
| 13   | 2648742  | pchakraborty@transperfect.com     | 29-Dec-17 | 8:54:34 54  | end new survey           |                  |                |                                                                                                    | (Is Display Con                                                                                                    | Imationstrue, S    | ender Email+NC  | REPLY BU.C     | om, Form TitlesH  | idden, Is P | ublic Cate | poriestalse   | Sponsons, P | ecipient Ema   | alramad  |
| 14   | 2648737  | pchakraborty@transperfect.com     | 29-Dec-17 | 8:54:29 U   | odate Email Template I   | For Form: Hidd   | shead>         | <body hello,<="" td=""><td><head><td>-bodymello,</td><td></td><td></td><td></td><td></td><td></td><td></td><td></td><td></td><td></td></head></td></body> | <head><td>-bodymello,</td><td></td><td></td><td></td><td></td><td></td><td></td><td></td><td></td><td></td></head>        | -bodymello,        |                 |                |                   |             |            |               |             |                |          |
| 15   | 2648719  | pchakraborty@transperfect.com     | 29-Dec-17 | 8:53:32 Re  | estrict to send a survey | to a recipient   |                | TRUE                                                                                                    |                                                                                                    | FALSE              |                 |                |                   |             |            |               |             |                |          |
| 16   | 2645696  | pchakraborty@transperfect.com     | 29-Dec-17 | 7 8:53:18 U | odate Email Template I   | for Form: Choi   | chesd>(head>   | <body hello,<="" td=""><td>chead&gt;<td>-bodyHello,</td><td></td><td></td><td></td><td></td><td></td><td></td><td></td><td></td><td></td></td></body>     | chead> <td>-bodyHello,</td> <td></td> <td></td> <td></td> <td></td> <td></td> <td></td> <td></td> <td></td> <td></td>     | -bodyHello,        |                 |                |                   |             |            |               |             |                |          |
| 17   | 2648636  | pchakraborty@transperfect.com     | 29-Dec-17 | 8:50:42 Up  | odate Template: defaui   | it-form-alread   | damb           |                                                                                                    | <head><td>-body&gt;Dear</td><td></td><td></td><td></td><td></td><td></td><td></td><td></td><td></td><td></td></head>      | -body>Dear         |                 |                |                   |             |            |               |             |                |          |
| 18   | 2648565  | pchakraborty@transperfect.com     | 29-Dec-17 | 6:07:41 Vi  | ew form response det.    | ails: Test       |                |                                                                                                    | amaddel@tran                                                                                                    | sperfect.com       |                 |                |                   |             |            |               |             |                |          |
| 19   | 2648468  | pchakraborty@transperfect.com     | 29-Dec-17 | 5:32:16 up  | odateNodeProperties      |                  |                |                                                                                                    |                                                                                                    |                    |                 |                |                   |             |            |               |             |                |          |
| 20   | 2648467  | pchakraborty@transperfect.com     | 29-Dec-17 | 5:32:16 U   | odate contact custom fi  | ields on site: b | [["changedValu | es":["\"title\":\"Wi                                                                                                    | ork [["changedVal                                                                                                    | es"["\"title\"]    | "Work Domain"   | 1."position"/  | .3.]]             |             |            |               |             |                |          |
| 21   | 2648465  | pchakraborty@transperfect.com     | 29-Dec-17 | 5:32:11 up  | odateNodeProperties      |                  |                |                                                                                                    |                                                                                                    |                    |                 |                |                   |             |            |               |             |                |          |
| 22   | 2645464  | pchakraborty@transperfect.com     | 29-Dec-17 | 5:32:11 U   | odate contact custom f   | ields on site: b | [["changedValu | es":{"\"title\":\"Wi                                                                                                    | ork [["changedVal                                                                                                    | es":["\"title\": \ | "Work Domain."  | "],"position": | *s*)]             |             |            |               |             |                |          |
| 23   | 2648462  | pchakraborty@transperfect.com     | 29-Dec-17 | 5:30:32 up  | odateNodeProperties      |                  |                |                                                                                                    |                                                                                                    |                    |                 |                |                   |             |            |               |             |                |          |
| 24   | 2648461  | pchakraborty@transperfect.com     | 29-Dec-17 | 5:30:32 U   | odate contact custom f   | ields on site: b | [["changedValu | es":{"\"title\":\"Do                                                                                                    | m: [["changedVal                                                                                                    | es":["\"EEle\": \  | "Work Domain"   | ],"position":  | "3"].["changedVal | Uns":["\"]  | /notition/ | 7.0"],"posit  | ion":"58")] |                |          |
| 25   | 2648459  | pchairaborty@transperfect.com     | 29-Dec-17 | 5:24:03 up  | odateNodeProperties      |                  |                |                                                                                                    |                                                                                                    |                    |                 |                |                   |             |            |               |             |                |          |

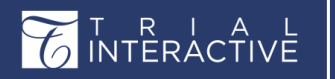

eFeasibility v2.6 – Manager User Guide

Version 1.0 Page 197 of 197

## 18. Form Analytics

This allows user to customize the view of the responses received to this form by changing the chart types which are 'Bar', 'Column', 'Donut', and 'Pie'.

Select 'Forms' tab in the left pane and click on 'Analyze Report' tab.

Then select option 'Select Questions' for configuring the report.

| » | ☆ monitoring test123 ② Set Due Date              |
|---|--------------------------------------------------|
| • | General Overview CDA Report Analyze Report       |
|   | + Select Questions 🕹 Export All 📃 A Collapse All |
| ٠ | Please, add the questions for analyze            |
| * |                                                  |
| œ |                                                  |
| ⊞ |                                                  |

eFeasibility v2.6 – Manager User Guide

 Check the 'Select All Questions' box to select all the questions and just select specific desired questions.

Note: Also, the box of 'Select default view for all questions' enables user to select the desired

type of chart in which the user needs to view the graphical representation.

2. Click 'Ok' to save the selection and close the window.

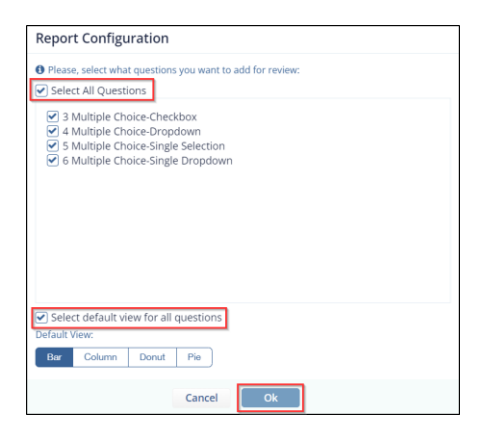

#### Report is configured based on the selections done.

| eneral Overview CDA Report Analyze Report              |                    |           |         |
|--------------------------------------------------------|--------------------|-----------|---------|
| Select Questions     Alt Collapse All                  |                    |           |         |
| Years of experience                                    |                    |           | ± 0 x   |
| Bar Donut Column Pie                                   |                    |           |         |
| Years of experience                                    | PARTICIPANTS       | QUANTITY  |         |
|                                                        | ANSWERED           | 10        |         |
|                                                        | SKIPPED            | 0         |         |
|                                                        | TOTAL              | 10        |         |
|                                                        | ANSWER CHOICES     | RESPONSES |         |
|                                                        | 0-5 Years          | 6         |         |
|                                                        | 6-10 Years         | 3         |         |
| a i i i i i                                            | 6 P 11-15 Years    | 0         |         |
| Total anvery choices 10                                | More than 15 years | 1         |         |
| 0-5 Years C-10 Years 11-15 Years More than 13<br>Years | TOTAL              | 10        |         |
| Therapeutic Area                                       |                    |           | ± 0 0 > |
| Rar Donut Column Pie                                   | PARTICIPANTS       | DUANTIN   |         |
| merapeutic Area                                        | ANSWERFD           |           |         |
| 9.000                                                  |                    |           |         |

eFeasibility v2.6 – Manager User Guide

Version 1.0 Page 199 of 197

Report can be downloaded, and the sequence order of the questions can also be changed. Select #1

option from the following image to download the report and select #2 for changing the sequence order of the questions.

| Site Feasibility Ø Set Due Date                          |                    |           | . sl Se |
|----------------------------------------------------------|--------------------|-----------|---------|
| ieneral Overview CDA Report Analyze Report               |                    |           |         |
| + Select Questions A Export All Collapse All             |                    |           | 1       |
| Years of experience                                      |                    |           | ± ox    |
| Bar Donut Column Pie                                     |                    |           | _       |
| Years of experience                                      | PARTICIPANTS       | QUANTITY  |         |
|                                                          | ANSWERED           | 10        |         |
|                                                          | SKIPPED            | 0         |         |
|                                                          | TOTAL              | 10        |         |
| see 3                                                    | ANSWER CHOICES     | RESPONSES |         |
|                                                          | 0.5 Years          | 6         |         |
|                                                          | 6-10 Years         | 3         |         |
|                                                          | 7 11-15 Years      | 0         |         |
| Total answer choices 10                                  | More than 15 Years | 1         |         |
| C-5 Years C-10 Years II 1-15 Years Kone than 15<br>Years | TOTAL              | 10        | 2       |
| . Therapeutic Area                                       |                    |           | ±0 ×    |
| Bar Donut Column Pie                                     |                    |           | -       |
| Therapeutic Area                                         | PARTICIPANTS       | QUANTITY  |         |
| 9 100                                                    | ANSWERED           | 8         |         |
| 0.00                                                     | SKIPPED            | 2         |         |

#### Click Save at the bottom to save the report.

| A Description (CD) Research Landson Research                 |                    |           |         |
|--------------------------------------------------------------|--------------------|-----------|---------|
| al overview con Report Analyze Report                        |                    |           |         |
| lett Questions All College All                               |                    |           |         |
| a of experience                                              |                    |           | ± 0 ×   |
| Donut Column Pie                                             |                    |           |         |
| Years of experience                                          | PARTICIPANTS       | QUANTITY  |         |
|                                                              | ANSWERED           | 10        | 40      |
|                                                              | SKIPPED            | 0         |         |
|                                                              | TOTAL              | 10        |         |
|                                                              | ANSWER CHOICES     | RESPONSES |         |
|                                                              | 0-5 Years          |           |         |
|                                                              | 6-10 Years         | 1         |         |
| i i i ji i i i i                                             | 11-15 Years        | 8         |         |
| Total answer changes 10                                      | More than 15 Years |           |         |
| C-5 Years E 6-10 Years III 11-15 Years More than 15<br>Years | TOTAL              | 10        |         |
| apeutic Area                                                 |                    |           | ± 0 0 × |
| Therapeutic Area                                             | PARTICIPANTS       | QUANTITY  |         |
| # 0%s                                                        | ANSWERED           |           |         |
| 9.00V                                                        | SAIPPED            | 2         |         |